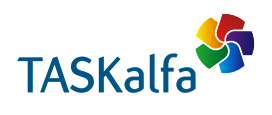

> PRINT > COPY > SCAN > FAX

TASKalfa 6053ci TASKalfa 5053ci TASKalfa 4053ci TASKalfa 3553ci TASKalfa 3253ci TASKalfa 2553ci TASKalfa 6003i TASKalfa 5003i

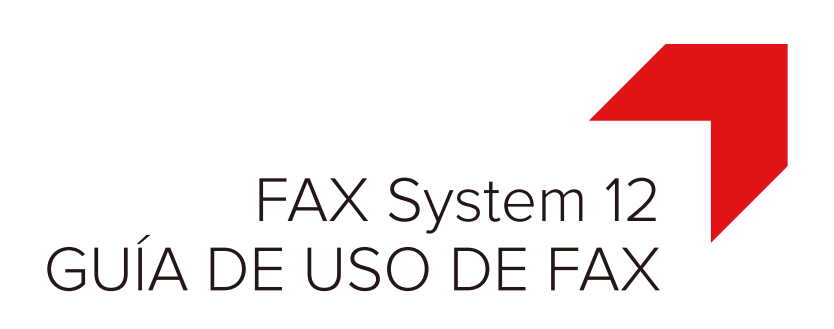

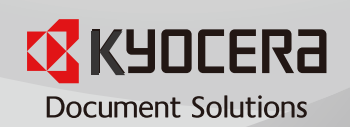

### Contenido

| Contenido                                           | i   |
|-----------------------------------------------------|-----|
| Prefacio                                            | vi  |
| Información sobre la Guía de uso de FAX (esta guía) | vi  |
| Estructura de la guía                               | vi  |
| Convenciones utilizadas en esta guía                | vii |

### 1 Información legal y sobre seguridad ......1-1

| Aviso                                             |     |
|---------------------------------------------------|-----|
| Convenciones de seguridad utilizadas en esta guía | 1-2 |
| Acerca de esta guía de uso                        | 1-3 |
| Aviso legal                                       | 1-3 |
| FCC PART 68 REQUIREMENTS                          | 1-3 |
| INSTRUCCIONES DE SEGURIDAD IMPORTANTES            |     |
| IMPORTANTES MESURES DE SECURITE                   | 1-4 |
| CANADIAN IC REQUIREMENTS                          | 1-5 |
| CONDITIONS DE L'IC CANADIENNE                     | 1-5 |
| Normativas técnicas de terminales                 | 1-5 |
| Declaración de compatibilidad con redes           | 1-6 |
| Información de marcas comerciales                 | 1-6 |

#### 

|                                                                   | · · · · · · · · · · · · · · · · · · · |
|-------------------------------------------------------------------|---------------------------------------|
| Máquina                                                           |                                       |
| Panel de controles                                                |                                       |
| Panel digital                                                     |                                       |
| Vista previa de las imágenes                                      |                                       |
| Introducción de números                                           | 2-10                                  |
| Uso de la tecla Introducir                                        | 2-11                                  |
| Uso de la tecla Búsqueda rápida de número                         | 2-11                                  |
| Asistente config rápida                                           | 2-12                                  |
| Elementos de Configuración de fax                                 | 2-12                                  |
| Elementos de Configuración de apagado                             | 2-13                                  |
| Procedimientos de Configuración de fax y Configuración de apagado | 2-14                                  |
| Configuración de la fecha y hora                                  | 2-15                                  |
| Registro de destinos en la libreta de direcciones                 | 2-16                                  |
| Adición de un destino (Libreta de direcciones)                    | 2-16                                  |
| Adición de un destino en tecla de un toque                        | 2-75                                  |
| Pantalla Config. rápida                                           | 2-23                                  |
| Fantalia Config. Tapida                                           |                                       |
| Combio do un rogistro                                             |                                       |
| Califibio de un registro                                          |                                       |
| Regisiro de accesos directos                                      |                                       |
| Como agregar accesos directos                                     |                                       |
| Edición de accesos directos                                       |                                       |
|                                                                   |                                       |
|                                                                   |                                       |

| 3 | Envío de faxes                                                        | 3-1 |
|---|-----------------------------------------------------------------------|-----|
|   | Procedimiento básico de transmisión                                   |     |
|   | Uso de la remarcación                                                 | 3-3 |
|   | Comprobación del estado del envío                                     | 3-4 |
|   | Envío con cambio de prioridad                                         | 3-4 |
|   | Cancelación de la transmisión desde memoria                           |     |
|   | (durante el escaneado de originales)                                  |     |
|   | Cancelación de la transmisión desde memoria (durante la comunicación) | 3-5 |
|   | Cancelación de la transmisión (desconexión de la comunicación)        | 3-6 |

| Métodos de introducción de los destinos                                      | 3-7          |
|------------------------------------------------------------------------------|--------------|
| Introducción del número de fax de destino con las teclas numéricas           | 3-7          |
| Selección desde la libreta de direcciones                                    | 3-9          |
| Selección desde una tecla de un toque                                        | 3-11         |
| Selección desde Marcación rápida                                             | 3-11         |
| Elegir del Historial de destinos                                             | 3-12         |
| Comprobación y edición de los destinos                                       | 3-13         |
| Transmisión de multidifusión                                                 | 3-14         |
| Inicio y cierre de sesión (logout)                                           | 3-17         |
| Inicio de sesión si está activada la administración de inicio de sesión de u | Isuario 3-17 |
| Inicio de sesión si está activada la contabilidad de trabajos                | 3-19         |
| Funciones de transmisión de fax                                              | 3-20         |
| Tamaño original                                                              | 3-22         |
| Orig. de dist. tam.                                                          | 3-23         |
| Orig. a 2 caras/lbro                                                         | 3-23         |
| Orientación original                                                         | 3-24         |
| Tamaño de envío                                                              | 3-24         |
| Original largo                                                               | 3-25         |
| Densidad                                                                     | 3-25         |
| Imagen del original                                                          | 3-25         |
| Resolución TX FAX                                                            | 3-25         |
| Zoom                                                                         | 3-26         |
| Centrado                                                                     | 3-26         |
| Borrado de bordes/Escaneo completo                                           | 3-27         |
| Transmisión FAX retras.                                                      | 3-28         |
| Configuración de la transmisión retrasada                                    | 3-29         |
| Cambio y eliminación de la transmisión retrasada                             | 3-29         |
| Cancelación de transmisiones retrasadas (en cola)                            | 3-30         |
| Transmisión inmediata                                                        | 3-30         |
| Escaneo continuo                                                             | 3-30         |
| Aviso de fin trabajo                                                         | 3-31         |
| Ingreso de nombre de archivo                                                 | 3-31         |
| Transmisión FAX directo                                                      | 3-32         |
| Cancelación de la transmisión directa                                        | 3-32         |
| Enviar e imprimir                                                            | 3-32         |
| Enviar y almacenar                                                           | 3-32         |
| Informe TX FAX                                                               | 3-33         |
| Envío manual                                                                 | 3-33         |
| Transmisión en espera                                                        | 3-34         |
| Envío interrumpido                                                           |              |
| Uso de la marcación en cadena                                                |              |
| Uso de Programa                                                              |              |
| <u> </u>                                                                     |              |

| Recepción de faxes                                           |     |
|--------------------------------------------------------------|-----|
| <ul> <li>Recepción de FAX</li> </ul>                         |     |
| Método de recepción                                          |     |
| Configuración del método de recepción                        | 4-2 |
| Recepción automática                                         | 4-3 |
| Flujo de recepción automática                                | 4-3 |
| Cancelación de la recepción (desconexión de la comunicación) | 4-3 |
| Recepción manual                                             | 4-4 |
| Flujo de recepción manual                                    | 4-4 |
| Funciones de recepción de fax                                | 4-5 |
| Tipo de papel para la impresión                              | 4-6 |
| Origen papel exclusivo FAX                                   | 4-7 |
| Bypass                                                       | 4-7 |
| Tamaño de RX reducido                                        | 4-7 |
| Fecha/hora de recepción                                      | 4-8 |
| Impresión dúplex (a doble cara)                              | 4-8 |
|                                                              |     |

4

|   |        | Impresión 2 en 1                                                                                                    | 4-8           |
|---|--------|----------------------------------------------------------------------------------------------------|---------------|
|   |        |                                                                                                    |               |
| 5 | Uso de | funciones de fax útiles                                                                                                    | 5-1           |
|   |        | Reenvío desde memoria                                                                                                    | 5-2           |
|   |        | Tipo de destino de reenvío y requisitos para el reenvío                                                                                                    | 5-2           |
|   |        | Configuración de reenvío                                                                                                    | 5-4           |
|   |        | Reenvío de todos los documentos recibidos (Usar regla para todas las RX)                                                                                           | 5-4           |
|   |        | Reenvío de solo los documentos recibidos que cumplan las condiciones (Usar re                                                                                      | gla para      |
|   |        | RX especifica)                                                                                                    | 5-6           |
|   |        | Reenvio de los documentos recibidos que no cumplen las condiciones                                                                                                 | 5-9           |
|   |        | Cancelación del reenvio desde memoria                                                                                                    |               |
|   |        | Campio/eliminación de los requisitos de reenvio                                                                                                    | 5-10<br>5-10  |
|   |        | Cancelación de la configuración de Peglas de PX/Peenvío                                                                                                    | 5-10          |
|   |        | Configuración de los detalles de reenvío                                                                                                    | 5-10          |
|   |        | Configuración de la hora de reenvio                                                                                                    | 5-11          |
|   |        | Configuración del formato de archivo                                                                                                    | 0 11          |
|   |        | Separación de archivo                                                                                                    | 5-12          |
|   |        | Info adic asunto e-mail                                                                                                    | 5-13          |
|   |        | TX encriptada FTP                                                                                                    | 5-13          |
|   |        | Configuración de impresión                                                                                                    | 5-14          |
|   |        | Registro del nombre de archivo                                                                                                    | 5-15          |
|   |        | Configuración para el reenvío desde Command Center RX                                                                                                    |               |
|   |        | (Configuración de reenvío)                                                                                                    | 5-16          |
|   |        | Función Buzón de FAX                                                                                                    | 5-17          |
|   |        | Buzón de FAX                                                                                                    | 5-17          |
|   |        | Comunicación con subdirección                                                                                                    | 5-17          |
|   |        | Registro de un buzón de FAX                                                                                                    | 5-18          |
|   |        | Cambio del buzón de FAX                                                                                                    | 5-19          |
|   |        | Eliminación del buzón de FAX                                                                                                    | 5-20          |
|   |        | Impresión de originales desde un buzón de FAX                                                                                                    | 5-21          |
|   |        | Comprobación de los detalles                                                                                                    | 5-22          |
|   |        | Vista previa de las imagenes                                                                                                    | 5-22          |
|   |        | Eliminación de los originales después de impliminos desde un buzon de FAX                                                                                          | 5-23<br>5 22  |
|   |        | Improsión de una lista de buzonos de EAX                                                                                                    | 0-20<br>5 24  |
|   |        | Transmisión con subdirección                                                                                                    | 5-24          |
|   |        | Recención con subdirección                                                                                                    | <u>5-2</u> 5  |
|   |        | Comunicación de sondeo                                                                                                    | 0 20          |
|   |        | Transmisión de sondeo                                                                                                    | 5-28          |
|   |        | Recepción de sondeo                                                                                                    | 5-31          |
|   |        | Impresión desde un buzón de sondeo                                                                                                    | 5-33          |
|   |        | Comprobación de los detalles                                                                                                    | 5-34          |
|   |        | Eliminación de originales de un buzón de sondeo                                                                                                    | 5-34          |
|   |        | Buzón de RX de memoria de FAX                                                                                                    | 5-35          |
|   |        | Procedimiento de impresión del buzón de RX de memoria de FAX                                                                                                    | 5-35          |
|   |        | Procedimiento de eliminación de un fax del buzón de RX de memoria de FAX                                                                                           | 5-36          |
|   |        | Encriptación                                                                                                    | 5-37          |
|   |        | Registro de una clave de encriptación                                                                                                    | 5-38          |
|   |        | Cambio de los contenidos del registro de la clave de encriptación                                                                                                  | 5-38          |
|   |        | Eliminación de los contenidos del registro de la clave de encriptación                                                                                             | 5-39          |
|   |        | Uso de la transmision encriptada                                                                                                    | 5-39          |
|   |        | Configuración de la recepción encriptada                                                                                                    | 5-40          |
|   |        | Uso de un teletono conectado                                                                                                    | 5-41          |
|   |        | Recepción con cambio automático de FAX/TEL                                                                                                    | 5-41          |
|   |        |                                                                                                    | 5-43<br>5 1 F |
|   |        | רביבישטוו טויפן שאים אוואט פוו מושטווט אמושנא.<br>דחעור האיש די גער די גער די גער די גער די גער די גער די גער גער די גער די גער די גער די גער די גער די גער די גער | 0-40          |
|   |        | Recención manual                                                                                                    | 5-47<br>5-48  |
|   |        |                                                                                                    |               |

|   | Función de cambio remoto                                                         | 5-49        |
|---|----------------------------------------------------------------------------------|-------------|
| 6 | Envío de faxes desde un PC                                                       | 6-1         |
| - |                                                                                  | 6-2         |
|   | Flujo de recepción del FAX de red                                                |             |
|   | Configuración                                                                    |             |
|   | Instalación del controlador de FAX                                               | 6-4         |
|   | Desinstalación del controlador de FAX                                            |             |
|   | Transmisión hásica                                                               | 0-0<br>6-7  |
|   | Configuración de la configuración predeterminada del controlador                 | 6-10        |
|   | Cuadro de diálogo Configuración Predeterminada                                   | 6-11        |
|   | Cambio de la Configuración de Transmisión                                        | 6-15        |
|   | Liso de nortadas                                                                 | 6-21        |
|   | Registro de una portada (Configuración Predeterminada)                           | 6-27        |
|   | Control de Transmisión                                                           | 6-33        |
| 1 | Administración de trabajos                                                       | <b>7-</b> 2 |
|   | Herramientas para revisar los resultados de transmisión y el estado del registro | 7-2         |
|   | Revisión del historial de trabajos de FAX                                        |             |
|   | Visualización de la pantalla de registro de trabajos                             | 7-3         |
|   | Descripción de la pantalla del registro de trabajos                              | 7-4         |
|   | Revisión de detalles del registro de trabajos                                    | 7-5         |
|   | Impresión de informes administrativos                                            |             |
|   | (Config. inf. resultados)                                                        |             |
|   | Informes de resultados de envío                                                  |             |
|   | Adjuntar imagen FAX de red                                                       |             |
|   | Informe de trabajo cancelado antes del envío                                     |             |
|   | Formato del destinatario                                                         |             |
|   | Informes de resultados de recepción de FAX                                       | 7-9         |
|   | Informe de actividad (Infor. FAX saliente e Infor. FAX entrante)                 |             |
|   | Impresión de informes de actividad                                               |             |
|   | Impresión automática                                                             |             |
|   | Página de estado                                                                 |             |

| 4 |   | ١ |
|---|---|---|
| 2 | A | 5 |

| Configuración de fax                       |  |  |
|--------------------------------------------|--|--|
| Configuración predeterminada del fax       |  |  |
| Funcionamiento                             |  |  |
| Opciones de configuración del Menú Sistema |  |  |
| Configuración de depósito/bypass           |  |  |
| Configuración común                        |  |  |
| Buzón de documentos/memoria USB            |  |  |
| FAX                                        |  |  |
| Informe                                    |  |  |
| Ajuste/mantenimiento                       |  |  |
| Restricción de transmisión                 |  |  |
| Registro de números de FAX de permiso      |  |  |
| Cambio de números de FAX de permiso        |  |  |
| Eliminación de números de FAX de permiso   |  |  |
| Registro de números de FAX de rechazo      |  |  |
| Cambio de números de FAX de rechazo        |  |  |
| Eliminación de números de FAX de rechazo   |  |  |
| Registro del número de ID de permiso       |  |  |
| Cambio del número de ID de permiso         |  |  |
| Eliminación del número de ID de permiso    |  |  |
| Configuración de la restricción de envío   |  |  |
| -                                          |  |  |

|        | Configuración de la restricción de recepción                     |          |
|--------|------------------------------------------------------------------|----------|
|        | Recepción n.º desconocido                                        | 8-23     |
|        | Hora inutiliz.                                                   | 8-24     |
|        | Administración de cuentas                                        | 8-26     |
| Equipo | o opcional                                                       | 9-1      |
|        | -<br>Kit de FAX por Internet(A) "Kit de FAX por Internet"        |          |
|        | FAX dual                                                         |          |
|        | Configuración de FAX dual                                        |          |
|        | Selección del puerto de recepción                                |          |
|        | Restricciones de puerto de contabilidad de trabajos              |          |
| Faxes  | por Internet (i-FAX)                                             |          |
|        | ; Ομέ es i-FAX?                                                  | 10-2     |
|        | Configuración de i-EAX                                           | 10-5     |
|        | Acceso a Command Center RX                                       | 10-5     |
|        | Configuración de i-FAX predeterminada                            | 10-6     |
|        | Procedimiento de transmisión de i-FAX                            |          |
|        | Comprobación del estado del envío                                |          |
|        | Recepción de i-FAX                                               |          |
| Soluci | ón de problemas                                                  | 11-1     |
|        | Indicadores durante la operación de envío/recepción              | 11-2     |
|        | Respuesta al parpadeo del indicador Atención                     | 11-2     |
|        | Precauciones al apagar la máquina                                | 11-3     |
|        | Mensajes                                                         | 11-4     |
|        | Lista de códigos de error                                        | 11-6     |
|        | Solución de problemas                                            | 11-10    |
|        | Consultas habituales                                             | 11-13    |
| Apénd  | ice                                                              |          |
| -      | Método de introducción de caracteres                             |          |
|        | Pantallas de introducción                                        |          |
|        | Introducción de caracteres                                       |          |
|        | Especificaciones                                                 |          |
|        | Mapa de menús                                                    |          |
|        | Tamaños de FAX recibido y papel prioritario (modelo para Europa) | 12-13    |
|        | Tamaños de FAX recibido y papel prioritario (modelo para EE.UU.) | 12-18    |
|        | Índice                                                           | Índice-1 |

### Prefacio

Esta Guía de uso se ha diseñado para ayudarle a utilizar la máquina correctamente, efectuar el mantenimiento rutinario y adoptar simples medidas de solución de problemas si es necesario, para que siempre pueda emplear la máquina en buenas condiciones.

Lea la Guía de uso antes de utilizar la máquina de fax. Guárdela cerca de la máquina de fax para mayor comodidad.

# Información sobre la Guía de uso de FAX (esta guía)

### Estructura de la guía

Esta guía de uso contiene los siguientes capítulos.

| Capítulo |                                     | Contenido                                                                                                    |
|----------|-------------------------------------|----------------------------------------------------------------------------------------------------|
| 1        | Información legal y sobre seguridad | Incluye precauciones sobre el uso de la máquina e información sobre marcas comerciales.                                                                                                    |
| 2        | Antes de usar la máquina de fax     | Explica los nombres de los componentes y el asistente de configuración rápida.                                                                                                    |
| 3        | Envío de faxes                      | Explica los métodos generales de envío de faxes y las funciones de transmisión.                                                                                                    |
| 4        | Recepción de faxes                  | Explica los métodos generales de recepción de faxes y las funciones de recepción.                                                                                                    |
| 5        | Uso de funciones de fax útiles      | Explica funciones de fax útiles como el almacenamiento de los faxes recibidos<br>en buzones en la memoria, el reenvío de los faxes recibidos y la comunicación<br>de sondeo (una función que permite al receptor llamar e iniciar una recepción<br>de fax).                        |
| 6        | Envío de faxes desde un PC          | Explica cómo enviar un fax desde un PC.                                                                                                    |
| 7        | Administración de trabajos          | Explica cómo comprobar el estado de las transmisiones y recepciones realizadas recientemente en el panel digital. También describe cómo imprimir informes administrativos que muestren los resultados de comunicación, la configuración de la máquina y la información registrada. |
| 8        | Configuración de fax                | Explica las diversas opciones de configuración para controlar el uso del fax,<br>como la restricción de los destinos de transmisión, el bloqueo de la recepción<br>de fax y la configuración de períodos de uso prohibidos.                                                        |
| 9        | Equipo opcional                     | Ofrece una introducción al Internet FAX Kit opcional y al FAX dual, y explica cómo usar la máquina cuando están instaladas funciones opcionales.                                                                                                    |
| 10       | Faxes por Internet (i-FAX)          | Explica cómo utilizar la función i-FAX y las configuraciones necesarias para las transmisiones de fax por Internet.<br>* Sustitúyase Faxes por Internet por i-FAX.                                                                                                    |
| 11       | Solución de problemas               | Explica lo que hacer cuando se muestran errores o se producen otros problemas.                                                                                                    |
| 12       | Apéndice                            | Explica cómo introducir caracteres y enumera las especificaciones de la máquina de la fax.                                                                                                    |

### Convenciones utilizadas en esta guía

En las explicaciones de abajo se utiliza Adobe Reader XI como ejemplo.

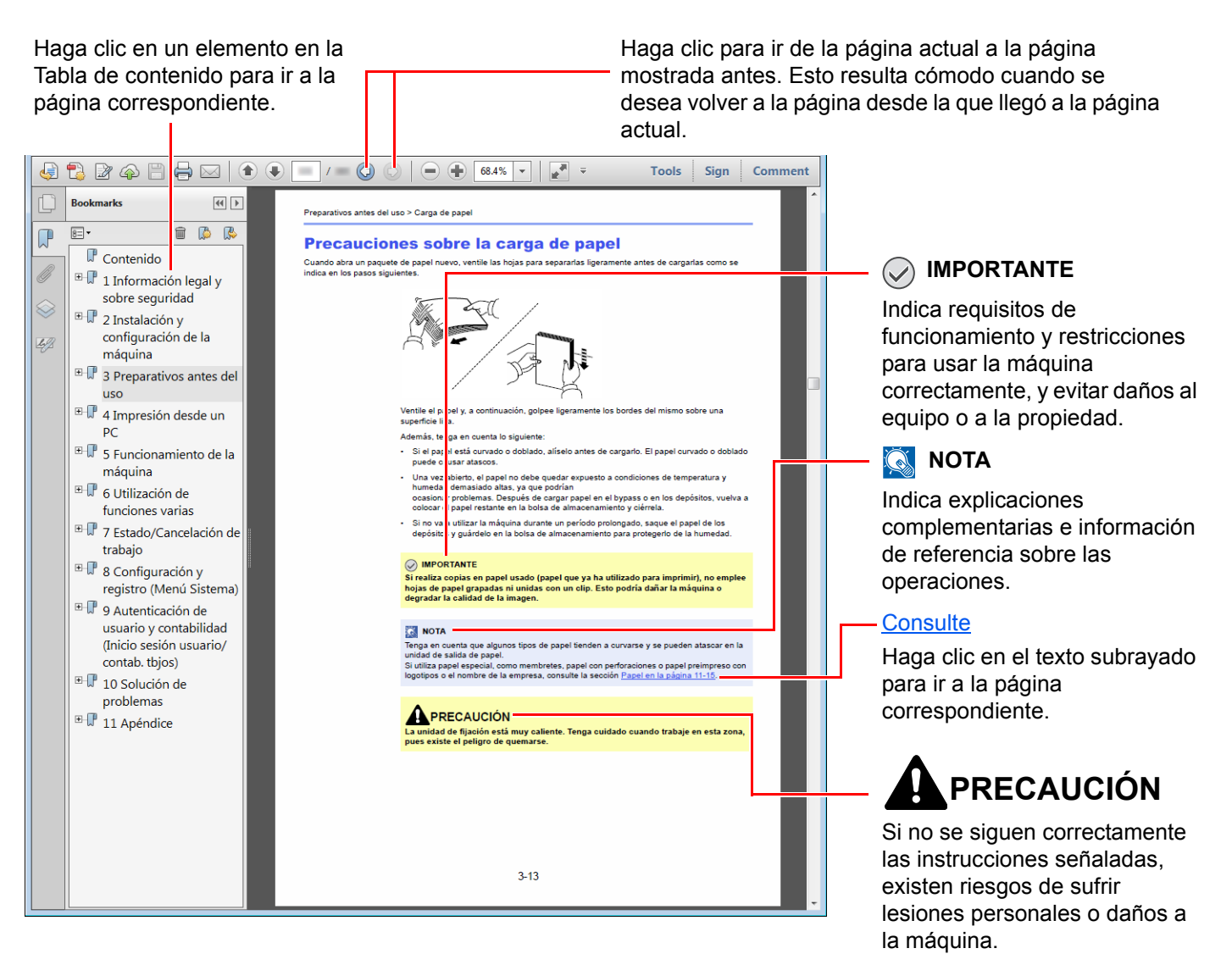

### 阈 ΝΟΤΑ

Los elementos que aparecen en Adobe Reader difieren según cómo se utilice. Si no aparecen la Tabla de contenido o las herramientas, consulte la ayuda de Adobe Reader.

En esta guía, se emplean las convenciones que se describen abajo para determinados elementos.

| Convención | Descripción                                  |  |
|------------|----------------------------------------------|--|
| [Negrita]  | Indica teclas y botones.                     |  |
| "Normal"   | Indica un mensaje u opción de configuración. |  |

### Convenciones utilizadas en procedimientos de uso de la máquina

En esta guía de uso se hace referencia a las teclas del panel digital de la forma siguiente:

| Procedimiento real                                                                                                    | Procedimiento indicado en esta guía                                                                  |
|----------------------------------------------------------------------------------------------------|----------------------------------------------------------------------------------------------------|
| Seleccione la tecla [Menú Sistema/Contador].<br>▼<br>Seleccione [√].                                                                                                    | Tecla [Menú Sistema/Contador] > [Configuración<br>común] > [Sonido].                                 |
| V                                                                                                    |                                                                                                    |
| Seleccione [Configuración común].                                                                                                    |                                                                                                    |
| Seleccione [Sonido].                                                                                                    |                                                                                                    |
| Seleccione [Siguiente] en "Config contabilidad tbjos".                                                                                                    | "Config contabilidad tbjos" [ <b>Siguiente</b> ] > "Contabilidad de<br>trabajos" [ <b>Cambiar</b> ]. |
| Seleccione [Cambiar] en "Contabilidad de trabajos".                                                                                                    |                                                                                                    |
| Inicio sesion usuario/contab. tbjos - Config. contabilidad trabajos         Contabilidad de trabajos:       Cambiar         Acceso de contab. trabajos:       Cambiar         Contab. trabajos (Local):       Siguiente         Recuento copiadora/impres:       Cambiar |                                                                                                    |
| Cerrar<br>m020174                                                                                                    |                                                                                                    |

### Tamaño y orientación de los originales y el papel

Los tamaños de original y de papel, como A4, B5 y Letter, se pueden utilizar tanto con orientación horizontal como vertical. Para diferenciar entre las orientaciones cuando se emplean estos tamaños, se añade "R" a los tamaños cuando se utiliza la orientación horizontal. Además, los siguientes iconos aparecen en el panel digital para indicar la orientación con que hay que colocar los originales y el papel.

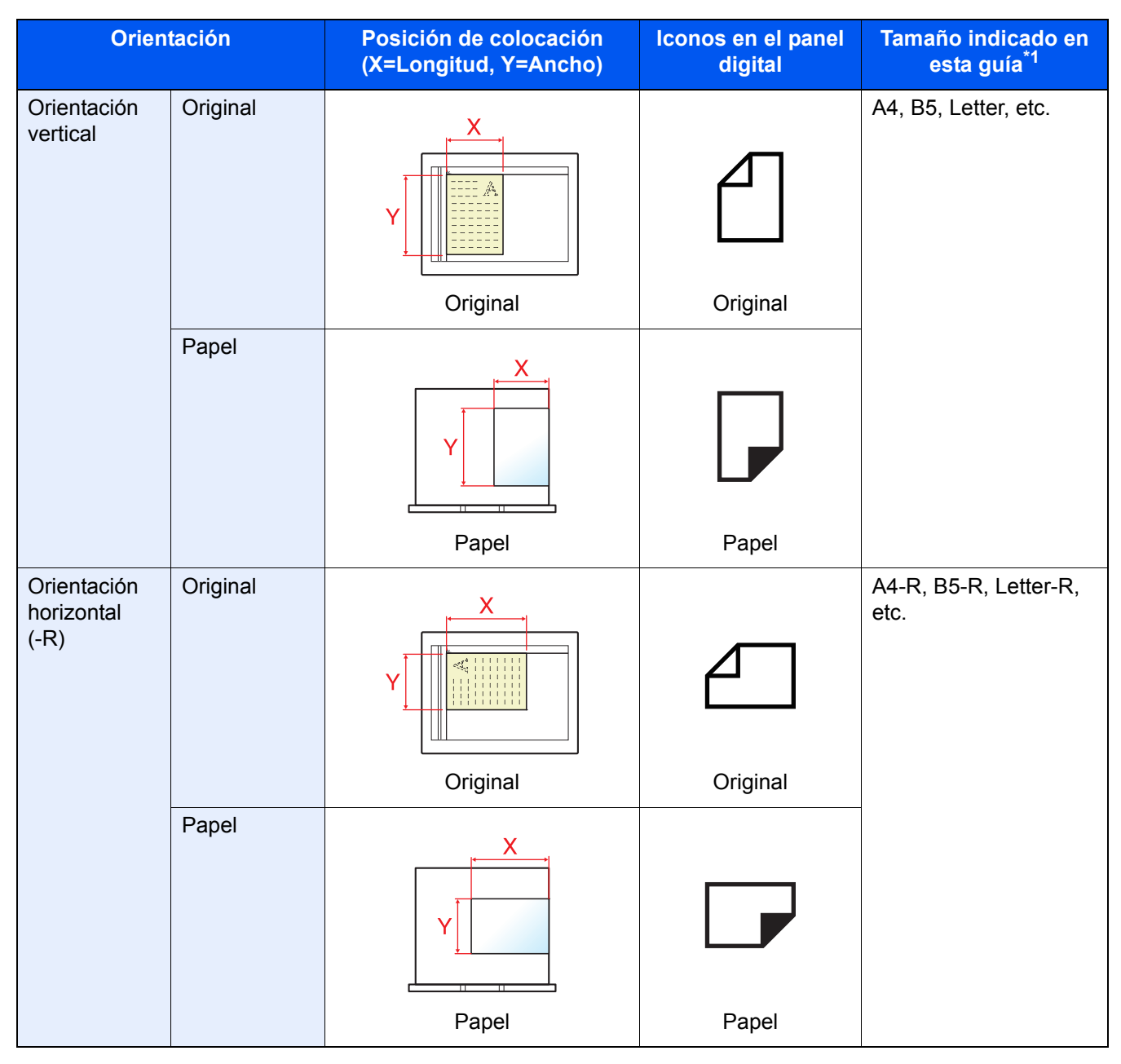

\*1 Los tamaños de original y de papel que se pueden utilizar dependen de la función y de la bandeja de origen. Para obtener más información, consulte:

Guía de uso de la máquina

## 1 Información legal y sobre seguridad

Antes de utilizar la máquina, lea esta información. En este capítulo se ofrece información sobre los siguientes temas:

| Aviso |                                                   | 1-2 |
|-------|---------------------------------------------------|-----|
|       | Convenciones de seguridad utilizadas en esta guía | 1-2 |
|       | Acerca de esta guía de uso                        | 1-3 |
|       | Aviso legal                                       | 1-3 |
|       | FCC PART 68 REQUIREMENTS                          | 1-3 |
|       | INSTRUCCIONES DE SEGURIDAD IMPORTANTES            | 1-4 |
|       | IMPORTANTES MESURES DE SECURITE                   | 1-4 |
|       | CANADIAN IC REQUIREMENTS                          | 1-5 |
|       | CONDITIONS DE L'IC CANADIENNE                     | 1-5 |
|       | Normativas técnicas de terminales                 | 1-5 |
|       | Declaración de compatibilidad con redes           | 1-6 |
|       | Información de marcas comerciales                 | 1-6 |
|       |                                                   |     |

### **Aviso**

### Convenciones de seguridad utilizadas en esta guía

Las secciones de esta guía y las partes de la máguina de fax marcadas con símbolos son advertencias de seguridad que tienen por finalidad proteger al usuario, a otras personas y a objetos próximos, así como garantizar un uso correcto y seguro de la máguina de fax.

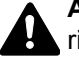

ADVERTENCIA: Si no se siguen correctamente las instrucciones señaladas, existen riesgos de sufrir lesiones graves e incluso fatales.

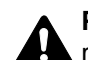

PRECAUCIÓN: Si no se siguen correctamente las instrucciones señaladas, existen riesgos de sufrir lesiones personales o daños a la máquina.

### Símbolos

El símbolo riangle indica que la sección correspondiente contiene avisos de seguridad. Los puntos específicos de atención se indican dentro del símbolo.

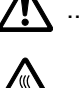

🔨 ... [Advertencia general]

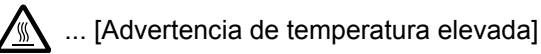

El símbolo 🛇 indica que la sección correspondiente contiene información relativa a acciones prohibidas. Dentro de cada símbolo se indican detalles específicos de la acción prohibida.

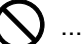

🕽 ... [Advertencia de acción prohibida]

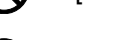

🚫 ... [Desmontaje prohibido]

El símbolo ● indica que la sección correspondiente contiene información sobre acciones que deben llevarse a cabo. Dentro del símbolo se indican detalles específicos de la acción reguerida.

... [Alerta de acción requerida]

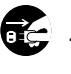

... [Desenchufar el cable de alimentación de la toma de corriente]

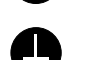

... [Conectar siempre la máquina a una toma de corriente con conexión a tierra]

Póngase en contacto con el servicio técnico para solicitar una guía nueva si las advertencias de seguridad de esta guía no pueden leerse correctamente o en caso de que no disponga de esta guía (pago necesario).

### 💽 ΝΟΤΑ

Debido a actualizaciones de rendimiento, la información de esta Guía de uso está sujeta a cambios sin previo aviso.

### Acerca de esta guía de uso

Esta Guía de uso contiene información sobre el uso de las funciones de fax de esta máquina. Lea la Guía de uso antes de empezar a utilizar la máquina.

Durante el uso, consulte la Guía de uso de la máquina para obtener información sobre las secciones indicadas a continuación.

| Entorno                                  |  |
|------------------------------------------|--|
| Precauciones de uso                      |  |
| Carga de papel                           |  |
| Sustitución del cartucho de tóner        |  |
| Sustitución de la caja de tóner residual |  |
| Limpieza                                 |  |
| Solución de errores                      |  |
| Respuestas a los mensajes                |  |
| Cómo solucionar los atascos de papel     |  |

### Aviso legal

NO ASUMIMOS NINGUNA RESPONSABILIDAD POR LA PÉRDIDA, YA SEA PARCIAL O COMPLETA, DE LOS DOCUMENTOS RECIBIDOS CUANDO DICHA PÉRDIDA SEA RESULTADO DE DAÑOS EXISTENTES EN EL SISTEMA DE FAX, PROBLEMAS DE FUNCIONAMIENTO, UTILIZACIÓN INCORRECTA O FACTORES EXTERNOS, COMO CORTES ELÉCTRICOS; ASÍ COMO TAMPOCO POR PÉRDIDAS MERAMENTE ECONÓMICAS O PÉRDIDAS DE BENEFICIOS A CAUSA DE PERDER OPORTUNIDADES QUE SE PUEDEN ATRIBUIR A LA PÉRDIDA DE LLAMADAS O MENSAJES GRABADOS.

### FCC PART 68 REQUIREMENTS

- 1 This equipment complies with Part 68 of the FCC rules and the requirements adopted by the ACTA. On the right side of the equipment to install Assembly Board is a label that contains, among other information, a product identifier in the format US:AAAEQ##TXXXX. If requested, this number must be provided to the telephone company.
- 2 This equipment connects to the network via USOC RJ11C.
- 3 A plug and jack used to connect this equipment to the premises wiring and telephone network must comply with the applicable FCC Part 68 rules and requirements adopted by the ACTA. A compliant telephone cord and modular plug is provided with this product. It is designed to be connected to a compatible modular jack that is also compliant. See installation instructions for details.
- 4 The REN is used to determine the number of devices that may be connected to a telephone line. Excessive RENs on a telephone line may result in the devices not ringing in response to an incoming call. In most but not all areas, the sum of RENs should not exceed five (5.0). To be certain of the number of devices that may be connected to a line, as determined by the total RENs, contact the local telephone company. For products approved after July 23, 2001, the REN for this product is part of the product identifier that has the format US:AAAEQ##TXXXX. The digits represented by ## are the REN without a decimal point (e.g., 03 is a REN of 0.3). For earlier products, the REN is separately shown on the label.
- 5 If this equipment causes harm to the telephone network, the telephone company will notify you in advance that temporary discontinuance of service may be required. But if advance notice isn't practical, the telephone company will notify the customer as soon as possible. Also, you will be advised of your right to file a complaint with the FCC if you believe it is necessary.
- 6 The telephone company may make changes in its facilities, equipment, operations or procedures that could affect the operation of the equipment. If this happens the telephone company will provide advance notice in order for you to make necessary modifications to maintain uninterrupted service.

7 If trouble is experienced with this equipment, please contact the following company for repair and (or) warranty information:

#### **KYOCERA** Document Solutions America, Inc.

225 Sand Road, Fairfield, New Jersey 07004-0008, USA Phone: +1-973-808-8444 Fax: +1-973-882-6000

If the equipment is causing harm to the telephone network, the telephone company may request that you disconnect the equipment until the problem is resolved.

- 8 This equipment cannot be used on public coin service provided by the telephone company. Connection to Party line service is subject to state tariffs. Contact the state public utility commission, public service commission or corporation commission for information.
- 9 If your home has specially wired alarm equipment connected to the telephone line, ensure the installation of this equipment does not disable your alarm equipment. If you have questions about what will disable alarm equipment, consult your telephone company or a qualified installer.
- 10 The Telephone Consumer Protection Act of 1991 makes it unlawful for any person to use a computer or other electronic device, including FAX machines, to send any message unless such message clearly contains in a margin at the top or bottom of each transmitted page or on the first page of the transmission, the date and time it is sent and an identification of the business or other entity, or other individual sending the message and the telephone number of the sending machine or such business, other entity, or individual. (The telephone number provided may not be a 900 number or any other number for which charges exceed local or long-distance transmission charges.) In order to program this information into your FAX machine, you should complete the following steps: (Insure that it will be transmitted, see Nomb. FAX local (Puerto 1) en la página 2-12, Núm. FAX local (Puerto 1) en la página 2-12, TTI en la página 2-12 and Configuración de la fecha y hora en la página 2-15.)

### **INSTRUCCIONES DE SEGURIDAD IMPORTANTES**

Cuando use el equipo telefónico, debe seguir una serie de precauciones básicas de seguridad para reducir el riesgo de incendio, descarga eléctrica y lesión a las personas, incluido lo siguiente:

**PRECAUCIÓN:** Para reducir el riesgo de incendio, utilice solo un cable AWG n.º 26 o UL más grande o un cable de línea de telecomunicaciones certificado CSA.

- 1 No use este producto cerca del agua; por ejemplo, cerca de una bañera, lavabo, fregadero o lavadero, en un sótano húmedo o cerca de una piscina.
- 2 Evite utilizar teléfonos (que no sean inalámbricos) durante las descargas eléctricas. Puede producirse el riesgo remoto de descarga eléctrica a causa de los rayos.
- 3 No use el teléfono para informar de una fuga de gas en proximidad a la fuga.
- 4 Utilice solo el cable de alimentación y las baterías que se indican en este manual. No tire las baterías al fuego. Pueden explotar. Revise la normativa local por si existen instrucciones especiales sobre su desecho.

#### **GUARDE ESTAS INSTRUCCIONES**

### **IMPORTANTES MESURES DE SECURITE**

Certaines mesures de sécurité doivent être prises pendant l'utilisation de matériel téléphonique afin de réduire les risques d'incendie, de choc électrique et de blessures. En voici quelques unes:

- 1 Ne pas utiliser l'appareil près de l'eau, p. ex., près d'une baignoire, d'un lavabo, d'un évier de cuisine, d'un bac à laver, dans un sous-sol humide ou près d'une piscine.
- 2 Eviter d'utiliser le téléphone (sauf s'il s'agit d'un appareil sans fil) pendant un orage électrique. Ceci peut présenter un risque de choc électrique causé par la foudre.
- 3 Ne pas utiliser l'appareil téléphonique pour signaler une fuite de gaz s'il est situé près de la fuite.

4 Utiliser seulement le cordon d'alimentation et le type de piles indiqués dans ce manuel. Ne pas jeter les piles dans le feu: elles peuvent exploser. Se conformer aux règlements pertinents quant à l'élimination des piles.

### **CONSERVER CES INSTRUCTIONS**

### **CANADIAN IC REQUIREMENTS**

"This product meets the applicable Innovation, Science and Economic Development Canada technical specifications."

"The Ringer Equivalence Number (REN) indicates the maximum number of devices allowed to be connected to a telephone interface. The termination on an interface may consist of any combination of devices subject only to the requirement that the sum of the RENs of all the devices not exceed five."

The REN (CANADA) of this product is 0.4.

### **CONDITIONS DE L'IC CANADIENNE**

"Le présent prodiut est conforme aux spécifications techniques applicables d'Innovation, Sciences et Développement économique Canada."

"L'indice d'équivalence de la sonnerie (IES) sert à indiquer le nombre maximal de dispositifs qui peuvent être raccordés à une interface téléphonique. La terminaison d'une interface peut consister en une combinaison quelconque de dispositifs, à la seule condition que la somme des IES de tous les dispositifs n'excéde pas cinq."

Le IES (CANADA) pour ce produit est 0.4.

### Normativas técnicas de terminales

Equipo terminal (ET); TBR 21

Requisitos de conexión de aprobación paneuropea para la conexión a las redes telefónicas públicas analógicas conmutadas (PSTN) de los ET (excluidos los ET que admiten servicios de telefonía de voz) donde el direccionamiento de red, si se proporciona, se efectúa por medio de señales de multifrecuencia de doble tono

Este equipo terminal cumple con:

- TBR21
- AN 01R00 AN para P
- AN 02R01 AN para CH y N
- AN 05R01 AN para D, E, GR, P y N
- AN 06R00 AN para D, GR y P
- AN 07R01 AN para D, E, P y N
- AN 09R00 AN para D
- AN 10R00 AN para D
- AN 11R00 AN para P
- AN 12R00 AN para E
- AN 16R00 Nota consultiva general
- DE 03R00 AN nacional para D
- DE 04R00 AN nacional para D

- DE 05R00 AN nacional para D
- DE 08R00 AN nacional para D
- DE 09R00 AN nacional para D
- DE 12R00 AN nacional para D
- DE 14R00 AN nacional para D
- ES 01R01 AN nacional para E
- GR 01R00 AN nacional para GR
- GR 03R00 AN nacional para GR
- GR 04R00 AN nacional para GR
- NO 01R00 AN nacional para N
- NO 02R00 AN nacional para N
- P 03R00 AN nacional para P
- P 08R00 AN nacional para P

### Declaración de compatibilidad con redes

El fabricante declara que el equipo se ha diseñado para utilizarse en las redes telefónicas públicas conmutadas (PSTN) de los siguientes países:

| ■Austria         | ■Francia  | ■Liechtenstein | ■Eslovaquia   |
|------------------|-----------|----------------|---------------|
| ■Bélgica         | ■Alemania | ■Lituania      | ■Eslovenia    |
| ■Bulgaria        | ■Grecia   | ■Luxemburgo    | ■España       |
| ■Chipre          | ■Hungría  | ■Malta         | ■Suecia       |
| ■República Checa | ∎Islandia | ■Noruega       | ■Suiza        |
| ■Dinamarca       | ■Irlanda  | ■Polonia       | ■Países Bajos |
| ■Estonia         | ∎Italia   | ■Portugal      | ■Reino Unido  |
| ■Finlandia       | ■Letonia  | ■Rumania       |               |

### Información de marcas comerciales

- Microsoft, Windows, Windows Server, Internet Explorer, Excel e PowerPoint son marcas registradas o marcas propiedad de Microsoft Corporation en los EE.UU y/o en otros países.
- Adobe Acrobat y Adobe Reader son marcas comerciales de Adobe Systems Incorporated.
- IBM e IBM PC/AT son marcas comerciales de International Business Machines Corporation.

Los demás nombres de compañías y productos que se mencionan en esta Guía de uso son marcas comerciales o marcas comerciales registradas de las respectivas compañías. Las designaciones ™ y ® se omiten en esta guía.

2

## Antes de usar la máquina de fax

En este capítulo se explican los siguientes temas:

| Nombres de los componentes y funciones                            | 2-2  |
|-------------------------------------------------------------------|------|
| Máquina                                                           | 2-2  |
| Panel de controles                                                | 2-4  |
| Panel digital                                                     | 2-5  |
| Vista previa de las imágenes                                      | 2-8  |
| Uso de la tecla Introducir                                        | 2-11 |
| Uso de la tecla Búsqueda rápida de número                         | 2-11 |
| Asistente config. rápida                                          | 2-12 |
| Elementos de Configuración de fax                                 | 2-12 |
| Elementos de Configuración de apagado                             | 2-13 |
| Procedimientos de Configuración de fax y Configuración de apagado | 2-14 |
| Configuración de la fecha y hora                                  | 2-15 |
| Registro de destinos en la libreta de direcciones                 | 2-16 |
| Adición de un destino (Libreta de direcciones)                    | 2-16 |
| Adición de un destino en tecla de un toque                        | 2-25 |
| Pantalla Config. rápida                                           | 2-28 |
| Funciones que se pueden registrar en la pantalla Config. rápida   | 2-28 |
| Cambio de un registro                                             | 2-29 |
| Registro de accesos directos                                      | 2-30 |
| Cómo agregar accesos directos                                     | 2-30 |
| Edición de accesos directos                                       | 2-31 |
| Eliminación de accesos directos                                   | 2-31 |

### Nombres de los componentes y funciones

### Máquina

En este capítulo se explican los nombres de los componentes cuando el equipo se utiliza como una máquina de fax. Para obtener información acerca de los componentes necesarios para las funciones distintas a la de FAX, consulte:

Guía de uso de la máquina

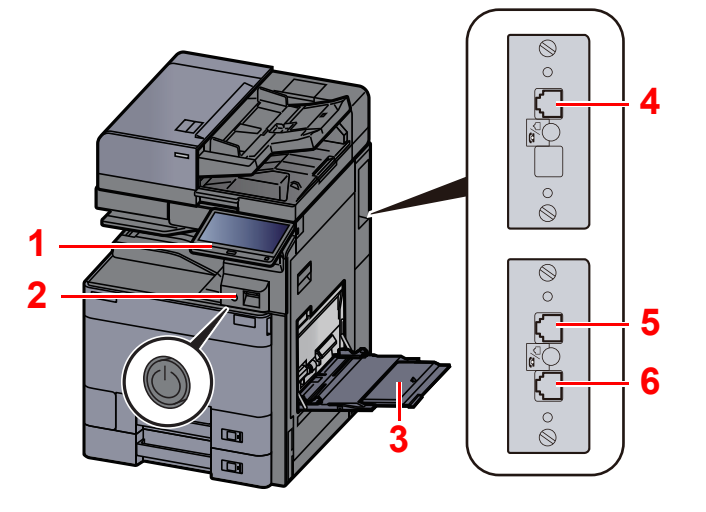

| 1 | Panel de controles       | Realice las operaciones de fax con este panel.                                                                                                    |
|---|--------------------------|----------------------------------------------------------------------------------------------------|
| 2 | Interruptor de encendido | Sitúe este interruptor en la posición de encendido, ON, al realizar operaciones de fax o copiadora. El panel digital se ilumina para permitir las operaciones. |
| 3 | Bypass                   | Coloque papel en el bypass cuando utilice un tipo de papel que no sea el depósito (por ejemplo, al usar papel especial).                                       |
| 4 | Conector de LÍNEA (L2)   | Si instala los dos kit de fax opcionales (opción de FAX dual), puede usar el Puerto 2. Conecte el cable modular de la línea telefónica a este conector.        |
| 5 | Conector de LÍNEA (L1)   | Conecte el cable modular de la línea telefónica a este conector. Este conector es el Puerto 1.                                                                 |
| 6 | Conector TEL (T1)        | Si utiliza un aparato telefónico de los disponibles en el mercado, conecte el cable modular a este conector.                                                   |

#### **IMPORTANTE**

No puede recibir automáticamente un fax cuando el interruptor de encendido está apagado.

### Alimentador de originales (Opción)

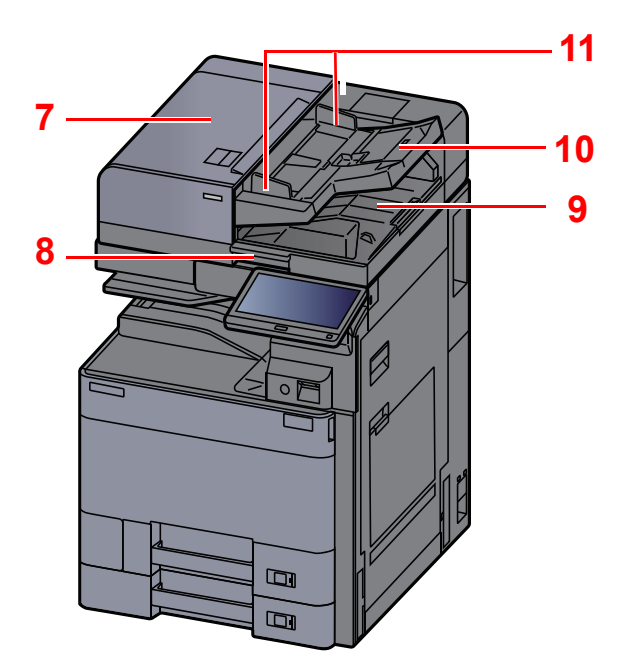

| 7  | Cubierta superior                               | Abra esta cubierta cuando el original se atasque en el alimentador de originales. |
|----|-------------------------------------------------|-----------------------------------------------------------------------------------|
| 8  | Asa de apertura                                 | Sujete esta asa al abrir o cerrar el alimentador de originales.                   |
| 9  | Bandeja de salida de<br>originales              | Los originales salen a esta bandeja.                                              |
| 10 | Bandeja de originales                           | Apile las hojas de originales en esta bandeja.                                    |
| 11 | Guías de ajuste de la anchura de los originales | Ajuste estas guías según el ancho del original.                                   |

### Panel de controles

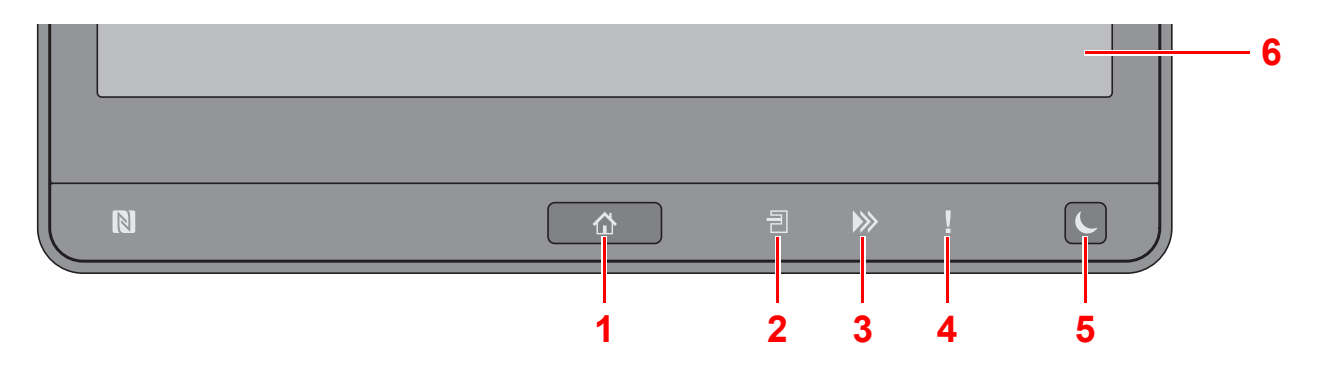

- 1 Tecla [Inicio] (1): Abre la pantalla de inicio.
- 2 Indicador [Separador de trabajos] ( ): Se enciende cuando hay papel en la bandeja del separador de trabajos.
- 3 Indicador [Datos] ()): Parpadea mientras que la máquina está imprimiendo/recibiendo, o accediendo al disco duro/ SSD. También, se ilumina cuando está enviando un FAX de un trabajo con transmisión retrasada.
- 4 Indicador [Atención] ( ) : Se enciende o parpadea cuando se produce un error y se detiene un trabajo.
- 5 Tecla [Ahorro Energía] () : Activa el modo de reposo en la máquina. En caso de estar en reposo, la máquina sale de este modo.
- 6 Panel digital: Muestra iconos para establecer la configuración de la máquina.

### Panel digital

### Uso del panel digital

 11
 Image: Stelectionar una function.
 Image: Stelectionar una function.
 Image: Stelectionar una function.
 Image: Stelectionar una function.
 Image: Stelectionar una function.
 Image: Stelectionar una function.
 Image: Stelectionar una function.
 Image: Stelectionar una function.
 Image: Stelectionar una function.
 Image: Stelectionar una function.
 Image: Stelectionar una function.
 Image: Stelectionar una function.
 Image: Stelectionar una function.
 Image: Stelectionar una function.
 Image: Stelectionar una function.
 Image: Stelectionar una function.
 Image: Stelectionar una function.
 Image: Stelectionar una function.
 Image: Stelectionar una function.
 Image: Stelectionar una function.
 Image: Stelectionar una function.
 Image: Stelectionar una function.
 Image: Stelectionar una function.
 Image: Stelectionar una function.
 Image: Stelectionar una function.
 Image: Stelectionar una function.
 Image: Stelectionar una function.
 Image: Stelectionar una function.
 Image: Stelectionar una function.
 Image: Stelectionar una function.
 Image: Stelectionar una function.
 Image: Stelectionar una function.
 Image: Stelectionar una function.
 Image: Stelectionar una function.
 Image: Stelectionar una function.
 Image: Stelectionar una function.
 Image: Stelectionar una function.
 Image: Stelectionar una function.
 Image: Stelectionar una function.
 Image: Stelectionar una function.
 Image: Stelectionar una function.</td

Las teclas para la operación básica se muestran en la esquina inferior derecha del panel digital.

- 1 Tecla [Estado/Canc. trabajo]: Abre la pantalla Estado/Cancelación de trabajo.
- 2 Tecla de función: Estas teclas habilitan varias funciones y aplicaciones, incluida la copia y el escaneado, que se van a registrar.
  - → Asignación de tecla de función (página 8-7)
- 3 Tecla [**Pantalla acceso**]: Cambia la pantalla del panel digital en la pantalla de copia y la pantalla de envío a una vista ampliada.
- 4 Tecla [Inicio]: Inicia operaciones de copia y escaneado y procesamiento de operaciones de configuración.
- 5 Tecla [**Detener**]: Cancela o pone en pausa un trabajo en curso.
- 6 Tecla [Reiniciar]: Restablece los valores predeterminados.
- 7 Tecla [Teclado numérico]: Muestra las teclas numéricas en el panel digital.
- 8 Tecla [Detener]: Muestra la pantalla de interrupción de copia.
- 9 Tecla [Menú Sistema/Contador]: Abre la pantalla Menú Sistema.
- 10 Tecla [Autentic./Desconexión]: Autentica el cambio de usuario y sale de la operación del usuario actual (por ejemplo, cierre de sesión o logout).
- 11 Área de la pantalla: Se muestra la pantalla de cada función.

### Pantalla de inicio

Esta pantalla aparece cuando se selecciona la tecla [Inicio] (小) en el panel de controles. Cuando se selecciona un icono, aparece la pantalla correspondiente.

Puede cambiar los iconos que se muestran en la pantalla de inicio, así como su fondo.

Guía de uso de la máquina

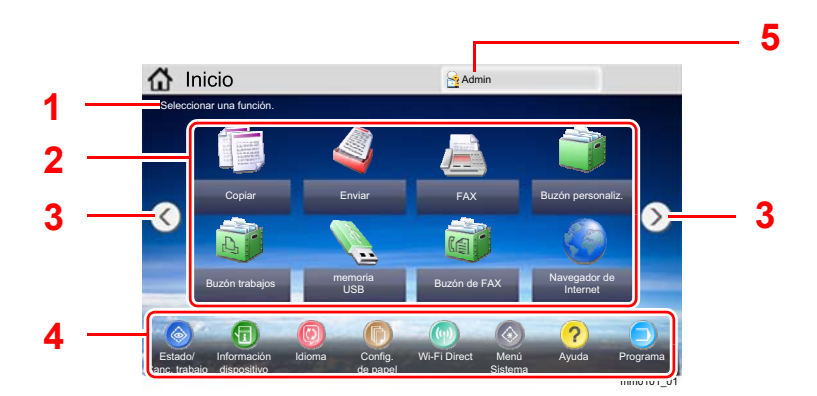

\* La apariencia puede ser diferente de la de la pantalla actual, en función de la configuración y de cómo estén configuradas las opciones.

| Nro. | Elemento                                 | Descripción                                                                                                    |  |  |
|------|------------------------------------------|----------------------------------------------------------------------------------------------------|--|--|
| 1    | Mensaje                                  | Muestra el mensaje en función del estado.                                                                                                    |  |  |
| 2    | Escritorio                               | Muestra iconos de función, incluidas las funciones registradas<br>en programas. Los iconos que no se muestran en la primera<br>página aparecerán cuando se cambie de página.                                                                                                    |  |  |
| 3    | Teclas para cambiar<br>de pantalla       | Use estos botones para cambiar entre las páginas del escritorio.  NOTA También puede cambiar de vista si toca la pantalla y mueve el                                                                                                    |  |  |
|      |                                          | dedo lateralmente (pasándolo).                                                                                                    |  |  |
|      |                                          | Particip       Admin         Seleccionar una función.       Image: Copiar         FAX       Buzón personaliz         FAX       Buzón personaliz         Buzón de F       egador de entre         Seleccionar una función.       Image: Copiar         Exactor de F       egador de entre         Config.       Image: Copiar         Estador Inde       Config.         Cane. trabajos       de papel |  |  |
| 4    | Barra de tareas                          | Muestra los iconos de tareas.                                                                                                    |  |  |
| 5    | Nombre de usuario<br>de inicio de sesión | Muestra el nombre del usuario que ha iniciado sesión. Se<br>muestra cuando está activada la administración de inicio de<br>sesión de usuario. Al seleccionar el "Nombre de usuario de<br>inicio de sesión", aparece la información del usuario que ha<br>iniciado sesión.                                                                                                    |  |  |

### Funcionamiento del panel digital

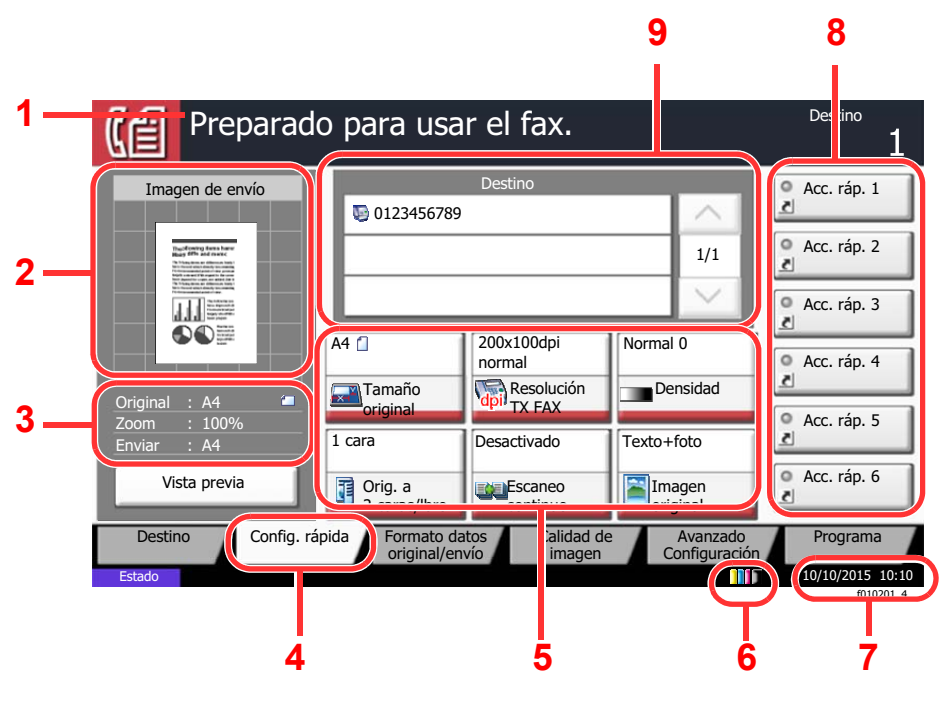

- 1 Muestra el estado del equipo, así como los mensajes de operación necesarios.
- 2 Muestra una imagen del documento que se va a enviar.
- 3 Original: Muestra el tamaño del original cuando se coloca el original.
  - Zoom: Muestra la ampliación del documento que va a imprimir.
  - Enviar: Muestra el tamaño del documento que va a imprimir.
- 4 Abre la pantalla Config. rápida.
- 5 Configure las funciones de fax.
- 6 Cantidad que queda de tóner.
- 7 Muestra la hora.
- 8 Muestra los accesos directos registrados.
- 9 Muestra los destinos.

### Vista previa de las imágenes

2

Puede mostrar una imagen de vista previa de un original escaneado en el panel para comprobar la imagen que se enviará.

#### Abra la pantalla.

Prepare el envío de la imagen tal como se describe en el procedimiento básico de transmisión.

Procedimiento básico de transmisión (página 3-2)

#### Muestre la imagen de vista previa.

1 Seleccione [Vista previa].

| Preparado                                                                                                    | o para usa                    | r el fax.                    |                             | Destino 1     |
|----------------------------------------------------------------------------------------------------|-------------------------------|------------------------------|-----------------------------|---------------|
| Imagen de envío                                                                                                    |                               | Destino                      |                             | Acc. ráp. 1   |
|                                                                                                    | 0123456789                    |                              | A                           | 2             |
| Inc. Cardina Security Learns Security<br>Hange Off Security Contents Security<br>In National Security Contents Security Security Securi |                               |                              | 1/1                         | ● Acc. ráp. 2 |
|                                                                                                    |                               |                              | $\sim$                      | O Acc. ráp. 3 |
|                                                                                                    | A4 []                         | 200x100dpi<br>normal         | Normal 0                    | O Acc. ráp. 4 |
| Original : A4 Television : 100%<br>Enviar : A4                                                                                                    | original     cara             | Desactivado                  | Texto+foto                  | ● Acc. ráp. 5 |
| Vista previa                                                                                                    | Orig. a<br>2 caras/lbro       | Escaneo                      | Imagen<br>original          | ● Acc. ráp. 6 |
| Destino Config. ráp                                                                                                    | ida Formato da<br>original/en | tos Calidad de<br>vío imagen | e Avanzado<br>Configuración | Programa      |

#### 2 Seleccione [Detalles].

Puede comprobar la imagen de envío de forma más detallada.

| Presionar tecla II<br>Pulse [Cancelar]                                                                                                    | nicio para comenzar e<br>para cambiar la conf | envío.<br>iguración.             |                             | Destino 1   |
|----------------------------------------------------------------------------------------------------|-----------------------------------------------|----------------------------------|-----------------------------|-------------|
| Imagen de envío                                                                                                    | -                                             | Destino                          |                             | Acc. ráp. 1 |
|                                                                                                    | 012345678                                     | 9                                |                             | 2           |
| Tructificating losss have<br>Marg 6th and most<br>14 Young to the set of the set<br>of the set of the set of the set of the set<br>of the set of the set of the set of the set of the set of the set of the<br>set of the set of the set of the set of the set of the set of the set of the set of the set of the set of the<br>set of the set of the set of |                                               |                                  | 1/1                         | Acc. ráp. 2 |
|                                                                                                    |                                               | 54                               | $\sim$                      | Acc. ráp. 3 |
|                                                                                                    | A4 🗋                                          | 200x100dpi<br>normal             | Normal 0                    | Acc. ráp. 4 |
| Original : A4 Televiana : A4 Televiana : 100% Televiana : A4                                                                                                    | 1 cara                                        | Desactivado                      | Texto+foto                  | Acc. ráp. 5 |
| Cancelar Detalles                                                                                                    | Orig. a<br>2 caras/lbro                       | Escaneo                          | Imagen<br>original          | Acc. ráp. 6 |
| Destino Config.                                                                                                    | rápida Formato d<br>original/er               | atos<br>nvío Calidad d<br>imagen | e Avanzado<br>Configuración | Programa    |
|                                                                                                    |                                               |                                  |                             | F010201 5   |

En una vista ampliada, puede mover el rango de la pantalla visualizada. Reducción del Ampliación del zoom. del zoom.

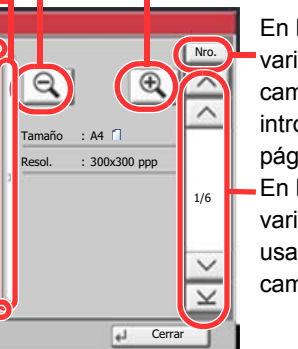

En los documentos de varias páginas, puede cambiar de página si introduce el número de página deseado. En los documentos de varias páginas, puede usar estos botones para cambiar de página.

### ΝΟΤΑ

Los siguientes elementos se muestran en la pantalla de vista previa.

- Tamaño
- Resolución
- Funciones de transmisión de fax (página 3-20)

Si ha colocado un original de varias páginas en el alimentador de originales, la máquina escanea todos los originales, pero sólo se ofrece una vista previa de la primera página. Se puede seleccionar [**Detalle**] para ver todas las imágenes de vista previa. Seleccione  $[\checkmark]$  para desplazarse por las imágenes de vista previa en el orden en que se escanearon.

Las funciones de transmisión no se pueden cambiar mientras se muestra la imagen de vista previa.

Para cambiar cualquier función de transmisión, seleccione la tecla [**Detener**] o [**Cancelar**]. Desaparece la imagen de vista previa y el destino se cancela. Para volver a ver la vista previa, realice los cambios de funciones de transmisión y seleccione el destino.

3 Pulse la tecla [Inicio] para enviar el fax.

Comienza la transmisión.

### ΝΟΤΑ

Si la opción [**Dest. Verif antes de Env**] está configurada como [**Activado**], aparece una pantalla de confirmación al pulsar la tecla [**Inicio**].

Guía de uso de la máquina

Para ver una imagen de vista previa cuando utiliza el alimentador de originales, vuelva a colocar los originales en el alimentador de originales.

Del mismo modo, puede obtener una vista previa de un documento almacenado en un buzón de sondeo para una transmisión de sondeo.

<u>Comunicación de sondeo (página 5-28)</u>

No se pueden obtener imágenes de vista previa en las siguientes situaciones:

- Si se utiliza el modo de originales de distintos tamaños
- Durante una transmisión directa
- · Durante una recepción de sondeo
- · Cuando se selecciona [Activado] en la opción Original largo

#### Uso de la pantalla de vista previa

Si se muestra la pantalla de vista previa, puede hacer lo siguiente moviendo el dedo que toca el panel digital.

| Función           | Descripción                                                                                                    |
|-------------------|----------------------------------------------------------------------------------------------------|
| Arrastrar         | Con el dedo tocando el panel digital, deslice el dedo para mover la posición de la vista previa mostrada.                        |
| Acercar<br>Alejar | Con dos dedos tocando el panel digital, puede ampliar o estrechar el espacio entre los dos dedos para acercar y alejar la vista. |

### Introducción de números

### 💽 ΝΟΤΑ

Las teclas numéricas no aparecen en el panel digital si hay instalado un teclado numérico opcional.

#### Si las teclas numéricas están disponibles en la pantalla básica de fax

La pantalla básica de fax tiene teclas numéricas. Utilice estas teclas numéricas para introducir el número de destino.

|               | reparad       | o para ι                                      | Isar               | el fa>     | ۲.             |                 |                        | Des      | tino                            | 0           |
|---------------|---------------|-----------------------------------------------|--------------------|------------|----------------|-----------------|------------------------|----------|---------------------------------|-------------|
| A\B(0)07      |               |                                               |                    | [          | Rella          | 001/001<br>amar | < >                    |          | Libr. dir<br>comprol<br>estinos | ec.<br>bar  |
| Pausa I       | Espacio       | $\langle                                    $ |                    | Retroces   | lng<br>de      | reso<br>FAX     |                        | 1        | ABC                             | 3<br>DEF    |
| Colgar        | Directo C     | adena [                                       | Detalle            | Eli        | minar          | Histo           | rial des               | 4<br>GHI | 5<br>JKL                        | 6<br>MNO    |
| © 0001<br>AAA | © 0002<br>BBB | © 0003<br>CCC                                 | DDD                | 0004       | S)<br>EEE      | 000             | Nro                    | PORS     | <b>8</b><br>тUV                 | 9<br>wxyz   |
| © 0006<br>FFF | S 0007<br>GGG | 8000 🚱                                        |                    | 0009       | JJJ<br>S       | 001(            | 1/100                  | ۴.       | 0                               | #           |
| Destino       | Config. ráp   | ida Formati<br>origina                        | o datos<br>I/envío | Cali<br>im | dad de<br>agen | T               | Avanzado<br>nfiguració |          | Pr gran                         | na<br>f( 01 |
|               |               |                                               |                    |            |                | 1               |                        | 2        | 3                               | 4           |

- 1 Permiten introducir números y símbolos.
- 2 Borra los números introducidos.
- 3 Tecla Búsqueda rápida de número.

 → <u>Uso de la tecla Búsqueda rápida de número</u> (página 2-11)

- 4 Confirma el número introducido con las teclas numéricas.
  - ➡ Uso de la tecla Introducir (página 2-11)

#### Si las teclas numéricas no están disponibles en la pantalla básica de fax

Al introducir números, aparecen las teclas numéricas en el panel digital cuando selecciona la tecla [**Teclado numérico**] o el área en la que se está introduciendo ese número.

| Libr. direc. |                    | N.S. 121          |        |                |   | Libr. direc.                                           |
|--------------|--------------------|-------------------|--------|----------------|---|--------------------------------------------------------|
| Libr direc   | Libr. direc. 😽     | Clasificar Nombre | ¥      |                | 1 | Libr direc. 😺 Clasificar Nombre 😺                      |
| Dest. Nro.   | Tipo Nombre        | Detalle           | -      |                |   | Dest. Nro. Tipo Nombre Detalle                         |
| 0001         | ABCD               | abcd@efg.com      | $\sim$ | Buscar(Nom.)   |   | 0001 🔉 ABCD                                            |
| 0002         | 🗐 Τυνω             | tuvw@xyz.com      |        | Buscar(Nro.)   |   | V 0002 X TUVW Ingresar nro dirección de cuatro dígitos |
| 0003         | K Group1           | Miembro: 3        | 1/2    | Agregar/editar |   | 0003 🏰 Group1 (0001 - 2500) 1/ 4 5                     |
| 0004         | 👫 Group2           | Miembro: 2        |        | libreta direc. |   | 0004 🎼 Group2 1234 7 0                                 |
| 0005         | Noroup3            | Miembro: 4        | $\sim$ | Detalle        |   | 0005 🏰 Group3                                          |
| ABC DEF      | GHI JKL MNO PQRS 1 | TUV WXYZ 0-9      |        |                |   | ABC DEF GHI JKL Cancelar Aceptar */. 0                 |
| E-mail       | Carpeta FA         | AX 🐚 i-FAX 🕌      | Grupo  |                |   | E-mail Carpeta SAX HFAX AGrupo C                       |
|              |                    | Cancelar          | •      | Aceptar        |   | Cancelar Aceptar                                       |
|              |                    |                   |        | s0201010       |   | s0201010                                               |

#### Ejemplo: Búsqueda de un número de dirección

### 阈 ΝΟΤΑ

• Deslice el dedo a la vez que toca sobre la parte superior del teclado numérico para ir libremente a cualquier tecla. (Operación de arrastrar)

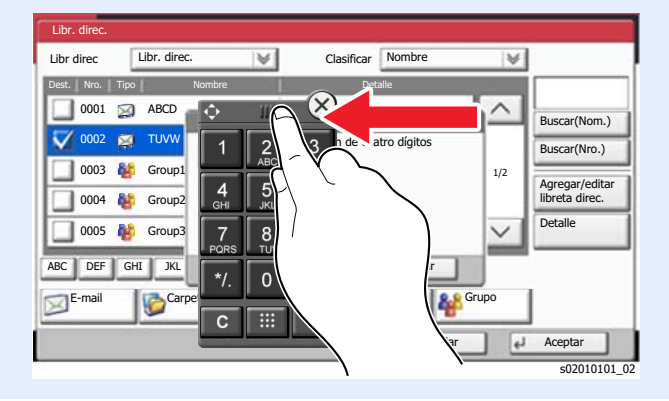

### Uso de la tecla Introducir

La tecla Introducir cumple la misma función que la tecla con la marca Introducir ( $\leftarrow$ ), como la tecla [**Aceptar**  $\leftarrow$ ] y la tecla [**Cerrar**  $\leftarrow$ ].

### Uso de la tecla Búsqueda rápida de número

La tecla Búsqueda rápida de número efectúa la misma acción que el botón [**Nro.**] del panel digital. Use las teclas Búsqueda rápida de número para realizar una acción con simplemente introducir un número directamente con las teclas numéricas. Por ejemplo, puede especificar la marcación rápida para un destino de transmisión o llamar a un programa almacenado por su número de programa.

Para obtener más información sobre la marcación rápida, consulte:

#### Selección desde Marcación rápida (página 3-11)

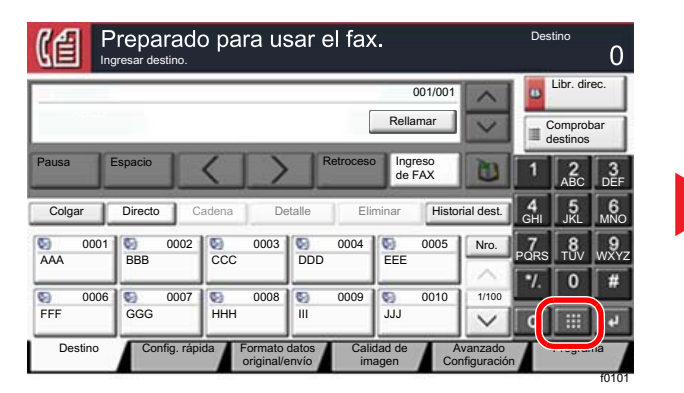

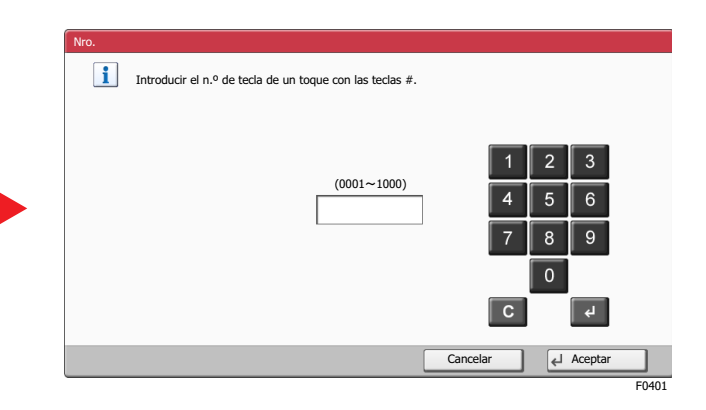

### Asistente config. rápida

En el modo de configuración rápida, se utiliza un asistente para configurar los siguientes valores. Asegúrese de completar la configuración antes de usar el sistema de fax.

### Elementos de Configuración de fax

| Paso                    | Elemento de<br>configuración                                                               | Descripción                                                                                                    | Página de<br>referencia    |
|-------------------------|--------------------------------------------------------------------------------------------|----------------------------------------------------------------------------------------------------|----------------------------|
| 1. Modo<br>marcación/RX | Modo marcación<br>(Puerto 1) <sup>*1</sup><br>Modo marcación<br>(Puerto 2) <sup>*1*2</sup> | Seleccione el modo de marcación según el tipo de línea.                                                                                                    | <u>8-10</u><br><u>8-10</u> |
|                         | Modo de recepción                                                                          | Seleccione el modo de recepción.                                                                                                    | <u>8-12</u>                |
|                         | Auto(DRD) <sup>*3</sup>                                                                    | Seleccione el patrón de recepción.                                                                                                    | <u>8-12</u>                |
| 2. Info de fax<br>local | Nomb. FAX local<br>(Puerto 1)<br>Nomb. FAX local<br>(Puerto 2) <sup>*2</sup>               | Registre el nombre del fax local impreso en el fax en el sistema de recepción.                                                                                                    | <u>8-9</u><br><u>8-9</u>   |
|                         | Núm. FAX local<br>(Puerto 1)<br>Núm. FAX local<br>(Puerto 2) <sup>*2</sup>                 | Introduzca el número de fax local que se va a imprimir<br>en el fax en el sistema de recepción.                                                                                                    | <u>8-10</u><br><u>8-10</u> |
|                         | ID de FAX local                                                                            | Introduzca el ID de fax local. El ID de fax local puede<br>limitar otras partes con las que se comunica. Introduzca<br>el número de ID de fax local de 4 dígitos.                                           | <u>8-10</u>                |
|                         | TTI                                                                                        | Seleccione si va a imprimirse o no la información del fax local en el fax en el sistema de recepción.                                                                                                    | <u>8-9</u>                 |
| 3. Sonido               | Volumen de altavoz de<br>FAX                                                               | Configure el volumen cuando seleccione [ <b>Colgar</b> ].<br>Volumen de altavoz: Volumen del altavoz integrado<br>cuando la línea se conecta seleccionando [ <b>Colgar</b> ].                               | <u>8-6</u>                 |
|                         | Volumen de monitor de<br>FAX                                                               | Ajuste el volumen del monitor.<br>Volumen de monitor: Volumen del altavoz integrado<br>cuando la línea se conecta sin seleccionar [ <b>Colgar</b> ],<br>como, por ejemplo, en la transmisión desde memoria. | <u>8-6</u>                 |
|                         | Alarma de fin de<br>trabajo                                                                | Emite un sonido cuando se completa con normalidad un trabajo de impresión.                                                                                                    | <u>8-6</u>                 |
| 4. Timbres              | Timbres(Normal) <sup>*4</sup>                                                              | Configure el número de veces que sonará el teléfono antes de contestar una llamada.                                                                                                    | <u>8-12</u>                |
|                         | Timbres(FAX/TEL) <sup>*4</sup>                                                             | Defina el número de veces que sonará el teléfono antes de pasar al contestador automático.                                                                                                    | <u>8-12</u>                |
|                         | Timbres(TAD) <sup>*4</sup>                                                                 | Defina el número de veces que sonará el teléfono antes de cambiar al FAX y al teléfono.                                                                                                    | <u>8-12</u>                |

| Paso                      | Elemento de<br>configuración                                                 | Descripción                                                                                                    | Página de referencia       |
|---------------------------|------------------------------------------------------------------------------|----------------------------------------------------------------------------------------------------|----------------------------|
| 5. Origen/Salida<br>papel | Configuración de<br>origen de papel                                          | Especificar el tipo de papel o depósito que se usará para imprimir el fax recibido.<br>En caso de que seleccione [ <b>Especificar por tipo de medios</b> ], consulte lo siguiente. | <u>8-11</u><br><u>8-11</u> |
|                           |                                                                              | Tipo medios (página 8-11)                                                                                                    |                            |
|                           |                                                                              | En caso de que seleccione [ <b>Especificar por depósito</b> ], consulte lo siguiente.                                                                                              |                            |
|                           |                                                                              | <ul> <li>Origen papel exclusivo FAX (página 8-11)</li> </ul>                                                                                                    |                            |
|                           | Salida de papel<br>(Puerto 1)<br>Salida de papel<br>(Puerto 2) <sup>*2</sup> | Seleccione la bandeja de salida del papel para los faxes recibidos. <sup>*5</sup>                                                                                                  | <u>8-6</u>                 |
|                           | Tamaño de RX<br>reducido                                                     | Reduce el tamaño de los faxes recibidos antes de<br>imprimirlos si el tamaño es mayor que el tamaño del<br>papel actual.                                                           | <u>8-11</u>                |
| 6. Rellamada              | Veces de reintento                                                           | Configure el número de rellamadas.                                                                                                    | <u>8-9</u>                 |

- \*1 Solo para modelos para EE.UU.
- \*2 Se muestra cuando está instalada la opción de dos kits de fax.
- \*3 El modo de recepción DRD sólo está disponible en algunos países.
- \*4 Esta opción no aparece en algunas regiones.
- \*5 Puede que esta función no se muestre según las opciones instaladas.

#### 💽 ΝΟΤΑ

La configuración puede cambiarse en el Menú Sistema.

✤ Configuración predeterminada del fax (página 8-2)

### Elementos de Configuración de apagado

| Paso                        | Elemento de<br>configuración | Descripción                                                                            | Página de<br>referencia |
|-----------------------------|------------------------------|----------------------------------------------------------------------------------------|-------------------------|
| Configuración<br>de apagado | Mostrar mensaje<br>apagado   | Configure el modo de si mostrar un mensaje de confirmación cuando se apaga la máquina. | <u>8-7</u>              |

### 💽 ΝΟΤΑ

La configuración puede cambiarse en el Menú Sistema.

Mostrar mensaje apagado (página 8-7)

## Procedimientos de Configuración de fax y Configuración de apagado

### 💽 ΝΟΤΑ

Si aparece la pantalla de autenticación de usuario, introduzca el nombre de usuario y la contraseña de inicio de sesión, y seleccione [**Inicio sesión**].

El nombre de usuario y la contraseña de inicio de sesión configurados de fábrica de forma predeterminada se indican abajo.

| Nombre de modelo               | Nomb. usuario<br>inicio sesión | Contraseña de<br>inicio sesión |
|--------------------------------|--------------------------------|--------------------------------|
| TASKalfa 2553ci                | 2500                           | 2500                           |
| TASKalfa 3253ci                | 3200                           | 3200                           |
| TASKalfa 3553ci                | 3500                           | 3500                           |
| TASKalfa 4053ci                | 4000                           | 4000                           |
| TASKalfa 5003i/TASKalfa 5053ci | 5000                           | 5000                           |
| TASKalfa 6003i/TASKalfa 6053ci | 6000                           | 6000                           |

### **4** Abra la pantalla.

Tecla [Menú Sistema/Contador] > [Asistente config. rápida] > "Configuración de fax" [Siguiente].

### 2 Configure la función.

Inicie el asistente. Siga las instrucciones de la pantalla para establecer la configuración.

| Control   | Descripción                                                     |
|-----------|-----------------------------------------------------------------|
| Fin       | Sale del asistente.                                             |
| Anterior  | Vuelve al elemento anterior.                                    |
| Omitir    | Avanza al siguiente elemento sin configurar el elemento actual. |
| Siguiente | Pasa a la pantalla siguiente.                                   |
| Atrás     | Vuelve a la pantalla anterior.                                  |

Una vez finalizada la configuración, seleccione [Finaliz].

### Configuración de la fecha y hora

Configure la fecha y hora locales del lugar de instalación.

Cuando se envíe un fax con la función de transmisión, la fecha y hora configuradas aquí se imprimirán en el encabezado del fax. Configure la fecha, la hora y la diferencia horaria con respecto a GMT de la región donde se utiliza la máquina.

### ΝΟΤΑ

Asegúrese de configurar la diferencia horaria antes de establecer la fecha y hora.

En caso de que se haya activado la administración de inicio de sesión de usuario, solo podrá cambiar las configuraciones con privilegios de administrador o siendo un usuario con privilegios para configurar este ajuste.

El nombre de usuario y la contraseña de inicio de sesión configurados de fábrica de forma predeterminada se indican abajo.

| Nombre de modelo               | Nomb. usuario<br>inicio sesión | Contraseña de<br>inicio sesión |
|--------------------------------|--------------------------------|--------------------------------|
| TASKalfa 2553ci                | 2500                           | 2500                           |
| TASKalfa 3253ci                | 3200                           | 3200                           |
| TASKalfa 3553ci                | 3500                           | 3500                           |
| TASKalfa 4053ci                | 4000                           | 4000                           |
| TASKalfa 5003i/TASKalfa 5053ci | 5000                           | 5000                           |
| TASKalfa 6003i/TASKalfa 6053ci | 6000                           | 6000                           |

#### Abra la pantalla.

Tecla [Menú Sistema/Contador] > [Fecha/temporizador/Ahorro energía].

#### Configure las opciones de configuración.

Seleccione y configure en orden [Zona horaria] > [Fecha/hora] > [Formato de fecha].

| Elemento         | Descripción                                                                                                    |
|------------------|----------------------------------------------------------------------------------------------------|
| Zona horaria     | Configure la diferencia horaria con respecto a GMT. Seleccione la ubicación que esté más próxima en la lista. Si selecciona una región donde se utiliza horario de verano, defina la configuración de horario de verano.                                                                                                    |
| Fecha/hora       | Configure la fecha y la hora del lugar donde se utiliza la máquina.<br>Cuando la máquina envía un fax, la fecha y la hora configuradas<br>en las máquina se registran en el encabezado del fax.<br>Valor: Año (de 2000 a 2035), Mes (de 1 a 12), Día (de 1 a 31),<br>Hora (de 00 a 23), Minuto (de 00 a 59), Segundo (de 00 a 59) |
| Formato de fecha | Seleccione el formato de presentación de año, mes y día. El año<br>se muestra en notación occidental.<br>Valor: MM/DD/AAAA, DD/MM/AAAA, AAAA/MM/DD                                                                                                    |

### Registro de destinos en la libreta de direcciones

Guarde los destinos usados con frecuencia en la libreta de direcciones o las teclas de un toque. Los destinos que se guardan pueden cambiarse. Los destinos están disponibles para Enviar como E-mail, Enviar a carpeta y Transmisión de fax.

### 💽 ΝΟΤΑ

El registro y la edición de la libreta de direcciones también se puede realizar en Command Center RX.

- Guía de uso de la máquina
- La edición de la libreta de direcciones y de las teclas de un toque puede estar restringida a los administradores.
- Guía de uso de la máquina

### Adición de un destino (Libreta de direcciones)

Agregue destinos nuevos a la libreta de direcciones. Existen dos métodos de registro, para contactos y grupos. Al agregar un grupo, se introduce su nombre y se seleccionan miembros de la libreta de direcciones.

### ΝΟΤΑ

Si el registro y la edición de la libreta de direcciones están restringidos a los administradores, puede editar la libreta de direcciones si inicia sesión con privilegios de administrador.

- Guía de uso de la máquina
- Command Center RX User Guide

#### Registro de la dirección de un contacto

Pueden registrarse 2.000 direcciones de contacto como máximo. Se puede registrar el nombre de destino, número de fax, comunicación con subdirección, encriptación, velocidad de inicio de transmisión y comunicación con ECM para cada destino.

#### Abra la pantalla.

Tecla [Menú Sistema/Contador] > [Editar destino] > "Libr. direc." [Agregar/Editar] > [Agregar] > [Contacto] > [Siguiente].

### 2 Agregue el nombre.

- 1 Seleccione "Número de dirección" [Cambiar].
- 2 Utilice [+] / [-] o las teclas numéricas para introducir el número de dirección (de 1 a 2.500).

Para que el número se asigne automáticamente, introduzca "0000".

#### 💽 ΝΟΤΑ

El número de dirección es un ID de un destino. Puede seleccionar cualquier número disponible de 2.000 números para contactos y 500 números para grupos.

Si especifica un número de dirección que ya está en uso, aparece un mensaje de error al seleccionar [**Guardar**] y el número no puede registrarse. Si define "0000" como número de dirección, la dirección se registra con el número más bajo disponible.

3 Seleccione [Aceptar].

Vuelve a aparecer la pantalla mostrada en el paso 1.

- 4 Seleccione "Nombre" [Cambiar].
- 5 Introduzca el nombre de destino que se mostrará en la libreta de direcciones y seleccione [Aceptar].

Vuelve a aparecer la pantalla mostrada en el paso 1.

#### 💽 ΝΟΤΑ

Se pueden introducir hasta 32 caracteres.

Consulte lo siguiente para obtener información sobre cómo introducir caracteres.

Método de introducción de caracteres (página 12-2)

#### Introduzca el número de fax.

- 1 Seleccione [FAX].
- 2 Introduzca el número de fax del sistema de recepción.

#### 💽 ΝΟΤΑ

Se pueden introducir hasta 32 dígitos.

Use las teclas numéricas para introducir un número.

| Tecla     | Descripción                                                                                                    |
|-----------|----------------------------------------------------------------------------------------------------|
| Pausa     | Al seleccionar esta tecla se agregan aproximadamente tres<br>segundos de tiempo de espera durante la marcación. Por ejemplo, si<br>se marca el número del sistema de recepción en una línea externa,<br>puede utilizar este método para insertar una pausa antes de<br>reanudar la marcación después de marcar un número específico. |
| Espacio   | Se pueden introducir medios espacios en la entrada del número de destino.<br>Esto es útil para comprobar si el número de destino se ha introducido correctamente.                                                                                                    |
| < >       | Desplaza el cursor.                                                                                                    |
| Retroceso | Para corregir el número de fax, seleccione [ <b>Retroceso</b> ] en el panel<br>digital y borre los dígitos de uno en uno antes de volver a introducir el<br>número de fax. Para borrar el número entero, seleccione la tecla<br>[ <b>Borrar</b> ] en el teclado numérico.                                                            |

#### Configure una subdirección.

Para usar la comunicación con subdirección, se deben registrar una subdirección y una contraseña.

- 1 Seleccione "Subdirección" [Cambiar].
- 2 Introduzca la subdirección y la contraseña, y seleccione [Aceptar]. Para conocer el procedimiento de configuración de una subdirección, consulte:
  - Transmisión con subdirección (página 5-25)

#### 5

### Establezca la configuración de transmisión.

Se pueden configurar la velocidad de inicio de transmisión, la comunicación con ECM y el número de clave encriptada.

"Velocidad de inicio de TX", "ECM" y "Nro. de clave de encriptación" [**Cambiar**]; configure cada elemento y después seleccione [**Aceptar**].

| Tecla                         | Descripción                                                                                                    |
|-------------------------------|----------------------------------------------------------------------------------------------------|
| Nro. de clave de encriptación | Se configura cuando se usan transmisiones encriptadas para<br>el envío de los datos.<br><u>Uso de la transmisión encriptada (página 5-39)</u>                                                                                                    |
| Velocidad de inicio de TX     | <ul> <li>Permite cambiar la velocidad de inicio de transmisión.</li> <li>Seleccione la velocidad entre las opciones siguientes: 33.600 bps, 14.400 bps y 9.600 bps.</li> <li><b>NOTA</b></li> <li>Normalmente, se debe usar la configuración predeterminada.</li> </ul>                                                                                                    |
| ECM                           | ECM es un modo de comunicación especificado por la ITU-T<br>(International Telecommunication Union) que retransmite los<br>datos cuando se produce un error. Las máquinas de fax que<br>disponen del modo ECM comprueban si hay errores durante la<br>comunicación, de modo que se previene la distorsión de la<br>imagen a causa del ruido en la línea y otras condiciones. |

### 6 Compruebe si ha introducido correctamente el destino > [Guardar].

El destino se agregará a la libreta de direcciones.

Para registrar la dirección registrada en una tecla de un toque, seleccione [Guardar] > [Sí].

### 💽 ΝΟΤΑ

Consulte lo siguiente para registrar la tecla de un toque.

Adición de un destino en tecla de un toque (página 2-25)

#### Registro de la dirección de un contacto (i-FAX)

Se pueden registrar hasta 2.000 contactos. Para cada contacto, se puede registrar el nombre, la dirección de i-FAX, el modo de transmisión y las características de la máquina de destino.

### 阈 ΝΟΤΑ

Para obtener más información, consulte:

Faxes por Internet (i-FAX) (página 10-1)

### Abra la pantalla.

Tecla [Menú Sistema/Contador] > [Editar destino] > "Libr. direc." [Agregar/Editar] > [Agregar] > [Contacto] > [Siguiente].

#### Agregue el nombre.

- 1 Seleccione "Número de dirección" [Cambiar].
- 2 Utilice [+] / [-] o las teclas numéricas para introducir el número de dirección (de 1 a 2.500).

Para que el número se asigne automáticamente, introduzca "0000".

#### 💽 ΝΟΤΑ

El número de dirección es un ID de un destino. Puede seleccionar cualquier número disponible de 2.000 números para contactos y 500 números para grupos.

Si especifica un número de dirección que ya está en uso, aparece un mensaje de error al seleccionar [**Guardar**] y el número no puede registrarse. Si define "0000" como número de dirección, la dirección se registra con el número más bajo disponible.

#### 3 Seleccione [Aceptar].

Vuelve a aparecer la pantalla mostrada en el paso 1.

- 4 Seleccione "Nombre" [Cambiar].
- 5 Introduzca el nombre de destino que se mostrará en la libreta de direcciones y seleccione [Aceptar].

Vuelve a aparecer la pantalla mostrada en el paso 1.

### 🚫 ΝΟΤΑ

Se pueden introducir hasta 32 caracteres.

Consulte lo siguiente para obtener información sobre cómo introducir caracteres.

#### Introduzca la dirección de i-FAX de destino (dirección de e-mail).

- 1 Seleccione [i-FAX].
- 2 Seleccione "Dirección de i-FAX" [Cambiar].

Introduzca la dirección de i-FAX (dirección de e-mail) de destino y seleccione [Aceptar].
 Para enviar mediante SMTP directo, introduzca la dirección IP de la otra máquina.

#### 💽 ΝΟΤΑ

Se pueden introducir hasta 256 caracteres.

Para obtener más información acerca de la introducción de caracteres, consulte:

Método de introducción de caracteres (página 12-2)

#### Establezca la configuración de transmisión.

1 Seleccione "Modo" [≫] y después [Simple] o [Completo].

| Modo de transmisión | Descripción                                                          |
|---------------------|----------------------------------------------------------------------|
| Modo simple         | No se envía una confirmación de transmisión a la máquina de destino. |
| Modo completo       | Se envía una confirmación de transmisión a la máquina de destino.    |

2 Seleccione "Vía servidor" [♥] y, a continuación, [Activado] o [Desactivado]. Si esta opción está configurada como [Desactivado], la transmisión tiene lugar a través de SMTP directo (no a través de un servidor de e-mail). Si, en cambio, esta opción está configurada como [Activado], la transmisión tiene lugar

Si, en cambio, esta opcion esta configurada como [**Activado**], la transmision tiene lugar con el método de i-FAX actualmente utilizado (a través de un servidor de e-mail).

- 3 Seleccione "Tamaño de papel" [Cambiar].
- 4 Especifique las condiciones de destino y seleccione [Aceptar].

| Elemento        | Descripción                                                                                                    |
|-----------------|----------------------------------------------------------------------------------------------------|
| Resolución      | <ul> <li>Especifique las resoluciones con las que puede recibir la máquina de fax de destino.</li> <li>Si intenta enviar un i-FAX con una resolución prohibida, se cambia automáticamente a una resolución permitida y, después, se envía.</li> <li>200 × 100 ppp: permitida (fija)</li> <li>200 × 200 ppp: permitida (fija)</li> <li>200 × 400 ppp: permitida o prohibida</li> <li>400 × 400 ppp: permitida o prohibida</li> <li>600 × 600 ppp: permitida o prohibida</li> <li>600 × 600 ppp: permitida o prohibida</li> <li>Para permitir una configuración de resolución, seleccione la tecla correspondiente a dicha resolución de modo que se resalte.</li> <li>Para prohibir una resolución, vuelva a seleccionar la tecla de modo que ya no esté resaltada.</li> </ul> |
| Compresión      | Seleccione un formato de archivo adecuado para la máquina de fax<br>de destino.<br>MH, MR, MMR o JBIG                                                                                                    |
| Tamaño de papel | <ul> <li>Muestra el tamaño de papel de envío para la máquina de fax<br/>de destino.</li> <li>A4/carta: permitido (fijo)</li> <li>B4: permitido o prohibido</li> <li>A3/Ledger: permitido o prohibido</li> </ul>                                                                                                    |
-5

### Compruebe si ha introducido correctamente el destino > [Guardar].

El destino se agregará a la libreta de direcciones.

Para registrar la dirección registrada en una tecla de un toque, seleccione [Guardar] > [Sí].

### 💽 NOTA

Consulte lo siguiente para registrar la tecla de un toque.

Adición de un destino en tecla de un toque (página 2-25)

### Adición de un grupo

Agregue dos o más contactos a un grupo. Las designaciones del grupo se pueden agregar a la vez. Al agregar un grupo, se pueden agregar 500 grupos como máximo a la libreta de direcciones.

### 🚫 ΝΟΤΑ

Para agregar un grupo, debe agregar individualmente los destinos. Registre uno o más destinos individuales según sea necesario antes de continuar. Por grupo, se pueden registrar hasta 100 destinos para e-mail, 500 destinos para FAX, 100 destinos para i-FAX y un total de 10 destinos para FTP y SMB.

### Abra la pantalla.

Tecla [Menú Sistema/Contador] > [Editar destino] > "Libr. direc." [Agregar/Editar] > [Agregar] > [Grupo] > [Siguiente].

### Agregue el nombre.

- 1 Seleccione "Número de dirección" [Cambiar].
- Utilice [+] / [-] o las teclas numéricas para introducir el número de dirección (de 1 a 2.500).
   Para que el número se asigne automáticamente, defina "0000".

### 💽 ΝΟΤΑ

El número de dirección es un ID de un grupo. Puede seleccionar cualquier número disponible de 2.000 números para contactos y 500 números para grupos.

Si especifica un número de dirección que ya está en uso, aparece un mensaje de error al seleccionar [**Guardar**] y el número no puede registrarse. Si define "0000" como número de dirección, la dirección se registra con el número más bajo disponible.

- 3 Seleccione [Aceptar]. Vuelve a aparecer la pantalla "Añadir Grupo".
- 4 Seleccione "Nombre" [Cambiar].
- Introduzca el nombre de grupo mostrado en la libreta de direcciones > [Aceptar].
   Vuelve a aparecer la pantalla "Añadir Grupo".

### 💽 ΝΟΤΑ

Se pueden introducir hasta 32 caracteres.

Consulte lo siguiente para obtener información sobre cómo introducir caracteres.

Método de introducción de caracteres (página 12-2)

### **3** Seleccione los miembros (destinos).

1 [Miembro] > [Agregar].

2 Seleccione los destinos (contactos) que agregar al grupo > [Aceptar].

### ΝΟΤΑ

Los destinos se pueden ordenar o buscar por nombre de destino o número de dirección.

Selección desde la libreta de direcciones (página 3-9)

Si tiene más destinos que agregar, repita el paso 2.

### Compruebe si el destino seleccionado se ha agregado al grupo > [Guardar].

El grupo se agregará a la libreta de direcciones.

Para registrar la dirección registrada en una tecla de un toque, seleccione [Guardar] > [Sí].

### 💽 ΝΟΤΑ

Consulte lo siguiente para registrar la tecla de un toque.

Adición de un destino en tecla de un toque (página 2-25)

### Edición de entradas de la libreta de direcciones

Edite los destinos (contactos) agregados a la libreta de direcciones.

### Abra la pantalla.

- 1 Tecla [Menú Sistema/Contador] > [Editar destino] > "Libr. direc." [Agregar/Editar].
- 2 Seleccione el destino o grupo que desee editar > [Detalle].

### 💽 ΝΟΤΑ

Los destinos se pueden ordenar o buscar por nombre de destino o número de dirección.

Selección desde la libreta de direcciones (página 3-9)

### 2 Edite el destino.

#### Edición de un contacto

- 1 Cambie los valores de "Nombre", "Número de dirección" y el tipo de destino y la dirección.
  - Adición de un destino (Libreta de direcciones) (página 2-16)
- **2** [Guardar] > [Sí].

Registre el destino cambiado.

### Adición de un destino a un grupo

- 1 Cambie los valores de "Nombre" y "Número de dirección".
  - Adición de un grupo (página 2-21)
- 2 [Miembro] > [Agregar].
- Una vez realizados los cambios, seleccione [Guardar] > [Sí].
   Registre el destino cambiado.

#### Para eliminar un destino del grupo

- 1 [Miembro] > Seleccione el destino que desea eliminar > [Eliminar] > [Sí].
- 2 Una vez realizados los cambios, seleccione [Guardar] > [Sí]. Registre el destino cambiado.

### Eliminación de entradas de la libreta de direcciones

Elimine los destinos (contactos) agregados a la libreta de direcciones.

### Abra la pantalla.

- 1 Tecla [Menú Sistema/Contador] > [Editar destino] > "Libr. direc." [Agregar/Editar].
- 2 Seleccione el destino o grupo que desee eliminar > [Detalle].

### 💽 ΝΟΤΑ

Los destinos se pueden ordenar o buscar por nombre de destino o número de dirección.
 Selección desde la libreta de direcciones (página 3-9)

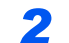

### [Eliminar] > [Sí].

Elimine el destino o grupo.

### Impresión de la lista de direcciones

Puede imprimir la lista de destinos registrados en la libreta de direcciones.

Puede ordenar la lista por el índice o los números de dirección de los destinos.

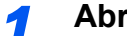

### Abra la pantalla.

Tecla [Menú Sistema/Contador] > [Editar destino] > [Lista de impresión].

### 2 Imprima.

[Lista de FAX (Índice)] o [Lista de FAX (Nro.)] > [Sí].

Se imprime la lista.

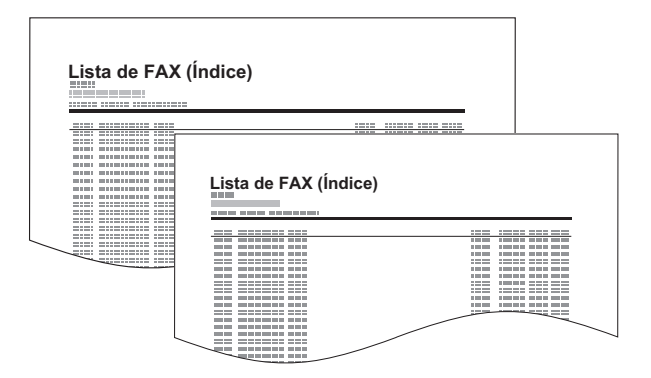

### Adición de un destino en tecla de un toque

Asigne un nuevo destino (contacto o grupo) a una tecla de un toque. Puede registrarse un máximo de 1.000 destinos.

### 阈 ΝΟΤΑ

- Consulte lo siguiente para obtener información sobre el uso de las teclas de un toque.
- ➡ Selección desde una tecla de un toque (página 3-11)
- Puede agregar teclas de un toque y cambiar su configuración en Command Center RX.
- Guía de uso de la máquina
- Si el registro y la edición de las teclas de un toque están restringidos a los administradores, puede editar las teclas de un toque si inicia sesión con privilegios de administrador.
- Guía de uso de la máquina
- Command Center RX User Guide

### Abra la pantalla.

Tecla [Menú Sistema/Contador] > [Editar destino] > "Tecla de un toque" [Agregar/Editar].

### **2** Agregue teclas de un toque.

 Seleccione un número de tecla de un toque (de 001 a 1000) para el destino > [Agregar/ Editar].

Si se selecciona la tecla [**Nro.**] o Búsqueda rápida de número en el teclado numérico, se puede introducir directamente un número de tecla de un toque.

### 💽 ΝΟΤΑ

Para obtener información sobre la tecla Búsqueda rápida de número, consulte:

Uso de la tecla Búsqueda rápida de número (página 2-11)

Seleccione una tecla de un toque que no tenga registrado ningún destino.

| i Agi | egar una   | tecla de u | in toque.     | 1    |      |      | -                   |
|-------|------------|------------|---------------|------|------|------|---------------------|
| 000 🕞 | 1 😨<br>BBB | 0002       | © 0003<br>CCC | 0004 | 0005 | Nro. | 2<br>Agregar/Editar |
| 000   | 16         | 0007       | 0008          | 0009 | 0010 |      | Eliminar            |
| 00:   | 1          | 0012       | 0013          | 0014 | 0015 | 1/50 |                     |
| 00:   | .6         | 0017       | 0018          | 0019 | 0020 | ~    | Detalle             |

- 2 Seleccione "Nombre pantalla" [Cambiar].
- 3 Introduzca el nombre de la tecla de un toque que aparece en la pantalla básica de envío > [Siguiente].

### 💽 ΝΟΤΑ

Se pueden introducir hasta 24 caracteres. Consulte lo siguiente para obtener información sobre cómo introducir caracteres.

Método de introducción de caracteres (página 12-2)

4 Seleccione "Destino" [Cambiar].

Aparece la libreta de direcciones.

5 Seleccione el destino (contacto o grupo) que desee agregar al número de tecla de un toque > [Aceptar].

Al seleccionar [Detalle] se muestra información detallada sobre el destino seleccionado.

#### **ΝΟΤΑ**

Los destinos se pueden ordenar o buscar por nombre de destino o número de dirección.

<u>Selección desde la libreta de direcciones (página 3-9)</u>

### 6 Seleccione [Guardar].

El destino se agregará a la tecla de un toque.

### Edición de teclas de un toque

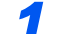

#### Abra la pantalla.

- 1 Tecla [Menú Sistema/Contador] > [Editar destino] > "Tecla de un toque" [Agregar/ Editar].
- 2 Seleccione el número de tecla de un toque (de 0001 a 1000) que desea editar. Si se selecciona la tecla [Nro.] o Búsqueda rápida de número en el teclado numérico, se puede introducir directamente un número de tecla de un toque.

### Cambie la información registrada.

- 1 Seleccione [Agregar/Editar].
- 2 Seleccione un nuevo destino (contacto o grupo). Al seleccionar [Detalle] se muestra información detallada sobre el destino seleccionado.

### ΝΟΤΑ

Los destinos se pueden ordenar o buscar por nombre de destino o número de dirección.

Selección desde la libreta de direcciones (página 3-9)

#### 3 [Aceptar] > [Aceptar] > [Guardar] > [Sí].

Agregue el destino a la tecla de un toque.

### Eliminación de un destino de una tecla de un toque

### **1** Abra la pantalla.

- 1 Tecla [Menú Sistema/Contador] > [Editar destino] > "Tecla de un toque" [Agregar/ Editar].
- 2 Seleccione el número de tecla de un toque (de 0001 a 1000) que desea editar. Si se selecciona la tecla [Nro.] o Búsqueda rápida de número en el teclado numérico, se puede introducir directamente un número de tecla de un toque.

2 E

### Elimine la información registrada.

Seleccione [Eliminar] > [Sí].

Se eliminan los datos registrados en la tecla de un toque.

### Lista de teclas de un toque para impresión

Puede imprimir la lista de destinos registrados en la lista de la tecla de un toque.

Puede seleccionar la lista de todas las direcciones o solo las direcciones de fax de los destinos.

### Abra la pantalla.

Tecla [Menú Sistema/Contador] > [Editar destino] > [Lista de impresión].

### 2 Imprima.

[Lista teclas un toque (Tds)] o [Lista teclas un toque (FAX)] > [Sí]. Se imprime la lista.

## Pantalla Config. rápida

Para mostrar la pantalla Config. rápida, que muestra la configuración de envío de fax usada con más frecuencia, seleccione [**Config. rápida**] en la pantalla básica de fax.

| Preparad                                                                                                    | do para usa                     | ar el fax.                |                             | Destino<br>1  |
|----------------------------------------------------------------------------------------------------|---------------------------------|---------------------------|-----------------------------|---------------|
| Imagen de envío                                                                                                    |                                 | Destino                   |                             | Acc. ráp. 1   |
|                                                                                                    | 0123456789                      | )                         | A.                          | 2             |
| Registanting Lenn Lane<br>Range All And Annual<br>In Annual Annual Annual<br>In Annual Annual Annual<br>In Annual Annual Annual<br>In Annual Annual Annual |                                 |                           | 1/1                         | ● Acc. ráp. 2 |
|                                                                                                    |                                 | البران                    | $\sim$                      | Acc. ráp. 3   |
|                                                                                                    | A4 🗋                            | 200x100dpi<br>normal      | Normal 0                    | Acc. ráp. 4   |
| Original : A4 🛛 💻                                                                                                    | Iamano                          | dpi TX FAX                | Densidad                    | <u>×</u>      |
| Zoom : 100%<br>Enviar : A4                                                                                                    | 1 cara                          | Desactivado               | Texto+foto                  | • Acc. ráp. 5 |
| Vista previa                                                                                                    | Orig. a<br>2 caras/lbro         | Escaneo                   | Imagen<br>original          | Acc. ráp. 6   |
| Destino Config.                                                                                                    | rápida Formato d<br>original/er | atos Calidad de<br>imagen | e Avanzado<br>Configuración | Programa      |
|                                                                                                    |                                 |                           |                             | f010201       |

### 🚫 ΝΟΤΑ

Las opciones que se pueden configurar en la pantalla Config. rápida son valores básicos. Para configurar otros valores avanzados, use las pantallas [Formato datos original/envío], [Calidad de imagen] y [Avanzado Configuración].

# Funciones que se pueden registrar en la pantalla Config. rápida

A continuación se indican los registros predeterminados y las funciones que se pueden registrar.

| Registro predeterminado                                                                                                    | Funciones que se pueden registrar                                                                                                    |
|----------------------------------------------------------------------------------------------------|----------------------------------------------------------------------------------------------------|
| <ol> <li>1: Tamaño original</li> <li>2: Resolución TX FAX</li> <li>3: Densidad</li> <li>4: Orig. a 2 caras/libro<sup>*1</sup></li> <li>5: Escaneo continuo</li> <li>6: Imagen original</li> </ol> | Tamaño original<br>Orig. a 2 caras/libro <sup>*1</sup><br>Tamaño de envío<br>Orientación original<br>Densidad<br>Imagen original<br>Resolución TX FAX |
|                                                                                                    | Zoom<br>Escaneo continuo                                                                                                    |

\*1 Es "Original tipo libro" en caso de que el alimentador de originales opcional no se haya instalado.

### Cambio de un registro

En el siguiente procedimiento se proporciona un ejemplo en el que se sustituye el registro de [**Densidad**] por [**Zoom**] en la pantalla Config. rápida de fax.

| Prepara                                        | do para usa                                           | ar el fax.                                   |                                       | Destino 1    |
|------------------------------------------------|-------------------------------------------------------|----------------------------------------------|---------------------------------------|--------------|
| Imagen de envío                                | <b>12345678</b>                                       | Destino<br>9                                 | 1/1                                   | Acc. ráp. 1  |
| Original : A4                                  | A4 []                                                 | 200x100dpi<br>normal<br>Resolución<br>TX FAX | Normal 0                              | Acc. ráp. 5  |
| Enviar : A4<br>Vista previa<br>Destino Config. | 1 cara<br>Orig. a<br>2 caras/lbro<br>rápida Formato d | Escaneo<br>continuo                          | Texto+foto Imagen original e Avanzado | Acc. ráp. 6  |
|                                                | original/e                                            | nvío imagen                                  | Configuració                          | n<br>f010201 |

### **1** Abra la pantalla.

Tecla [Menú Sistema/Contador] > [**FAX**] > "Registro config. rápida" [**Siguiente**] > "Zoom" [**Cambiar**].

### **2** Cambie el registro.

**1** Seleccione [**Tecla 3**] aquí, que corresponde a la tecla donde se realizará la sustitución.

| < - Zoom    |                  |                         |          |           |
|-------------|------------------|-------------------------|----------|-----------|
| Agregar     | Zoom a la pantal | la de Configuración ráp | pida.    |           |
| -           |                  | ,                       |          |           |
|             |                  |                         |          |           |
| Desactivado | 1                |                         |          |           |
|             |                  |                         |          |           |
| Tecla 1     | Tecla 2          | Tecla 3                 |          |           |
| Tecla 4     | Tecla 5          | Tecla 6                 | 1        |           |
|             |                  |                         | J        |           |
|             |                  |                         |          |           |
|             |                  |                         |          |           |
|             |                  |                         |          |           |
|             |                  |                         | Cancelar | 📣 Aceptar |
|             |                  |                         |          | m030      |

### 2 [Aceptar] > [Sí].

[Zoom] se acabará de registrar en la Tecla 3.

| Imagen de envío Destino Acc. ráp.                                                                                                    | 1  |
|----------------------------------------------------------------------------------------------------|----|
| Sector 10 123456789                                                                                                    | -  |
|                                                                                                    | _  |
| 1/1 Acc. ráp.                                                                                                    | 2  |
| Acc. ráp.                                                                                                    | 3  |
| A4 DOX/100dpi<br>normal<br>Tamaño Resolución D0% Acc. ráp.                                                                                                    | 4  |
| Original : A4 Contriginal Contriginal Contrigenal Contriginal Contriginal Contriginal Contriginal Cont | 5  |
| Vista previa Orig. a Scareo Imagen Acc. ráp.                                                                                                    | 6  |
| Destino Config. rápida Formato datos Calidad de Avanzado Program<br>original/envio imagen Configuración                                                                                                    | na |

## Registro de accesos directos

Puede registrar accesos directos en la pantalla Config. rápida para facilitar el acceso a las funciones de uso frecuente. También se puede registrar la configuración de la función seleccionada. El nombre de la función asociada a un acceso directo registrado puede cambiarse si es necesario.

### Cómo agregar accesos directos

El registro de accesos directos se lleva a cabo en la pantalla de configuración de cada función. Pueden registrarse accesos directos para todas las funciones en las que aparezca [**Crear acceso directo**] en la pantalla.

En cada función, abra la pantalla de configuración que desea registrar.

### Registre los accesos directos.

- 1 Seleccione la configuración que desea agregar.
- 2 Seleccione [Crear acceso directo].

| Preparado                                                   | para usar el fax.                                                  | Destino 1                             |
|-------------------------------------------------------------|--------------------------------------------------------------------|---------------------------------------|
| Densidad                                                    |                                                                    |                                       |
| Criginal : A4<br>Zoom : 100%<br>Erviar : A4<br>Vista previa | Más claro Normal<br>-4 -3 -2 -1 0 +1<br>-3.5 -2.5 -1.5 -0.5 +0.5 + | Más osc.<br>+2 +3 +4<br>1.5 +2.5 +3.5 |
| Crear acceso directo                                        | ? Cancelar                                                         | Aceptar                               |
|                                                             |                                                                    | s0308_f                               |

 Seleccione las teclas correspondientes al número de acceso directo (de 1 a 6) que va a registrar.

### ΝΟΤΑ

Si selecciona un número de acceso directo previamente registrado, el acceso directo registrado actualmente puede reemplazarse por el nuevo.

4 Introduzca el nombre del acceso directo > [Guardar].

|                                                |                     | Destino              |            |             |
|------------------------------------------------|---------------------|----------------------|------------|-------------|
| Imagen de envío                                | 012345678           | 9                    | <u></u>    | Densidad    |
| Burdinstry Sees have<br>Burd Stiffs and Associ |                     |                      | 1/1        | Acc. rap. 2 |
|                                                |                     |                      | $\sim$     | Acc. ráp. 3 |
|                                                | A4 🗂                | 200x100dpi<br>normal | 100%       | Acc. ráp. 4 |
| Original : A4 🧧                                | Tamaño<br>Coriginal | Resolución<br>TX FAX | Zoom       |             |
| Enviar : A4                                    | 1 cara              | Desactivado          | Texto+foto | Acc. rap. 5 |
| Vista previa                                   | Orig. a             | Escaneo              | Imagen     | Acc. ráp. 6 |

El acceso directo se registra.

## Edición de accesos directos

1 En la pantalla de configuración de cada función, seleccione [Crear acceso directo] en la parte inferior de la pantalla.

2 Edite el acceso directo.

- 1 Seleccione [Editar].
- 2 Seleccione la tecla de acceso directo que desee editar.
- 3 Seleccione "Nro. de acceso directo" [Cambiar] o "Nombre de acceso directo" [Cambiar] > Cambie la configuración > [Aceptar].
- 4 [Guardar] > [Sí].

### Eliminación de accesos directos

**1** En la pantalla de configuración de cada función, seleccione [Crear acceso directo] en la parte inferior de la pantalla.

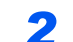

- Elimine el acceso directo.
  - 1 Seleccione [Editar].
  - 2 Seleccione la tecla del acceso directo que desea eliminar > [Eliminar este acceso] > [Sí].

# **3 Envío de faxes**

### En este capítulo se explican los siguientes temas:

| Procedimiento básico de transmisión 3-2                                 |
|-------------------------------------------------------------------------|
| Uso de la remarcación 3-3                                               |
| Comprobación del estado del envío 3-4                                   |
| Envío con cambio de prioridad 3-4                                       |
| Cancelación de la transmisión desde                                     |
| memoria (durante el escaneado de                                        |
| Originales)                                                             |
| memoria (durante la comunicación) 3-5                                   |
| Cancelación de la transmisión                                           |
| (desconexión de la comunicación) 3-6                                    |
| Métodos de introducción de los destinos 3-7                             |
| Introducción del número de fax de                                       |
| destino con las teclas numéricas 3-7                                    |
| Selección desde la libreta de                                           |
| Selección desde una tecla de un                                         |
| toque 3-11                                                              |
| Selección desde Marcación rápida 3-11                                   |
| Elegir del Historial de destinos 3-12                                   |
| Comprobación y edición de los                                           |
| destinos                                                                |
| Iransmision de multidifusion                                            |
| Inicio y cierre de sesión (logoul)                                      |
| Inicio de sesion si esta activada la administración de inicio de sesión |
| de usuario 3-17                                                         |
| Inicio de sesión si está activada la                                    |
| contabilidad de trabajos 3-19                                           |
| Funciones de transmisión de fax 3-20                                    |
| Tamaño original 3-22                                                    |
| Orig. de dist. tam 3-23                                                 |
| Orientación original 3-24                                               |
| Orig. a 2 caras/lbro 3-23                                               |
| Original largo 3-25                                                     |
| Resolución TX FAX 3-25                                                  |
| Densidad 3-25                                                           |
| Imagen del original 3-25                                                |
| Centrado 3-26                                                           |
| Borrado de bordes/Escaneo completo 3-27                                 |
| Escaneo continuo 3-30                                                   |
| Aviso de fin trabajo 3-31                                               |
| Ingreso de nombre de archivo 3-31                                       |

| Transmisión FAX retras                    | 3-28 |  |
|-------------------------------------------|------|--|
| Configuración de la transmisión retrasada |      |  |
| Cambio y eliminación de la                |      |  |
| transmisión retrasada                     | 3-29 |  |
| Cancelación de transmisiones              | 2 20 |  |
| Transmisión inmediata                     | 3-30 |  |
|                                           | 0-00 |  |
|                                           | 3-32 |  |
| Cancelación de la transmisión             |      |  |
| directa                                   | 3-32 |  |
| Enviar e imprimir                         | 3-32 |  |
| Enviar y almacenar                        | 3-32 |  |
| Informe TX FAX                            | 3-33 |  |
| Envío manual                              | 3-33 |  |
| Transmisión en espera                     | 3-34 |  |
| Envío interrumpido                        | 3-35 |  |
| Uso de la marcación en cadena             | 3-36 |  |
| Uso de Programa                           | 3-38 |  |

1

## Procedimiento básico de transmisión

A continuación se explica el procedimiento básico de uso del sistema de fax:

### Seleccione [FAX] en la pantalla de inicio.

Aparece la pantalla básica de fax.

Coloque los originales.

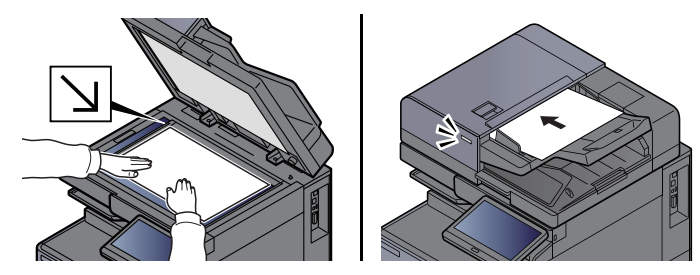

### 💽 ΝΟΤΑ

La ilustración varía de modelo a modelo.

Para más información sobre la colocación de los originales, consulte:

Guía de uso de la máquina

### **3** Seleccione el método de transmisión.

Existen dos métodos de transmisión: transmisión desde memoria y transmisión directa.

**Transmisión desde memoria:** El original se escanea en la memoria antes de que se inicie la comunicación. La transmisión desde memoria es el método seleccionado de forma predeterminada.

**Transmisión directa:** Se marca el destino y se inicia la comunicación antes de que se escanee el original.

Seleccione [**Directo**] para cambiar el método de transmisión a transmisión directa. La tecla se resaltará en el panel digital. Si selecciona la tecla [**Directo**] cuando está resaltada, el método de transmisión cambiará a transmisión desde memoria.

Transmisión FAX directo (página 3-32)

### Especifique el destino.

Especifique el destino de la transmisión.

➡ Métodos de introducción de los destinos (página 3-7)

### Seleccione las funciones.

5

Seleccione la ficha y configure las funciones de transmisión que se pueden usar.

Funciones de transmisión de fax (página 3-20)

6

### Se inicia el envío.

Pulse la tecla [Inicio].

Cuando termine el escaneado, se iniciará la transmisión.

#### Si los originales están colocados en el alimentador de originales

Una vez escaneados y almacenados en la memoria los originales colocados en el alimentador de originales, se marca el número del sistema de recepción.

#### Si los originales están colocados en la superficie del cristal

Una vez escaneados y almacenados en la memoria los originales colocados en la superficie del cristal, se marca el número del sistema de recepción.

### 💽 ΝΟΤΑ

Si está configurado el escaneado continuo, puede escanear el siguiente original si el de la superficie de cristal ya se ha almacenado en memoria. Cada vez que se escanea una página, debe efectuar una operación para permitir el escaneado continuo y, una vez que todos los originales se han almacenado en la memoria, se marca el número del sistema de recepción.

Escaneo continuo (página 3-30)

Si la otra máquina no responde cuando intenta enviar, volverá a llamar automáticamente (remarcación automática). Puede cambiar el número de reintentos de remarcación automáticos.

Veces reintento (página 8-9)

### Uso de la remarcación

La remarcación es una función que permite marcar de nuevo el último número introducido.

Utilice esta función cuando el sistema de recepción no responda al intentar enviar un fax. Si desea enviar el fax al mismo sistema de recepción, seleccione [**Rellamar**] para llamar al sistema de recepción cuyo número haya marcado en la lista de destinos.

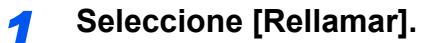

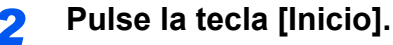

Se iniciará la transmisión.

### 🚫 ΝΟΤΑ

La información de rellamada se cancelará en las siguientes condiciones:

- Al apagar la máquina
- Al enviar el fax siguiente (se registra la nueva información de rellamada)
- Al cerrar la sesión (logout)

## Comprobación del estado del envío

- - Seleccione la tecla [Est./Canc. Trab.].
- Abra la pantalla de estado de trabajos de envío.

Seleccione [Enviando trabajos]. Se mostrará la lista de la hora, destino y estado aceptados para cada trabajo.

### Envío con cambio de prioridad

Se puede enviar un trabajo de fax que esté en espere con cambio de prioridad.

Seleccione la tecla [Est./Canc. Trab.].

Seleccione el trabajo que desee enviar con cambio de prioridad.

- 1 Seleccione [Enviando trabajos].
- 2 Seleccione el trabajo de fax que desea enviar con cambio de prioridad y después [Cambiar prioridad] > [Sí].

### 💽 ΝΟΤΑ

Si hay un trabajo de fax en curso, el trabajo de fax con cambio de prioridad se enviará después de que finalice el trabajo en curso.

### Si hay un trabajo de transmisión de multidifusión en curso...

Si hay un trabajo de fax a varios destinos (transmisión de multidifusión) en curso, el trabajo de fax con cambio de prioridad se enviará cuando finalice la transmisión al destino actual. Cuando termine el trabajo con cambio de prioridad, se reanudará la transmisión al resto de destinos.

Sin embargo, si el trabajo con cambio de prioridad es una transmisión de multidifusión, el trabajo con cambio de prioridad no se iniciará hasta que finalice el trabajo de transmisión de multidifusión actual.

El trabajo de fax seleccionado se envía con cambio de prioridad y otros trabajos de fax se posponen en la cola de transmisión.

### Cancelación de la transmisión desde memoria (durante el escaneado de originales)

### 1

### Seleccione la tecla [Detener].

Durante la transmisión desde la memoria, para cancelar el escaneado mientras que se escanean los originales, seleccione la tecla [Detener], o [Cancelar]. Se cancela el escaneado de originales y éstos se expulsan. Si hay originales en el alimentador de originales, retírelos de la bandeja de originales.

### Cancelación de la transmisión desde memoria (durante la comunicación)

### ΜΟΤΑ

Aunque se cancele la transmisión, existe la posibilidad de que las páginas escaneadas antes de la cancelación se envíen a la parte receptora. Compruebe con la parte receptora si se le han enviado páginas por error.

Seleccione la tecla [Est./Canc. Trab.].

#### Cancele la transmisión. 2

- 1 Seleccione [Enviando trabajos].
- 2 Seleccione el trabajo de transmisión que desee cancelar y después [Cancelar] > [Sí]. Cancele la transmisión.

### 💽 ΝΟΤΑ

En algunos casos, es posible que la transmisión se lleve a cabo a pesar de haber pulsado la tecla [Detener] o [Cancelar].

## Cancelación de la transmisión (desconexión de la comunicación)

Siga este procedimiento para interrumpir la conexión y detener la comunicación.

### 💽 ΝΟΤΑ

Aunque se cancele la transmisión, existe la posibilidad de que las páginas escaneadas antes de la cancelación se envíen a la parte receptora. Compruebe con la parte receptora si se le han enviado páginas por error.

Si están instalados los dos kit de fax opcionales (opción de FAX dual), desconecte la línea que se está utilizando actualmente para la comunicación.

Seleccione la tecla [Est./Canc. Trab.].

### Desconexión de la comunicación.

[Dispositivo/Comunicación] > "Puerto de FAX 1" o "Puerto de FAX 2" [Lín. desact.].

### 💽 ΝΟΤΑ

Para cancelar la transmisión directa, transmisión retrasada o transmisión de sondeo, consulte la sección pertinente a esa función.

Para cancelar la transmisión directa, consulte:

Cancelación de la transmisión directa (página 3-32)

Para cancelar una transmisión retrasada o enviar un fax inmediatamente, consulte:

Cancelación de transmisiones retrasadas (en cola) (página 3-30)

Para cancelar una transmisión de sondeo, consulte:

Recepción de sondeo (página 5-31)

## Métodos de introducción de los destinos

# Introducción del número de fax de destino con las teclas numéricas

A continuación se explica el procedimiento de introducción del número de fax de destino con las teclas numéricas.

### 🚫 ΝΟΤΑ

Si la opción [**Ingreso nuevo destino(FAX)**] está configurada como [**Prohibir**], no se puede introducir directamente un número de fax.

Introduzca el número de fax del sistema de recepción.

Seleccione el destino desde la libreta de direcciones o las teclas de un toque.

Ingreso nuevo destino(FAX) (página 8-13)

Seleccione [FAX] en la pantalla de inicio.

2

### 💽 ΝΟΤΑ

Se pueden introducir hasta 64 dígitos.

Use las teclas numéricas para introducir un número.

| Tecla     | Descripción                                                                                                    |
|-----------|----------------------------------------------------------------------------------------------------|
| Pausa     | Al seleccionar esta tecla se agregan aproximadamente tres segundos<br>de tiempo de espera durante la marcación. Por ejemplo, si se marca el<br>número del sistema de recepción en una línea externa, puede utilizar<br>este método para insertar una pausa antes de reanudar la marcación<br>después de marcar un número específico.                                   |
| Espacio   | Se pueden introducir medios espacios en la entrada del número de<br>destino.<br>Esto es útil para comprobar si el número de destino se ha introducido<br>correctamente.                                                                                                    |
| <>        | Desplaza el cursor.                                                                                                    |
| Retroceso | Para corregir el número de fax, seleccione [ <b>Retroceso</b> ] en el panel<br>digital y borre los dígitos de uno en uno antes de volver a introducir el<br>número de fax. Para borrar el número entero, seleccione la tecla<br>[ <b>Borrar</b> ] en el teclado numérico.                                                                                              |
| Colgar    | <ul> <li>Seleccione [Colgar] para conectar con la línea telefónica.</li> <li>Cuando se haya introducido el número de FAX, la máquina empezará a marcar el número del sistema de recepción.</li> <li>Después de seleccionar esta tecla, puede marcar el número del sistema de recepción utilizando las teclas numéricas.</li> <li>Envío manual (página 3-33)</li> </ul> |

### **3** Seleccione la configuración de transmisión.

### Seleccione [Detalle].

Es posible configurar comunicación con subdirección, transmisión encriptada, velocidad de inicio de transmisión y ECM.

| Tecla                        | Descripción                                                                                                    |
|------------------------------|----------------------------------------------------------------------------------------------------|
| Subdirección                 | Configure esta opción para realizar la transmisión usando una subdirección                                                                                                    |
|                              | Transmisión con subdirección (página 5-25)                                                                                                    |
| Velocidad de<br>inicio de TX | Permite cambiar la velocidad de inicio de transmisión. Seleccione la velocidad entre las opciones siguientes: 33.600 bps, 14.400 bps y 9.600 bps.                                                                                                    |
|                              | <b>NOTA</b><br>Normalmente, se debe usar con la configuración predeterminada.                                                                                                    |
| ECM                          | ECM es un modo de comunicación especificado por la ITU-T<br>(International Telecommunication Union) que retransmite los datos<br>cuando se produce un error. Las máquinas de fax que disponen del<br>modo ECM comprueban si hay errores durante la comunicación, de<br>modo que se previene la distorsión de la imagen a causa del ruido en la<br>línea y otras condiciones. |
| Transmisión<br>encriptada    | Se configura cuando se usan transmisiones encriptadas para el envío de los datos.                                                                                                    |
|                              | Encriptación (página 5-37)                                                                                                    |

### **A** Seleccione [Aceptar].

La introducción del destino termina.

### 💽 ΝΟΤΑ

Si se selecciona *Activado* en *Verif Acces a Nuev Dest.*, aparece una pantalla para confirmar el número de fax introducido. Vuelva a introducir el mismo número de fax y seleccione [**Aceptar**].

Guía de uso de la máquina

Seleccione [Ingreso de FAX] para introducir el siguiente número de fax.

➡ Transmisión de multidifusión (página 3-14)

Si la opción [Multidifus] está configurada como [Prohibir], no se pueden introducir varios destinos.

Guía de uso de la máquina

Además de un fax, puede combinar transmisiones de e-mail y transmisiones (SMB/FTP) de carpetas para enviar un trabajo.

Guía de uso de la máquina

Cuando aparezca ), podrá registrar el contenido introducido en la libreta de direcciones.

### Selección desde la libreta de direcciones

Seleccione un destino registrado en la libreta de direcciones.

### 💽 ΝΟΤΑ

Para obtener más información sobre cómo registrar destinos en la libreta de direcciones, consulte:

➡ Registro de destinos en la libreta de direcciones (página 2-16)

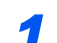

### En la pantalla básica de envío, seleccione [Libr. direc.].

### 🔇 ΝΟΤΑ

Para obtener información sobre la libreta de direcciones externa, consulte:

Command Center RX User Guide

### 2 Seleccione los destinos.

Marque la casilla de verificación para seleccionar el destino deseado de la lista. Los destinos seleccionados se indican con una marca en la casilla de verificación. Para usar una libreta de direcciones en el servidor LDAP, seleccione "Libr direc" [Libr. direc. ext].

Puede cambiar el orden en que se muestran los destinos si selecciona [**Nombre**] o [**Nro.**] en el menú desplegable "Clasificar".

### 💽 ΝΟΤΑ

- Para cancelar la selección, vuelva a seleccionar la casilla de verificación y quite la marca de verificación.
- Si la opción [Multidifus] está configurada como [Prohibir], no se pueden introducir varios destinos. Además, tampoco se puede seleccionar un grupo que tenga registrados varios destinos

### Búsqueda de destinos

Se pueden buscar destinos registrados en la libreta de direcciones. También se puede realizar una búsqueda avanzada por tipo o por letra inicial.

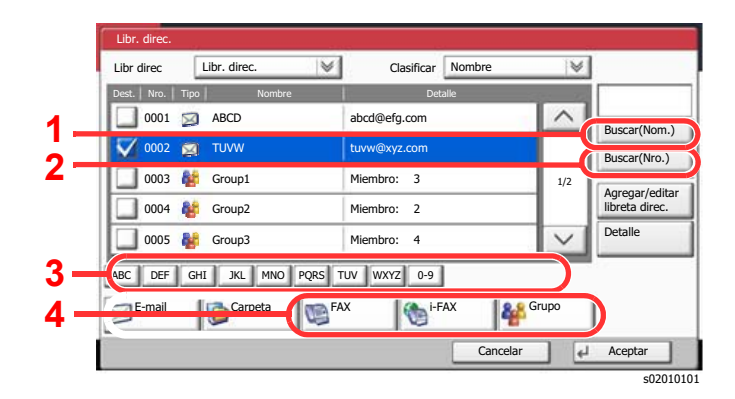

| Teclas<br>usadas | Tipo de<br>búsqueda                       | Elementos en los que se busca                                                                                                    |
|------------------|-------------------------------------------|----------------------------------------------------------------------------------------------------|
| 1                | Búsqueda por<br>nombre                    | Búsqueda por nombre registrado.                                                                                                    |
| 2                | Búsqueda por<br>número                    | Búsqueda por número de dirección registrado.                                                                                                    |
| 3                | Búsqueda<br>avanzada por letra<br>inicial | Búsqueda avanzada por letra inicial del nombre registrado.                                                                                                    |
| 4                | Búsqueda<br>avanzada por<br>destino       | Búsqueda avanzada por tipo de destino registrado<br>(FAX, i-FAX o Grupo). (i-FAX: solo cuando está<br>activado el Internet FAX Kit opcional.)                               |
|                  |                                           | Puede configurar esta función de modo que se<br>seleccionen los tipos de destino cuando se<br>muestre la libreta de direcciones. Para obtener<br>más información, consulte: |
|                  |                                           | <ul> <li>Guía de uso de la máquina</li> </ul>                                                                                                    |

### 3 Acepte el destino > [Aceptar].

Los destinos se pueden cambiar más tarde.

→ Pantalla de confirmación de destinos (página 7-13)

### ΝΟΤΑ

Para eliminar el destino, selecciónelo y después seleccione [Eliminar].

Puede establecer la configuración predeterminada "Clasificar".

Guía de uso de la máquina

### Selección desde una tecla de un toque

Seleccione el destino usando las teclas de un toque.

En la pantalla básica de envío, seleccione las teclas de un toque donde está registrado el destino.

### 💽 ΝΟΤΑ

Si las teclas de un toque correspondientes al destino deseado están ocultas en el panel digital, seleccione [^] o [~] para desplazarse y ver la tecla de un toque siguiente o anterior. Este procedimiento presupone que ya se han registrado las teclas de un toque.

Para obtener más información sobre cómo agregar teclas de un toque, consulte:

Adición de un destino en tecla de un toque (página 2-25)

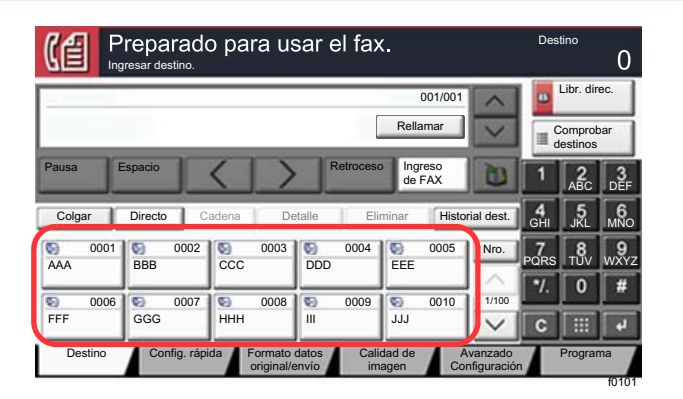

### Selección desde Marcación rápida

Acceda al destino especificando el número de tecla de un toque de 4 dígitos (de 0001 a 1000) (marcación rápida).

En la pantalla básica de envío, seleccione la tecla [**Nro.**] o Búsqueda rápida de número en el teclado numérico y utilice las teclas numéricas para introducir el número de marcación rápida en la pantalla de introducción numérica.

### 阈 ΝΟΤΑ

Si ha introducido un número de marcación rápida de entre 1 y 3 dígitos, seleccione [Aceptar].

|               | reparado      | o para us                | sar el fa>             | κ.                    |                        | Dest      | tino                           | 0          |
|---------------|---------------|--------------------------|------------------------|-----------------------|------------------------|-----------|--------------------------------|------------|
| ABDP          |               |                          | [                      | 001/001<br>Rellamar   | < >                    |           | Libr. dir<br>omprot<br>estinos | ec.<br>Dar |
| Pausa E       | Espacio       | $\langle \rangle$        | Retroces               | de FAX                | 0                      | 1         | ABC                            | 3<br>DEF   |
| Colgar        | Directo C     | adena De                 | etalle Eli             | minar Histor          | ial dest.              | 4<br>GHI  | 5<br>JKL                       | 6<br>MNO   |
| © 0001<br>AAA | © 0002<br>BBB | © 0003<br>CCC            | © 0004<br>DDD          | © 0005<br>EEE         | Nro.                   | 7<br>PQRS | 8<br>TUV                       | 9<br>wxyz  |
| 0006          | 0007          | 0008                     | 0000                   | 0010                  | 1/100                  | ٩.        | 0                              | #          |
| FFF           | GGG           | ннн                      | 111                    | 111                   | ~                      | C         |                                | 4          |
| Destino       | Config. rápi  | da Formato<br>original/e | datos Cali<br>envío im | dad de A<br>lagen Cor | vanzado<br>ifiguración | T         |                                | na         |

## Elegir del Historial de destinos

2

Si envía un documento con esta máquina, la dirección se guardará automáticamente en el historial. Puede seleccionar una dirección del Historial de destinos.

### En la pantalla básica de envío, seleccione [Historial dest.].

### Seleccione los destinos.

Seleccione una dirección de la lista mostrada.

| l ipo tbjo. |      | odos        |           |             |       | _      |
|-------------|------|-------------|-----------|-------------|-------|--------|
|             | Tipo | Destino     | Nom. usu. | Estado/Resu | Itado |        |
| 14:47       |      | aaa@aaa.com |           | Completo    | ок    | $\sim$ |
| 14:45       | 6    | 0123456789  |           | Completo    | OK    |        |
| 14:40       | 6    | PC01        |           | Completo    | ок    | 1/2    |
| 14:28       |      | bbb@bbb.com |           | Completo    | ок    |        |
| 14:27       |      | aaa@aaa.com |           | Cancel      | Ø     | V      |

Seleccione [♥] "Tipo tbjo." para mostrar solo el tipo seleccionado de trabajos. Seleccione [**Detalle**] para mostrar solo la información en detalle del destino.

### **3** Seleccione [Aceptar].

### Comprobación y edición de los destinos

Compruebe y edite un destino seleccionado.

1

### Abra la pantalla.

Especifique el destino.

▶ Métodos de introducción de los destinos (página 3-7)

### 2 Compruebe y edite el destino.

Seleccione un destino y después [**Det./editar**] para revisarlo. Las direcciones introducidas se pueden editar si se han especificado.

Seleccione un destino y después [Eliminar] para quitar el destino de la lista.

### ΝΟΤΑ

- Si selecciona [Activado] para Verif Acces a Nuev Dest., aparece la pantalla de confirmación. Vuelva a introducir el mismo número de fax y subdirección y después seleccione [Aceptar].
- Guía de uso de la máquina
- Si selecciona [Activado] para la opción Dest. Verif antes de Env, aparecerá la pantalla de confirmación después de pulsar la tecla [Inicio].
- Guía de uso de la máquina

## Transmisión de multidifusión

Esta función permite enviar los mismos originales a varios destinos en una sola operación. La máquina almacena temporalmente en la memoria (memoriza) los originales que se deben enviar y repite automáticamente la marcación y transmisión al destino definido después.

### 💽 ΝΟΤΑ

Si se utiliza un grupo como destino, puede enviar originales a hasta 500 destinos en una sola operación.

Puede utilizar esta función junto con la comunicación con subdirección y la transmisión retrasada.

Si se ha seleccionado la transmisión directa, cambia a la transmisión desde memoria en el momento de la transmisión.

Si la opción [Multidifus] está configurada como [Prohibir], no es posible la transmisión de multidifusión.

Guía de uso de la máquina

### Envío mediante dirección de fax

Seleccione [FAX] en la pantalla de inicio.

> Especifique el destino.

### Introducción del número de fax

### ΝΟΤΑ

Si la opción [**Ingreso nuevo destino(FAX**)] está configurada como [**Prohibir**], no se puede introducir directamente un número de fax. Seleccione el destino desde la libreta de direcciones o las teclas de un toque.

Ingreso nuevo destino(FAX) (página 8-13)

1 Introduzca el número de fax del sistema de recepción.

### ΝΟΤΑ

Se pueden introducir hasta 64 dígitos.

Use las teclas numéricas para introducir un número.

2 Seleccione [Aceptar].

### 💽 ΝΟΤΑ

Si se selecciona [Activado] en [Verif Acces a Nuev Dest.], aparece una pantalla para confirmar el número de fax introducido. Vuelva a introducir el mismo número de fax y seleccione [Aceptar].

- Guía de uso de la máquina
- Seleccione [Ingreso de FAX].
   Se puede introducir otro número de fax.
- 4 Una vez introducidos todos los destinos, seleccione [Aceptar].

### Selección del destino desde la libreta de direcciones

- 1 Seleccione [Libr. direc.].
- 2 Seleccione las casillas de verificación de todos los destinos y después [Aceptar].

### 💽 ΝΟΤΑ

Para obtener sobre la libreta de direcciones, consulte:

✤ Selección desde la libreta de direcciones (página 3-9)

### Selección del destino con la tecla de un toque

- 1 Seleccione [Tecla de un toque].
- 2 Seleccione todos los destinos y después [Aceptar].

NOTA
 Para obtener sobre las teclas de un toque, consulte:
 Selección desde una tecla de un toque (página 3-11)

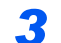

Una vez seleccionados todos los destinos, pulse la tecla [Inicio].

### Envío mediante dirección de i-FAX

### آ ΝΟΤΑ

Para obtener más información sobre el envío de un fax por Internet (i-FAX), consulte:

- ► Faxes por Internet (i-FAX) (página 10-1)
  - Seleccione [Enviar] en la pantalla de inicio.
  - 2 Especifique el destino.

Introducción de la dirección de i-FAX.

- 1 Seleccione [Ingreso de dirección de i-FAX].
- 2 Seleccione [Dirección de i-FAX] > Introduzca la dirección de i-FAX > [Aceptar] > [Aceptar].
- 3 Para continuar con la introducción de una nueva dirección, seleccione [Ingreso de dirección de i-FAX] y repita el procedimiento descrito arriba.
- 4 Una vez introducidos todos los destinos, seleccione [Aceptar].

### Selección del destino desde la libreta de direcciones

- 1 Seleccione [Libr. direc.].
- 2 Seleccione las casillas de verificación de todos los destinos y después [Aceptar].

### ΝΟΤΑ

Para obtener sobre la libreta de direcciones, consulte:

Selección desde la libreta de direcciones (página 3-9)

### Selección del destino con la tecla de un toque

- 1 Seleccione [Tecla de un toque].
- 2 Seleccione todos los destinos y después [Aceptar].

### ΝΟΤΑ

Para obtener sobre las teclas de un toque, consulte:

- Selección desde una tecla de un toque (página 3-11)
- **3** Una vez seleccionados todos los destinos, pulse la tecla [Inicio].

## Inicio y cierre de sesión (logout)

# Inicio de sesión si está activada la administración de inicio de sesión de usuario

Si se ha activado la administración de inicio de sesión de usuario, debe introducir el ID de usuario y la contraseña para utilizar la máquina.

### Inicio de sesión normal

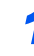

- Introduzca el nombre de usuario y la contraseña de inicio de sesión para iniciar sesión.
  - 1 Si aparece esta pantalla durante las operaciones, seleccione [Nomb. usuario inicio sesión] para introducir el nombre de usuario de inicio de sesión.

| 🚹 Ingresar nom. usuario y contras. sesiór | า.      |            | 0                   |
|-------------------------------------------|---------|------------|---------------------|
|                                           |         | Ш          | $\overline{\times}$ |
| Nomb, usuario<br>Inicio coción<br>abcdef  | 1       | 2          | 3                   |
| Teclas                                    | 4       | 5          | 6                   |
| 2 Contraseña de inicio sesión             | 7       | 8          | 9                   |
| Teclas                                    | */.     | 0          | #                   |
| 3                                         | C       |            | 4                   |
| Cancelar                                  | Inic لي | tio sesión |                     |

- Método de introducción de caracteres (página 12-2)
- 2 [Contraseña de inicio sesión] > Introduzca la contraseña de inicio de sesión > [Aceptar].

### ΝΟΤΑ

Si se selecciona [Teclas #], se pueden introducir números con las teclas numéricas.

Si se selecciona [Autenticación de red] como método de autenticación del usuario, se mostrarán los destinos de autenticación y podrá elegir [Local] o [Red] como destino de autenticación.

Para realizar la autenticación con una tarjeta ID, seleccione [Tarjeta ID Inicio sesión].

2 Seleccione [Inicio de sesión].

### Inicio de sesión sencillo

| Ó. | 01 | 02 | 03 | Nro. |         |
|----|----|----|----|------|---------|
| 1  | A  | в  | С  | ~    |         |
|    | 04 | 05 | 06 | _    |         |
|    | 07 | 08 | 09 | 1/2  |         |
|    | 10 | 11 | 12 |      | Teclado |

Si aparece esta pantalla durante las operaciones, seleccione un usuario e inicie sesión.

### 

Si se requiere una contraseña de usuario, aparecerá una pantalla de entrada.

Guía de uso de la máquina

### Cierre de sesión (Logout)

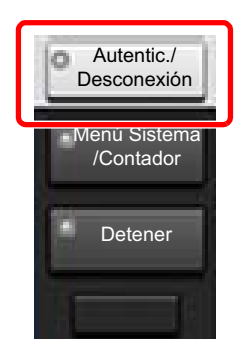

Para cerrar la sesión de la máquina, seleccione la tecla [Autentic./Desconexión] para volver a la pantalla de introducción del nombre de usuario y la contraseña de inicio de sesión.

### Inicio de sesión si está activada la contabilidad de trabajos

Si se ha activado la contabilidad de trabajos, habrá que introducir un ID de cuenta para utilizar la máquina.

### Inicio de sesión

1 En la pantalla de introducción del ID de cuenta, introduzca el ID de cuenta mediante las teclas numéricas y seleccione [Inicio sesión].

### 💽 ΝΟΤΑ

- Si ha introducido un carácter incorrecto, seleccione la tecla [**Borrar**] y vuelva a introducir el ID de cuenta.
- Si el ID de cuenta introducido no coincide con el ID registrado, sonará un pitido de advertencia y no se realizará el inicio de sesión. Introduzca el ID de cuenta correcto.
- Al seleccionar [Revisión de contador], podrá consultar el número de páginas impresas y escaneadas.

## Cuando aparece la pantalla para introducir el nombre de usuario y la contraseña de inicio de sesión

Si está activada la administración de inicio de sesión de usuario, aparecerá la pantalla para introducir el nombre de usuario y la contraseña de inicio de sesión. Introduzca un nombre de usuario y contraseña para iniciar de sesión. Si el usuario ya hubiera registrado la información de la cuenta, la entrada del ID de cuenta se omitirá.

- Guía de uso de la máquina
- 2 Continúe hasta terminar el resto de pasos.

### Cierre de sesión (Logout)

Cuando haya concluido las operaciones, seleccione la tecla [Autentic./Desconexión] para volver a la pantalla de introducción de ID de cuenta.

## Funciones de transmisión de fax

Para definir la configuración de las funciones, seleccione la ficha y después la tecla de función.

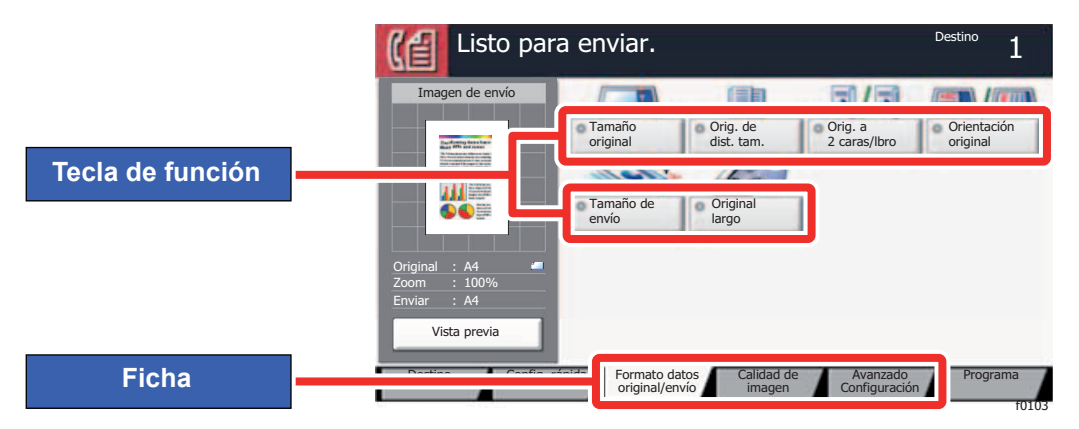

Para más información sobre cada función, consulte la tabla de abajo.

FAX

densidad y de

calidad de copias.

| Ficha                                                                                                 |   | Tecla de función         | Descripción                                                                                                    | Página de referencia |
|----------------------------------------------------------------------------------------------------|---|--------------------------|----------------------------------------------------------------------------------------------------|----------------------|
|                                                                                                    |   | Tamaño original          | Especifique el tamaño del original que va a escanear.                                                                 | 3-22                 |
| Formato datos<br>original/envío<br>Establezca la<br>configuración de<br>tamaño y tipo de<br>original. |   | Orig. de dist. tam.      | Escanee los documentos de distintos tamaños<br>que están colocados en el alimentador de<br>originales todos a la vez. | <u>3-23</u>          |
|                                                                                                    |   | Orig. a 2 caras/<br>Ibro | Seleccione el tipo y la orientación de<br>encuadernación según el original.                                           | <u>3-23</u>          |
|                                                                                                    |   | Orientación<br>original  | Seleccione la orientación del borde superior del original para escanearlo en la dirección correcta.                   | <u>3-24</u>          |
|                                                                                                    |   | Tamaño de envío          | Seleccione el tamaño de la imagen que va a enviar.                                                                    | <u>3-24</u>          |
|                                                                                                    |   | Original largo           | Lee documentos originales de tamaño grande con un alimentador de originales.                                          | <u>3-25</u>          |
|                                                                                                    | 1 | <b></b>                  |                                                                                                    |                      |
| Calidad de                                                                                            |   | Densidad                 | Ajuste la densidad.                                                                                                   | <u>3-25</u>          |
| imagen<br>Establezca la                                                                               |   | Imagen original          | Seleccione el tipo de imagen original para<br>obtener los mejores resultados.                                         | <u>3-25</u>          |
| configuración de                                                                                      |   | Resolución TX            | Seleccione la resolución de las imágenes al                                                                           | <u>3-25</u>          |

enviar un fax.

3-20

### Envío de faxes > Funciones de transmisión de fax

| Ficha                                    | Tecla de función            | Descripción                                                                                                    | Página de<br>referencia |
|------------------------------------------|-----------------------------|----------------------------------------------------------------------------------------------------|-------------------------|
|                                          | Zoom                        | Escanea los originales haciendo zoom<br>automáticamente en función del tamaño de<br>envío.                                  | <u>3-26</u>             |
|                                          | Centrado                    | Centra la imagen original en el papel cuando la<br>copia se realiza en un papel que es distinto del<br>tamaño del original. | <u>3-26</u>             |
|                                          | Borr. bordes/Esc.<br>compl. | Borra el borde negro que se crea alrededor de la imagen.                                                                    | <u>3-27</u>             |
| Avanzado<br>Configuración<br>Establezca  | Transmisión FAX retras.     | Configure la hora de envío.                                                                                                 | <u>3-28</u>             |
|                                          | Escaneo continuo            | Escanea un gran número de originales en lotes separados y luego los produce como un solo trabajo.                           | <u>3-30</u>             |
| como, por ejemplo,<br>de envío,          | Aviso de fin<br>trabajo     | Envía un aviso por e-mail cuando finaliza un trabajo.                                                                       | <u>3-31</u>             |
| impresión,<br>transmisión<br>retrasada y | Ingreso de nom.<br>archivo  | Agrega un nombre de archivo.                                                                                                | <u>3-31</u>             |
| retrasada y<br>recepción de<br>sondeo.   | Transmisión FAX<br>directo  | Envía faxes directamente sin leer los datos del original en la memoria.                                                     | <u>3-32</u>             |
|                                          | RX sondeo de FAX            | Marque el destino y reciba los documentos de transmisión de sondeo almacenados en el buzón de sondeo.                       | <u>5-32</u>             |
|                                          | Enviar e imprimir           | Le permite imprimir una copia del documento que está enviando.                                                              | <u>3-32</u>             |
|                                          | Enviar y<br>almacenar       | Le permite almacenar una copia del documento que está enviando en un buzón personalizado.                                   | <u>3-32</u>             |
|                                          | Informe TX de fax           | Imprime un informe con los resultados de la transmisión de fax.                                                             | <u>3-33</u>             |

## Tamaño original

Especifique el tamaño del original que va a escanear.

Seleccione [Tamaños estándar 1], [Tamaños estándar 2], [Otros] o [Selección tamaño] para seleccionar el tamaño del original.

| Elemento              | Valor                                                                                                    | Descripción                                                                                                    |
|-----------------------|----------------------------------------------------------------------------------------------------|----------------------------------------------------------------------------------------------------|
| Tamaños<br>estándar 1 | Modelos para Europa:<br>Auto, A3, A4-R, A4, A5-R, A5, A6-R, B4, B5, B5-R,<br>B6-R, B6, Folio, 216×340 mm<br>Modelos para EE.UU.:<br>Auto, Ledger, Letter-R, Letter, Legal, Statement-R,<br>Statement, 11×15", Oficio II                     | Deje que el tamaño del original se<br>detecte automáticamente o seleccione<br>entre los tamaños estándar.                                                                                                    |
| Tamaños<br>estándar 2 | Modelos para Europa:<br>Ledger, Letter-R, Letter, Legal, Statement-R, Statement,<br>11×15", Oficio II, 8K, 16K-R, 16K<br>Modelos para EE.UU.:<br>A3, A4-R, A4, A5-R, A5, A6-R, B4, B5-R, B5, B6-R, B6,<br>Folio, 8K, 16K-R, 16K, 216×340 mm | Seleccione entre los tamaños estándar,<br>excepto Tamaños estándar 1.                                                                                                    |
| Otros                 | Hagaki(Cartulina), Oufuku hagaki(Postal de devolución), Personaliz 1 a 4 <sup>*1</sup>                                                                                                    | Seleccione uno de los tamaños<br>estándar especiales y tamaños<br>personalizados.                                                                                                    |
| Selección<br>tamaño   | Métrica<br>X: De 50 a 432 mm (en incrementos de 1 mm)<br>Y: De 50 a 297 mm (en incrementos de 1 mm)<br>Pulgada<br>X: De 2,00 a 17,00" (en incrementos de 0,01")<br>Y: De 2,00 a 11,69" (en incrementos de 0,01")                            | Introduzca el tamaño no incluido en los<br>tamaños estándar 1 y 2. <sup>*2</sup><br>Si ha seleccionado [ <b>Selección</b><br><b>tamaño</b> ], seleccione [+] o [-] para<br>configurar los tamaños "X" (horizontal)<br>e "Y" (vertical). Seleccione<br>[ <b>Teclas #</b> ] para usar las teclas<br>numéricas para introducir los valores. |

\*1 Para obtener instrucciones sobre cómo especificar un tamaño de original personalizado, consulte:

Guía de uso de la máquina

\*2 Las unidades de entrada pueden cambiarse en el Menú Sistema. Para obtener más información, consulte:
 > Guía de uso de la máquina

### 🚫 ΝΟΤΑ

Asegúrese de especificar siempre el tamaño del original cuando utilice originales con tamaños personalizados.

## Orig. de dist. tam.

Escanee los documentos de distintos tamaños que están colocados en el alimentador de originales todos a la vez. Ancho diferente no se muestra en los modelos para EE.UU.

| Elemento            | Valor           | Descripción                                                                       |  |  |
|---------------------|-----------------|-----------------------------------------------------------------------------------|--|--|
| Orig. de dist. tam. | Desactivado     |                                                                                   |  |  |
|                     | Mismo ancho     | Escanea y envía varias hojas del mismo ancho con el alimentador de originales.    |  |  |
|                     | Ancho diferente | Escanea y envía varias hojas de diferente ancho con el alimentador de originales. |  |  |

### ΝΟΤΑ

El procesador de documentos opcional es necesario para poder usar esta función.

## **Orig. a 2 caras/lbro**

Seleccione el tipo y la orientación de encuadernación según el original.

| Elem                  | nento                   | Valor                                          | Descripción                                                                                                    |
|-----------------------|-------------------------|------------------------------------------------|----------------------------------------------------------------------------------------------------|
| 1 cara                |                         | —                                              | "Orig. a 2 caras/libro" no está configurado.                                                                                                    |
| 2 caras <sup>*1</sup> | Encuad.                 | Encuad. Izq./der.,<br>Superior                 | Seleccione la orientación de encuadernación de los originales.                                                                                                    |
|                       | Orientación<br>original | Borde superior,<br>Borde superior<br>izquierda | Seleccione la orientación del borde superior del original para<br>escanearlo en la dirección correcta. Seleccione [Orientación<br>original] para seleccionar la orientación de los originales:<br>[Borde superior] o [Borde superior izquierda]. A<br>continuación, seleccione [Aceptar]. |
| Libro                 | Encuad.                 | Encuad. izq.,<br>Encuad. der.                  | Seleccione la orientación de encuadernación de los originales.                                                                                                    |
|                       | Orientación<br>original | Borde superior                                 | _                                                                                                    |

\*1 Se mostrarán [2 caras] en caso de que el procesador de documentos opcional esté instalado.

## **Orientación original**

Para escanear el original con la orientación correcta, especifique qué cara del original es la que está boca arriba. Para configurar un original de 2 caras, se debe establecer la orientación del original colocado.

Seleccione la orientación del original: [Borde superior], [Borde superior izquierda] o [Auto].

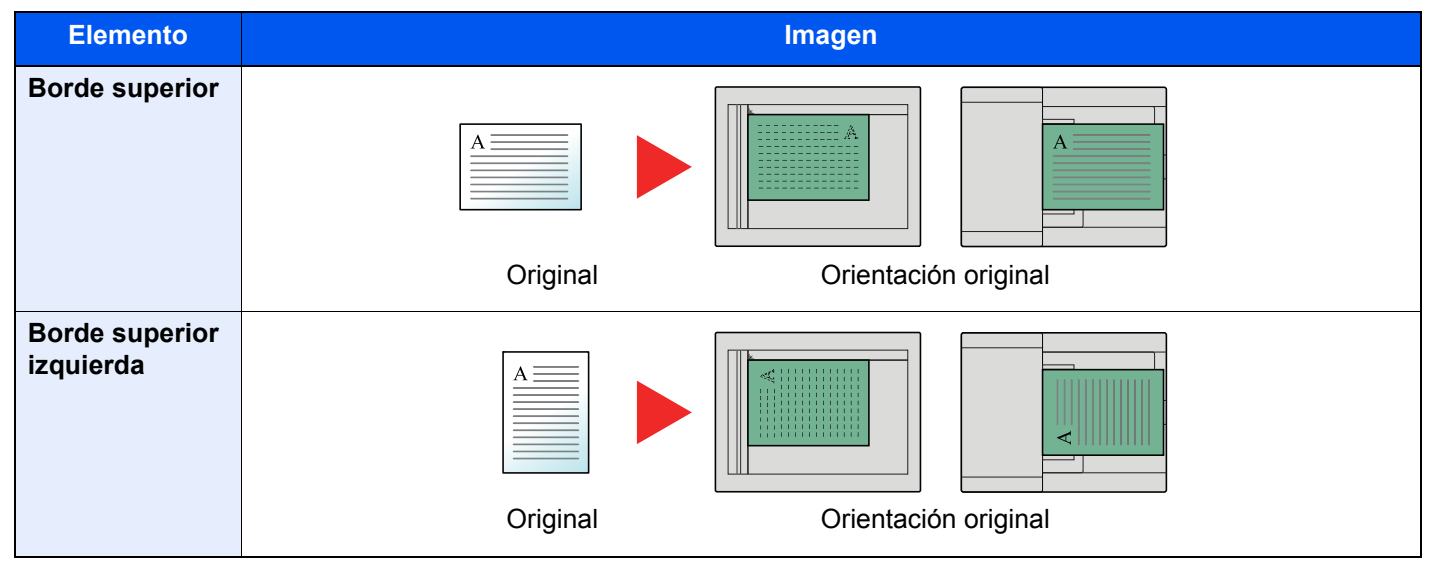

## Tamaño de envío

Seleccione el tamaño de la imagen que va a enviar.

| Elemento              | Valor                                                                                                    | Descripción                                                           |
|-----------------------|----------------------------------------------------------------------------------------------------|-----------------------------------------------------------------------|
| Tamaños<br>estándar 1 | Modelos para Europa:<br>Igual tamaño que original, A3, A4, A5, A6, B4, B5, B6,<br>Folio, 216×340 mm<br>Modelos para EE.UU.:<br>Igual tamaño que original, Ledger, Letter, Legal,<br>Statement, 11×15", Oficio II | Seleccione entre Igual tamaño que<br>original o Tamaño estándar.      |
| Tamaños<br>estándar 2 | Modelos para Europa:<br>Ledger, Letter, Legal, Statement, 11×15", Oficio II, 8K,<br>16K<br>Modelos para EE.UU.:<br>A3, A4, A5, A6, B4, B5, B6, Folio, 8K, 16K,<br>216×340 mm                                     | Seleccione entre los tamaños estándar,<br>excepto Tamaños estándar 1. |
| Otros                 | Hagaki(Cartulina), Oufuku hagaki(Postal de devolución)                                                                                                    | Seleccione Hagaki(Cartulina).                                         |

## **Original largo**

Lee documentos originales de tamaño largo con un alimentador de originales.

(Valor: [Desactivado] / [Activado])

### 💽 ΝΟΤΑ

Solo se puede escanear una cara de un original largo. Se pueden escanear originales de hasta 1.600 mm/63" de largo. El procesador de documentos opcional es necesario para poder usar esta función.

## Densidad

Ajuste la densidad.

(Valor: de [-4] (Más claro) a [+4] (Más osc.))

## Imagen del original

Seleccione el tipo de imagen original para obtener los mejores resultados.

| Elemento   | Descripción                                                                                                    |
|------------|----------------------------------------------------------------------------------------------------|
| Texto+foto | Óptimo para documentos mixtos con texto y fotografías.                                                             |
| Foto       | Óptimo para fotos realizadas con una cámara.                                                                       |
| Texto      | Reproduce exactamente líneas finas y texto a lápiz. Seleccione [Texto], [Texto (Línea fina)] o [Texto (para OCR)]. |

## **Resolución TX FAX**

Seleccione la resolución de las imágenes al enviar un fax. Cuanto mayor sea el número, mejor será la resolución de la imagen. Sin embargo, una mejor resolución también significa unos tamaños de archivo mayores y unos tiempos de envío más largos.

| Elemento               | Descripción                                                                                      |                                                                                 |
|------------------------|--------------------------------------------------------------------------------------------------|---------------------------------------------------------------------------------|
| 600 × 600 ppp          | para enviar originales con caracteres y<br>líneas muy pequeños con la mayor<br>precisión posible | Tamaño de caracteres típico: 6<br>puntos<br>(ejemplo: Resolución Resolución)    |
| 400x400 ppp ultra fino | para enviar originales con caracteres y<br>líneas muy pequeños con mayor precisión               | Tamaño de caracteres típico: 6<br>puntos<br>(ejemplo: Resolución Resolución)    |
| 200x400 ppp super fino | para enviar originales con caracteres y<br>líneas muy pequeños                                   | Tamaño de caracteres típico: 6<br>puntos<br>(ejemplo: Resolución Resolución)    |
| 200×200 ppp fino       | para enviar originales<br>con caracteres relativamente pequeños y<br>líneas finas                | Tamaño de caracteres típico: 8<br>puntos<br>(ejemplo: Resolución Resolución)    |
| 200×100 ppp normal     | para enviar originales con caracteres de tamaño estándar                                         | Tamaño de caracteres típico: 10,5<br>puntos<br>(ejemplo: Resolución Resolución) |
### 💽 ΝΟΤΑ

El valor predeterminado es [200×100 ppp normal]. A mayor resolución, más claridad de imagen, pero también mayor duración de la transmisión de fax.

### Zoom

Escanea los originales haciendo zoom automáticamente en función del tamaño de envío.

(Valor: [100%] / [Auto])

NOTA Si el original se escanea a tamaño completo, se puede reducir la imagen si hay colocado papel de un tamaño más pequeño en la máquina de recepción.

### Centrado

Tras especificar el tamaño del original y el tamaño de envío, y enviar/almacenar el original, se crea un margen en la parte inferior o en el lateral derecho o izquierdo del papel en función de dichos tamaños. Con la función Centrado, la imagen se coloca en la página con el mismo margen en todos los lados. (Valor: [Desactivado] / [Activado])

# **Borrado de bordes/Escaneo completo**

Borra el borde negro que se crea alrededor de la imagen. Están disponibles los modos siguientes:

| Elemento             |                         | Valor                                                                                                    | Descripción                                                                                                    |
|----------------------|-------------------------|----------------------------------------------------------------------------------------------------|----------------------------------------------------------------------------------------------------|
| Estándar             |                         | Lea el documento fuente con el Mo<br>bordes: 2 mm)                                                            | odo Estándar. (Ancho para borrado de                                                                                                    |
| Escaneo complete     | D                       | Escanear sin borrar los bordes del                                                                            | original.                                                                                                    |
| Borr. bordes<br>Hoja | Borde                   | Métrica: De 0 mm a 50 mm<br>(en incrementos de 1 mm)<br>Pulgada: De 0,00 a 2,00"<br>(en incrementos de 0,01") | Configure el ancho para el borrado de los<br>bordes. <sup>*1</sup><br>Configure el valor seleccionando [+] o [-].<br>Seleccione [ <b>Teclas #</b> ] para usar las teclas<br>numéricas para introducir los valores.                                                                              |
|                      | Reverso                 | Igual que página frontal, No<br>borrar                                                                        | En el caso de originales a doble cara,<br>seleccione [ <b>Reverso</b> ] y luego seleccione<br>[ <b>Igual que página frontal</b> ] o [ <b>No borrar</b> ].                                                                                                    |
| Borr. bordes         | Borde                   | Métrica: de 0 mm a 50 mm                                                                                      | Configure el ancho para el borrado de los                                                                                                    |
| Libro                | Encuad.                 | en incrementos de 1 mm)<br>Pulgada: de 0,00 a 2,00"<br>(en incrementos de 0,01")                              | bordes. <sup>^</sup><br>Configure el valor seleccionando [+] o [-].<br>Seleccione [ <b>Teclas #</b> ] para usar las teclas<br>numéricas para introducir los valores.                                                                                                    |
|                      | Reverso                 | Igual que página frontal, No<br>borrar                                                                        | En el caso de originales a doble cara,<br>seleccione [ <b>Reverso</b> ] y luego seleccione<br>[ <b>Igual que página frontal</b> ] o [ <b>No borrar</b> ].                                                                                                    |
| Borr. bordes         | Superior                | Métrica: de 0 mm a 50 mm<br>(en incrementos de 1 mm)<br>Pulgada: De 0,00 a 2,00"<br>(en incrementos de 0,01") | Configure el ancho para el borrado de los<br>bordes.*<br>Configure el valor seleccionando [+] o [-].<br>Seleccione [ <b>Teclas #</b> ] para usar las teclas<br>numéricas para introducir los valores.                                                                                           |
| Individual           | Inferior                |                                                                                                    |                                                                                                    |
|                      | Izquierda               |                                                                                                    |                                                                                                    |
|                      | Derecha                 |                                                                                                    |                                                                                                    |
|                      | Reverso                 | Igual que página frontal, No<br>borrar                                                                        | En el caso de originales a doble cara,<br>seleccione [ <b>Reverso</b> ] y luego seleccione<br>[ <b>Igual que página frontal</b> ] o [ <b>No borrar</b> ].                                                                                                    |
|                      | Orientación<br>original | Borde superior, Borde superior<br>izquierda                                                                   | Seleccione la orientación del borde<br>superior del original para escanearlo en la<br>dirección correcta. Seleccione<br>[Orientación original] para seleccionar la<br>orientación de los originales: [Borde<br>superior] o [Borde superior izquierda].<br>A continuación, seleccione [Aceptar]. |

\*1 Las unidades de entrada pueden cambiarse en el Menú Sistema.

Guía de uso de la máquina

# Transmisión FAX retras.

Configure la hora de envío. Puede utilizar la transmisión retrasada junto con la función de transmisión de multidifusión, etc.

|          | Elemento    | Descripción                                                     |
|----------|-------------|-----------------------------------------------------------------|
| Desactiv | vado        | No se utiliza la transmisión retrasada.                         |
| Activado | )           | Se utiliza la transmisión retrasada.                            |
|          | Hora inicio | Defina la hora entre 00:00 y 23:59 en incrementos de un minuto. |

### **IMPORTANTE**

Si la hora actual mostrada en el panel digital no es correcta, los originales no se podrán enviar correctamente a la hora preestablecida. En este caso, ajuste la hora.

Configuración de la fecha y hora (página 2-15)

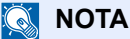

No podrá seleccionar la transmisión directa.

Puede configurar hasta 200 destinos para la transmisión retrasada.

Si se definen dos o más transmisiones retrasadas para la misma hora, la comunicación se iniciará en el orden en el que se hayan definido las transmisiones retrasadas. Sin embargo, si las transmisiones retrasadas se han definido en orden inverso, el envío de originales que se deben enviar al mismo destino tiene prioridad sobre los que se deben enviar a distintos destinos.

Puede cancelar una transmisión retrasada en cualquier momento antes de la hora de transmisión especificada. También puede enviar una transmisión retrasada antes de la hora de transmisión especificada.

Cancelación de transmisiones retrasadas (en cola) (página 3-30)

Puede cambiar los destinos de una transmisión retrasada en cualquier momento antes de la hora de transmisión especificada.

Cambio y eliminación de la transmisión retrasada (página 3-29)

Si utiliza la transmisión retrasada para enviar documentos almacenados en el buzón personalizado por fax, no puede mover los documentos hasta que haya terminado el envío.

Guía de uso de la máquina

#### Función de transmisión por lotes

Cuando los originales de fax que se deben enviar al mismo destino se establecen a la misma hora de inicio de transmisión con la transmisión retrasada, puede enviar hasta 10 grupos de originales utilizando la transmisión por lotes. Esta función evita comunicaciones repetidas con el mismo destino y reduce el coste de la comunicación.

### ΝΟΤΑ

No puede enviar originales como una transmisión por lotes en la transmisión directa.

En el caso de la transmisión de multidifusión, si ha establecido dos o más grupos de originales a la misma hora de inicio de transmisión y cada grupo incluye el mismo número de fax del sistema de recepción, no puede enviar los originales como transmisión por lotes.

Cuando llega la hora de inicio de transmisión y hay originales de fax que están esperando a la remarcación al mismo sistema de recepción, los originales en espera también se envían juntos como una transmisión por lotes.

Si la contabilidad de trabajos está activada, sólo los originales con la misma ID de cuenta definida utilizando la transmisión retrasada se enviarán como una transmisión por lotes.

# Configuración de la transmisión retrasada

### Cambio y eliminación de la transmisión retrasada

Puede cambiar o eliminar los destinos de una transmisión retrasada.

Siga este procedimiento para comprobar la información de un trabajo:

### Abra la pantalla.

- 1 Tecla [Est./Canc. Trab.] > [Enviando trabajos] > [Trabajos programados].
- 2 Seleccione el trabajo de la lista que desea cambiar o eliminar > [Detalle]. Se mostrará información detallada del trabajo seleccionado.
- 3 Seleccione [Det./editar] en "Estado/destino".

### 2 Cambio.

#### Al agregar otro destino

1 Seleccione la dirección que desea agregar desde la libreta de direcciones o introduzca el número de fax con las teclas numéricas.

#### Al seleccionar [Libr. direc.]

Seleccione el destino de la lista que desea cambiar > [Aceptar].

#### Si introduce el número de fax con las teclas numéricas

Introduzca el número de fax con las teclas numéricas > [Aceptar].

2 Seleccione [Aceptar].

### 底 NOTA

Si se selecciona *Activado* en *Verif Acces a Nuev Dest.*, aparece una pantalla para confirmar el número de fax introducido. Vuelva a introducir el mismo número de fax y seleccione [**Aceptar**].

Guía de uso de la máquina

Si [**Ingreso nuevo destino(FAX)**] está configurado como [**Prohibir**], no se pueden usar las teclas numéricas para introducir números de fax.

Ingreso nuevo destino(FAX) (página 8-13)

#### Para cambiar el destino por otro destino

- Seleccione el destino que desee cambiar > [Det./editar]. Puede cambiar el destino seleccionado.
- 2 Seleccione [Aceptar].

#### Al eliminar el destino

Seleccione el destino que desea eliminar > [Eliminar] > [Aceptar].

### Cancelación de transmisiones retrasadas (en cola)

Para cancelar transmisiones retrasadas que están en cola, siga el procedimiento siguiente:

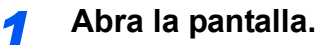

Tecla [Est./Canc. Trab.] > [Enviando trabajos] > [Trabajos programados].

#### Cancele un trabajo. 2

Seleccione el trabajo que desee cancelar y después [Cancelar] > [Sí]. El trabajo seleccionado se elimina.

### Transmisión inmediata

Para enviar las transmisiones retrasadas inmediatamente en vez de esperar el tiempo especificado, siga el procedimiento siguiente:

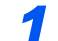

### Abra la pantalla.

Tecla [Est./Canc. Trab.] > [Enviando trabajos] > [Trabajos programados].

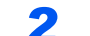

### Transmisión inmediata.

Seleccione el trabajo que desea enviar como transmisión inmediata y después [Iniciar ahora] > [Sí].

Se iniciará la transmisión.

### Escaneo continuo

Escanea un gran número de originales en lotes separados y luego los produce como un solo trabajo.

Los originales se escanearán de forma continua hasta que seleccione [Fin escan.].

Puede configurar las funciones que aparecen en la pantalla durante el escaneado.

#### (Valor: [Desactivado] / [Activado])

### 💽 ΝΟΤΑ

Al escanear y enviar documentos fuente en la impresora, siempre puede seleccionar el Escaneo Continuo.

Esc. continuo con cristal (página 8-10)

# Aviso de fin trabajo

Envía un aviso por e-mail cuando finaliza un trabajo. También está disponible el envío de un aviso cuando se interrumpe un trabajo.

Los usuarios pueden recibir una notificación de la conclusión de un trabajo mientras están trabajando en un escritorio remoto; por tanto, no tienen que esperar junto a la máquina hasta que esta finalice.

### 🚫 ΝΟΤΑ

El PC debe configurarse previamente para poder usar el e-mail.

✤ Guía de uso de la máquina

El email se puede enviar a un solo destino.

Es posible adjuntar una imagen al aviso de e-mail.

Config aviso término tbjo (página 8-14)

## Ingreso de nombre de archivo

Agrega un nombre de archivo.

También se puede definir información adicional como el número de trabajo y la fecha y hora. Puede comprobar el historial o el estado del trabajo mediante el nombre de archivo, la fecha y hora o el número de trabajo especificado aquí.

Seleccione [Nombre de archivo], introduzca el nombre de archivo (hasta 32 caracteres) y seleccione [Aceptar].

Para agregar una fecha y hora, seleccione [**Fecha y hora**]. Para agregar un número de trabajo, seleccione [**Nro tbjo.**]. La información agregada se mostrará en "Info adicional".

# Transmisión FAX directo

El destino se marca y la comunicación empieza antes de que se escanee el original, lo que le permite comprobar que las distintas páginas del fax se han enviado correctamente.

| Configuración de transmisión<br>directa | Descripción                                                                                                    |
|-----------------------------------------|----------------------------------------------------------------------------------------------------|
| Activado                                | Inicia la transmisión directa.<br>Marca el número del sistema de recepción y, una vez iniciada la comunicación,<br>se escanean los originales. |
| Desactivado                             | Inicia la transmisión desde memoria.<br>Una vez escaneados los originales en la memoria, se inicia la comunicación.                            |

### 阈 ΝΟΤΑ

En la transmisión directa, sólo puede indicar un destino para una transmisión.

En la pantalla básica para el envío, seleccione [**Directo**]. Se selecciona el método de transmisión directa y se resaltan las teclas en el panel digital.

### Cancelación de la transmisión directa

Durante la transmisión directa, para cancelar la comunicación durante la transmisión, seleccione la tecla [**Detener**] o la tecla [**Cancelar**]. Se expulsarán los originales escaneados y la pantalla volverá a la pantalla de envío predeterminada. Si hay originales en el alimentador de originales, retírelos.

### 🚫 ΝΟΤΑ

En algunos casos, es posible que la transmisión se lleve a cabo a pesar de haber seleccionado la tecla [**Detener**] o [**Cancelar**].

# Enviar e imprimir

Imprime una copia del documento que está enviando.

| Elemento    | Descripción                                           |
|-------------|-------------------------------------------------------|
| Desactivado | No imprime una copia del documento que está enviando. |
| Activado    | Imprime una copia del documento que está enviando.    |

## Enviar y almacenar

Almacena una copia del documento que está enviando en un buzón personalizado.

| Elemento    | Descripción                                                                      |
|-------------|----------------------------------------------------------------------------------|
| Desactivado | No almacena una copia del documento que está enviando en un buzón personalizado. |
| Activado    | Almacena una copia del documento que está enviando en un buzón personalizado.    |

### 💽 ΝΟΤΑ

Si se selecciona [Activado], seleccione el buzón personalizado en el que se almacenará la copia.

Si aparece una pantalla para introducir la contraseña del buzón personalizado, especifique la contraseña.

Puede ver información detallada sobre el buzón personalizado seleccionado si selecciona [Detalle].

# **Informe TX FAX**

Puede comprobar si el fax se ha transmitido correctamente imprimiendo el informe correspondiente después de la transmisión.

| Elemento     | Descripción                                       |
|--------------|---------------------------------------------------|
| Desactivado  | No se imprimen informes.                          |
| Activado     | Se imprimen informes.                             |
| Sólo errores | Solo se imprimen informes si se produce un error. |

### ΝΟΤΑ

Se muestra cuando la opción Informe TX de fax está configurada como [Especif. para cada trabajo].

✤ Informes de resultados de envío (página 7-7)

## Envío manual

Este método permite enviar originales pulsando la tecla [**Inicio**] después de confirmar que la línea de teléfono se ha conectado al sistema de recepción.

### 阈 ΝΟΤΑ

Si se conecta un teléfono estándar (producto disponible en el mercado) a esta máquina, podrá hablar con la persona que esté en el sistema de recepción antes de enviar los originales.

- Envío manual (página 5-47)
  - Seleccione [FAX] en la pantalla de inicio.
  - Coloque los originales.
  - **3** Seleccione [Colgar].
  - 4 Utilice las teclas numéricas para introducir el número del sistema de recepción.

### NOTA Para cancelar la operación, seleccione [Lín. desact.].

### **5** Pulse la tecla [Inicio].

Cuando oiga el tono del fax, significa que la línea de teléfono se ha conectado al sistema de recepción.

Pulse la tecla [Inicio]. Comienza la transmisión.

# Transmisión en espera

Durante una comunicación, puede escanear originales y programar la próxima transmisión. Una vez finalizada la primera comunicación, la máquina iniciará automáticamente la siguiente transmisión programada. Cuando se utiliza la transmisión en espera, no tiene que esperar cuando una comunicación se prolonga debido a la transmisión de multidifusión.

### 💽 ΝΟΤΑ

Junto con la transmisión retrasada y el envío interrumpido, se pueden programar hasta 210 transmisiones. Puede utilizar la función de transmisión de multidifusión.

- Seleccione [FAX] en la pantalla de inicio.
- Coloque los originales.
- **3** Seleccione el destino y, si va a utilizar funciones de transmisión, defínalas.

### Pulse la tecla [Inicio].

Se inicia el escaneado de los originales y se programa la siguiente transmisión.

### 阈 ΝΟΤΑ

Si selecciona [**Activado**] para [**Dest. Verif antes de Env**], aparecerá una pantalla de confirmación del destino al pulsar la tecla [**Inicio**].

Pantalla de confirmación de destinos (página 7-13)

# 5 Una vez finalizada la comunicación, se iniciará la transmisión programada.

# Envío interrumpido

Durante la comunicación, cuando escanee originales seleccionando la transmisión directa, puede utilizar el envío interrumpido. Aunque la comunicación se haya prolongado debido a la transmisión de multidifusión o se haya programado una ulterior transmisión, la máquina primero enviará los originales para los que se haya definido un envío interrumpido.

### 💽 ΝΟΤΑ

Cuando el número total de transmisiones en espera y transmisiones retrasadas alcance 210, no podrá utilizar el envío interrumpido.

- Seleccione [FAX] en la pantalla de inicio.
- Cargue los originales que se van a enviar mediante envío interrumpido.

### 3 Seleccione [Directo].

Para obtener información acerca de la transmisión directa, consulte:

➡ Transmisión FAX directo (página 3-32)

### **4** Defina el destino y pulse la tecla [Inicio].

Los originales se dejan en la cola; la transmisión se iniciará cuando sea posible.

### 💽 ΝΟΤΑ

Si selecciona [**Activado**] para [**Dest. Verif antes de Env**], aparecerá una pantalla de confirmación del destino al pulsar la tecla [**Inicio**].

Pantalla de confirmación de destinos (página 7-13)

Para cancelar la transmisión mientras que se espera el envío interrumpido, seleccione la tecla [**Detener**] o la tecla [**Cancelar**].

- Cancelación de la transmisión directa (página 3-32)
- 5 Cuando finaliza el envío interrumpido, la comunicación en espera y la transmisión en espera se reanudan automáticamente.

# Uso de la marcación en cadena

La marcación en cadena es una función que permite marcar asociando números de fax de los sistemas de recepción a un número de cadena creado con un número común a varios destinos.

Si configura varios números de teléfono de varias compañías telefónicas en un número de cadena, posteriormente podrá elegir aquel que cueste menos para enviar el fax a un destino remoto o internacional.

### 💽 ΝΟΤΑ

Resulta conveniente registrar los números de cadena de uso frecuente en la libreta de direcciones o en teclas de un toque.

Para obtener sobre el registro en la libreta de direcciones, consulte:

Adición de un destino (Libreta de direcciones) (página 2-16)

Para obtener sobre el registro en las teclas de un toque, consulte:

Adición de un destino en tecla de un toque (página 2-25)

Ejemplo utilizando el número de cadena "212"

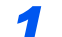

### Seleccione el número de marcación en cadena.

Para usar una tecla de un toque, seleccione el destino donde se ha registrado "212".

### 💽 ΝΟΤΑ

Para usar la libreta de direcciones, seleccione el destino donde se ha registrado "212" como se explica en la sección Selección desde la libreta de direcciones.

Selección desde la libreta de direcciones (página 3-9)

Para introducirlo con las teclas numéricas, introduzca "212".

### **2** Seleccione [Cadena].

### Introduzca el número de fax que va a agregarse al número de marcación en cadena.

### Selección del número de fax desde la libreta de direcciones

- 1 Seleccione [Libr. direc.]. Se pueden seleccionar varios destinos.
- 2 Al seleccionar [Aceptar], "212" se agrega automáticamente a todos los destinos. Para obtener información sobre el procedimiento para seleccionar un destino desde la libreta de direcciones, consulte:
  - <u>Selección desde la libreta de direcciones (página 3-9)</u>

### Selección del número de fax con teclas de un toque

- 1 Seleccione [Un toque].
- 2 Al seleccionar [Aceptar], "212" se agrega automáticamente.

### Utilización de las teclas numéricas para introducir un número de fax

- 1 Introduzca el número de fax.
- 2 Seleccione [Aceptar].
  Al seleccionar [Aceptar], "212" se agrega automáticamente.

### 💽 ΝΟΤΑ

Si se selecciona [Activado] en [Verif Acces a Nuev Dest.], aparece una pantalla para confirmar el número de fax introducido. Vuelva a introducir el mismo número de fax y seleccione [Aceptar].

➔ Guía de uso de la máquina

### Uso de Programa

Los destinos, las horas de transmisión y otras opciones de transmisión se pueden registrar como un programa. Una vez registrado un programa, se puede abrir con simplemente seleccionarlo en la pantalla Programa.

Para obtener información sobre el procedimiento de registro de un programa, consulte:

Guía de uso de la máquina

### Rellame al programa.

1 Seleccione [Programa] en la pantalla de inicio o la tecla del programa registrado.

Al seleccionar la tecla del programa registrado, se rellamará al programa. Si seleccionó [**Programa**], continúe en el paso 1-2.

2 Seleccione la tecla del número de programa que desea rellamar.

Seleccione la tecla [**Nro.**] o Búsqueda rápida de número en el teclado numérico para introducir directamente el número de programa (de 01 a 50) para rellamarlo.

### 💽 ΝΟΤΑ

Si no se puede rellamar al programa, puede que el buzón de documentos o la superposición de formulario del programa se hayan borrado. Revise el buzón de documentos.

### **2** Ejecute el programa.

Coloque los originales > tecla [Inicio].

### 💽 ΝΟΤΑ

[**Programa**] se puede pulsar en cada una de las funciones para llamar al programa registrado correspondiente a la función.

# 4 **Recepción de faxes**

### En este capítulo se explican los siguientes temas: Método de recepción 4-2 Flujo de recepción automática ...... 4-3 Cancelación de la recepción (desconexión de la comunicación) ...... 4-3 Flujo de recepción manual ...... 4-4

# **Recepción de FAX**

Si esta máquina se utiliza como máquina de FAX que no recibe llamadas de teléfono, configure la máquina para la recepción automática. No se requiere ninguna operación especial cuando se reciben faxes.

### Método de recepción

A continuación se indican los métodos de recepción de faxes:

- Auto (Normal)
- Auto (FAX/TEL) (consulte 5-41.)
- Auto (contestador) (consulte 5-43.)
- Manual (consulte <u>4-4</u>.)
- Auto(DRD) (solo está disponible en algunos países.) (Consulte <u>5-45</u>.)

### Configuración del método de recepción

### Abra la pantalla.

Tecla [Menú Sistema/Contador] > [FAX] > "Recepción" [Siguiente] > "FAX" [Siguiente] > "Configuración RX" [Cambiar].

### **2** Seleccione el método de recepción.

Seleccione el método de recepción > [**Aceptar**]. Para usar la recepción automática, seleccione [**Auto(Normal)**].

## **Recepción automática**

### Flujo de recepción automática

### Inicio de la recepción

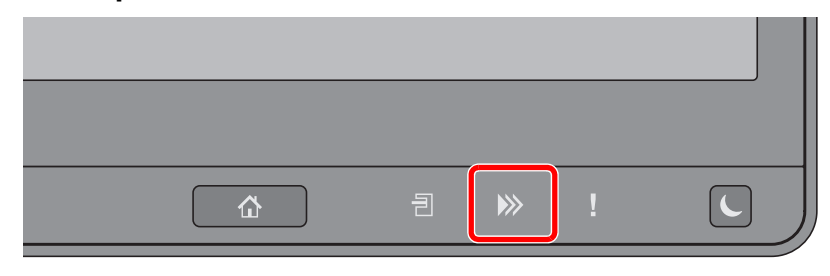

Cuando entra un fax, el indicador [**Datos**] ()) parpadea y se inicia automáticamente la recepción.

### 💽 ΝΟΤΑ

Cuando hay conectado un teléfono (producto disponible comercialmente) a la máquina, la recepción se inicia después de que suene el teléfono.

Puede cambiar el número de veces que sonará el timbre de llamada.

#### FAX (página 8-8)

#### Recepción en memoria

Cuando la máquina no puede imprimir un fax porque se ha acabado el papel o se ha atascado, almacena temporalmente los originales que se han enviado en la memoria de imagen. Cuando la máquina vuelve a estar lista para imprimir, comienza la impresión.

El número de páginas que se pueden almacenar depende de las páginas. Por lo general, se pueden almacenar alrededor de 7.000 o más páginas de tamaño A4 con resolución normal.

Durante la recepción en la memoria, se muestran los trabajos de impresión de la recepción de FAX en la ficha [Imprimiendo trbjs] de la pantalla Estado. Para imprimir los originales recibidos, cargue papel o retire el papel atascado.

Para obtener más información sobre la pantalla Estado, consulte:

Guía de uso de la máquina

### 2

#### Impresión en la recepción

Los faxes recibidos salen a la bandeja interna con la cara impresa hacia abajo.

### Cancelación de la recepción (desconexión de la comunicación)

Para cancelar la recepción desconectando la línea de teléfono durante la comunicación, siga el procedimiento de abajo.

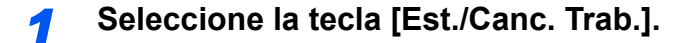

### Desconexión de la comunicación.

[**Dispositivo/Comunicación**] > "Puerto de FAX 1" o "Puerto de FAX 2" [**Lín. desact.**]. Cuando la comunicación se desconecta, la recepción se detiene.

# **Recepción manual**

Este método permite recibir faxes seleccionando [**RX manual**] después de confirmar que la línea de teléfono se ha conectado al sistema de envío.

### 💽 ΝΟΤΑ

Para utilizar la recepción manual, tiene que cambiar el modo de recepción a RX manual. Para cambiar al modo manual, consulte:

Recepción (página 8-11)

Si se conecta un teléfono estándar (producto disponible en el mercado) a esta máquina, podrá recibir los originales después de hablar con la persona del sistema de envío.

Recepción manual (página 5-48)

### Flujo de recepción manual

### **1** La máquina recibe una llamada.

Cuando la máquina recibe una llamada, suena.

**2** Seleccione [FAX] en la pantalla de inicio.

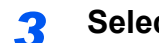

### Seleccione [Colgar].

Seleccione [Colgar] para establecer la conexión.

Seleccione [RX manual].

Se iniciará la recepción.

# Funciones de recepción de fax

Se pueden configurar el método de recepción y el método de impresión de fax.4

| ¿Qué desea hacer?                                                                                      | Página de referencia                         |
|----------------------------------------------------------------------------------------------------|----------------------------------------------|
| Restringir el tipo de papel que se puede usar                                                          | Tipo de papel para la impresión 🕨 página 4-6 |
| Cuando desee restringir el tipo de depósito que se puede usar.                                         | Origen papel exclusivo FAX ► página 4-7      |
| Seleccionar si desea utilizar papel del bypass al imprimir el fax recibido                             | Bypass > página 4-7                          |
| Si el tamaño de recepción es más grande que el tamaño del papel, puede reducir el tamaño de impresión. | Tamaño de RX reducido > página 4-7           |
| Imprimir la fecha y hora de recepción y otra información                                               | Fecha/hora de recepción ► página 4-8         |
| Imprimir los faxes recibidos por ambas caras del papel                                                 | Impresión dúplex (a doble cara) ▶ página 4-8 |
| Recibir los faxes de dos páginas en una página                                                         | Impresión 2 en 1 🕨 página 4-8                |
| Reenviar los faxes recibidos a otra máquina de fax u ordenador                                         | Reenvío desde memoria 🕨 página 5-2           |
| Almacenar los faxes recibidos en la máquina sin imprimirlos                                            | Función Buzón de FAX 🕨 página 5-17           |
| Iniciar la recepción de un fax controlando la máquina de recepción                                     | Comunicación de sondeo > página 5-28         |
| Encriptar un original para enviarlo de forma segura                                                    | Encriptación 🕨 página 5-37                   |

### Tipo de papel para la impresión

Especifique el tipo de papel que se utilizará para imprimir el fax recibido.

| Tipos de papel | Todos los tipos de papel, Normal, Rugoso, Pergamino, Etiquetas, |
|----------------|-----------------------------------------------------------------|
| admitidos      | Reciclado, Bond, Cartulina, Coloreado, Sobre, Grueso,           |
|                | Recubierto, Alta calidad, Personaliz 1-8                        |

Para obtener más información sobre las opciones de configuración, consulte:

Tipo medios (página 8-11)

#### 🔇 NOTA

En caso de que se haya configurado el Origen papel exclusivo FAX, el papel sale del depósito configurado como Origen papel exclusivo FAX.

Origen papel exclusivo FAX (página 4-7)

### Configuración del depósito para la impresión de los faxes recibidos

Al especificar el tipo de papel, los faxes se pueden recibir en el depósito correspondiente.

### Abra la pantalla.

Tecla [Menú Sistema/Contador] > [**Configuración de depósito/bypass**] > "Depósito 1-5<sup>\*1</sup>" o "Configuración bypass" [**Siguiente**].

Seleccione el depósito que desea usar para la recepción de fax.

\*1 La bandeja del depósito mostrada varía según el estado de instalación del depósito de papel opcional.

### Seleccione el tamaño del papel.

- 1 Seleccione "Tamaño de papel" [Cambiar].
- 2 Modelos para EE.UU.: [Auto] > [Pulgada]. Modelos para Europa: [Auto] > [Métrica].

#### **IMPORTANTE**

Especifique la configuración como se describe a continuación para el depósito que desee usar para la recepción de fax.

```
Modelos para EE.UU.: [Auto] > [Pulgada].
```

```
Modelos para Europa: [Auto] > [Métrica].
```

3 Seleccione [Aceptar].

#### **3** Seleccione el tipo de papel.

- 1 Seleccione "Tipo medios" [Cambiar].
- 2 Seleccione el tipo de papel.
- 3 Seleccione [Aceptar].

### Configure el tipo de papel.

Establezca la configuración del papel para la recepción de fax. Cuando seleccione el tipo de papel, elija papel del mismo tipo que el seleccionado en el paso 3.

Para obtener más información sobre las opciones de configuración, consulte:

Tipo medios (página 8-11)

# Origen papel exclusivo FAX

Configurar depósitos de papel fax exclusivos.

| Origen de papel | Depósito 1 al 5 |
|-----------------|-----------------|
| seleccionable   |                 |

### 💽 ΝΟΤΑ

No es posible selec. los siguientes depósitos.

- El Tamaño de papel no está configurado en Auto.
- Tipo de medios está configurado en Preimpreso, Perforado, Membrete.

Para los informes relacionados con el FAX, el papel sale del depósito configurado como Origen papel exclusivo FAX.

Para más información sobre los ajustes de configuración, consulte lo siguiente:

Origen papel exclusivo FAX (página 8-11)

# **Bypass**

Puede seleccionar si desea utilizar papel del bypass al imprimir el fax recibido.

| Activado    | Se usa papel del bypass.    |
|-------------|-----------------------------|
| Desactivado | No se usa papel del bypass. |

Para obtener más información sobre las opciones de configuración, consulte:

▶ Bypass (página 8-11)

## Tamaño de RX reducido

Si el tamaño de recepción es más grande que el tamaño del papel, puede reducir el tamaño de impresión.

| Activado    | Imprime los datos recibidos al 100 % del tamaño original<br>dividiéndolo en varias hojas de papel. |
|-------------|----------------------------------------------------------------------------------------------------|
| Desactivado | Imprime los datos recibidos reduciendo el tamaño del original de acuerdo con el tamaño del papel.  |

Para obtener más información sobre las opciones de configuración, consulte:

Tamaño de RX reducido (página 8-11)

### Fecha/hora de recepción

La función Fecha/hora de recepción agrega la fecha y la hora de recepción, la información del remitente y el número de páginas en la parte superior de cada página cuando se imprime el fax recibido. Resulta útil para confirmar la hora de recepción si el fax es de otra zona horaria.

#### 💽 ΝΟΤΑ

Cuando los datos de fax recibidos se reenvían recuperándolos de la memoria, la fecha y la hora de recepción no se agregan a los datos reenviados.

Si los datos recibidos se imprimen en páginas divididas, la fecha y la hora de recepción se imprimen solo en la primera página. No se imprimen en las páginas siguientes.

| Activado    | Se imprime la fecha y hora de recepción.    |
|-------------|---------------------------------------------|
| Desactivado | No se imprime la fecha y hora de recepción. |

Para obtener más información sobre las opciones de configuración, consulte:

Fecha/hora de recepción (página 8-11)

### Impresión dúplex (a doble cara)

Si las distintas páginas de datos recibidas son igual de anchas, se pueden imprimir en ambas caras del papel con el mismo ancho que los datos.

| Activado    | Se imprime en ambas caras del papel.    |
|-------------|-----------------------------------------|
| Desactivado | No se imprime en ambas caras del papel. |

Para obtener más información sobre las opciones de configuración, consulte:

Impresión dúplex (a doble cara) (página 8-11)

### Impresión 2 en 1

Cuando reciba un original de tamaño Statement o A5 de varias páginas, esta función imprime 2 páginas del original a la vez en una hoja de papel de tamaño Letter o A4. Si especifica la recepción 2 en 1 y la impresión dúplex al mismo tiempo, se desactiva la impresión 2 en 1.

| Activado    | Se imprime 2 en 1.    |
|-------------|-----------------------|
| Desactivado | No se imprime 2 en 1. |

Para obtener más información sobre las opciones de configuración, consulte:

Impresión 2 en 1 (página 8-11)

# 5

# Uso de funciones de fax útiles

En este capítulo se explican los siguientes temas:

| Reenvío desde memoria 5-2                     | 2      |
|-----------------------------------------------|--------|
| Tipo de destino de reenvío y                  |        |
| requisitos para el reenvío 5-2                | 2      |
| Configuración de reenvío 5-4                  | 1      |
| Reenvío de todos los documentos               |        |
| recibidos (Usar regla para todas las          | 4      |
| RX) 5-4<br>Roonvío do solo los documentos     | ł      |
| recibidos que cumplan las                     |        |
| condiciones (Usar regla para RX               |        |
| específica) 5-6                               | 3      |
| Reenvío de los documentos recibidos           | _      |
| que no cumpien las condiciones 5-5            | 1      |
| memoria 5-0                                   | a      |
| Cambio/eliminación de los                     | ·      |
| requisitos de reenvío                         | )      |
| Aumento de la prioridad de los                |        |
| requisitos de reenvío 5-10                    | )      |
| Cancelación de la configuración de            | ~      |
| Regias de RX/Reenvio 5-10                     | )      |
| Configuración de los detalles de reenvío 5-17 | 1      |
| Configuración de la hora de reenvío 5-1       | 1      |
| Configuración del formato de archivo 5-17     | ן<br>ר |
| Separación de archivo                         | 2      |
| TX encrintada FTP 5-1                         | י<br>ג |
| Configuración de impresión 5-14               | 1      |
| Registro del nombre de archivo 5-1            | 5      |
| Configuración para el reenvío desde           |        |
| Command Center RX                             |        |
| (Configuración de reenvío) 5-16               | 3      |
| Función Buzón de FAX 5-17                     | 7      |
| Buzón de FAX 5-17                             | 7      |
| Comunicación con subdirección 5-1             | 7      |
| Registro de un buzón de FAX 5-18              | 3      |
| Cambio del buzon de FAX                       | 1<br>\ |
| Eliminación del buzon de FAX                  | J      |
| buzón de FAX 5-2'                             | 1      |
| Comprobación de los detalles                  | 2      |
| Vista previa de las imágenes                  | 2      |
| Eliminación de los originales                 |        |
| después de imprimirlos desde un               |        |
| buzón de FAX 5-23                             | 3      |

|        | Eliminación de los originales de un  | 5-23 |
|--------|--------------------------------------|------|
|        | Impresión de una lista de buzones    | 0-20 |
|        | de FAX                               | 5-24 |
|        | Transmisión con subdirección         | 5-25 |
|        | Recepción con subdirección           | 5-26 |
| Comu   | nicación de sondeo                   | 5-28 |
|        | Transmisión de sondeo                | 5-28 |
|        | Recepción de sondeo                  | 5-31 |
|        | Impresión desde un buzón de          | F 00 |
|        | Sondeo                               | 5-33 |
|        | Eliminación de originales de un      | 5-34 |
|        | buzón de sondeo                      | 5-34 |
| Buzón  | de RX de memoria de FAX              | 5-35 |
|        | Procedimiento de impresión del       |      |
|        | buzón de RX de memoria de FAX        | 5-35 |
|        | Procedimiento de eliminación de      |      |
|        | un fax del buzón de RX de            |      |
|        | memoria de FAX                       | 5-36 |
| Encrip | tación                               | 5-37 |
|        | Registro de una clave de             |      |
|        |                                      | 5-38 |
|        | campio de los contenidos del         | 5_38 |
|        | Eliminación de los contenidos del    | 5-50 |
|        | registro de la clave de encriptación | 5-39 |
|        | Uso de la transmisión encriptada     | 5-39 |
|        | Configuración de la recepción        |      |
|        | encriptada                           | 5-40 |
| Uso de | e un teléfono conectado              | 5-41 |
|        | Recepción con cambio                 |      |
|        | automático de FAX/TEL                | 5-41 |
|        | Recepción con cambio automático      | F 40 |
|        | Recención DRD                        | 5-43 |
|        | (solo disponible en algunos países ) | 5-45 |
|        | Envío manual                         | 5-47 |
|        | Recepción manual                     | 5-48 |
|        | Función de cambio remoto             | 5-49 |
|        |                                      |      |

## Reenvío desde memoria

Después de recibir un fax o i-FAX, puede reenviar la imagen recibida a otros faxes, ordenadores o buzones de fax, o bien, especificar un número de copias.

### Tipo de destino de reenvío y requisitos para el reenvío

Puede definir los destinos y los requisitos para el reenvío.

### Tipo de destino de reenvío

Puede reenviar el fax recibido a otras máquinas de fax o buzones de FAX, enviarlo como un i-FAX o un archivo adjunto de e-mail o transferirlo a una carpeta (SMB o FTP).

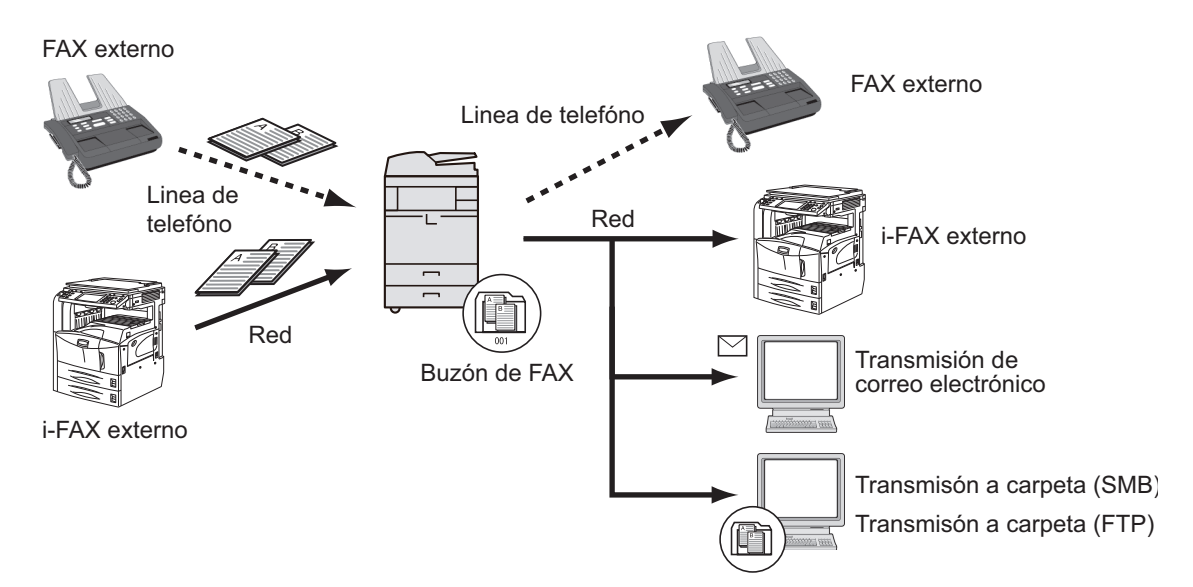

### Requisitos para el reenvío

### **IMPORTANTE**

Se reenviará un fax o i-FAX que cumpla uno de los requisitos de reenvío especificados a un destino. Si el fax cumple varios requisitos de reenvío, el reenvío se realizará según el orden de prioridad de los requisitos.

Los requisitos de reenvío se muestran abajo de 1 a 4. Para cambiar el orden de prioridad de los requisitos de reenvío, consulte:

Aumento de la prioridad de los requisitos de reenvío (página 5-10)

Los requisitos de reenvío son los siguientes:

- 1 Subdirección
- 2 Nro. de fax de remitente
- 3 Puerto (cuando están instalados los dos kits de FAX opcionales [opción FAX dual])
- 4 Dirección del destinatario (i-FAX)

Mediante la función de reenvío desde memoria, puede realizar la comunicación siguiente.

### Entrega confidencial con subdirección

Puede almacenar los originales recibidos en el buzón de FAX registrado por adelantado sin que se impriman e imprimirlos sin que nadie los vea.

➡ Entrega confidencial con subdirección (página 5-26)

### Comunicación de difusión con retransmisión con subdirección

Los originales recibidos se reenvían a varias máquinas de fax. Al configurar una subdirección como el requisito de reenvío, puede restringir la comunicación de difusión con retransmisión a una comunicación específica.

### 🚫 ΝΟΤΑ

Si se usa el reenvío, puede seleccionar si los originales recibidos se imprimen o no. Asimismo, puede especificar el número de copias que desea imprimir.

<u>Configuración de impresión (página 5-14)</u>

Comunicación de difusión con retransmisión con subdirección (página 5-27)

# Configuración de reenvío

Puede seleccionar si se reenvían todos los documentos recibidos o los documentos que cumplan las condiciones. En esta tabla se indican los elementos que deben configurarse.

| Función                          | Descripción                                                                                             | Página de<br>referencia |
|----------------------------------|----------------------------------------------------------------------------------------------------|-------------------------|
| Desactivado                      | No se realiza recepción/reenvío en función de condiciones. Los faxes recibidos se imprimen en papel.    | -                       |
| Usar regla para RX<br>específica | Se realiza reenvío sin especificar condiciones. Todos los faxes recibidos se tratan de la misma manera. | <u>5-4</u>              |
| Usar regla para todas<br>las RX  | Se realiza reenvío según condiciones definidas.                                                         | <u>5-6</u>              |

# Reenvío de todos los documentos recibidos (Usar regla para todas las RX)

Al aplicar los requisitos a todas las recepciones, puede hacer que se impriman o reenvíen todos los faxes que reciba según los requisitos.

Para usar requisitos para todas las recepciones, siga el siguiente procedimiento.

### 🚫 ΝΟΤΑ

Para registrar valores por cada requisito de recepción, consulte:

Reenvío de solo los documentos recibidos que cumplan las condiciones (Usar regla para RX específica) (página 5-6)

Para cambiar el contenido de la entrada, siga la misma operación.

### Abra la pantalla.

Tecla [Menú Sistema/Contador] > [FAX] > "Reglas de RX/Reenvío" [Siguiente] > [Usar regla para todas las RX].

### **2** Configure el destino de reenvío.

- 1 "Configuración de reenvío" [Siguiente] > "Reenvío" [Cambiar].
- 2 [Activado] o [Desactivado] > [Activar].
- 3 Seleccione "Destino de reenvío" [Cambiar].
- 4 Seleccione la otra parte usando una de las teclas siguientes > [Aceptar] > [Aceptar].

### 💽 ΝΟΤΑ

Puede registrar varios destinos. Al configurar un grupo de destino puede especificar hasta 500 destinatarios.

| Tecla                   | Descripción                                                                                                    |
|-------------------------|----------------------------------------------------------------------------------------------------|
| Libr. direc.            | Seleccione el destino registrado en la libreta de direcciones o<br>en la libreta de direcciones externa.                                                                                                    |
| Ingreso de dir. E-mail  | Reenvía los originales mediante transmisión de e-mail.<br>Introduzca la dirección de e-mail de la parte a la que se<br>reenviarán los originales recibidos.                                                                      |
| Ingreso de ruta carpeta | Reenvía los originales con transmisión a carpetas SMB o carpetas FTP. Introduzca nombre de host, ruta, nombre de usuario de inicio de sesión y contraseña de inicio de sesión de la parte a la que se reenviarán los originales. |
| Ingreso de nro. de FAX  | Reenvía los originales a otro fax. Introduzca el número de fax<br>del destinatario utilizando las teclas numéricas y configure los<br>detalles de transmisión.                                                                   |
| Ingreso dir i-FAX       | Reenvía los originales mediante i-FAX. Introduzca la dirección de FAX de Internet del destinatario y configure las condiciones de la máquina de destino.                                                                         |

### ΝΟΤΑ

Para editar un destino registrado, seleccione el destino que desea editar en la lista, seleccione [**Detalle/editar**] y edite la información.

Para eliminar un destino registrado, seleccione el destino que desee eliminar en la lista y después [**Eliminar**].

### **3** Configure los detalles del reenvío.

- 1 Puede cambiar los siguientes valores según sea necesario y después seleccionar [Aceptar].
  - Formato archivo
  - Info adic asunto e-mail
  - TX encriptada FTP
  - Separación de archivo
  - ✤ Configuración de los detalles de reenvío (página 5-11)
- 2 Seleccione "Almcenmnto en Buzón FAX" [Cambiar].
- 3 Para almacenar los originales en el buzón de FAX, seleccione [Activado]. Si no desea almacenar los originales en el buzón de FAX, seleccione [Desactivado] > [Aceptar] y vaya al paso 3-5.

### 🔕 ΝΟΤΑ

Para definir el buzón de FAX como destino de reenvío, registre el buzón de FAX previamente.

Función Buzón de FAX (página 5-17)

4 Seleccione el buzón de FAX que se utilizará para almacenar los originales y después [Aceptar].

Si configura una contraseña para el buzón de FAX, introduzca la contraseña y seleccione [**Aceptar**].

- 5 Puede cambiar los siguientes valores y después seleccionar [Aceptar].
  - Número de copias
  - Hora de activación
  - · Registro del nombre de archivo
  - <u>Configuración de los detalles de reenvío (página 5-11)</u>

# Reenvío de solo los documentos recibidos que cumplan las condiciones (Usar regla para RX específica)

Para registrar los valores por cada requisito de recepción, siga estos pasos.

Se pueden registrar hasta 100 requisitos.

#### 1

### Abra la pantalla.

Tecla [Menú Sistema/Contador] > [FAX] > "Reglas de RX/Reenvío" [Siguiente] > [Usar regla para RX específica].

2

### Configure los requisitos de reenvío.

- 1 [Agregar] > "Número de regla" [Cambiar].
- 2 Seleccione [+] o [-] o utilice las teclas numéricas para introducir el número de requisito (de 001 a 100) > [Aceptar].
- 3 Seleccione "Nombre de regla" [Cambiar].
- 4 Introduzca el nombre del requisito > [Aceptar].

### 💽 ΝΟΤΑ

Se pueden introducir hasta 32 caracteres para el nombre de requisito.

Para obtener más información acerca de la introducción de caracteres, consulte:

- Método de introducción de caracteres (página 12-2)
- 5 Seleccione "Regla" [Cambiar].
- 6 Para reenviar la recepción de fax, seleccione [FAX] o [i-FAX] > [Siguiente].
- 7 Registre los requisitos > [Aceptar].

#### Si se ha seleccionado FAX en el paso 6.

| Requisitos            | Método de registro                                                                                                    |
|-----------------------|----------------------------------------------------------------------------------------------------|
| Subdirección          | Seleccione [ <b>Subdirección</b> ] e introduzca la subdirección con<br>las teclas numéricas. Puede utilizar hasta 20 dígitos (números<br>del 0 al 9, espacios en blanco y los caracteres "#" y "*") para<br>introducir la subdirección. |
| Remitente Nro. de FAX | Seleccione [ <b>Remitente Nro. de FAX</b> ] e introduzca el número de fax del remitente con las teclas numéricas. Puede introducir hasta 20 caracteres.                                                                                 |

| Requisitos | Método de registro                                                                                                    |
|------------|----------------------------------------------------------------------------------------------------|
| Puerto     | Seleccione [ <b>Puerto</b> ] y después [ <b>Puerto 1</b> ] o [ <b>Puerto 2</b> ]. Si<br>selecciona el puerto, no será posible el reenvío de buzón de<br>fax.<br>Esta opción solo aparece cuando están instalados los dos kits<br>de FAX opcionales (opción FAX dual). |

Si se ha seleccionado i-FAX en el paso 6.

| Requisitos         | Método de registro                                                                                                    |
|--------------------|----------------------------------------------------------------------------------------------------|
| Dirección de i-FAX | Seleccione [ <b>Dirección de i-FAX</b> ]. Introduzca la dirección de FAX de Internet de destino. Puede introducir hasta 256 caracteres. |

### ΝΟΤΑ

Si configura una condición de reenvío mediante la selección de un número de FAX de remitente (o una entrada de información de FAX local de la máquina de destino) y deja en blanco el número de fax del remitente, puede reenviar un FAX recibido de un remitente cuyo número no esté registrado en las entradas de número de FAX del remitente.

Cuando configure el número de fax del remitente como requisito de destino, seleccione los requisitos de búsqueda en el menú desplegable búsqueda.

- Igual que
- Comienza con
- Termina con
- Incluye

**3** Configure el destino de reenvío.

- 1 "Configuración de reenvío" [Siguiente] > "Reenvío" [Cambiar].
- 2 [Activado] o [Desactivado] > [Activar].
- 3 Seleccione "Destino de reenvío" [Cambiar].
- 4 Seleccione la otra parte usando una de las teclas siguientes > [Aceptar] > [Aceptar].

| Tecla                   | Descripción                                                                                                    |
|-------------------------|----------------------------------------------------------------------------------------------------|
| Libr. direc.            | Seleccione el destino registrado en la libreta de direcciones o<br>en la libreta de direcciones externa.                                                                                                    |
| Ingreso de dir. E-mail  | Reenvía los originales mediante transmisión de e-mail.<br>Introduzca la dirección de e-mail de la parte a la que se<br>reenviarán los originales recibidos.                                                                      |
| Ingreso de ruta carpeta | Reenvía los originales con transmisión a carpetas SMB o carpetas FTP. Introduzca nombre de host, ruta, nombre de usuario de inicio de sesión y contraseña de inicio de sesión de la parte a la que se reenviarán los originales. |
| Ingreso de nro. de FAX  | Reenvía los originales a otro fax. Introduzca el número de fax<br>del destinatario utilizando las teclas numéricas y configure los<br>detalles de transmisión.                                                                   |

| Tecla             | Descripción                                                                                                    |
|-------------------|----------------------------------------------------------------------------------------------------|
| Ingreso dir i-FAX | Reenvía los originales mediante i-FAX. Introduzca la dirección de FAX de Internet del destinatario y configure las condiciones de la máquina de destino. |

### 💽 ΝΟΤΑ

Para editar un destino registrado, seleccione el destino que desea editar en la lista, seleccione [**Detalle/editar**] y edite la información.

Para eliminar un destino registrado, seleccione el destino que desee eliminar en la lista y después [**Eliminar**].

### Configure los detalles del reenvío.

- 1 Puede cambiar los siguientes valores según sea necesario y después seleccionar [Aceptar].
  - · Formato archivo
  - Info adic asunto e-mail
  - TX encriptada FTP
  - Separación de archivo
  - Configuración de los detalles de reenvío (página 5-11)
- 2 Seleccione "Almcenmnto en Buzón FAX" [Cambiar].

### ΝΟΤΑ

Si las condiciones de reenvío son las indicadas a continuación, no se puede configurar Guardar en buzón de FAX.

- Si "Puerto" está configurado.
- Guardar en buzón de FAX no se puede configurar en "Otros" en una condición de reenvío.
- 3 Para almacenar los originales en el buzón de FAX, seleccione [Activado]. Si no desea almacenar los originales en el buzón de FAX, seleccione [Desactivado] > [Aceptar] y vaya al paso 4-5.

### 💽 ΝΟΤΑ

Para definir el buzón de FAX como destino de reenvío, registre el buzón de FAX previamente.

- Función Buzón de FAX (página 5-17)
- 4 Seleccione el buzón de FAX que se utilizará para almacenar los originales y después [Aceptar].

Si configura una contraseña para el buzón de FAX, introduzca la contraseña y seleccione [**Aceptar**].

- 5 Puede cambiar los siguientes valores y después seleccionar [Registrar].
  - Número de copias
  - Hora de activación
  - · Registro del nombre de archivo
  - ✤ Configuración de los detalles de reenvío (página 5-11)

Para registrar otra configuración de reenvío, repita los pasos del 2-1 al 4-5.

6 Seleccione la casilla de verificación situada junto a la configuración de reenvío que desee activar en la lista.

La casilla de verificación situada junto a la configuración de reenvío que se activará está marcada.

### ΝΟΤΑ

Para desactivar la configuración, seleccione la casilla para borrar la marca de verificación.

7 Seleccione [Aceptar].

La configuración se guarda con cada requisito.

# Reenvío de los documentos recibidos que no cumplen las condiciones

Para reenviar documentos recibidos que no cumplen las condiciones, siga el procedimiento de abajo:

Siga los pasos 1 a 4-5 de Reenvío de solo los documentos recibidos que cumplan las condiciones (Usar regla para RX específica).

 <u>Reenvío de solo los documentos recibidos que cumplan las condiciones (Usar regla para</u> <u>RX específica) (página 5-6)</u>

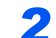

### Cambie la configuración de reenvío.

- 1 [Otros] > [Detalle].
- 2 Cambie la configuración de reenvío > [Guardar].

#### 💽 ΝΟΤΑ

Si no se selecciona [**Otros**], se imprimirán los faxes recibidos que no cumplan las condiciones.

Guardar en buzón de FAX no se puede definir en la configuración [Otros].

### **Registre la configuración de reenvío.**

1 Seleccione la casilla de verificación situada junto a la configuración de reenvío que desee activar en la lista.

La casilla de verificación situada junto a la configuración de reenvío que se activará está marcada.

### 阈 ΝΟΤΑ

Para desactivar la configuración, seleccione la casilla para borrar la marca de verificación.

2 Seleccione [Aceptar].

### Cancelación del reenvío desde memoria

Para cancelar el reenvío desde memoria, interrumpa la conexión y después cancele el reenvío.

Cancelación de la transmisión (desconexión de la comunicación) (página 3-6)

### Cambio/eliminación de los requisitos de reenvío

Para cambiar o eliminar los requisitos de reenvío, siga los pasos de abajo.

### Abra la pantalla.

Siga el paso 1 de "Usar regla para RX específica" en la página 4-21.

 Reenvío de solo los documentos recibidos que cumplan las condiciones (Usar regla para RX específica)

### 2 Configure la función.

- Seleccione el nombre de requisito que desee eliminar o cambiar. Para eliminar el nombre de requisito, vaya al paso siguiente. Para cambiar el nombre de requisito, vaya al paso 3.
- 2 Seleccione [Eliminar].
  Cuando se muestre la pantalla de confirmación, seleccione [Sí] y vaya al paso 5.
- 3 Seleccione [Detalle].
- 4 Consulte los pasos del 2 al 4 de "Usar regla para RX específica" para cambiar la configuración.
  - <u>Reenvío de solo los documentos recibidos que cumplan las condiciones (Usar regla para RX específica)</u>
- 5 Cuando termine de efectuar la eliminación o el cambio, seleccione [Aceptar].

### Aumento de la prioridad de los requisitos de reenvío

Para aumentar la prioridad de los requisitos de reenvío, siga los pasos de abajo.

### Abra la pantalla.

Siga el paso 1 de "Usar regla para RX específica" en la página 4-21.

 <u>Reenvío de solo los documentos recibidos que cumplan las condiciones (Usar regla para</u> <u>RX específica)</u>

### Configure la función.

- 1 Seleccione el nombre del requisito cuya prioridad desea cambiar.
- Seleccione [Aument priorid]. Se aumenta la prioridad del requisito seleccionado.

### Cancelación de la configuración de Reglas de RX/Reenvío

Para cancelar el reenvío desde memoria, siga los pasos de abajo.

#### Abra la pantalla.

Tecla [Menú Sistema/Contador] > [FAX] > "Reglas de RX/Reenvío" [Siguiente].

### Configure la función.

[Desactivado] > [Aceptar].

# Configuración de los detalles de reenvío

### Configuración de la hora de reenvío

Registre la hora inicial y la hora final entre las que está habilitado el reenvío.

### Abra la pantalla.

### Usar regla para todas las RX

- 1 Lleve a cabo el paso 1 de Reenvío de todos los documentos recibidos (Usar regla para todas las RX).
  - Reenvío de todos los documentos recibidos (Usar regla para todas las RX) (página 5-4)
- 2 Seleccione "Programa" [Cambiar].

### Usar regla para RX específica

- 1 Siga el paso 1 de Reenvío de solo los documentos recibidos que cumplan las condiciones (Usar regla para RX específica), seleccione la regla y después [**Detalle**].
  - Reenvío de solo los documentos recibidos que cumplan las condiciones (Usar regla para RX específica) (página 5-6)
- 2 Seleccione "Programa" [Cambiar].

### **2** Configure la función.

1 Seleccione [Todo el día] u [Hora preestabl]. Si se selecciona Hora preestabl, introduzca la [Hora inicio] y la [Hora de término].

### 💽 ΝΟΤΑ

Introduzca la hora en el sistema de 24 horas.

2 Seleccione [Aceptar].

### Configuración del formato de archivo

Si va a enviar el archivo como un archivo adjunto de e-mail o va a transferirlo a una carpeta (SMB o FTP), seleccione PDF, TIFF, XPS u OpenXPS como formato de archivo.

### Abra la pantalla.

#### Usar regla para todas las RX

- 1 Siga el paso 1 de Reenvío de todos los documentos recibidos (Usar regla para todas las RX) y seleccione [Siguiente] en "Configuración de reenvío".
  - ▶ Reenvío de todos los documentos recibidos (Usar regla para todas las RX) (página 5-4)
- 2 Seleccione "Formato archivo" [Cambiar].

#### Usar regla para RX específica

- 1 Siga el paso 1 de Reenvío de solo los documentos recibidos que cumplan las condiciones (Usar regla para RX específica), seleccione la regla y después [**Detalle**].
  - Reenvío de solo los documentos recibidos que cumplan las condiciones (Usar regla para RX específica) (página 5-6)
- 2 "Configuración de reenvío" [Siguiente] > "Formato archivo" [Cambiar].

### **2** Configure la función.

[PDF], [TIFF], [XPS] u [OpenXPS] > [Aceptar].

### ΝΟΤΑ

Si ha seleccionado **[PDF]** como formato de archivo, estarán disponibles las configuraciones de PDF/A y funciones de encriptación de PDF. Además, si ha iniciado el kit de activación de escaneado OCR opcional, también estarán disponibles las configuraciones del reconocimiento de texto OCR y la rotación autom. de imagen.

Guía de uso de la máquina

### Separación de archivo

Cuando el envío se realiza mediante transmisión de e-mail, transmisión de carpeta (SMB) o transmisión de carpeta (FTP), especifique si se realiza separación de archivo.

### Abra la pantalla.

#### Usar regla para todas las RX

- 1 Siga el paso 1 de Reenvío de todos los documentos recibidos (Usar regla para todas las RX) y seleccione "Configuración de reenvío" [**Siguiente**].
  - ▶ Reenvío de todos los documentos recibidos (Usar regla para todas las RX) (página 5-4)
- 2 Seleccione "Separación de archivo" [Cambiar].

#### Usar regla para RX específica

- 1 Siga el paso 1 de Reenvío de solo los documentos recibidos que cumplan las condiciones (Usar regla para RX específica), seleccione la regla y después [**Detalle**].
  - Reenvío de solo los documentos recibidos que cumplan las condiciones (Usar regla para RX específica) (página 5-6)
- 2 "Configuración de reenvío" [Siguiente] > "Separación de archivo" [Cambiar].

### 2 Configure la función.

[Cada página] o [Desactivado] > [Aceptar].

Para crear un archivo por página, seleccione [Cada página].

### Info adic asunto e-mail

Especifique si se agregará información al asunto del e-mail. Cuando se agregue información, puede seleccionar Nombre de remitente o Remitente.

### Abra la pantalla.

#### Usar regla para todas las RX

- 1 Siga el paso 1 de Reenvío de todos los documentos recibidos (Usar regla para todas las RX) y seleccione "Configuración de reenvío" [**Siguiente**].
  - ▶ Reenvío de todos los documentos recibidos (Usar regla para todas las RX) (página 5-4)
- 2 Seleccione "Info adic asunto e-mail " [Cambiar].

#### Usar regla para RX específica

- 1 Siga el paso 1 de Reenvío de solo los documentos recibidos que cumplan las condiciones (Usar regla para RX específica), seleccione la regla y después [**Detalle**].
  - Reenvío de solo los documentos recibidos que cumplan las condiciones (Usar regla para RX específica) (página 5-6)
- 2 "Configuración de reenvío" [Siguiente] > "Info adic asunto e-mail " [Cambiar].

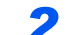

### Configure la función.

[Nombre de remitente], [Nro. FAX/Direc remitente] o [Desactivado] > [Aceptar].

### **TX encriptada FTP**

Especifique si se usará encriptación FTP al enviar los datos.

### 阈 ΝΟΤΑ

Para utilizar la encriptación FTP, configure "SSL" como [**Activado**] en la opción Protocolo seguro.

Guía de uso de la máquina

### Abra la pantalla.

#### Usar regla para todas las RX

- 1 Siga el paso 1 de Reenvío de todos los documentos recibidos (Usar regla para todas las RX) y seleccione "Configuración de reenvío" [**Siguiente**].
  - Reenvío de todos los documentos recibidos (Usar regla para todas las RX) (página 5-4)
- 2 Seleccione "TX encriptada FTP" [Cambiar].

#### Usar regla para RX específica

- 1 Siga el paso 1 de Reenvío de solo los documentos recibidos que cumplan las condiciones (Usar regla para RX específica), seleccione la regla y después [**Detalle**].
  - Reenvío de solo los documentos recibidos que cumplan las condiciones (Usar regla para RX específica) (página 5-6)
- 2 "Configuración de reenvío" [Siguiente] > "TX encriptada FTP" [Cambiar].

2

### Configure la función.

Seleccione [Activado] o [Desactivado] > [Aceptar].

### Configuración de impresión

Puede establecer si la máquina debe imprimir los originales recibidos cuando los reenvíe.

### Abra la pantalla.

### Usar regla para todas las RX

- Lleve a cabo el paso 1 de Reenvío de todos los documentos recibidos (Usar regla para todas las RX).
  - ▶ Reenvío de todos los documentos recibidos (Usar regla para todas las RX) (página 5-4)
- 2 Seleccione "Imprimir" [Cambiar].

### Usar regla para RX específica

- 1 Siga el paso 1 de Reenvío de solo los documentos recibidos que cumplan las condiciones (Usar regla para RX específica), seleccione la regla y después [**Detalle**].
  - Reenvío de solo los documentos recibidos que cumplan las condiciones (Usar regla para RX específica) (página 5-6)
- 2 Seleccione "Imprimir" [Cambiar].

### 2 Configure la función.

[Activado] o [Desactivado] > [Activar].

Si ha seleccionado [Activado], use [+]/[-] o las teclas numéricas para configurar el número de copias.

### Registro del nombre de archivo

Puede definir el nombre de archivo que se creará para el reenvío. Puede anexar información como la fecha y la hora y el número de trabajo o número de fax (dirección para un i-FAX).

### Abra la pantalla.

#### Usar regla para todas las RX

- Lleve a cabo el paso 1 de Reenvío de todos los documentos recibidos (Usar regla para todas las RX).
  - ▶ Reenvío de todos los documentos recibidos (Usar regla para todas las RX) (página 5-4)
- 2 Seleccione "Nombre de archivo" [Cambiar].

#### Usar regla para RX específica

- 1 Siga el paso 1 de Reenvío de solo los documentos recibidos que cumplan las condiciones (Usar regla para RX específica), seleccione la regla y después [**Detalle**].
  - Reenvío de solo los documentos recibidos que cumplan las condiciones (Usar regla para RX específica) (página 5-6)
- 2 Seleccione "Nombre de archivo" [Cambiar].

### **2** Configure la función.

1 [Nombre de archivo] > Introduzca el nombre de archivo > [Guardar].

### 💽 ΝΟΤΑ

Para obtener más información acerca de la introducción de caracteres, consulte:

- Método de introducción de caracteres (página 12-2)
- Para insertar información adicional en el nombre de archivo, seleccione [Nro tbjo.], [Fecha y hora], [Agreg Nro./Dir al anverso] o [Agreg Nro./Dir al reverso].

### 💽 ΝΟΤΑ

Tenga en cuenta que si no agrega información adicional, los nombres de archivo son los mismos y, consecuentemente, los archivos antiguos se sobrescriben cuando los originales recibidos se reenvían en la transmisión a carpetas SMB y FTP.

Ejemplo de nombre de archivo

Ejemplo: doc00352720140826181723.pdf

doc (nombre de archivo) + número de trabajo de 6 dígitos + año/mes/día/hora/minutos/ segundos + formato de archivo (el formato predeterminado es .pdf)
# Configuración para el reenvío desde Command Center RX (Configuración de reenvío)

Puede utilizar Command Center RX en un ordenador conectado a la red para especificar la configuración de reenvío en esta máquina.

Para obtener información sobre la configuración de red, consulte:

Guía de uso de la máquina

#### Acceso a Command Center RX

#### Abra Command Center RX.

| C 🕞 🔁 https://                                             | م<br>ب                 | 0-0 🕵 📖 | 40.41.56                 |
|------------------------------------------------------------|------------------------|---------|--------------------------|
| Command Cel<br>Modelo :<br>Nombre de host :<br>Ubicación : | nter RX                | ~       | Actualización automática |
| Inicio                                                     | Estado del dispositivo |         |                          |
|                                                            | Dispositivo            |         | Estado                   |

1 Abra el navegador web.

2 En la barra de dirección o ubicación, introduzca la dirección IP de la máquina como la dirección URL, por ejemplo, 10.180.81.3/.
 La página web muestra información básica sobre la máquina y Command Center RX y también sobre el estado actual de la máquina.

#### 2 Seleccione la configuración en Command Center RX.

Seleccione una categoría en la barra de navegación de la izquierda para ver y establecer los valores de dicha categoría concreta.

Si se han activado los privilegios de administrador en Command Center RX, no se olvide de introducir el nombre de usuario y contraseña correctos al intentar acceder a las pantallas relevantes.

Command Center RX User Guide

# Función Buzón de FAX

# Buzón de FAX

Un buzón de FAX es un buzón para almacenar los originales recibidos en la máquina en la que se va a instalar el sistema de FAX. Mediante la función de reenvío desde memoria, puede almacenar los originales recibidos en un buzón de FAX personal.

#### 💽 ΝΟΤΑ

Si está guardando los datos del fax recibido en el buzón de RX de memoria de FAX, consulte lo siguiente.

Buzón de RX de memoria de FAX (página 5-35)

Para obtener información sobre el método de uso de un buzón de FAX, consulte la siguiente sección.

- Registro de un buzón de FAX ▶ página 5-18
- Cambio del buzón de FAX > página 5-19
- Eliminación del buzón de FAX ▶ página 5-20

Para obtener información sobre la manipulación de un fax recibido almacenado en un buzón de FAX, consulte la siguiente sección.

- Impresión de originales desde un buzón de FAX > página 5-21
- Comprobación de los detalles ▶ página 5-22
- Eliminación de los originales después de imprimirlos desde un buzón de FAX ▶ página 5-23
- Eliminación de los originales de un buzón de FAX ▶ página 5-23
- Impresión de una lista de buzones de FAX ▶ página 5-24

Para obtener información sobre el método de transmisión a un buzón de FAX, consulte la siguiente sección.

Transmisión con subdirección > página 5-25

Para obtener información sobre el método de recepción en un buzón de FAX, consulte la siguiente sección.

• Recepción con subdirección > página 5-26

# Comunicación con subdirección

La comunicación de subdirección es una comunicación en la que los datos se envían y se reciben con una subdirección y una contraseña adjuntas, que cumplen con las recomendaciones de la ITU-T (Unión Internacional de Telecomunicaciones). Las subdirecciones permiten los modos de comunicación con máquinas de terceros que anteriormente sólo eran posibles entre las máquinas de nuestra marca. Incluyen la entrega confidencial (envío de originales a un buzón de entrega de originales configurado en el sistema de recepción) y la comunicación de sondeo (recepción de documentos de una máquina de origen que se controla desde la máquina receptora). El uso de las funciones de comunicación con subdirección y reenvío desde memoria en esta máquina también permite funciones de comunicación avanzadas como el almacenamiento de los originales recibidos en buzones de FAX y el reenvío de originales a otras máquinas de fax.

#### 🚫 ΝΟΤΑ

Para poder llevar a cabo la comunicación con subdirección, el sistema de la otra parte también debe estar dotado de funciones de comunicación con subdirección del mismo tipo.

La comunicación con subdirección se puede utilizar junto con otros tipos de comunicaciones con funciones. Si se registra la subdirección y la contraseña de subdirección en la libreta de direcciones o en una tecla de un toque, se puede omitir su entrada antes de la transmisión. Para obtener más información, consulte la explicación en el procedimiento de cada método de comunicación y método de registro.

#### Subdirección

Con la máquina, la subdirección y las contraseñas de subdirección se denominan subdirección.

#### Subdirección

Utilice los números del 0 al 9, espacios en blanco y los caracteres "#" y "\*" para introducir una subdirección de hasta 20 dígitos. Cuando la máquina recibe originales, la subdirección se utiliza como requisito para el reenvío desde memoria.

#### Contraseña de subdirección

Utilice los números del 0 al 9, alfabeto, espacios en blanco y los caracteres "#" y "\*" para introducir una contraseña de subdirección de hasta 20 dígitos. Cuando la máquina recibe originales, no se utiliza la contraseña de subdirección.

Para conocer el procedimiento de configuración de una subdirección, consulte:

 Transmisión con subdirección (página 5-25) Recepción con subdirección (página 5-26)

# Registro de un buzón de FAX

Se pueden registrar hasta 100 buzones de FAX.

#### 💽 ΝΟΤΑ

Si se ha activado la administración de inicio de sesión de usuario, solo puede editar los destinos de la libreta de direcciones si inicia la sesión con privilegios de administrador.

Los buzones de FAX también se pueden registrar en el Menú Sistema.

#### Abra la pantalla.

[Buzón de FAX] en la pantalla de inicio > [Agregar/editar buzón].

#### **2** Configure la función.

- 1 Seleccione [Agregar].
- 2 Introduzca la información correspondiente y, a continuación, seleccione [Aceptar].

En esta tabla se indican los elementos que deben configurarse.

| Elemento                  | Descripción                                                                                                    |
|---------------------------|----------------------------------------------------------------------------------------------------|
| Nro. de buzón             | Introduzca el número del buzón seleccionando [+], [-] o las teclas<br>numéricas. El número del buzón puede ser entre 0001 y 1000. Cada<br>buzón personalizado debe tener un número único. Si introduce 0000, se<br>asignará automáticamente el número más bajo disponible.   |
| Propietario <sup>*1</sup> | Configure el propietario del buzón. Seleccione el propietario en la lista de usuarios que aparece.                                                                                                    |
| Nombre de<br>buzón        | <ul> <li>Introduzca un nombre de buzón de hasta 32 caracteres. Consulte lo siguiente para obtener información sobre cómo introducir caracteres.</li> <li>Método de introducción de caracteres (página 12-2)</li> </ul>                                                       |
| Contraseña de<br>buzón    | Puede restringir el acceso de los usuarios al buzón si especifica una contraseña para proteger el buzón. No es obligatorio introducir una contraseña. Introduzca la misma contraseña (de hasta 16 caracteres) en [ <b>Contraseña</b> ] y en [ <b>Confirmar contraseña</b> ]. |

| Elemento                    | Descripción                                                                                                    |
|-----------------------------|----------------------------------------------------------------------------------------------------|
| Permiso <sup>*1</sup>       | Seleccione si desea compartir el buzón.                                                                                                    |
| Eliminar una vez<br>impreso | Elimina automáticamente un documento del buzón después de imprimirlo. Para eliminar el documento, seleccione [ <b>Activado</b> ]. Para conservar el documento, seleccione [ <b>Desactivado</b> ]. |

\*1 Se muestra cuando está activada la administración de inicio de sesión de usuario.

#### **Revise los detalles que ha introducido y seleccione [Guardar].**

Se crea un buzón.

# Cambio del buzón de FAX

**NOTA** Los buzones de FAX también se pueden cambiar en el Menú Sistema.

#### Abra la pantalla.

[Buzón de FAX] en la pantalla de inicio > [Agregar/editar buzón].

#### 2 Cambio

Seleccione el buzón que desee cambiar > [Det./editar].

Cambie la configuración.

En esta tabla se indican los elementos que deben configurarse.

| Elemento                    | Descripción                                                                                                    |
|-----------------------------|----------------------------------------------------------------------------------------------------|
| Nro. de buzón               | Introduzca el número del buzón seleccionando [+], [-] o las teclas<br>numéricas. El número del buzón puede ser entre 0001 y 1000. Cada<br>buzón personalizado debe tener un número único. Si introduce 0000, se<br>asignará automáticamente el número más bajo disponible.   |
| Propietario <sup>*1</sup>   | Configure el propietario del buzón. Seleccione el propietario en la lista de usuarios que aparece.                                                                                                    |
| Nombre de<br>buzón          | Introduzca un nombre de buzón de hasta 32 caracteres. Consulte lo siguiente para obtener información sobre cómo introducir caracteres.                                                                                                    |
|                             |                                                                                                    |
| Contraseña de<br>buzón      | Puede restringir el acceso de los usuarios al buzón si especifica una contraseña para proteger el buzón. No es obligatorio introducir una contraseña. Introduzca la misma contraseña (de hasta 16 caracteres) en [ <b>Contraseña</b> ] y en [ <b>Confirmar contraseña</b> ]. |
| Permiso <sup>*1</sup>       | Seleccione si desea compartir el buzón.                                                                                                    |
| Eliminar una vez<br>impreso | Elimina automáticamente un documento del buzón después de imprimirlo. Para eliminar el documento, seleccione [ <b>Activado</b> ]. Para conservar el documento, seleccione [ <b>Desactivado</b> ].                                                                            |

\*1 Se muestra cuando está activada la administración de inicio de sesión de usuario.

# Eliminación del buzón de FAX

#### ΝΟΤΑ

Los buzones de FAX también se pueden eliminar en el Menú Sistema.

#### **1** Abra la pantalla.

[Buzón de FAX] en la pantalla de inicio > [Agregar/editar buzón].

#### 2 Eliminación

- 1 Seleccione el buzón que desee eliminar.
- 2 [Eliminar] > [Sí].Se elimina el buzón.

# Impresión de originales desde un buzón de FAX

Para imprimir los originales enviados a un buzón de FAX, realice la siguiente operación.

Seleccione [Buzón de FAX] en la pantalla de inicio.

#### Seleccione los originales.

1 Seleccione el buzón que contiene el documento que desea imprimir > [Abrir].

#### ΝΟΤΑ

Si se ha configurado una contraseña para el buzón de FAX, debe introducir la contraseña en las siguientes situaciones:

Si la administración de inicio de sesión de usuario está desactivada

Si la administración de inicio de sesión de usuario está activado, pero otro usuario ha seleccionado el buzón de FAX al iniciar sesión con privilegios de usuario

2 Seleccione el documento que desea imprimir. Los originales seleccionados tendrán una marca.

#### 阈 ΝΟΤΑ

Para cancelar la selección, active la casilla de verificación y elimine la marca.

Cuando se selecciona [ ] en la pantalla Buzón de FAX, aparece una miniatura de la imagen original.

Para revisar la imagen de los originales, consulte la vista previa.

Vista previa de las imágenes (página 5-22)

Para obtener información sobre cómo trabajar con listas en los buzones de FAX, consulte:

Guía de uso de la máquina

Desde un buzón de FAX, solo está disponible la impresión. No es posible enviar.

3 Seleccione [Imprimir].

#### 3 Imprima.

- 1 Seleccione si se deben eliminar los originales del buzón de FAX una vez finalizada la impresión. Para eliminar los datos, seleccione [**Activado**].
- 2 Seleccione [Inic impr]. Se iniciará la impresión.

# Comprobación de los detalles

Puede realizar el procedimiento siguiente para revisar los detalles de los documentos reenviados a un buzón de FAX.

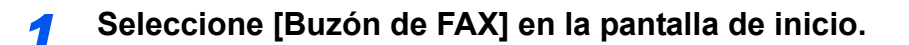

#### Seleccione los originales.

- 1 Seleccione el buzón que contiene el documento que desea comprobar > [Abrir].
- 2 Seleccione el usuario cuyos detalles desea comprobar > [Detalle].
   Se muestran los detalles del documento seleccionado.
   Pulse "Nombre de archivo" [Cambiar] para cambiar el nombre del archivo.
  - ► <u>Método de introducción de caracteres (página 12-2)</u>

## Vista previa de las imágenes

Puede realizar el procedimiento siguiente en el panel digital para obtener una vista previa de un original reenviado a un buzón de FAX.

Seleccione [Buzón de FAX] en la pantalla de inicio.

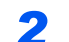

#### Seleccione los originales.

- 1 Seleccione el buzón que contiene el documento que desea comprobar > [Abrir].
- 2 Seleccione los originales > [Vista previa]. Aparece la pantalla de vista previa.

#### Uso de la pantalla de vista previa

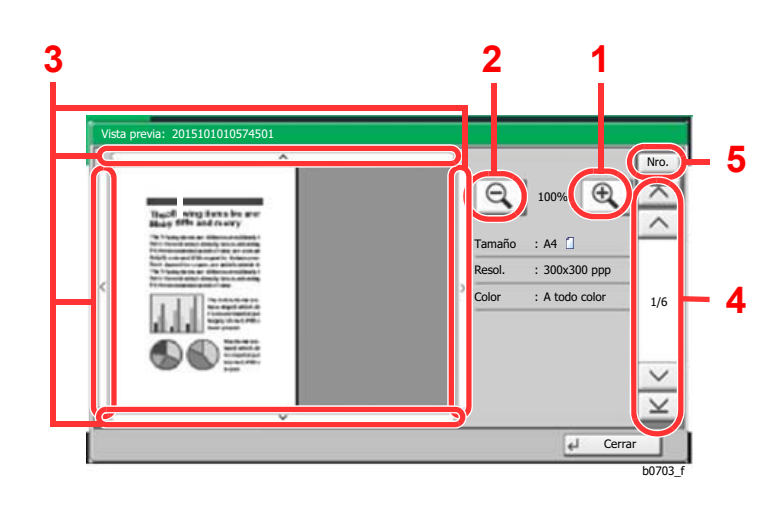

- 1 Ampliación del zoom.
- 2 Reducción del zoom.
- 3 Si ha ampliado el zoom de la imagen, puede usar estas teclas para mover el área mostrada.
- 4 En los documentos de varias páginas, puede usar estos botones para cambiar de página.
- 5 En los documentos de varias páginas, puede cambiar de página si introduce el número de página deseado.

#### 💽 ΝΟΤΑ

La pantalla de vista previa se puede controlar desplazando los dedos por el panel digital.

Vista previa de las imágenes (página 2-8)

## Eliminación de los originales después de imprimirlos desde un buzón de FAX

Para eliminar automáticamente los originales impresos desde un buzón de FAX, realice la siguiente operación.

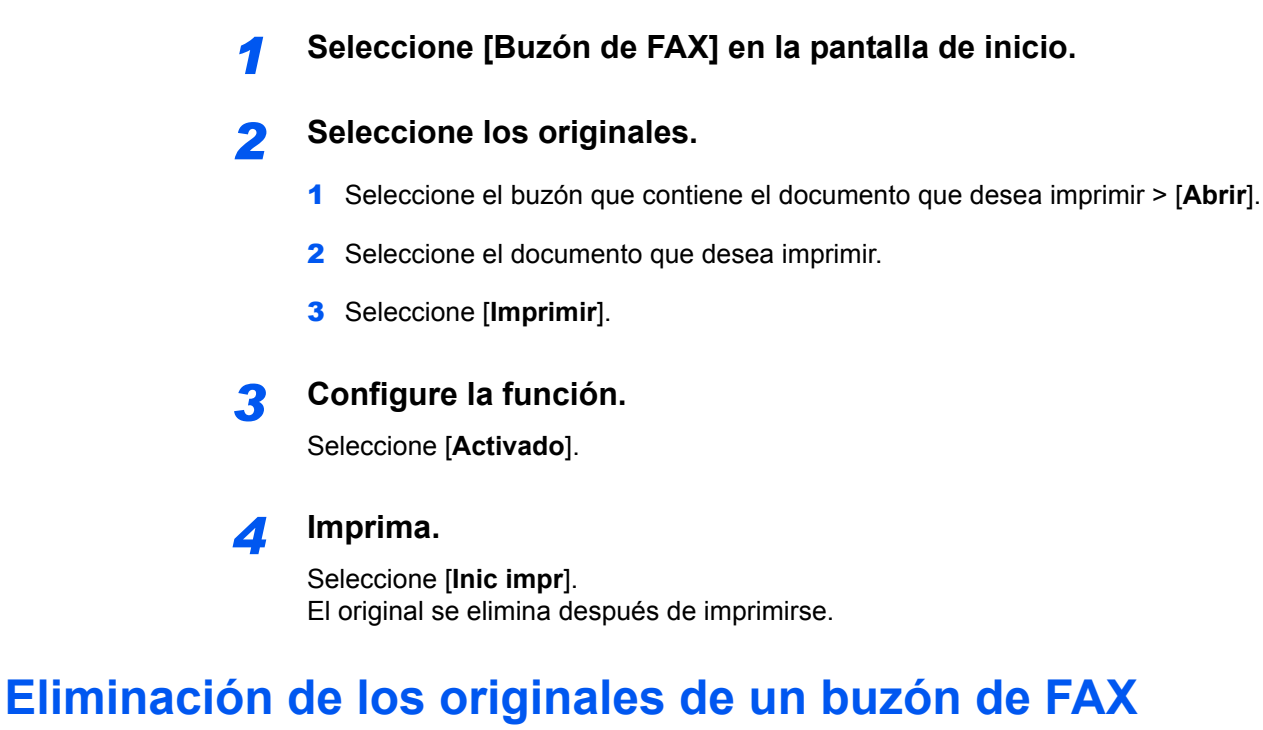

Realice el procedimiento siguiente para eliminar un original que haya reenviado a un buzón de FAX.

#### Seleccione [Buzón de FAX] en la pantalla de inicio.

#### 2 Eliminación

- 1 Seleccione el buzón que contiene el documento que desea eliminar > [Abrir].
- Seleccione el documento que desea eliminar > [Eliminar] > [Sí].
   Se elimina el original.

## Impresión de una lista de buzones de FAX

Puede imprimir la lista de buzones de FAX en la que figuran los números y nombres de buzón de los buzones de FAX registrados. Si hay originales en los buzones de FAX, se mostrará el número de páginas.

#### 💽 ΝΟΤΑ

La lista se puede imprimir si se ha activada la administración de inicio de sesión de usuario y se inicia sesión en la máquina con privilegios de administrador.

#### **4** Abra la pantalla.

Tecla [Menú Sistema/Contador] > [**Buzón de documentos/memoria USB**] > "Buzón de FAX" [**Siguiente**].

#### 2 Imprima.

"Lista de buzón de FAX" [Imprimir] > [Sí].

Se imprime la lista.

| <br> |  |  |
|------|--|--|
| <br> |  |  |
|      |  |  |
|      |  |  |
|      |  |  |
|      |  |  |

# Transmisión con subdirección

Para especificar un buzón de FAX al enviar un fax, siga los pasos siguientes.

#### ΝΟΤΑ

Para utilizar la transmisión con subdirección, compruebe previamente que se hayan definido una subdirección y contraseña en el sistema de recepción.

La transmisión con encriptación no se puede utilizar en la transmisión con subdirección.

Para obtener información acerca del método de configuración utilizado cuando la máquina recibe originales, consulte:

Función Buzón de FAX (página 5-17)

#### Seleccione [FAX] en la pantalla de inicio.

#### Coloque los originales.

#### **3** Especifique el destino.

Utilice las teclas numéricas para introducir el número de fax de destino.

#### 💽 ΝΟΤΑ

Una vez registrada una subdirección en el destino de la libreta de direcciones, ya puede utilizar el destino. Si el destino con una subdirección registrada en la libreta de direcciones se utiliza para una tecla de un toque, también puede utilizar la tecla de un toque correspondiente.

#### Configure la función.

- 1 [Detalle] > "Subdirección" [Cambiar] > [Subdirección].
- 2 Introduzca la subdirección con las teclas numéricas y después seleccione la tecla [Aceptar].

Puede utilizar hasta 20 dígitos (números del 0 al 9, espacios en blanco y los caracteres "#" y "\*") para introducir la subdirección.

- 3 Seleccione [Contraseña].
- Introduzca la contraseña de la subdirección con las teclas numéricas y después seleccione la tecla [Aceptar].
   Puede utilizar hasta 20 dígitos (números del 0 al 9, espacios en blanco y los caracteres "#" y "\*") para introducir la contraseña de la subdirección.
- 5 [Aceptar] > [Aceptar].

#### 5 Se inicia el envío.

Compruebe el destino y pulse la tecla [Inicio].

#### 底 NOTA

Si selecciona [Activado] para [Dest. Verif antes de Env, aparecerá una pantalla de confirmación del destino al pulsar la tecla [Inicio].

Pantalla de confirmación de destinos (página 7-13)

# Recepción con subdirección

Para la recepción con subdirección, debe comunicar al remitente la subdirección y contraseña de la máquina antes de la transmisión.

Cuando se usa la recepción con subdirección, se pueden utilizar las siguientes funciones.

| • | Reenvío desde memoria                                       | . 5-2 |
|---|-------------------------------------------------------------|-------|
| • | Entrega confidencial con subdirección                       | 5-26  |
| • | Comunicación de difusión con retransmisión con subdirección | 5-27  |
| • | Recepción de boletín electrónico con subdirección           | 5-31  |

#### **IMPORTANTE**

Para utilizar las funciones de recepción con subdirección, se deben configurar ciertos valores. Para establecer la configuración, consulte:

Reenvío desde memoria (página 5-2)
 Uso de la recepción de sondeo con subdirecciones (página 5-32)

#### Entrega confidencial con subdirección

Puede almacenar los originales recibidos en el buzón de FAX registrado por adelantado sin imprimirlos y producir los originales sin que nadie los vea.

Ejemplo de configuración

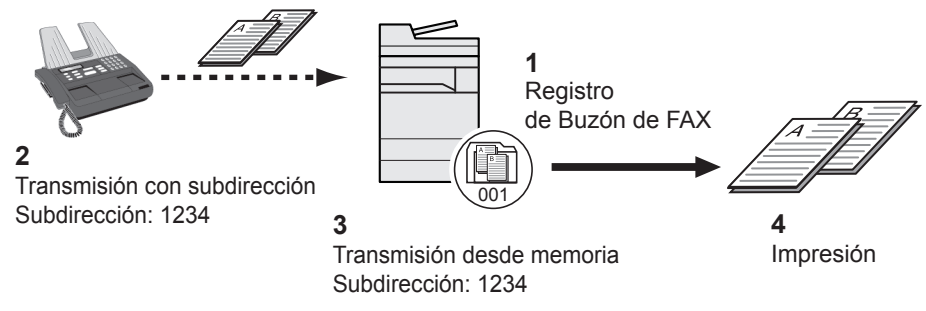

- 1 Registre el buzón de FAX.
  - Registro de un buzón de FAX (página 5-18)
- 2 Lleve a cabo la transmisión con subdirección.
- 3 Almacene los originales en el buzón de FAX mediante el reenvío desde memoria.
- 4 Imprima los originales desde el buzón de FAX.
  - ▶ Impresión de originales desde un buzón de FAX (página 5-21)

#### Comunicación de difusión con retransmisión con subdirección

Los originales recibidos se reenvían a varias máquinas de fax. Al configurar una subdirección como el requisito de reenvío, puede restringir la comunicación de difusión con retransmisión a una comunicación específica.

#### 💽 ΝΟΤΑ

Si se usa el reenvío, puede seleccionar si los originales recibidos se imprimen o no. Asimismo, puede especificar el número de copias que desea imprimir.

✤ Configuración de impresión (página 5-14)

#### Ejemplo de configuración

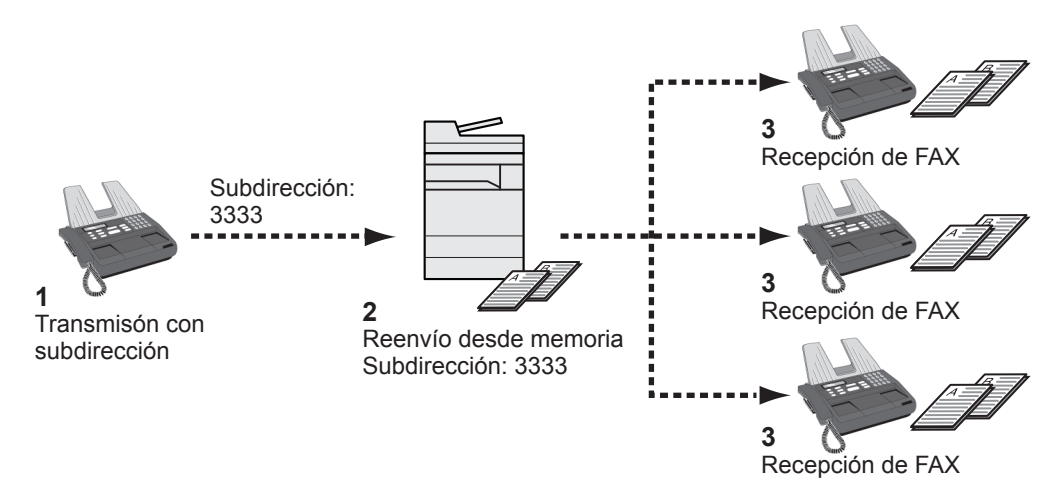

- 1 Lleve a cabo la transmisión con subdirección.
- 2 Utilice el reenvío desde la memoria para reenviar los originales recibidos a varias máquinas de fax.
- 3 Cada destino de reenvío recibe el fax.

# Comunicación de sondeo

La comunicación de sondeo es un modo de comunicación mediante el que la transmisión de los originales en la máquina que envía se controla desde la máquina receptora. Esto permite a la máquina receptora adaptar la recepción de los originales a sus circunstancias. Esta máquina admite tanto la transmisión como la recepción de sondeo.

#### **IMPORTANTE**

En la comunicación de sondeo todos los gastos los asume normalmente el destinatario porque es la máquina receptora la que llama a la máquina que envía.

# Transmisión de sondeo

Los originales que se utilizarán en las transmisiones de sondeo se deben almacenar en un buzón de sondeo. Cuando se recibe una solicitud de sondeo desde el destino, los originales almacenados se envían automáticamente.

Cuando los originales previstos para la transmisión de sondeo se han enviado al destino, se eliminan automáticamente. No obstante, si configura Eliminar arch transmitido como [**Desactivado**], los originales se almacenan en el buzón de sondeo hasta que usted decide eliminarlos.

Así puede utilizar la transmisión de sondeo con los mismos originales tantas veces como desee.

Eliminación de originales después de la transmisión de sondeo (página 5-28)

#### 💽 ΝΟΤΑ

Puede almacenar hasta 10 documentos para una transmisión de sondeo si no se utiliza una subdirección. Si se usa una subdirección, se pueden almacenar hasta 10 documentos por subdirección.

También puede agregar o sobrescribir originales hasta que llegue una solicitud de sondeo desde el destino.

Configuración de sobrescritura (página 5-28)

#### Eliminación de originales después de la transmisión de sondeo

Los originales previstos para la transmisión de sondeo se eliminan automáticamente después de haberse enviado al destino.

Para permitir la transmisión de sondeo del mismo original a varios destinos, configure esta opción como [Desactivado].

#### Abra la pantalla.

Tecla [Menú Sistema/Contador] > [**Buzón de documentos/memoria USB**] > "Buzón de sondeo" [**Cambiar**].

2 Configure la función.

"Eliminar arch transmitido" [Cambiar] > [Activado] o [Desactivado] > [Aceptar].

#### Configuración de sobrescritura

Para permitir la sobrescritura, configure esta opción como [Permitir].

Use el procedimiento siguiente para sobrescribir el documento existente si se agrega el mismo nombre al nuevo archivo.

Si esta opción se configura como [**Prohibir**], el documento existente no se sobrescribirá si se configura el mismo nombre de archivo.

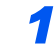

#### Abra la pantalla.

Tecla [Menú Sistema/Contador] > [**Buzón de documentos/memoria USB**] > "Buzón de sondeo" [**Cambiar**].

#### 2 Configure la función.

"Config sobrescritura" [Cambiar] > [Permitir] o [Prohibir] > [Aceptar].

#### Uso de la transmisión de sondeo

- [Buzón de FAX] en la pantalla de inicio > [Buzón de sondeo].
- 2 Coloque los originales.

#### 3 Abra la pantalla.

Seleccione [Almacenar archivo].

# **4** Si es necesario, seleccione el tipo de originales, la densidad de escaneado, etc.

En esta tabla se indican los elementos que deben configurarse.

| Función                             | Descripción                                                                                                    |
|-------------------------------------|----------------------------------------------------------------------------------------------------|
| Imagen original                     | Seleccione la calidad de la imagen.                                                                                                    |
| Orig. de dist. tam. <sup>*1</sup>   | Permite utilizar el alimentador de originales para cargar y almacenar varios originales de diferentes tamaños.                                                                                                    |
| Orig. a 2 caras/libro <sup>*2</sup> | Seleccione el tipo y la encuadernación de los originales.                                                                                                    |
| Orientación original                | <ul> <li>Para garantizar que los originales se almacenan con<br/>la orientación correcta, esta opción indica la<br/>orientación del borde superior del documento<br/>original. Para utilizar las siguientes funciones,<br/>seleccione la orientación de los originales.</li> <li>Selección de 1 cara / 2 caras</li> <li>Borrado de bordes/Escaneo completo</li> </ul> |
| Tamaño de almacenamiento            | Selecciona el tamaño de los originales almacenados.                                                                                                    |
| Densidad                            | Ajusta la densidad utilizada para escanear originales.                                                                                                    |
| Imagen original                     | Seleccione la calidad de imagen según el tipo de<br>imagen del original.                                                                                                    |
| Resolución de escaneado             | Elige el nivel de detalle utilizado al escanear originales.                                                                                                    |
| Zoom                                | Amplía o reduce automáticamente los originales<br>escaneados para que coincidan con el tamaño de<br>almacenamiento.                                                                                                    |
| Centrado                            | Tras especificar el tamaño del original y el tamaño de<br>envío, y escanear el original, se crea un margen en<br>la parte inferior o en el lateral derecho o izquierdo del<br>papel en función de dichos tamaños. Con el<br>centrado, la imagen se coloca en la página con el<br>mismo margen en todos los lados: superior, inferior,<br>izquierdo y derecho.         |

| Función                      | Descripción                                                                                                    |
|------------------------------|----------------------------------------------------------------------------------------------------|
| Borr. bordes/Esc. compl.     | Escanea los originales y borra el marco negro alrededor del exterior de los originales.                                                                                                    |
| Escaneo continuo             | Permite dividir los originales que no se pueden<br>colocar en el alimentador de originales de una sola<br>vez en varios escaneados y, a continuación,<br>almacenar el resultado en un solo archivo. Con esta<br>función, los originales se siguen escaneando hasta<br>que se selecciona [ <b>Fin escan</b> .]. |
| Aviso de fin trabajo         | Permite enviar un aviso por e-mail cuando finaliza el escaneado.                                                                                                    |
| Ingreso de nom. archivo      | Permite cambiar el nombre de los archivos creados<br>a partir de originales escaneados. También puede<br>utilizar esta función para agregar el número de<br>trabajo y la fecha.                                                                                                    |
| Borrar zonas sombreadas      | Cuando se escanea con el alimentador de originales abierto, se borra la zona sombreada adicional.                                                                                                    |
| Omitir página en blanco      | Cuando hay páginas en blanco en un documento<br>escaneado, esta función omite las páginas en blanco<br>y escanea solo las páginas que no están en blanco.                                                                                                    |
| Original largo <sup>*1</sup> | Permite utilizar el alimentador de originales para<br>escanear originales de mayor longitud (originales<br>que son largos en la dirección de alimentación).                                                                                                    |
| Subdirección                 | Configure una subdirección para el documento.                                                                                                    |

\*1 El procesador de documentos opcional es necesario para poder usar esta función.

\*2 Es "Original tipo libro" en caso de que el alimentador de originales opcional no se haya instalado.

Para obtener información acerca de cada función, consulte:

Envío de faxes (página 3-1)
 Guía de uso de la máquina

#### 5 Inicie el almacenamiento.

Pulse la tecla [Inicio]. Los originales se escanean y se almacenan en el buzón de sondeo.

#### 💽 ΝΟΤΑ

Puede obtener una vista previa de la imagen que se almacenará si selecciona [Vista previa].

Vista previa de las imágenes (página 2-8)

#### Cancelación de las transmisiones de sondeo

Para cancelar una transmisión de sondeo, elimine el original de transmisión de sondeo guardado en el buzón de sondeo. Para obtener información sobre cómo eliminar el original guardado, consulte:

Eliminación de originales de un buzón de sondeo (página 5-34)

## Recepción de sondeo

Esta función activa automáticamente la transmisión de originales almacenados en la máquina de envío cuando la máquina receptora marca el número de la máquina de envío.

#### 💽 ΝΟΤΑ

Si como destino define un grupo, puede recibir originales de hasta 500 contactos en una sola operación. Si ha especificado un destino para el que hay registrada una comunicación encriptada, dicha encriptación se desactiva para la recepción de sondeo.

Si están instalados los dos kits de FAX opcionales (opción de FAX dual) y se ha especificado un puerto de solo recepción, la comunicación se efectúa a través del otro puerto.

Para utilizar la recepción de sondeo, primero debe asegurarse de que la máquina de envío está configurada para la transmisión de sondeo.

El uso simultáneo de subdirecciones permite los modos de comunicación descritos a continuación.

#### Recepción de boletín electrónico con subdirección

Si la máquina del destinatario tiene una función de boletín electrónico con subdirección, puede usar subdirecciones para comunicarse con esa máquina aunque se trate de la máquina de un tercero. (En esta máquina, la subdirección y la contraseña de subdirección.)

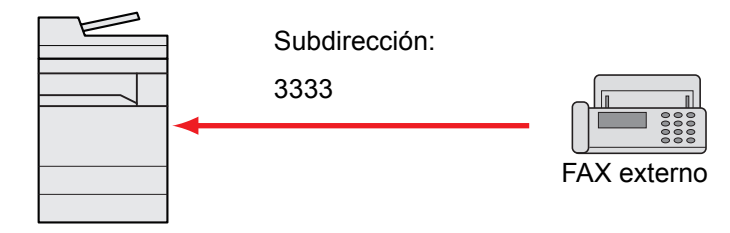

#### **IMPORTANTE**

La máquina del destinatario también debe estar equipada con una función de boletín electrónico con subdirección. Algunas máquinas de fax no pueden almacenar originales y otras no admiten la transmisión de sondeo. Compruebe previamente las máquinas de envío y recepción para asegurarse de que disponen de la funcionalidad necesaria.

Pregunte al destinatario la subdirección y contraseña registradas en la máquina del destinatario.

#### 💽 ΝΟΤΑ

Para obtener más información sobre las subdirecciones, consulte:

Comunicación con subdirección (página 5-17)

Para obtener información sobre cómo recibir archivos mediante la comunicación de boletín electrónico con subdirección, consulte:

Uso de la recepción de sondeo con subdirecciones (página 5-32)

#### Uso de la recepción de sondeo

#### ΝΟΤΑ

Si la otra parte utiliza subdirecciones, consulte Uso de la recepción de sondeo con subdirecciones más adelante.

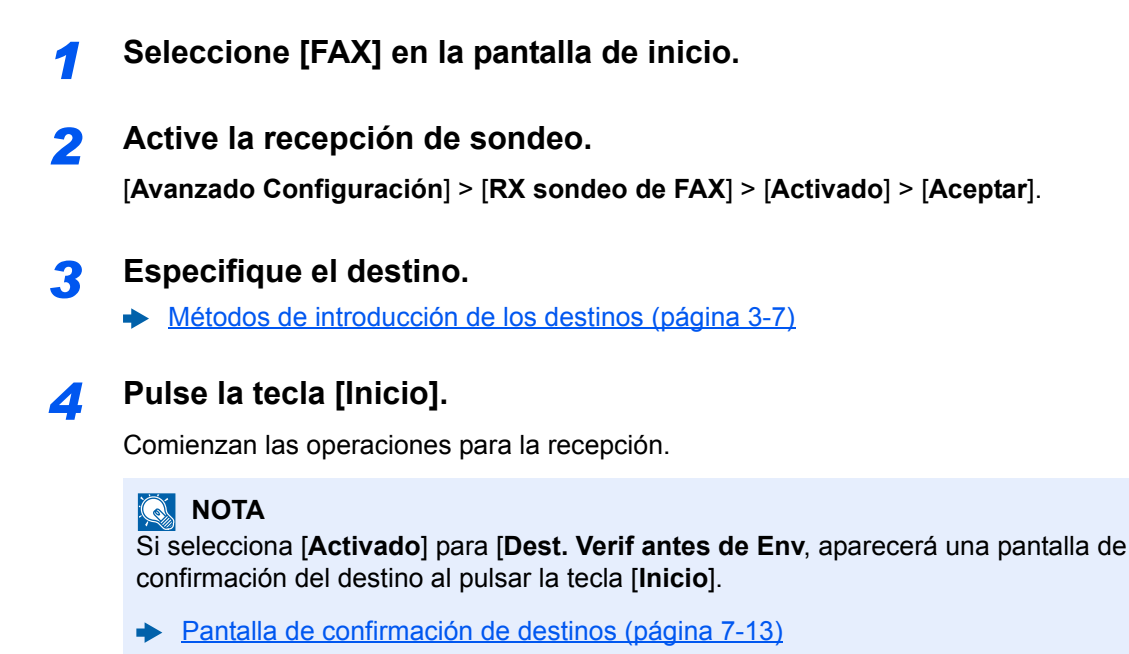

#### Uso de la recepción de sondeo con subdirecciones

Para la recepción de sondeo, introduzca la subdirección (en esta máquina, la subdirección y la contraseña de subdirección) definida en la máquina remitente. Esta comunicación se puede llevar a cabo incluso cuando la otra parte use una máquina de otra marca, siempre que esté equipada con el mismo tipo de función de comunicación de subdirección.

**Compruebe por anticipado la subdirección definida por el remitente.** 

Seleccione [FAX] en la pantalla de inicio.

#### Active la recepción de sondeo.

Para activar la recepción de sondeo, consulte:

➡ Recepción de sondeo (página 5-31)

#### Seleccione el destino e introduzca la subdirección.

Para conocer el procedimiento de configuración de una subdirección, consulte:

Transmisión con subdirección (página 5-25)

Para conocer el procedimiento de selección de un destino, consulte:

Métodos de introducción de los destinos (página 3-7)

#### 💽 ΝΟΤΑ

Puede seleccionar los destinos combinando la entrada de teclas numéricas, selección de una tecla de un toque y selección de la libreta de direcciones que contiene las subdirecciones registradas.

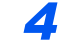

#### Pulse la tecla [Inicio].

Comienzan las operaciones para la recepción.

#### 💽 ΝΟΤΑ

Si selecciona [Activado] para [Dest. Verif antes de Env, aparecerá una pantalla de confirmación del destino al pulsar la tecla [Inicio].

→ Pantalla de confirmación de destinos (página 7-13)

### Impresión desde un buzón de sondeo

Utilice este procedimiento para imprimir un original almacenado en un buzón de sondeo.

#### [Buzón de FAX] en la pantalla de inicio > [Buzón de sondeo].

#### 2 Seleccione el original.

Seleccione el documento que desea imprimir.

Los originales seleccionados tendrán una marca.

#### 💽 ΝΟΤΑ

Para cancelar una selección, vuelva a activar la casilla de verificación de modo que ya no esté marcada.

Para revisar la imagen de los originales, consulte la vista previa.

✤ Vista previa de las imágenes (página 5-22)

Para obtener información sobre cómo trabajar con listas en un buzón de sondeo, consulte:

✤ Guía de uso de la máquina

#### lmprima.

[**Imprimir**] > [**Sí**]. Comienza la impresión.

# Comprobación de los detalles

Utilice este procedimiento para comprobar los detalles de un original almacenado en un buzón de sondeo.

[Buzón de FAX] en la pantalla de inicio > [Buzón de sondeo].

#### Seleccione el original.

- **1** Seleccione el documento que desea comprobar.
- 2 Seleccione [Detalle].
   Se muestran los detalles del documento seleccionado.
   Pulse "Nombre de archivo" [Cambiar] para cambiar el nombre del archivo.
  - ✤ Método de introducción de caracteres (página 12-2)

## Eliminación de originales de un buzón de sondeo

Utilice este procedimiento para eliminar un original almacenado en un buzón de sondeo.

#### 💽 ΝΟΤΑ

Si [Eliminar arch transmitido] está configurado como [Activado], los originales se eliminan automáticamente tras la transmisión de sondeo.

- Eliminación de originales después de la transmisión de sondeo (página 5-28)
- [Buzón de FAX] en la pantalla de inicio > [Buzón de sondeo].

#### Para eliminar

- 1 Seleccione el documento que desea eliminar y después [Eliminar].
- Seleccione [Sí].
   Se elimina el original.

# **Buzón de RX de memoria de FAX**

Puede recibir faxes en el buzón de RX de memoria de FAX, comprobar el contenido e imprimir solo los faxes que necesite.

 MPORTANTE Los faxes guardados en el buzón de RX de memoria de FAX se imprimen siempre. Si el buzón se llena, los faxes recibidos a continuación se imprimirán.
 NOTA Para usar el buzón de RX de memoria de FAX, configure "RX de memoria de FAX" como [Activado].
 Para conocer el procedimiento de configuración, consulte:

Buzón de RX de memoria de FAX (página 8-8)

# Procedimiento de impresión del buzón de RX de memoria de FAX

Siga este procedimiento para imprimir un fax recibido en el buzón de RX de memoria de FAX.

Seleccione [Buzón de RX de memoria de FAX] en la pantalla de inicio.

#### Seleccione los datos recibidos.

Se selecciona el archivo y se muestra una marca de verificación.

#### 💽 ΝΟΤΑ

Para cancelar la selección, seleccione la casilla de verificación para quitar la marca de verificación.

- Para mostrar miniaturas de las imágenes de fax, seleccione [....].
- Para mostrar una lista de imágenes de fax, seleccione [\_\_\_\_].
- En caso de que seleccione [Selección de página], se puede especificar la página.
- · Para mostrar información detalladas sobre los faxes recibidos, seleccione [Detalle].

#### **?** [Vista previa] > Compruebe el contenido del fax recibido.

A continuación se muestra la pantalla de vista previa.

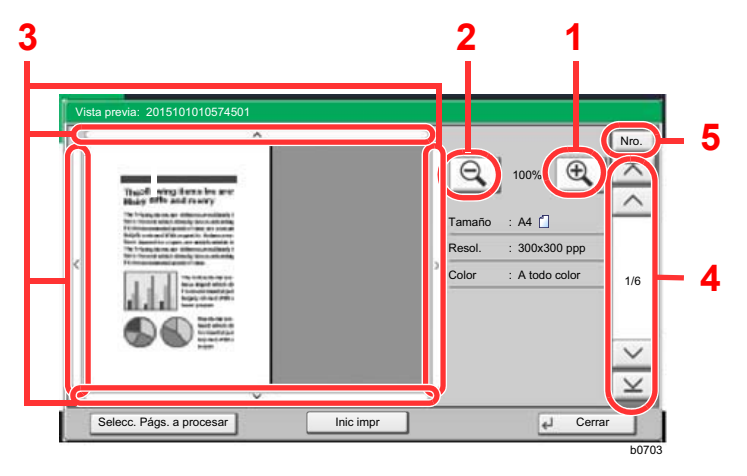

- 1 Ampliación del zoom
- 2 Reducción de la ampliación
- 3 Si ha ampliado la imagen, puede usar estas teclas para mover el área mostrada.
- 4 En los documentos de varias páginas, puede usar estos botones para cambiar de página.
- 5 En los documentos de varias páginas, puede cambiar de página si introduce el número de página deseado.

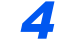

#### Seleccione [Inic impr].

Comienza la impresión.

#### 💽 ΝΟΤΑ

Si no va a usar la vista previa, seleccione el fax recibido que desea imprimir > [Imprimir].

Una vez que se haya completado la impresión, los datos recibidos se borrarán automáticamente del buzón.

En caso de seleccionar [**Selección de página**] e imprimir, también se borrarán las páginas no especificadas.

# Procedimiento de eliminación de un fax del buzón de RX de memoria de FAX

Siga este procedimiento para eliminar un fax recibido del buzón de RX de memoria de FAX.

#### Seleccione [Buzón de RX de memoria de FAX] en la pantalla de inicio.

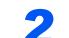

#### Seleccione los datos recibidos.

Se selecciona el archivo y se muestra una marca de verificación.

#### 💽 ΝΟΤΑ

Para cancelar la selección, seleccione la casilla de verificación para quitar la marca de verificación.

- Para mostrar miniaturas de las imágenes de fax, seleccione [
   [
   ].
- Para mostrar una lista de imágenes de fax, seleccione [ ].
- En caso de que seleccione [Selección de página], se puede especificar la página.
- Para mostrar información detalladas sobre los faxes recibidos, seleccione [Detalle].
- Si selecciona [Vista previa], aparecerá la pantalla de vista previa de los datos recibidos.

#### 3 Elimine el fax.

- 1 Seleccione [Eliminar].
- 2 Seleccione [Sí].

Se eliminará el fax.

#### **IMPORTANTE**

Imprima siempre los faxes recibidos en el buzón de RX de memoria de FAX. En caso de que el buzón se llene, los faxes recibidos después se imprimirán.

# Encriptación

Este método permite establecer comunicación con originales encriptados por el sistema de envío. De este modo, aunque una parte intente ver de algún modo los originales en el transcurso de la comunicación, no podrá saber el contenido real de los originales. El sistema de recepción devuelve los originales al estado en el que estaban antes de la transmisión (los desencripta) y los imprime. Se trata de un método de comunicación extremadamente eficaz para enviar documentos confidenciales que no debe abrir un tercero.

Sistema de envío

#### IMPORTANTE

Para poder utilizar la comunicación con encriptación, el fax de la otra parte debe ser un sistema de nuestra marca con el mismo tipo de funciones de encriptación.

En la comunicación con encriptación, para encriptar y desencriptar originales, los sistemas de envío y recepción deben utilizar la misma clave de encriptación de 16 dígitos. Si la clave de encriptación del sistema de envío y recepción es distinta, no se puede llevar a cabo la encriptación. Consecuentemente, los sistemas de envío y recepción deben haber registrado previamente la misma clave de encriptación y el número de clave de 2 dígitos.

Sistema de recepción

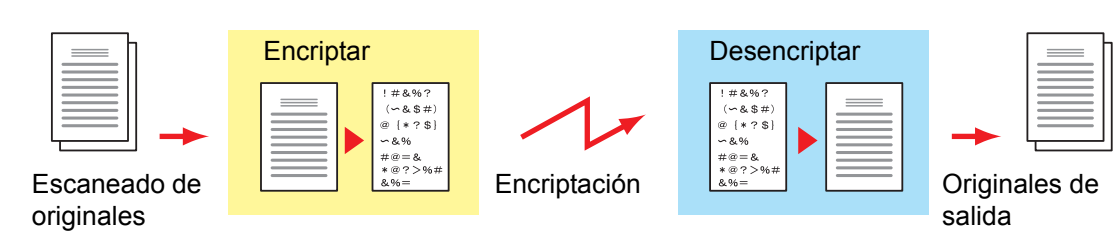

#### Descripción de la configuración en los sistemas de envío y recepción

| Configuración                                                                                 | Sistema de<br>envío | Sistema de<br>recepción | Página de<br>referencia |
|-----------------------------------------------------------------------------------------------|---------------------|-------------------------|-------------------------|
| Nro. de clave de encriptación                                                                 | (A) 2 dígitos       | (B) 2 dígitos           | <u>5-38</u>             |
| Clave de encriptación                                                                         | (C) 16 dígitos      | (C) 16 dígitos          | <u>5-38</u>             |
| Número de clave de la libreta de<br>direcciones (o cuando el número se marca<br>directamente) | (A) 2 dígitos       |                         | <u>5-39</u>             |
| Número de buzón de encriptación del sistema de recepción <sup>*1</sup>                        | (D) 4 dígitos       | _                       | <u>5-39</u>             |
| N.º de buzón de encriptación <sup>*1</sup>                                                    | —                   | (D) 4 dígitos           | —                       |
| Número de clave en la configuración de recepción                                              | _                   | (B) 2 dígitos           | <u>5-40</u>             |

\*1 Cuando la máquina recibe originales, no se utiliza el buzón de encriptación.

#### ΝΟΤΑ

Defina los mismos caracteres para los números indicados por la misma letra entre paréntesis.

Por ejemplo, se deben utilizar los mismos caracteres como clave de encriptación (C) tanto en los sistemas de envío como en los de recepción.

### Registro de una clave de encriptación

La clave de encriptación es necesaria para registrar la libreta de direcciones utilizada para la comunicación con encriptación (la otra parte se introduce directamente utilizando las teclas numéricas) en el sistema de envío y para configurar la encriptación en el sistema de recepción.

Para crear la clave de encriptación, se disponen los números del 0 al 9 y las letras de la A a la F para formar hasta 16 números y/o caracteres de forma arbitraria. La clave de encriptación creada se registra con un número de clave de dos dígitos (del 01 al 20).

#### 💽 ΝΟΤΑ

Se pueden registrar hasta 20 claves de encriptación.

#### Abra la pantalla.

Tecla [Menú Sistema/Contador] > [FAX] > "TX/RX común" [Siguiente] > " Encript. Registro clave" [Agregar/Editar].

#### **2** Configure la función.

- 1 Seleccione la clave de encriptación no registrada > [Agregar/Editar].
- 2 [Clave de encriptación] > Introduzca la clave de encriptación de 16 dígitos > [Aceptar] > [Aceptar].

#### 🔕 ΝΟΤΑ

Use números (de 0 a 9) y letras del alfabeto (de A a F) para registrar la clave de encriptación.

**3** Para registrar otras claves de encriptación, repita los pasos 2-1 y 2-2.

#### Termine el registro.

Seleccione [Cerrar].

### Cambio de los contenidos del registro de la clave de encriptación

#### Abra la pantalla.

Tecla [Menú Sistema/Contador] > [FAX] > "TX/RX común" [Siguiente] > " Encript. Registro clave" [Agregar/Editar].

#### 2 Cambio.

- 1 Seleccione la clave de encriptación que desee cambiar > [Agregar/Editar].
- 2 [Clave de encriptación] > Introduzca la clave de encriptación de 16 dígitos > [Aceptar] > [Aceptar] > [Sí].
- **3** Para cambiar otras claves de encriptación, repita los pasos 2-1 y 2-2.

#### **3** Termine el cambio.

Seleccione [Cerrar].

# Eliminación de los contenidos del registro de la clave de encriptación

#### Abra la pantalla.

Tecla [**Menú Sistema/Contador**] > [**FAX**] > "TX/RX común" [**Siguiente**] > " Encript. Registro clave" [**Agregar/Editar**].

#### 2 Eliminación.

- 1 Seleccione la clave de encriptación que desea eliminar y después [Eliminar].
- 2 Seleccione [Sí]. Se elimina la clave de encriptación.

#### **3** Termine la eliminación.

Seleccione [Cerrar].

## Uso de la transmisión encriptada

Cuando envíe originales mediante transmisión con encriptación, utilice la libreta de direcciones registrada para la encriptación o defina directamente la transmisión encriptada cuando marque utilizando las teclas numéricas.

#### 💽 ΝΟΤΑ

La transmisión encriptada también se puede utilizar en transmisiones de multidifusión. Con la comunicación con encriptación, no puede llevar a cabo la transmisión con subdirección.

#### Registre la clave de encriptación con anticipación.

Registre la clave de encriptación que haya acordado con el sistema de recepción.

Para conocer el procedimiento de registro de una clave de encriptación, consulte:

- ➡ Registro de una clave de encriptación (página 5-38)
- 2 Seleccione [FAX] en la pantalla de inicio.
- **3** Coloque los originales.

#### Especifique el destino.

Utilice las teclas numéricas para introducir el número de fax de destino.

#### 💽 ΝΟΤΑ

Una vez definida la transmisión encriptada en un destino de la libreta de direcciones o una tecla de un toque, ya puede utilizar el destino.

#### 5 Active la transmisión encriptada.

- 1 [Detalle] > "Transmisión encriptada" [Cambiar] > [Activado].
- 2 Seleccione el número de clave de encriptación que haya usado para registrar la clave de encriptación que acordó con el destinatario.

Para conocer el procedimiento de registro de una clave de encriptación, consulte:

Registro de una clave de encriptación (página 5-38)

#### Seleccione el buzón de encriptación.

Si necesita seleccionar un buzón de encriptación, configure el buzón.

- 1 [Buzón de encriptación] > [Activado] > [Nro. de buzón].
- 2 Introduzca el número de buzón (de 0000 a 9999) con las teclas numéricas.

#### Fin de la configuración de la transmisión encriptada.

[Aceptar] > [Aceptar] > [Aceptar].

#### Se inicia el envío.

Pulse la tecla [**Inicio**]. Se iniciará la transmisión.

#### 🚫 ΝΟΤΑ

Si selecciona [**Activado**] para [**Dest. Verif antes de Env**, aparecerá una pantalla de confirmación del destino al pulsar la tecla [**Inicio**].

Pantalla de confirmación de destinos (página 7-13)

## Configuración de la recepción encriptada

Cuando se lleve a cabo la comunicación de encriptación, efectúe las siguientes operaciones en el sistema de recepción.

#### 1

#### Registre la clave de encriptación con anticipación.

Registre la clave de encriptación que haya acordado con el remitente.

Para conocer el procedimiento de registro de una clave de encriptación, consulte:

➡ Registro de una clave de encriptación (página 5-38)

#### Abra la pantalla.

Tecla [Menú Sistema/Contador] > [FAX] > "Recepción" [Siguiente].

#### **?** Active la recepción encriptada.

- 1 "Recepción encriptada" [Cambiar] > [Activado].
- 2 Seleccione el número de clave de encriptación que haya usado para registrar la clave de encriptación que acordó con el remitente.

#### **3** Seleccione [**Aceptar**].

La máquina recibe los originales encriptados del remitente de la clave de encriptación especificada.

# Uso de un teléfono conectado

Es posible conectar un teléfono (producto disponible comercialmente) a esta máquina y usar varias funciones.

# Recepción con cambio automático de FAX/TEL

Este método de recepción es adecuado cuando se utiliza tanto el teléfono como el fax en una sola línea. Una vez enviados los originales de fax, la máquina los recibe automáticamente y, si la otra parte llama desde un teléfono, la máquina suena e insta al usuario a que responda.

#### **IMPORTANTE**

Para utilizar la recepción con cambio automático de FAX/TEL, es necesario conectar un teléfono estándar (producto disponible en el mercado) a la máquina.

Después de que el teléfono suene el número de veces preestablecido, la otra parte debe pagar el coste de la llamada aunque el sistema de recepción no responda.

#### Flujo de recepción

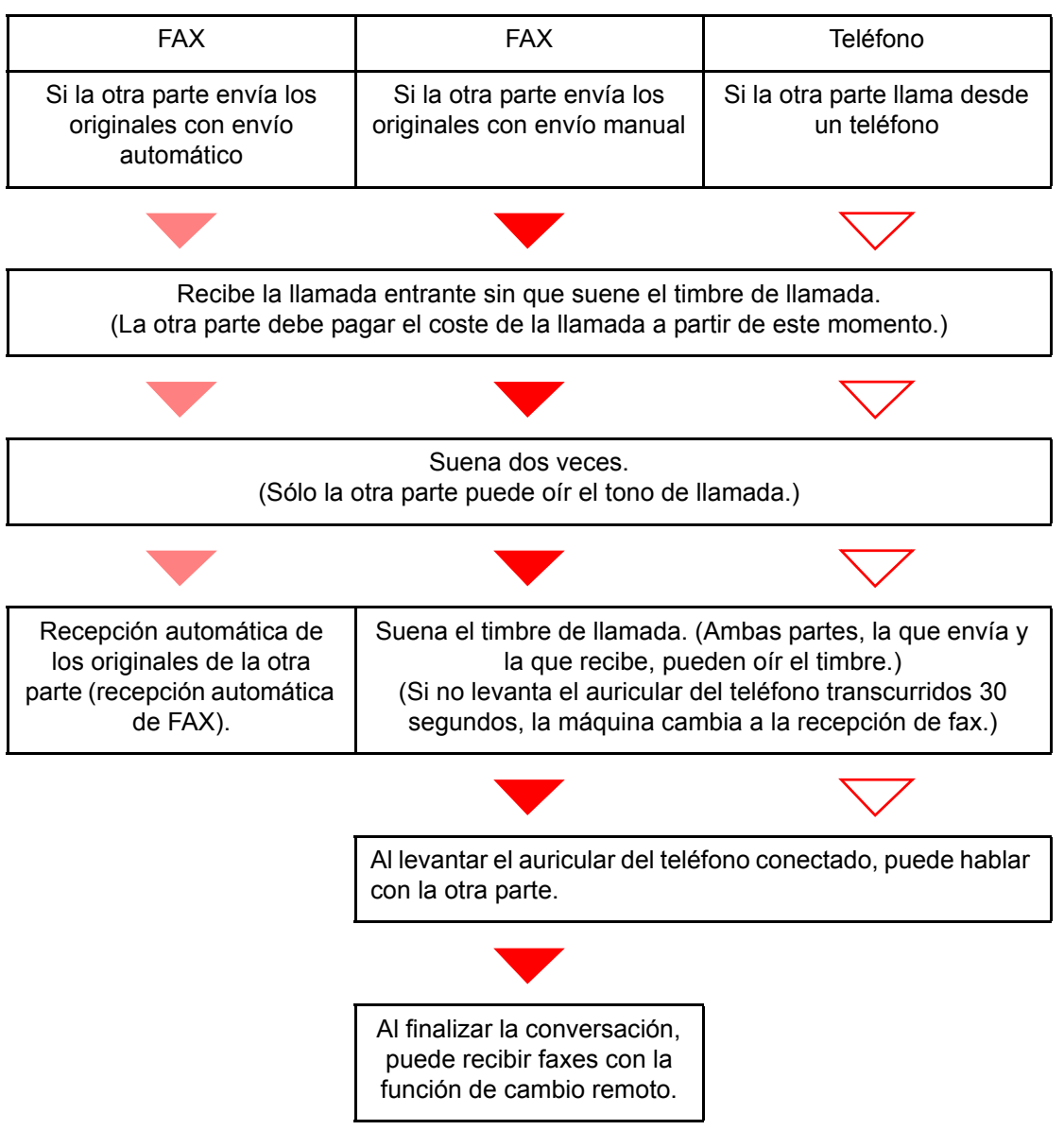

#### 💽 ΝΟΤΑ

Al finalizar la conversación, también puede recibir faxes con la función de cambio remoto.

Función de cambio remoto (página 5-49)

#### Preparación:

Seleccione [Auto(FAX/TEL)].

Configuración RX (página 8-12)

#### 7 El teléfono suena.

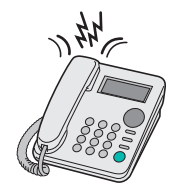

Suena el teléfono conectado.

#### 💽 ΝΟΤΑ

Puede cambiar el número de veces que sonará el timbre de llamada.

Timbres(FAX/TEL) (página 8-12)

#### **2** Responda a la llamada.

Si la llamada es de un teléfono

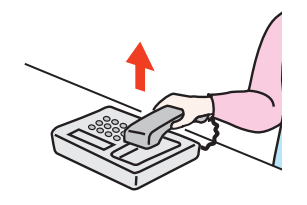

1 La máquina suena e insta al usuario a responder. Levante el auricular del teléfono antes de que transcurran 30 segundos.

#### 💽 ΝΟΤΑ

Si no levanta el auricular del teléfono transcurridos 30 segundos, la máquina cambia a la recepción de fax.

2 Hable con la otra parte.

#### 💽 ΝΟΤΑ

Al finalizar la conversación, también puede recibir faxes con la función de cambio remoto.

Función de cambio remoto (página 5-49)

#### Si la llamada es de un fax

La máquina inicia la recepción de los originales de fax.

# Recepción con cambio automático de FAX/Contestador automático

Este método es adecuado cuando se utiliza un contestador automático y un fax. Cuando se envían originales de fax, la máquina los recibe automáticamente y, cuando la llamada es de un teléfono, la máquina sigue las funciones del contestador automático conectado. Por lo tanto, si el usuario está ausente, la otra parte puede dejar un mensaje en el contestador automático.

#### 

Cuando se utiliza la función de recepción con cambio automático de FAX/ Contestador automático, si el silencio se prolonga durante al menos 30 segundos antes de que transcurra un minuto después de que la máquina haya recibido una llamada de la otra parte, se activa la función de detección de silencio de la máquina y la máquina cambia a recepción de fax.

#### 💽 ΝΟΤΑ

Para utilizar la recepción con cambio automático de FAX/Contestador automático, es necesario conectar un teléfono con contestador estándar (producto disponible en el mercado) a la máquina.

Para obtener más información acerca de cómo responder a los mensajes, consulte la guía de uso del contestador automático.

Establezca el número de timbres de la máquina en un número mayor que el número de timbres del contestador automático.

➡ <u>Timbres(TAD) (página 8-12)</u>

#### Flujo de recepción

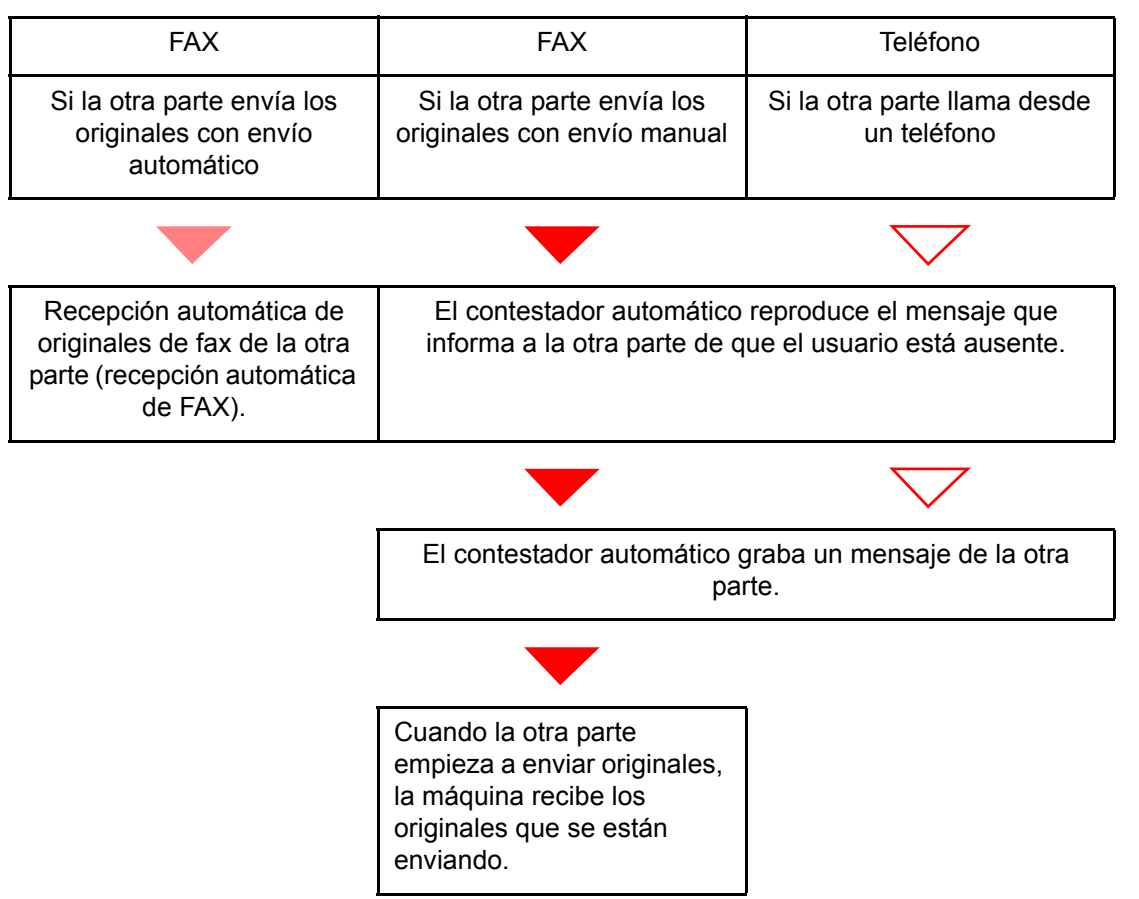

#### Preparación:

Seleccione [Auto(TAD)].

Configuración RX (página 8-12)

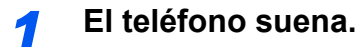

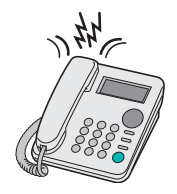

El teléfono conectado suena el número de veces establecido.

#### 💽 ΝΟΤΑ

Si levanta el auricular mientras el teléfono todavía está sonando, la máquina pasa a un estado similar al de la recepción manual.

Recepción manual (página 5-48)

#### El contestador automático responde.

#### Si la llamada es de un teléfono, pero el usuario está ausente

El contestador automático reproduce el mensaje de respuesta e inicia la grabación del mensaje de la otra parte.

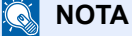

2

Si el silencio se prolonga durante al menos 30 segundos durante la grabación, la máquina cambia a la recepción de fax.

#### Si la llamada es de un fax

La máquina inicia la recepción de los originales de fax.

# Recepción DRD (solo disponible en algunos países.)

Este modo de recepción utiliza el servicio de patrón de timbres característicos (Distinctive Ring Pattern) disponible con algunas compañías telefónicas. Con este servicio, puede utilizar dos o más números de fax en una sola línea de teléfono. Consecuentemente, puede utilizar este fax y un teléfono en la misma línea, pero puede asignar un número de fax distinto para cada uno. Dado que cada número tiene un patrón de timbre distinto, la máquina de fax puede diferenciar las llamadas entrantes. Si se asigna uno de estos números para la máquina y se designa el patrón de timbre para ese número por anticipado, se iniciará la recepción de fax de forma automática cuando la máquina detecte el patrón de timbre distintivo para el fax.

#### 🚫 ΝΟΤΑ

Solo es posible utilizar la recepción DRD para recibir una llamada telefónica si la máquina tiene conectado un teléfono. La recepción DRD es posible únicamente si se abona al servicio de patrón de timbres característicos ofrecido por la compañía telefónica. Póngase en contacto con la compañía telefónica para obtener más información sobre el servicio de patrón de timbres característicos disponible.

#### Flujo de recepción

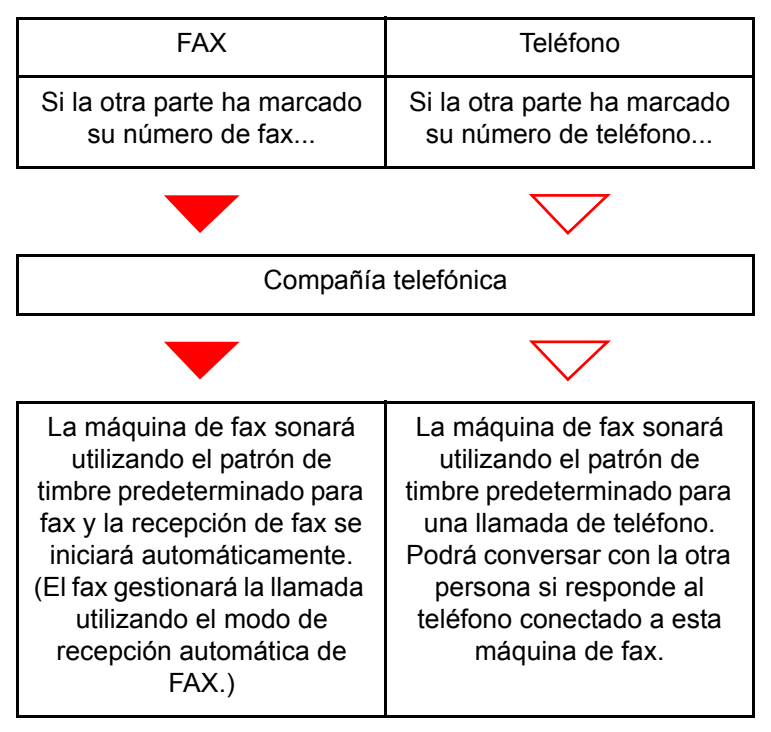

#### Preparación:

Seleccione [Auto(DRD)].

<u>Configuración RX (página 8-12)</u>

1

El teléfono suena.

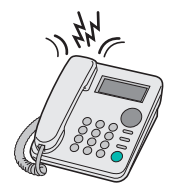

Cuando entra una llamada, suena el teléfono.

#### NOTA

Si levanta el auricular cuando el teléfono todavía está sonando, la máquina se encarga de la llamada como en el caso de la recepción manual de fax estándar.

Recepción manual (página 5-48)

#### **2** Responda a la llamada.

La máquina comienza a sonar con el patrón de timbre predeterminado.

#### Si la llamada es de un teléfono

Descuelgue el auricular y hable con la otra persona. Al finalizar la conversación, puede iniciar la recepción de fax de forma manual.

#### Si la llamada es de un fax

Cuando deja de sonar el timbre, comienza la recepción del fax de forma automática.

# Envío manual

Si desea hablar con la persona del sistema de recepción o el sistema de recepción debe cambiar a fax, utilice este método para enviar los originales.

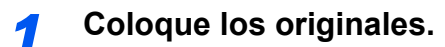

Marque el número del destino.

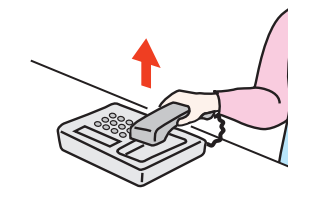

Levante el auricular y marque el número del sistema de recepción.

**3** Compruebe que la línea de teléfono se ha conectado al fax del sistema de recepción.

Si el destino es una máquina de fax, escuchará un pitido alto largo. Si responde una persona, puede hablar con ella.

#### [FAX] en la pantalla de inicio > [Colgar].

#### **5** Pulse la tecla [Inicio].

Comienza la transmisión.

#### 6 Vuelva a colocar el auricular.

Cuando se inicie el envío (cuando el indicador [**Procesando**] en el panel de controles empiece a parpadear), cuelgue el auricular.

### **Recepción manual**

La recepción es posible después de confirmar que la línea de teléfono se ha conectado a la parte de envío.

#### 💽 ΝΟΤΑ

Se ha preestablecido la recepción automática de FAX como modo de recepción de esta máquina. Para utilizar la recepción manual, tiene que cambiar el modo de recepción a RX manual. Para cambiar al modo manual, consulte:

Recepción (página 8-11)

#### El teléfono suena.

Cuando hay una llamada entrante, suena el teléfono conectado a la máquina.

#### > Levante el auricular.

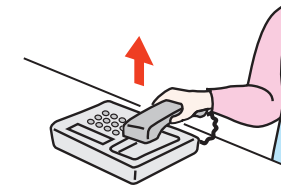

Levante el auricular del teléfono.

#### Compruebe que la línea de teléfono se ha conectado al fax del sistema de envío.

Si el destino es una máquina de fax, escuchará un pitido suave. Si responde una persona, puede hablar con ella.

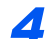

#### [FAX] en la pantalla de inicio > [Colgar] > [RX manual].

Se iniciará la recepción.

#### 💽 ΝΟΤΑ

Si se utiliza un teléfono que puede enviar señales de tono, utilice el teléfono para iniciar la recepción de los originales con la función de cambio remoto.

Ma.re.ca.es.(SW) (página 8-12)

#### 5

#### Vuelva a colocar el auricular.

Cuando se inicie la recepción (cuando el indicador [**Procesando**] en el panel de controles empiece a parpadear), cuelgue el auricular.

### Función de cambio remoto

Puede iniciar la recepción de fax mediante el teléfono conectado. Esta función es ideal para utilizar de forma conjunta esta máquina y un teléfono estándar (producto disponible en el mercado) cuando están instalados en lugares alejados el uno del otro.

#### 💽 ΝΟΤΑ

Para usar el cambio remoto, es necesario conectar el teléfono estándar (producto disponible en el mercado) que enviará la señal de tono a la máquina. Sin embargo, aunque utilice un teléfono de envío de señal de tono, es posible que no pueda utilizar esta función según el tipo de teléfono. Para obtener más información, póngase en contacto con nuestro representante o la tienda en la que compró esta máquina.

El valor predeterminado de fábrica para la marcación de cambio remoto es 55.

El número de marcación de cambio remoto puede cambiarse.

Ma.re.ca.es.(SW) (página 8-12)

#### Utilización de la marcación de cambio remoto

Para iniciar la recepción de fax desde el teléfono conectado, realice la operación siguiente.

#### Suena el teléfono conectado.

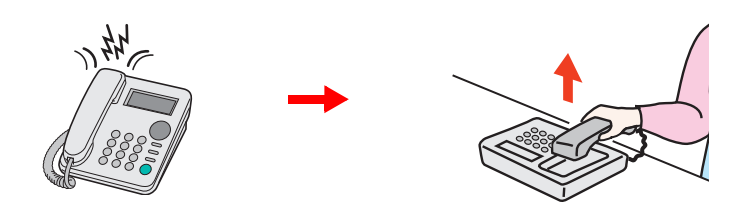

Levante el auricular del teléfono.

#### 💽 ΝΟΤΑ

Puede cambiar el número de veces que sonará el timbre de llamada.

➡ Timbres(Normal) (página 8-12)

#### 2

#### Pulse el número de marcación de cambio remoto (2 dígitos).

Cuando oiga el tono del fax en el auricular, introduzca el número de marcación de cambio remoto de dos dígitos utilizando los botones de marcación del teléfono. La línea de teléfono cambiará a la máquina y se iniciará la recepción.

# 6 Envío de faxes desde un PC

En este capítulo se explican los siguientes temas:

| 6-2  |
|------|
| 6-2  |
| 6-3  |
| 6-4  |
| 6-6  |
| 6-7  |
| 6-10 |
| 6-11 |
| 6-15 |
| 6-21 |
| 6-27 |
| 6-33 |
|      |

La función de FAX de red permite a cualquier PC, que esté conectado en red a la máquina, enviar y recibir faxes. A continuación se describen las funciones principales.

- · Los documentos preparados en el PC se pueden enviar y recibir por fax sin imprimirlos.
- Se puede utilizar una libreta de direcciones (de la máquina o del PC) para especificar el destino deseado.
- Se puede agregar una portada.
- La transmisión y la impresión se pueden efectuar simultáneamente.
- Notificación por e-mail de los resultados de transmisión.
- Posibilidad de transmisión con subdirección.
- Tan fácil como imprimir.

# Flujo de envío del FAX de red

El envío de un FAX utilizando el FAX de red se efectúa en el orden siguiente.

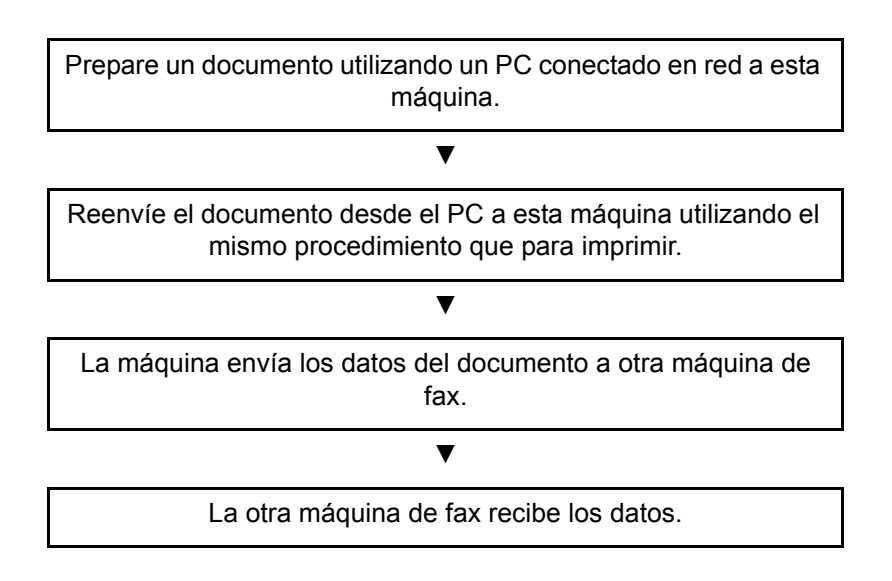

# Flujo de recepción del FAX de red

La recepción de un FAX utilizando el FAX de red se efectúa en el orden siguiente.

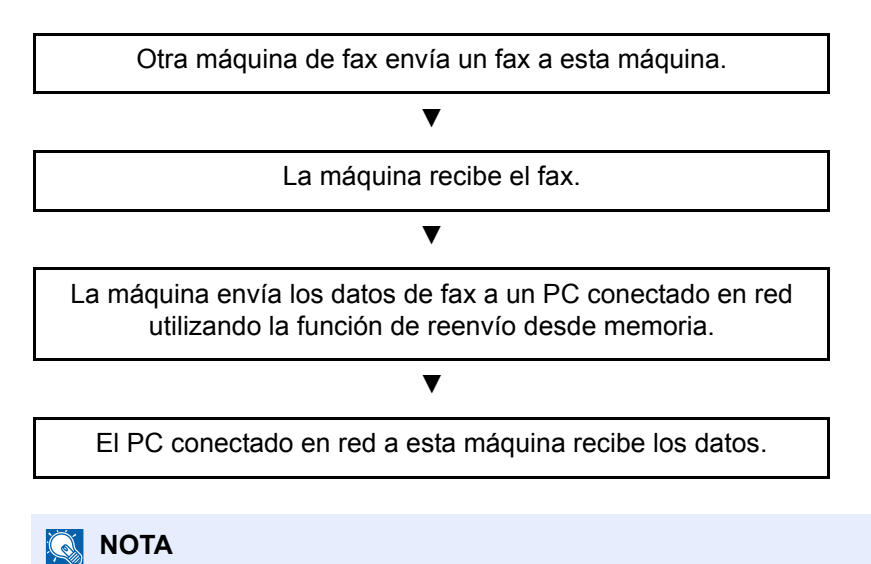

La función de reenvío desde memoria no sólo permite la recepción en el PC conectado en red; también permite reenviar por e-mail el fax recibido o reenviarlo a otra máquina de fax.
# Configuración

Se deben efectuar los siguientes preparativos antes de utilizar el FAX de red.

### Conexión a un PC

Conecte la máquina y PC a la red con un cable de red.

➔ Guía de uso de la máquina

### Registro de la máquina

Utilizando la función de reenvío desde memoria, seleccione el PC de destino o el formato de archivo.

### ΝΟΤΑ

Puede reenviar el fax recibido al PC o reenviarlo como un archivo adjunto de e-mail.

Reenvío desde memoria (página 5-2)

## Instalación del controlador de FAX

A continuación se explica el procedimiento de instalación del controlador de FAX. (Las pantallas son de Windows 8.1.)

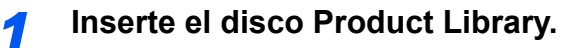

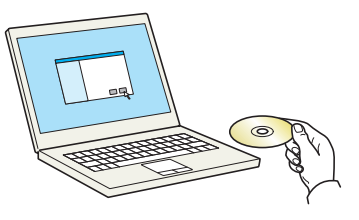

### 🚫 ΝΟΤΑ

La instalación en Windows la debe realizar un usuario que haya iniciado sesión con privilegios de administrador.

Si aparece el cuadro de diálogo "Asistente para hardware nuevo encontrado", seleccione [Cancelar].

Si aparece la ventana de ejecución automática, haga clic en [Ejecutar Setup.exe].

Si aparece la ventana Control de cuentas de usuario, haga clic en [Sí].

### Abra la pantalla.

|                                                                                                   |                              |                                        | ×                      |
|---------------------------------------------------------------------------------------------------|------------------------------|----------------------------------------|------------------------|
| Aviso                                                                                             |                              |                                        |                        |
| Al utilizar o instalar los contro<br>incluido en este paquete, uste<br>este Contrato de licencia. | ladores de d<br>d acepta los | lispositivos y el s<br>términos y cono | oftware<br>diciones de |
| 1                                                                                                 |                              | 2                                      |                        |
| Ver Contrato de licencia                                                                          |                              | Aceptar                                | <u>S</u> alir          |

- 1 Haga clic en [Ver Contrato de licencia] y lea el Contrato de licencia.
- 2 Haga clic en [Aceptar].

Tras hacer clic en [**Aceptar**] en el cuadro de diálogo Licencia, dependiendo de su región, puede que aparezca un mensaje sobre ahorro de recursos y de energía. Lea el mensaje y haga clic [**Aceptar**].

| Ahorro de recursos                                                                                                    | Eficiencia energética                                                                                                    | Impresión dúplex                                                                                                    | Administración o                                                                                                    | e energía                                                                                                    |
|----------------------------------------------------------------------------------------------------|----------------------------------------------------------------------------------------------------|----------------------------------------------------------------------------------------------------|----------------------------------------------------------------------------------------------------|----------------------------------------------------------------------------------------------------|
| Ahorro de recursos:                                                                                                    | papel                                                                                                    |                                                                                                    |                                                                                                    |                                                                                                    |
| Para la preservación<br>reciclado y papel virg<br>ecoetiquetas, y que<br>Esta máquina tambié<br>materias primas y su<br>*1: EN12281:2002 I<br>de imágenes con tór<br>imaging processes") | y el uso sustentable d<br>gen con certificaciones<br>cumplan con EN 12281<br>in admite impresiones e<br>utilización impulsa aún<br>mpresión y papel come<br>rer seco ('Printing and | le recursos forestale<br>derivadas de iniciati<br>L:2002*1 o con cualo<br>en papel de 64 g/m^<br>más el ahorro de re<br>rcial: requisitos de p<br>business paper - Re | s,se recomienda l<br>vas de protección<br>juier norma de cal<br>2. Este tipo de p<br>cursos forestales<br>apel de copias pa<br>quirements for co | a utilización de papel<br>ambiental o que pose,<br>idad equivalente,<br>apel contiene menos<br>ra procesos de captura<br>sy paper for dry toner |
|                                                                                                    |                                                                                                    |                                                                                                    |                                                                                                    |                                                                                                    |

Tras haber completado la instalación con éxito, aparecerá "Activar duplex" y se selecciona en la página Acabada. El controlador está configurado para el modo dúplex de forma predeterminada.

### 3

### Seleccione Instalación personalizada.

Seleccione [Instalación personalizada].

4

### Seleccione el controlador de FAX.

| Edtar Ehr   |
|-------------|
| Editar Elim |
| Editar Elim |
| Editar Elie |
|             |
|             |
|             |
|             |
|             |
|             |
|             |
|             |
|             |
|             |
|             |
|             |
|             |
|             |
|             |
|             |
|             |

- 1 Seleccione el dispositivo que desea instalar.
- 2 Haga clic en [→].
- 3 Seleccione el producto que desea instalar.
- 4 Seleccione [FAX Driver].
- 5 Haga clic en [→].
- 6 Haga clic en [Instalar].

### ΝΟΤΑ

La máquina solo se puede detectar si está encendida. Si el ordenador no logra detectar la máquina, compruebe que está conectada al ordenador a través de un cable de red y que está encendida. Después, haga clic en C (Actualizar).

Si aparece la ventana Seguridad de Windows, haga clic en [Instalar este software de controlador].

### 5 Finalice la instalación.

Si aparece un mensaje para que se reinicie el sistema, reinicie el ordenador siguiendo las instrucciones de la pantalla. Aquí finaliza el procedimiento de instalación del controlador de FAX.

# Desinstalación del controlador de FAX

Siga el siguiente procedimiento para desinstalar el controlador de FAX del PC.

### ΝΟΤΑ

La desinstalación en Windows la debe realizar un usuario que haya iniciado sesión con privilegios de administrador.

### Abra la pantalla.

Haga clic en [**Buscar**] en Accesos e introduzca "Desinstalar Kyocera Product Library" en el cuadro de búsqueda. Seleccione [**Desinstalar Kyocera Product Library**] en la lista de búsqueda.

### 💽 ΝΟΤΑ

En Windows 7, haga clic en el botón [Inicio] de Windows y después seleccione [Todos los programas], [Kyocera], y [Desinstalar Kyocera Product Library] para mostrar el asistente de desinstalación.

### 2 Desinstale el software.

Active la casilla del controlador que va a desinstalar y haga clic en [Desinstalar].

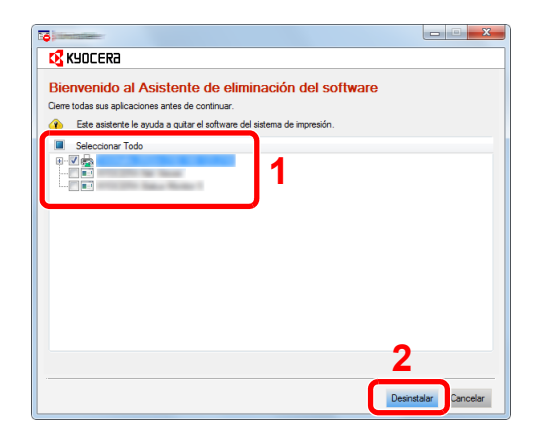

### 3

### Finaliza la desinstalación.

Si aparece un mensaje para que se reinicie el sistema, reinicie el ordenador siguiendo las instrucciones de la pantalla. Aquí finaliza el procedimiento de desinstalación del software.

### 阈 ΝΟΤΑ

El software también se puede desinstalar con Product Library.

En la pantalla de Product Library, seleccione la opción de desinstalar y siga las instrucciones de la pantalla para desinstalar el software.

# Transmisión básica

Este apartado explica el procedimiento básico de envío de un fax con FAX de red. A modo de ejemplo se va a enviar un documento de Adobe Acrobat.

### Cree el documento que desea enviar.

- 1 Use una aplicación del ordenador para crear el documento que va a enviar.
- 2 Configure el tamaño y la orientación del original.
- 3 Seleccione [Imprimir] en el menú Archivo. Aparecerá el cuadro de diálogo Imprimir de la aplicación que esté usando.

### Seleccione la configuración en el cuadro de diálogo Imprimir.

| Impresora<br>Nombre:                                                                      | Propiedades                                      |
|-------------------------------------------------------------------------------------------|--------------------------------------------------|
| Estado: Listo<br>Tipo:                                                                    | Comentarios y formularios:<br>Documento y marcas |
| Intervalo de impresión<br>intervalo de impresión                                          | Previsualización: Compuesto                      |
| Vista actual                                                                              | 1                                                |
| Páginas 1 - 4                                                                             |                                                  |
| Subconjunto: Todas las páginas del rango 🔹                                                | páginas                                          |
| Administración de páginas<br>Copias: 1 🚖 √ Intercalar                                     | 297,01                                           |
| Escala de página: Reducir a área de impresión                                             |                                                  |
| Rotar automáticamente y centrar                                                           |                                                  |
| Seleccionar origen del papel por tamaño de pági Usar tamaño de papel personalizado cuando | na PDF                                           |
| Imprimir a archivo                                                                        | Ampliación/Reducción: 96%                        |
| <u></u>                                                                                   | 1/4                                              |

- Seleccione el nombre de producto correspondiente a la máquina (XXX XXX NW-FAX) que va a usar en la lista de nombres de impresoras.
- 2 Configure el intervalo de impresión y otros valores.

### 💽 ΝΟΤΑ

Asegúrese de que el número de copias establecido es 1. La siguiente pantalla es un ejemplo.

El cuadro de diálogo real variará según la aplicación que se utilice.

3 Haga clic en [Propiedades] para abrir la ventana Propiedades.

### 3

### Seleccione los valores en la ficha de configuración de fax.

1 Especifique la configuración de fax, como el tamaño original, en la ficha de configuración de fax y haga clic en [Aceptar].

| Configuración del FAX Acerca de |                                                                                                    |
|---------------------------------|----------------------------------------------------------------------------------------------------|
|                                 | Tamaño del original: 210 x 297 mm<br>A4<br>Otientación:<br>A<br>© Vetical<br>Otientación:<br>Resolución:<br>Fino<br>▼ |
| Kyocera                         | Restablecer                                                                                                    |
|                                 | 2 Aceptar Cancelar                                                                                                    |

### 💽 ΝΟΤΑ

La imagen de la pantalla varía según el modelo.

Para obtener más información sobre la configuración de la ficha, consulte:

- Configuración de la configuración predeterminada del controlador (página 6-10)
- 2 Volverá al cuadro de diálogo Imprimir de la aplicación. Haga clic en [Imprimir]. Aparecerá el cuadro de diálogo Configuración de transmisión.

# Seleccione la configuración en el cuadro de diálogo Configuración de transmisión.

Puede especificar valores, como la hora de transmisión o una subdirección, en el cuadro de diálogo Configuración de transmisión.

Para obtener más información sobre la configuración, consulte:

Cambio de la Configuración de Transmisión (página 6-15)

### 5 Especifique una portada.

Para incluir una portada, seleccione la configuración en la ficha [Portada].

Para obtener más información sobre la configuración, consulte:

Uso de portadas (página 6-21)

### 6 Defina el destino.

1 Use el teclado para introducir el número de fax de destino en la ficha [Config. Direcciones].

Si utiliza la función de fax por Internet opcional, seleccione el modo que desea usar (**[FAX]**, **[i-FAX(Vía servid. - Activado)**] o **[i-FAX(Vía servidor-Desact.)**]) en "Modo de transmisión" e introduzca el número de fax o la dirección de la otra máguina.

- Número máximo de caracteres que se pueden introducir: 64 caracteres
- Caracteres que se pueden introducir: 0 a 9, #, \*, -, espacio (NO SE PUEDE introducir un espacio ni "-" como primer carácter)
- 2 Haga clic en [Añadir a la lista de envíos]. La información del destino aparecerá en la lista de direcciones. Para enviar el documento a varios destinos, repita esta operación.
- 3 Para usar la libreta de direcciones, haga clic en [Seleccionar del Address Book] y seleccione el destino.

| Config. Direcciones P<br>Modo Transmisión<br>Número de FAX: | ortada   Opción   Inform.remitente   F<br> FAX            | AX de Internet                      |
|-------------------------------------------------------------|-----------------------------------------------------------|-------------------------------------|
| 01234567890                                                 |                                                           | Configuración de Opción             |
| Lista de envíos:                                            | Añadir a la lista de envío<br>eleccionar del Address Book | os<br>0 Items / Pendiente 500 Items |
| Número de FAX                                               | Nombre de compañía Nombre c                               | de dept Receptor                    |
|                                                             |                                                           | String 1 Downlot 1                  |
|                                                             | Edicion                                                   | Eliminar Borrar todo                |
| Ayuda                                                       |                                                           | Enviar Cance                        |

### 💽 ΝΟΤΑ

Si la opción [Multidifus] está configurada como [Prohibir], no se pueden introducir varios destinos.

Guía de uso de la máquina

**7** Haga clic en [Enviar]. Comenzará la transmisión.

# Configuración de la configuración predeterminada del controlador

Use la ficha Configuración de FAX de la pantalla de configuración de impresión para establecer el tamaño del original y otras condiciones de transmisión.

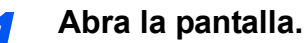

1 En Accesos en el Escritorio, haga clic en [Configuración], [Panel de control] y después [Dispositivos e impresoras].

### 💽 ΝΟΤΑ

En Windows 7, haga clic en el botón [Inicio] de Windows y después haga clic en [Dispositivos e impresoras].

En Windows 10, haga clic en el botón [Inicio] de Windows, [Panel de control], [Hardware y sonido] y después [Dispositivos e impresoras].

2 Haga clic con el botón secundario en el nombre del producto de la máquina que esté usando y seleccione [Preferencias de impresión] en el menú desplegable. Se abrirá la pantalla Preferencias de impresión.

| Configuración del FAX Acerca de | Tamaño del original: 210 x 297 mm<br>A 4   Otientación:<br>Besolución:<br>Presolución:<br>Fino |
|---------------------------------|------------------------------------------------------------------------------------------------|
| KYDCERa                         | Restablecer                                                                                    |
|                                 | Aceptar Cancelar Aplicar                                                                       |

### 💽 ΝΟΤΑ

La imagen de la pantalla varía según el modelo.

### **2** Seleccione la configuración.

Se puede especificar la siguiente configuración.

| Elemento                       | Descripción                                                                                                    |
|--------------------------------|----------------------------------------------------------------------------------------------------|
| Tamaño del original            | Seleccione el tamaño del documento que se va a transmitir en la<br>lista desplegable.<br>Valores disponibles: Letter, Legal, Ledger (11 x 17), Statement, A3,<br>A4, A5, Folio, B4 y B5(JIS)        |
| Orientación                    | Especifique si la orientación del documento es vertical u horizontal.<br>Valores disponibles: Horizontal, Vertical                                                                                  |
| Resolución                     | Seleccione la resolución del documento que va a transmitir en la<br>lista desplegable.<br>Valores disponibles: 100 x 200 ppp normal, 200 x 200 ppp fino, 400<br>x 400 ppp ultra fino, 600 x 600 ppp |
| Configuración de TX<br>del FAX | Haga clic en [ <b>Configuración de TX del FAX</b> ] para cambiar la configuración predeterminada para la transmisión de fax. Aparecerá el cuadro de diálogo Configuración Predeterminada.           |

# Cuadro de diálogo Configuración Predeterminada

Si configura las condiciones de transmisión que usa con más frecuencia en este cuadro de diálogo, podrá reducir la necesidad de tener que cambiar la configuración cada vez.

El acceso al cuadro de diálogo Configuración Predeterminada es posible a través del siguiente procedimiento:

### Abra la pantalla.

1 En Accesos en el Escritorio, haga clic en [Configuración], [Panel de control] y después [Dispositivos e impresoras].

### ΝΟΤΑ

En Windows 7, haga clic en el botón [**Inicio**] de Windows y después haga clic en [**Dispositivos e impresoras**].

En Windows 10, haga clic en el botón [Inicio] de Windows, [Panel de control], [Hardware y sonido] y después [Dispositivos e impresoras].

2 Haga clic con el botón secundario en el nombre de la máquina que va a usar como fax de red y seleccione [Preferencias de impresión] en el menú desplegable. Haga clic en el botón [Configuración de TX del FAX] en la ventana [Preferencias de impresión].

### Configure las opciones de configuración.

(1) Ficha Opciones de envío

| · · · · · · · · · · · · · · · · · · ·                     |
|-----------------------------------------------------------|
| Opciones de envío Portada Autenticación Inform. remitente |
| Opciones de envío                                         |
| Transmisión Retrasada de FAX                              |
| Transmitir e Imprimir                                     |
| Mostrar cuadro de diálogo de confir                       |
|                                                           |
|                                                           |
|                                                           |
|                                                           |
|                                                           |
|                                                           |
| Aceptar Cancelar                                          |
| Aceptar Cancelar                                          |

| Elemento                                               | Descripción                                                                                                    |
|--------------------------------------------------------|----------------------------------------------------------------------------------------------------|
| Casilla <b>Transmisión</b><br>Retrasada de FAX         | Marque esta casilla para activar los campos de hora situados<br>a la derecha de la casilla cada vez que desee configurar la<br>hora de transmisión de los documentos. El valor de hora<br>deseado se puede introducir directamente con el teclado o si<br>se hace clic en las flechas $\blacktriangle$ y $\blacktriangledown$ .                    |
|                                                        | WIMPORTANTE<br>Si la hora mostrada en la pantalla de mensajes de la máquina<br>de fax no coincide con la hora actual, es posible que las<br>comunicaciones que usen el temporizador no se realicen del<br>modo esperado. Si la hora mostrada no es la actual, asegúrese<br>de ajustarla a la correcta.                                             |
|                                                        | <ul> <li>NOTA</li> <li>Si indica una hora del día que es anterior a la hora realmente mostrada en la propia máquina de fax, la operación de transmisión se efectuará a esa hora el día siguiente. Asegúrese de confirmar el valor de hora en la propia máquina de fax antes de realizar esta configuración.</li> <li>Valor: 00:00-23:59</li> </ul> |
| Casilla <b>Transmitir e</b><br>Imprimir                | Active la casilla si desea imprimir los documentos en la máquina de fax al mismo tiempo que los envía por fax.                                                                                                    |
| Casilla <b>Mostrar cuadro<br/>de diálogo de confir</b> | Puede activar esta casilla para abrir la pantalla de<br>confirmación de destinos y comprobar los destinos antes de<br>proceder a la transmisión.                                                                                                    |

### (2) Ficha Portada

| Automation                                                        | ?   | X     |
|-------------------------------------------------------------------|-----|-------|
| Opciones de envío Portada Autenticación Inform. remitente Portada |     |       |
| ✓ Adjuntar portada Editar mensaje                                 |     |       |
| Plantilas de Portada:                                             |     |       |
| Nueva Edición Eliminar Previa                                     |     |       |
| Aceptar                                                           | Can | celar |

| Elemento                           | Descripción                                                     |
|------------------------------------|-----------------------------------------------------------------|
| Casilla <b>Adjuntar</b><br>portada | Active la casilla si desea añadir una portada a la transmisión. |

### ο ΝΟΤΑ

Para obtener información sobre el método de registro de portadas, consulte:

Registro de una portada (Configuración Predeterminada) (página 6-27)

(3) Ficha Autenticación

| Inicio de sesión del us | uario                  |                   |  |
|-------------------------|------------------------|-------------------|--|
| Usar un nombre de       | usuario de inicio de s | esión específico: |  |
| Nombre de usuario       | de inicio de sesión:   | 105796            |  |
|                         | Contraseña:            | 20000000          |  |
| C Solicitar nombre de   | usuario de inicio de s | esión             |  |
| 🗆 Acceso restringuido   |                        |                   |  |
| 🖲 Usar ID de Cuenta     | Específica:            |                   |  |
| C Solicitar ID de cuer  | ita                    |                   |  |
|                         |                        |                   |  |

| Elemento                                | Descripción                                                                                                    |
|-----------------------------------------|----------------------------------------------------------------------------------------------------|
| Casilla Inicio de<br>sesión del usuario | Si la máquina de fax tiene activada la opción Inicio de sesión del<br>usuario, seleccione Usar un nombre de usuario de inicio de<br>sesión específico o Solicitar nombre de usuario de inicio de<br>sesión según desee.<br>Usar un nombre de usuario de inicio de sesión específico:<br>Introduzca los valores de Nombre de usuario de inicio de sesión y<br>Contraseña. La transmisión se realizará con los valores de Nombre<br>de usuario de inicio de sesión y Contraseña.<br>Solicitar nombre de usuario de inicio de sesión: Cuando se<br>intente realizar una transmisión, aparecerá una pantalla para<br>introducir los valores de Nombre de usuario de inicio de sesión y<br>Contraseña. Los valores de Nombre de usuario de inicio de sesión y<br>una transmisión. |
| Casilla Acceso<br>restringido           | Si la máquina de fax tiene activada la opción Acceso restringido,<br>seleccione <b>Usar ID de Cuenta específica</b> o <b>Solicita ID de cuenta</b><br>según desee.<br><b>Usar ID de Cuenta específica:</b> Introduzca el ID de cuenta. La<br>transmisión se realizará con el ID de cuenta introducido.<br><b>Solicitar ID de cuenta:</b> Cuando se intente realizar una transmisión,<br>aparecerá una pantalla para introducir el ID de cuenta. El ID de<br>cuenta se debe introducir cada vez que se intenta efectuar una<br>transmisión.                                                                                                    |

(4) Ficha Inform. remitente

| Opciones de envío   Porta             | ada Autenticación Inform. remitente                                          |
|---------------------------------------|------------------------------------------------------------------------------|
| Empresa:                              | 1                                                                            |
| Departamento:                         |                                                                              |
| Nombre:                               |                                                                              |
| Número de telefono:                   |                                                                              |
| Número de FAX:                        |                                                                              |
| * Dirección de correo<br>electrónico: |                                                                              |
| * Introduzc<br>el informe d           | a la dirección de correo electrónico para recibir<br>de resultados de envío. |
|                                       | Acentar Cancelar                                                             |

Introduzca su propia información en los campos que se explican abajo para enviar una portada con los faxes.

| Elemento                           | Descripción                                                                                                    |
|------------------------------------|----------------------------------------------------------------------------------------------------|
| Empresa                            | Se pueden introducir hasta 64 caracteres.                                                                                                    |
| Departamento                       | Se pueden introducir hasta 64 caracteres.                                                                                                    |
| Nombre                             | Se pueden introducir hasta 32 caracteres.                                                                                                    |
| Número de teléfono                 | Se pueden introducir hasta 20 caracteres. (Se admiten los caracteres 0 a 9, #, *, -, (, ), + y espacios).                                                                                            |
| Número de FAX                      | Se pueden introducir hasta 20 caracteres. (Se admiten los caracteres 0 a 9, #, *, -, (, ), + y espacios).                                                                                            |
| Dirección de correo<br>electrónico | Se pueden introducir hasta 256 caracteres.<br>Caracteres disponibles:<br>Símbolos ( !, #, \$, %, &, ', *, +, -, ., /, =, @, [, ], ^, _, `, { y })<br>Caracteres alfanuméricos (0 – 9, A – Z y a – z) |

## ΝΟΤΑ

Si se introduce una dirección de e-mail, es posible recibir el informe de resultados de transmisión por e-mail. La máquina debe estar configurada para transmitir mensajes de e-mail.

- Guía de uso de la máquina

# Cambio de la Configuración de Transmisión

La Configuración de Transmisión se puede cambiar en el momento de la transmisión.

### (1) Selección de un destino desde la libreta de direcciones

Existen dos tipos de libretas de direcciones que puede seleccionar para la parte a la que desee destinar la transmisión. Se trata de la Libreta de direcciones de la máquina y la Libreta de direcciones de Windows.

### ΝΟΤΑ

Existen tres tipos de libretas de direcciones que puede seleccionar para la parte a la que desee destinar la transmisión. Se trata de la Libreta de direcciones de la máquina de fax, la Libreta de direcciones de Windows y la Libreta de direcciones para el archivo de datos de FAX de red (.fdt).

Cuando se usa la Libreta de direcciones de la máquina de fax, la parte debe estar registrada en la libreta de direcciones de la máquina de fax.

➡ Registro de destinos en la libreta de direcciones (página 2-16)

### Haga clic en el botón [Seleccionar del Address Book].

Se abre el cuadro de diálogo Selección de Dirección.

| Network FAX - C        | Configuración de Transmisión - 🌆         |                               |
|------------------------|------------------------------------------|-------------------------------|
| Config. Direcciones Pr | ortada   Opción   Inform. remitente   F. | AX de Internet                |
| Modo Transmisión       | FAX                                      | <b>_</b>                      |
| Número de FAX:         |                                          |                               |
|                        |                                          | Configuración de Opción       |
|                        | Añadir a la lista de envío               | 20                            |
| Lista de envío S       | eleccionar del Address Book              | 0 Items / Pendiente 500 Items |
| Número de FAX          | Nombre de compañía   .Nombre d           | e dept Receptor               |
|                        |                                          |                               |
|                        |                                          |                               |
|                        |                                          |                               |
|                        |                                          |                               |
|                        | Edición                                  | Eliminar Borrar todo          |
|                        |                                          |                               |
|                        |                                          | Envire Course                 |
| Ayuda                  |                                          | Linviai Lance                 |

### 2

### Seleccione la libreta de direcciones que desee.

Para seleccionar la Libreta de direcciones registrada en la máquina de fax, elija [Libreta de direcciones/XXXX (nombre de modelo)] en el menú desplegable.

### 💽 ΝΟΤΑ

Para usar la Libreta de direcciones de Windows, seleccione [Libreta de Direcciones de Windows].

| Fibro: AX Libre<br>Buscar:                                                                                                    | ta de direcciones /<br>a de direcciones /<br>a de Direcciones de Windows<br>uite la Libreta de direcciones |         | Lista de envíos:<br>Oltems / Pendier | nte 500 literns |
|----------------------------------------------------------------------------------------------------|----------------------------------------------------------------------------------------------------|---------|--------------------------------------|-----------------|
| ABC         DEF         GHI         JKL         Model           Nio.         A         Receptor         Receptor           00001         Aren         Anold         Richard           0003         Richard         Richard         Richard           0123456789 : Home         Richard         Richard         Richard | NO PQRS TUV WAY2 0.9<br>Nomeno de FAX<br>01234578012<br>5789002000<br>5789012345                           | Añadr > | Receptor                             | Dirección       |
|                                                                                                    | -                                                                                                    |         | Eliminar                             | Borrar todo     |

Para agregar una Libreta de direcciones para el archivo de datos de FAX de red (.fdt), seleccione [**Consulte la Libreta de direcciones**], haga clic en el botón [**Añadir**] y después seleccione [**Archivo de datos de libreta de direcciones**].

### 3 Seleccione el destino.

Los destinos registrados en la libreta de direcciones se muestran en la lista en el lado izquierdo del cuadro de diálogo. Para seleccionar un destino de fax por Internet o un grupo de destinos, seleccione [i-FAX(Vía servid. - Activado)], [i-FAX(Vía servidor-Desact.)] o [Grupo] en el menú desplegable Filtro.

Seleccione el destino que desee y haga clic en el botón [**Añadir>**]. El destino seleccionado se añadirá a la [**Lista de envíos**] (lado derecho).

| Filtro: FAX<br>Buscer:                                                                                                    | <b>_</b> | Lista de envíos:<br>2 ltems / Pendie                                                                                                    | inte 498 literns         |
|----------------------------------------------------------------------------------------------------|----------|----------------------------------------------------------------------------------------------------|--------------------------|
| ABC DEF GHI JKL MNO PQRS TUV W                                                                                                    | XYZ 0.9  | Receptor                                                                                                    | Dirección                |
| No. 2         Receptor         Homeso de 16           0101         4rem         01226767           0002         Haoid         3456789012           0003         Richard         67850000000           0004         Richard         67850000000 | Añad     | Contraction of the second second seco | 6789012345<br>3456789012 |
|                                                                                                    | -        | Eliminar                                                                                                    | Borrar todo              |

### آ ΝΟΤΑ

 La lista se puede ordenar. Haga clic en el elemento de la lista según el cual desea ordenar la lista (Nro., Nombre, Número de fax). Junto a los elementos ordenados se muestra △ o ▽.

Además, los destinos correspondientes se pueden seleccionar mediante los elementos ordenados si se introduce una cadena de caracteres de búsqueda en el campo Buscar.

- Cuando se selecciona un destino, se muestran los detalles del mismo en el campo en la parte inferior de la lista. Cuando se selecciona un grupo, se muestran los miembros del grupo en el campo en la parte inferior de la lista.
- Si la opción [Multidifus] está configurada como [Prohibir], no se pueden introducir varios destinos.
- Guía de uso de la máquina

Para eliminar un destino de la Lista de envíos, seleccione el destino que desee y después haga clic en el botón [**Eliminar**]. Para eliminar todos los destinos de la Lista de envíos, haga clic en el botón [**Borrar todo**].

### 4

### Haga clic en el botón [Aceptar].

Volverá a aparecer el cuadro de diálogo [Configuración de Transmisión].

### (2) Comunicación basada en subdirección

### 💽 ΝΟΤΑ

Para poder llevar a cabo la comunicación con subdirección, el sistema de la otra parte también debe estar dotado de funciones de comunicación con subdirección del mismo tipo.

### Abra el cuadro de diálogo Configuración de Opción.

Haga clic en el botón [**Configuración de Opción**] en la ficha [**Config. Direcciones**] del cuadro de diálogo [**Configuración de Transmisión**].

| Número de FAX:   | Configuración de Opció                                                                 |
|------------------|----------------------------------------------------------------------------------------|
| Lista de envíos: | Añadir a la lista de envíros<br>Soleccionar del Address Book 2 Hems / Pendiente 498 He |
| 0, 6789012345    | Nombre de compania Nombre de dept Heceptor<br>ABC Tec. Richard<br>DDD Com Hurdd        |
|                  |                                                                                        |

2

Introduzca la subdirección y la contraseña tal y como están registradas en el fax de destino.

| Contraster tel Coon    | ? ×           |   |
|------------------------|---------------|---|
| Información del Recept | tor           | 1 |
| Empresa:               |               |   |
| Departamento:          |               |   |
| Receptor :             |               |   |
|                        |               |   |
| Sub Dirección          |               | 1 |
| Sub Dirección:         |               |   |
| Contraseña:            |               |   |
|                        |               | ĺ |
|                        | Aceptar Cance |   |

- Número máximo de caracteres que se pueden introducir: 20 caracteres
- Caracteres que se pueden introducir: 0 a 9, #, \*, espacio (NO SE PUEDE introducir un espacio como primer carácter)

### **3** Haga clic en el botón [Aceptar].

Volverá a aparecer el cuadro de diálogo [Configuración de Transmisión].

### (3) Portada

Se puede configurar una portada como la primera página de una transmisión de fax. Además de las plantillas estándar de portadas, se pueden crear y utilizar plantillas originales.

Para adjuntar y transmitir una portada, active la casilla [**Adjuntar portada**] en la ficha [**Portada**].

| Network FAX - Configuración de Transmisi      | ón - 💦 🍾 🔀            |
|-----------------------------------------------|-----------------------|
| Config. Direcciones Portada O Jón Inform. rem | tente FAX de Internet |
| Adjuntar portada Editar mensaje               | EAX                   |
| Plantillas de Portada:                        |                       |
| Nueva Edición Eliminar                        | Previa                |
| Ayuda                                         | Enviar Cance          |

### 💽 ΝΟΤΑ

Para obtener información sobre la utilización de portadas, consulte:

Uso de portadas (página 6-21)

### (4) Opción

La configuración seleccionada en "(1) Ficha Opciones de envío" se puede modificar si se hace clic en la ficha [**Opción**].

| Config. Direcciones   Portac Opción | In m. remitente   FAX de Inte | ernet |
|-------------------------------------|-------------------------------|-------|
| Opciones de envío                   |                               |       |
| Transmitir e Imprimir               |                               |       |
|                                     |                               |       |
|                                     |                               |       |
|                                     |                               |       |
|                                     |                               |       |
|                                     |                               |       |

Para obtener información sobre los procedimientos de configuración, consulte:

→ (1) Ficha Opciones de envío (página 6-11)

### (5) Transmisión de los datos de información del terminal

La configuración seleccionada en "(4) Ficha Inform. remitente" se puede modificar si se hace clic en la ficha [Inform. remitente].

| Kyocera Network FAX - Config          | uración de Transmisión - Test Page.pdf                                                | ? ×   |
|---------------------------------------|---------------------------------------------------------------------------------------|-------|
| Config. Direcciones Portada           | Opciór Inform. remitente FAX de Internet                                              |       |
| Empresa:                              |                                                                                       |       |
| Departamento:                         |                                                                                       |       |
| Nombre:                               |                                                                                       |       |
| Número de telefono:                   |                                                                                       |       |
| Número de FAX:                        |                                                                                       |       |
| * Dirección de correo<br>electrónico: |                                                                                       |       |
| * Intro<br>informe                    | duzca la dirección de correo electrónico para recibir el<br>e de resultados de envío. |       |
|                                       |                                                                                       |       |
| Ayuda                                 | Enviar                                                                                | Cance |

Para obtener información sobre los procedimientos de configuración, consulte:

→ (4) Ficha Inform. remitente (página 6-14)

### (6) FAX de Internet

Para la transmisión de FAX por Internet, haga clic en la ficha [FAX de Internet] e introduzca el asunto y el mensaje.

| Kyocera Network FAX - Configuración de Transmisión - Test Page.pdf          | ? ×   |
|-----------------------------------------------------------------------------|-------|
| Config. Direcciones   Portada   Opción   Inform. remitent   FAX de Internet | 1     |
| Asunto:                                                                     |       |
|                                                                             | ~     |
|                                                                             |       |
|                                                                             |       |
|                                                                             |       |
|                                                                             | -     |
| 4 b                                                                         |       |
|                                                                             |       |
|                                                                             |       |
| Ayuda Enviar                                                                | Cance |

Asunto: Se pueden introducir hasta 60 caracteres.

Mensaje: Se pueden introducir hasta 500 caracteres.

**NOTA** Si la otra máquina está configurada para imprimir una portada, se imprimirán el asunto y el mensaje.

# Uso de portadas

### Selección de la portada (Configuración de Transmisión)

La portada se adjunta al fax y se envía como la primera página.

### Información sobre las portadas

La portada se puede seleccionar desde una plantilla. La portada contiene la información del destino y del remitente como se muestra abajo.

### Ejemplo de plantilla 01

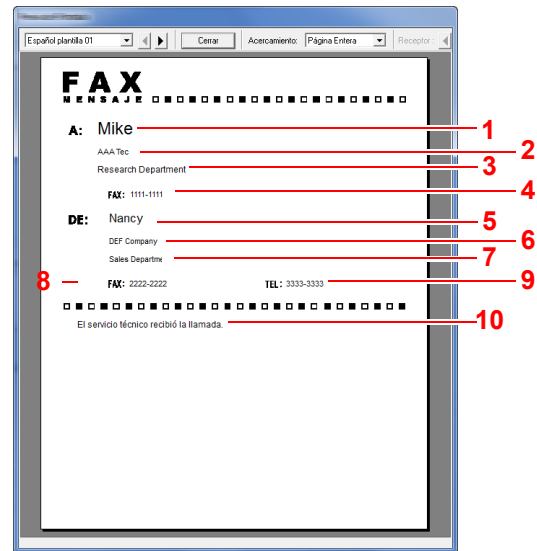

| Nro. | Elemento                                                 |
|------|----------------------------------------------------------|
| 1    | Nombre del destinatario                                  |
| 2    | Nombre de la empresa de destino                          |
| 3    | Nombre del departamento de destino                       |
| 4    | Número de fax de destino o dirección de fax por Internet |
| 5    | Nombre del remitente                                     |
| 6    | Nombre de la empresa remitente                           |
| 7    | Nombre del departamento remitente                        |
| 8    | Número de fax del remitente                              |
| 9    | Número de teléfono del remitente                         |
| 10   | Mensaje                                                  |

### Adjuntar y transmitir una portada

A continuación se explica el procedimiento de adjuntar y transmitir una portada.

1

### Abra el cuadro de diálogo Configuración de Transmisión.

Siga los pasos del 1 al 6 del método de Transmisión básico para mostrar el cuadro de diálogo Configuración de Transmisión.

➡ Transmisión básica (página 6-7)

Si selecciona el destino desde una libreta de direcciones, consulte "(1) Selección de un destino desde la libreta de direcciones", seleccione el destino y vaya al paso 4.

→ (1) Selección de un destino desde la libreta de direcciones (página 6-15)

### 2 Introduzca el número de fax.

En la ficha [**Config. Direcciones**], introduzca el número de fax de destino y haga clic en el botón [**Configuración de Opción**].

### 💽 ΝΟΤΑ

Para la transmisión de fax por Internet a través de servidor de correo, seleccione [**i-FAX(Vía** servid. - Activado)] en Modo Transmisión e introduzca la dirección de fax por Internet.

Para la transmisión de fax por Internet sin servidor de correo, seleccione [**i-FAX(Vía** servidor-Desact.)] en Modo Transmisión e introduzca la dirección de fax por Internet.

| Config. Direcciones<br>Modo Transmisió | Ada   Opción   Inform, remitente   FAX de Internet       FAX                              |
|----------------------------------------|-------------------------------------------------------------------------------------------|
| Número de FAX:                         | Configuración de Opción                                                                   |
| Lista de envíos:                       | Anadir a la ista de envilos<br>Seleccionar del Address Book 2 Items / Pendiente 498 Items |
| Número de FAX<br>& 6789012345          | ABC Tec. Richard                                                                          |
| S 3456789012                           | DDD Corp. Harold                                                                          |
|                                        | Edición Eliminar Borrar todo                                                              |
| Ayuda                                  | Erwian Cance                                                                              |

| Elemento                         | Descripción                                |
|----------------------------------|--------------------------------------------|
| Número de FAX                    | Se pueden introducir hasta 64 caracteres.  |
| Dirección de FAX por<br>Internet | Se pueden introducir hasta 256 caracteres. |

### **3** Introduzca la información del destinatario.

Cuando termine, haga clic en el botón [Aceptar].

|                          | ? <b>×</b> |
|--------------------------|------------|
| Información del Receptor |            |
| Empresa:                 |            |
| Departamento:            |            |
| Receptor :               |            |
|                          |            |
| Sub Dirección            |            |
| Sub Dirección:           |            |
| Contraseña:              |            |
|                          |            |
| Aceptar                  | Cance      |

| Elemento     | Descripción                               |
|--------------|-------------------------------------------|
| Empresa      | Se pueden introducir hasta 32 caracteres. |
| Departamento | Se pueden introducir hasta 32 caracteres. |
| Receptor     | Se pueden introducir hasta 32 caracteres. |

### 💽 ΝΟΤΑ

Si la casilla [**Adjuntar portada**] no está activada en la ficha [**Portada**], aparecerá la pantalla Confirmación de portada.

Para incluir una portada, haga clic en el botón [Adjuntar portada].

### 4

### Agregue el destino a la lista de destinos.

- 1 Agregue esta información a la [Lista de envíos] haciendo clic en el botón [Añadir a la lista de envíos].
- 2 Para cambiar la información de destinatario de un destino que se ha añadido a la [Lista de envíos], seleccione el destino que va a cambiar y haga clic en el botón [Editar]. Cambie la información del destinatario y haga clic en el botón [Aceptar].

| Numero de HAX:                                   | 0123456789 |
|--------------------------------------------------|------------|
| Información del F                                | leceptor   |
| Empresa:                                         |            |
| Departamento:                                    |            |
| Receptor :                                       | 1          |
|                                                  |            |
| Sub Dirección —                                  |            |
| Sub Dirección —<br>Sub Dirección                 |            |
| Sub Dirección —<br>Sub Dirección:<br>Contraseña: | [<br>[     |

| Elemento                                            | Descripción                                                               |
|-----------------------------------------------------|---------------------------------------------------------------------------|
| Número de FAX<br>(dirección de FAX por<br>Internet) | El número de fax o la dirección de fax por Internet no se pueden cambiar. |
| Empresa                                             | Se pueden introducir hasta 32 caracteres.                                 |
| Departamento                                        | Se pueden introducir hasta 32 caracteres.                                 |
| Receptor                                            | Se pueden introducir hasta 32 caracteres.                                 |

- 3 Cuando la información del remitente no está configurada en el cuadro de diálogo [Configuración Predeterminada], haga clic en la ficha [Inform. remitente] y defina la información del remitente.
  - → (4) Ficha Inform. remitente (página 6-14)

| ocera Network FAX - Config<br>Config. Direcciones   Portada | uración de Transmisión -<br>Opció Inform. remitente     | AX de Internet              | <u> </u> |
|-------------------------------------------------------------|---------------------------------------------------------|-----------------------------|----------|
| Empresa                                                     |                                                         |                             |          |
| Departamento:                                               |                                                         |                             |          |
| Nombre:                                                     |                                                         |                             |          |
| Número de telefono:                                         |                                                         |                             |          |
| Número de FAX:                                              |                                                         |                             |          |
| * Dirección de correo<br>electrónico:                       |                                                         |                             |          |
| " Introd<br>informe                                         | uzca la dirección de correo<br>de resultados de envrio. | electrónico para recibir el |          |
| Avuda                                                       |                                                         | Envia                       | Cance    |

| Elemento                           | Descripción                                                                                                    |
|------------------------------------|----------------------------------------------------------------------------------------------------|
| Empresa                            | Se pueden introducir hasta 64 caracteres.                                                                                                    |
| Departamento                       | Se pueden introducir hasta 64 caracteres.                                                                                                    |
| Nombre                             | Se pueden introducir hasta 32 caracteres.                                                                                                    |
| Número de teléfono                 | Se pueden introducir hasta 20 caracteres. (Se admiten los caracteres 0 a 9, #, *, -, + y espacios).                                                                                                    |
| Número de FAX                      | Se pueden introducir hasta 20 caracteres. (Se admiten los caracteres 0 a 9, #, *, -, + y espacios).                                                                                                    |
| Dirección de correo<br>electrónico | Se pueden introducir hasta 256 caracteres.<br>Caracteres disponibles:<br>Símbolos ( !, #, \$, %, &, ', *, +, -, ., /, =, @, [, ], ^, _, `, { y })<br>Caracteres alfanuméricos $(0 - 9, A - Z y a - Z)$ |

### **5** Adjunte una portada.

Haga clic en la ficha [Portada] y active la casilla [Adjuntar portada].

| Network FAX - Configuración de Transmisión -<br>Config. Direccio (se Portada ) sción   Inform. remitente | FAX de Internet |
|----------------------------------------------------------------------------------------------------|-----------------|
| Editar mensaje                                                                                           | EAX             |
| Plantilas de Portadox                                                                                    | ·               |
| Nueva Edición Eliminar                                                                                   | Previa          |
| Ayuda                                                                                                    | Enviar Cance    |

6

### Seleccione la portada que se va a adjuntar.

Seleccione una plantilla de portada en la lista [Plantillas de Portada].

### 🚫 NOTA

Si la portada está registrada en Configuración Predeterminada, se puede omitir la acción de seleccionar la portada para cada transmisión.

<u>Registro de una portada (Configuración Predeterminada) (página 6-27)</u>

Se pueden crear plantillas de portada originales.

Creación de una nueva plantilla de portada (página 6-29)

### 7 Compruebe el contenido de la portada.

 Haga clic en el botón [Previa]. Se mostrará una vista previa de la plantilla actualmente seleccionada.

| No.00040000          |                        |            |                 |               |           |   |
|----------------------|------------------------|------------|-----------------|---------------|-----------|---|
| Español plantilla 01 | - <u>- </u>            | Cersar     | Acercaniento: P | ágina Eritera | Beceptor: | Ľ |
|                      |                        |            |                 |               |           |   |
| FA                   | X                      |            |                 |               | _         |   |
| NENS                 | A JE OBC               |            |                 |               | 0.0       |   |
| A: N                 | like                   |            |                 |               |           |   |
| AA                   | AA Tec                 |            |                 |               | _         |   |
| R                    | esearch Departmer      | x.         |                 |               | _         |   |
|                      | FAX: 1111-1111         |            |                 |               |           |   |
| DE:                  | Nancy                  |            |                 |               |           |   |
|                      | DEF Company            |            |                 |               | _         |   |
|                      | Sales Department       |            |                 |               | _         |   |
|                      | FAX: 2222-2222         |            | TEL: 3333-33    | 133           | _         |   |
|                      |                        |            |                 |               |           |   |
| El servi             | icio técnico recibió l | a Ilamada. |                 |               | _         |   |
|                      |                        |            |                 |               | _         |   |
|                      |                        |            |                 |               | _         |   |
|                      |                        |            |                 |               | _         |   |
|                      |                        |            |                 |               | _         |   |
|                      |                        |            |                 |               | _         |   |
|                      |                        |            |                 |               | _         |   |
|                      |                        |            |                 |               | _         |   |
|                      |                        |            |                 |               | _         |   |
|                      |                        |            |                 |               | _         |   |
|                      |                        |            |                 |               |           |   |
|                      |                        |            |                 |               |           |   |

Para ver una plantilla diferente, use el menú desplegable situado en la parte superior del cuadro de diálogo o haga clic en el botón [◀] o [▶]. La ampliación de la visualización de las plantillas también se puede cambiar de 25 a 250% en el menú desplegable.

### **IMPORTANTE**

Antes de transmitir el fax, asegúrese de usar la pantalla de vista previa para comprobar toda la información mostrada, incluidos el nombre del destinatario y el nombre de la empresa. Si hay muchos caracteres en la información que se introduce automáticamente, es posible que no haya espacio suficiente en el campo y que los caracteres no se impriman correctamente.

Si los caracteres no se muestran correctamente, reduzca el número de caracteres de la información del destinatario o remitente, o bien, edite la plantilla que se esté usando.

2 Haga clic en el botón [Cerrar].

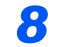

### Edite el mensaje.

1 Haga clic en el botón [Editar mensaje].

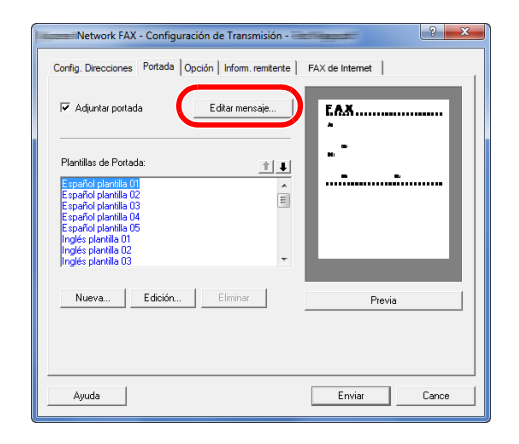

2 Introduzca el mensaje que va a añadir a la portada y haga clic en el botón [Aceptar].

| Mensaje: |               |
|----------|---------------|
|          | *             |
|          |               |
|          |               |
|          |               |
|          |               |
|          |               |
|          |               |
|          |               |
|          | -             |
| •        | Þ             |
|          | Aceptar Cance |
| [        |               |

| Elemento | Descripción                                  |
|----------|----------------------------------------------|
| Mensaje  | Se pueden introducir hasta 1.000 caracteres. |

### 9 Ejecute la transmisión.

Haga clic en el botón [Enviar] para iniciar la transmisión.

# Registro de una portada (Configuración Predeterminada)

Si la portada está registrada en Configuración Predeterminada, se puede omitir la acción de seleccionar la portada para cada transmisión.

### Selección de la portada

Seleccione la plantilla de portada que se va a registrar en Configuración Predeterminada. El método de registro es el que se describe a continuación.

1

### Abra el cuadro de diálogo Configuración Predeterminada.

Siga el procedimiento de la sección Cuadro de diálogo Configuración Predeterminada y abra el cuadro de diálogo [**Configuración Predeterminada**].

Cuadro de diálogo Configuración Predeterminada (página 6-11)

### Adjunte una portada.

Haga clic en la ficha [Portada] y active la casilla [Adjuntar portada].

| Report Sector Marine Conference Sector medal                                                                                                    | 3   | x      |
|----------------------------------------------------------------------------------------------------|-----|--------|
| Opciones de envío Portada Autenticación I Inform. remitente   Portada Frida Editar mensaje                                                                                                    |     |        |
| Plantillar de Pottada III.<br>Etardo a fervita 800<br>Etardo a plantilla 02<br>Etardo a plantilla 02<br>Etardo a plantilla 00<br>Etardo a plantilla 00<br>Inglés a plantilla 00<br>Inglés a plantilla |     |        |
| Nueva Edición Eliminar Previa                                                                                                    |     |        |
| Aceptar                                                                                                    | Car | ncelar |

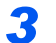

### Seleccione la portada que se va a adjuntar.

Seleccione una plantilla de portada en la lista [Plantillas de Portada].

### 💽 ΝΟΤΑ

Se pueden crear plantillas de portada originales.

Creación de una nueva plantilla de portada (página 6-29)

4

### Compruebe el contenido de la portada.

1 Haga clic en el botón [**Previa**]. Se mostrará una vista previa de la plantilla actualmente seleccionada.

| ne and readants      |      |       |               |               |        |
|----------------------|------|-------|---------------|---------------|--------|
| Español plantilla 01 |      | Сетаг | Acescaniento: | Página Entera | Becspl |
|                      | v    |       |               |               |        |
|                      |      |       |               |               |        |
|                      |      |       |               |               |        |
| A:                   |      |       |               |               |        |
|                      |      |       |               |               |        |
|                      | E17- |       |               |               |        |
|                      | TAL: |       |               |               |        |
| DE:                  |      |       |               |               |        |
|                      |      |       |               |               |        |
|                      | FAX: |       | TEL:          |               |        |
|                      |      |       |               |               |        |
|                      |      |       |               |               |        |
|                      |      |       |               |               |        |
|                      |      |       |               |               |        |
|                      |      |       |               |               |        |
|                      |      |       |               |               |        |
|                      |      |       |               |               |        |
|                      |      |       |               |               |        |
|                      |      |       |               |               |        |
|                      |      |       |               |               |        |
|                      |      |       |               |               |        |

Para ver una plantilla diferente, use el menú desplegable situado en la parte superior del cuadro de diálogo o haga clic en el botón [◀] o [▶]. La ampliación de la visualización de las plantillas también se puede cambiar de 25 a 250% en el menú desplegable.

2 Haga clic en el botón [Cerrar].

### 5 Edite el mensaje.

1 Haga clic en el botón [Editar mensaje].

| Opciones de envío Portada Aute                                                                                                    | nticación   trform. remitente |
|----------------------------------------------------------------------------------------------------|-------------------------------|
| Portada                                                                                                    |                               |
| 🔽 Adjuntar portada                                                                                                    | Editar mensaje                |
| Plantilas de Portada:                                                                                                    | 11                            |
| Estractici (servita 01)<br>E spañici planhila 03<br>E spañici planhila 03<br>E spañici planhila 04<br>E spañici planhila 05<br>Inglés planhila 01<br>Inglés planhila 02<br>Inglés planhila 03 | A<br>H                        |
| Nueva Edición                                                                                                    | Eliminar Previa               |
|                                                                                                    | Aceptar Cancelar              |

2 Introduzca el mensaje que va a añadir a la portada y haga clic en el botón [Aceptar]. Se pueden introducir hasta 1.000 caracteres.

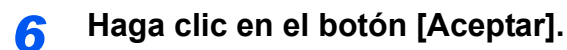

### Registro de la información del remitente

Registre la información del remitente que se va a incluir en la portada.

| Ő   | NOTA      |                                                    |
|-----|-----------|----------------------------------------------------|
| Par | a obtener | información sobre el metodo de registro, consulte: |
| •   | (4) Ficha | Inform. remitente (página 6-14)                    |

| Onciones de envía   Potz              | 2 ×                                                                          |
|---------------------------------------|------------------------------------------------------------------------------|
|                                       |                                                                              |
| Empresa                               |                                                                              |
| Departamento:                         |                                                                              |
| Nombre:                               |                                                                              |
| Número de telefono:                   |                                                                              |
| Número de FAX:                        |                                                                              |
| * Dirección de correo<br>electrónico: |                                                                              |
| * Introduzo<br>el informe o           | a la dirección de correo electrónico para recibir<br>de resultados de envío. |
|                                       | _AceptarCancelar                                                             |

### Creación de una nueva plantilla de portada

Siga el siguiente procedimiento para crear una plantilla de portada original.

### **4** Abra el cuadro de diálogo Configuración Predeterminada.

Siga el procedimiento de la sección Cuadro de diálogo Configuración Predeterminada y abra el cuadro de diálogo [**Configuración Predeterminada**].

### 2 Edite la plantilla de portada.

1 Haga clic en la ficha [Portada], active la casilla [Adjuntar portada] y haga clic en el botón [Nueva...]

Se mostrará la pantalla [Editar Portada].

| Onciones de envío Potada Autenticación                                                                                                    | kform remterte   |
|----------------------------------------------------------------------------------------------------|------------------|
| Pottada                                                                                                    | mensaja          |
| Flantilisa de Potadas<br>Canada Rovar Al (a)<br>Escala Contrale (10)<br>Escala Contrale (10)<br>Escala Contrale (10)<br>Escala Contrale (10)<br>Podes Spanis (10)<br>Nueva. | 1 J              |
|                                                                                                    | Aceptar Cancelar |

2 Introduzca los caracteres.

En la barra de menús, haga clic en [**Insertar**] y después en [**Cuadro de texto**]. A continuación, coloque el cuadro de texto e introduzca los caracteres.

| Archivo Edición Ver Insertar Diseño Ayuda |  |
|-------------------------------------------|--|
| 🗎 🏐 🖆 🤤 🔪 🖸 🗖 🚨 📕                         |  |
| Para:                                     |  |

### 3 Sitúe el cuadro de campo.

En la barra de menús, en el menú [**Insertar**], seleccione el cuadro de campo que va a posicionar.

| Archivo Edición Ver Insertar Diseño Ayuda |  |
|-------------------------------------------|--|
| 🖺 📲 😴 🔪 O 🗖 🖪 🕿 🛓                         |  |
| Para: Destinatario                        |  |

### **IMPORTANTE**

Si hay demasiados caracteres en la información introducida, como en el nombre del remitente o en el nombre de la empresa, la información no entrará bien en el cuadro del campo y puede que algunos caracteres se trunquen. Al colocar el cuadro del campo, hágalo suficientemente grande y ajuste el tamaño de punto de la fuente de modo que la información introducida entre en el cuadro del campo.

### ΝΟΤΑ

Cuando se transmite un fax, la información introducida en Configuración Predeterminada y en la configuración del destino se inserta automáticamente en los campos.

Se pueden usar los siguientes cuadros de campo. Úselos según sea necesario.

| Elemento de menú |                       | Visualización de<br>plantilla     | Información introducida                                     |
|------------------|-----------------------|-----------------------------------|-------------------------------------------------------------|
| Destino          | Empresa               | Destinatario - Empresa            | Información del destinatario,<br>nombre de la empresa       |
|                  | Departa-<br>mento     | Destinatario -<br>Departamento    | Información del destinatario,<br>nombre del departamento    |
|                  | Nombre                | Destinatario - Nombre             | Información del destinatario,<br>nombre del destinatario    |
|                  | Dirección             | Destinatario - Dirección          | Número de fax de destino o<br>dirección de fax por Internet |
|                  | Todo                  | Inserta los cuatro tipos d        | le datos de arriba.                                         |
| Remitente        | Empresa               | Remitente - Empresa               | Información del remitente,<br>nombre de la empresa          |
|                  | Departa-<br>mento     | Remitente -<br>Departamento       | Información del remitente,<br>nombre del departamento       |
|                  | Nombre                | Remitente - Nombre                | Información del remitente,<br>nombre del remitente          |
|                  | Número de<br>FAX      | Remitente - Número de<br>FAX      | Información del remitente,<br>número de FAX                 |
|                  | Número de<br>teléfono | Remitente - Número de<br>teléfono | Información del remitente,<br>número de teléfono            |
|                  | Todo                  | Inserta los cinco tipos de        | e datos de arriba.                                          |
| Comentario       |                       | Comentario                        | Mensaje introducido en la ficha<br>Portada                  |

4 Sitúe las imágenes, cuadros de texto, etc., para crear una portada.

### ΝΟΤΑ

Para información sobre el método de operación, consulte la Ayuda.

5 En la barra de menús, haga clic en [**Archivo**] y después en [**Guardar como**]. Introduzca el nombre de archivo y haga clic en el botón [**Guardar**].

| Contract on | mpijij   | 1                   |                | ×         |
|-------------|----------|---------------------|----------------|-----------|
| Guardar en: | CPFolder | -                   | ) 🗕 🖻 + [      |           |
| Nombre      | *        |                     | Fecha de modif | fica Tipo |
|             | Es       | ta carpeta está vac | ía.            |           |
| <           | II       | 1                   |                | ¢.        |
| Nombre del  | lest     |                     |                | Guardar   |

6 Cierre la pantalla [Editar Portada].

7 La nueva plantilla se registrará al principio de la lista y ahora se podrá seleccionar.

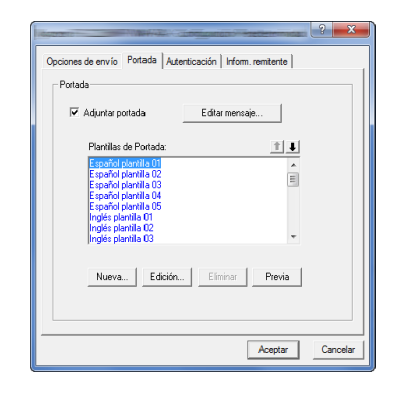

# **Control de Transmisión**

Realice el siguiente procedimiento cuando desee usar el ordenador para comprobar el estado de una transmisión de fax que se esté procesamente actualmente o para terminar realmente la transmisión.

Una vez que se empiece a procesar una transmisión de fax, aparecerá el icono Control de Transmisión en la barra de tareas de Windows.

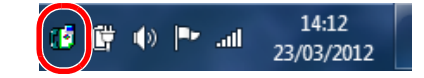

1

Haga doble clic en dicho icono para acceder a la ventana Control de Transmisión que indica el estado de todas las transmisiones en proceso.

| ( |                                 | ele instruction |                |               | _ <b></b>           |
|---|---------------------------------|-----------------|----------------|---------------|---------------------|
|   | Documento Ayuda                 |                 |                |               |                     |
|   | El documento esta siendo proces |                 |                |               |                     |
| L | Documento                       | Estado          | Número de pági | Número de FAX | Tiempo de recepción |
|   | Test Page.pdf                   |                 |                |               |                     |
| L |                                 |                 |                |               |                     |
|   |                                 |                 |                |               |                     |
|   |                                 |                 |                |               |                     |
| l |                                 |                 |                |               | 11.                 |

Para terminar una transmisión, seleccione dicha transmisión y después [**Cancelar**] en el menú **Documento**.

### Finalización del Control de Transmisión

Haga clic con el botón secundario en el icono Control de Transmisión y seleccione [Salida].

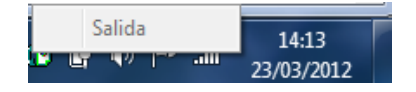

# 7 Administración de trabajos

En este capítulo se explican los siguientes temas:

| Herramientas para revisar los resultados de transmisión y el estado del registro | 7-2  |
|----------------------------------------------------------------------------------|------|
| Revisión del historial de trabajos de FAX                                        | 7-3  |
| Visualización de la pantalla de registro de trabajos                             | 7-3  |
| Descripción de la pantalla del registro de trabajos                              | 7-4  |
| Revisión de detalles del registro de trabajos                                    | 7-5  |
| Impresión de informes administrativos (Config. inf. resultados)                  | 7-7  |
| Informes de resultados de envío                                                  | 7-7  |
| Adjuntar imagen FAX de red                                                       | 7-8  |
| Informe de trabajo cancelado antes del envío                                     | 7-8  |
| Formato del destinatario                                                         | 7-9  |
| Informes de resultados de recepción de FAX                                       | 7-9  |
| Informe de actividad (Infor. FAX saliente e Infor. FAX entrante)                 | 7-10 |
| Impresión de informes de actividad                                               | 7-10 |
| Impresión automática                                                             | 7-10 |
| Página de estado                                                                 | 7-11 |
| Notificación de los resultados de recepción de FAX por e-mail                    | 7-12 |
| Pantalla de confirmación de destinos                                             | 7-13 |

# Herramientas para revisar los resultados de transmisión y el estado del registro

Revise los resultados de transmisión de fax y el estado del registro utilizando las siguientes herramientas.

| Herramienta                                                               | Ubicación                | Contenido que hay que revisar                                                                                       | Momento de la revisión                                                                                                    | Página de<br>referencia |
|---------------------------------------------------------------------------|--------------------------|----------------------------------------------------------------------------------------------------|----------------------------------------------------------------------------------------------------|-------------------------|
| Revisión del historial de trabajos de FAX                                 | Panel digital            | Historial de los últimos 100<br>resultados enviados y<br>recibidos almacenados                                      | En cualquier momento                                                                                                    | <u>7-3</u>              |
| Informe de resultados<br>de envío / Informe de<br>resultados de recepción | Impresión de<br>informes | Último resultado de envío o<br>recepción                                                                            | Impresión automática<br>después de cada<br>operación de envío o<br>recepción (también es<br>posible no imprimir o<br>imprimir sólo errores.) | 7-7                     |
| Informe de actividad                                                      | Impresión de<br>informes | Últimos 50 resultados de<br>envío o recepción                                                                       | En cualquier momento, y<br>con impresión automática<br>después de cada 50<br>envíos/recepciones                                              | 7-10                    |
| Página de estado                                                          | Impresión de<br>informes | Estado del registro de<br>número de FAX local,<br>nombre de FAX local,<br>configuración de la línea de<br>fax, etc. | En cualquier momento                                                                                                    | <u>7-11</u>             |
| Notificación de<br>resultados de recepción<br>de FAX por e-mail           | PC                       | Recepción de fax                                                                                                    | La recepción de fax se notifica por e-mail.                                                                                                  | <u>7-12</u>             |

# **Revisión del historial de trabajos de FAX**

Muestra el historial de los últimos 100 resultados tanto de envío como de recepción en la pantalla para su comprobación.

### 💽 ΝΟΤΑ

Aunque la contabilidad de trabajos esté activada, se muestran 100 resultados tanto de envío como de recepción independientemente de la ID de cuenta.

Para obtener más información acerca de la revisión del historial de trabajos, consulte:

- Guía de uso de la máquina

1

# Visualización de la pantalla de registro de trabajos

- 1 Seleccione la tecla [Est./Canc. Trab.].
- 2 Seleccione [Enviando trabajos] para revisar los resultados de envío, [Imprimiendo trbjs] para revisar los resultados de recepción y [Almacenando trbjs] para revisar los resultados de almacenamiento de archivos en los buzones de FAX y el buzón de sondeo. A continuación, seleccione [Registrar].

### 2 Revise.

1 Seleccione "Tipo tbjo." [♥] y después elija "FAX" o "i-FAX".

|            | Estado          | Trabajos progran | nados        | Registrar |        |
|------------|-----------------|------------------|--------------|-----------|--------|
| Tipo tbjo. | Todos           | 4                |              |           |        |
| N. trb.    | Todos           | Destino          | Nom. usu.    | Resultado | -      |
| 438 14     | FAX             |                  |              | En proc.  | ^      |
|            | i-FAX           |                  |              |           |        |
|            | 🖾 E-mail        |                  |              | 19        | 1/1    |
| 1.         | Carpeta         |                  |              |           | 1      |
|            | Aplicación      |                  |              | 17        |        |
| _          | Envío múltiple  | 2                |              | _         | _      |
|            | Servidor de FAX |                  |              | Detalle   |        |
| primiendo  | Enviando A      | Imacenando Dis   | spositivo/ P | Papel/    | Cerrar |

2 Seleccione [Cerrar] para salir.

# Descripción de la pantalla del registro de trabajos

A continuación se explican los elementos mostrados en cada pantalla de registro de trabajos y la función de cada tecla.

| Pantalla de registro de impresion de trabajos | Pantalla | de registro | de impresión | de trabajos |
|-----------------------------------------------|----------|-------------|--------------|-------------|
|-----------------------------------------------|----------|-------------|--------------|-------------|

| Pantalla/tecla       | Descripción                                                                                        |
|----------------------|----------------------------------------------------------------------------------------------------|
| Nro tbjo             | Número de aceptación del trabajo                                                                   |
| Fecha fin            | Fecha de finalización del trabajo                                                                  |
| Тіро                 | El icono indica el tipo de trabajo                                                                 |
|                      | Recepción de fax                                                                                   |
|                      | Recepción de i-FAX                                                                                 |
| Nombre de<br>trabaio | Nombre del trabajo                                                                                 |
|                      |                                                                                                    |
| Nombre de<br>usuario | Nombre de usuario<br>En blanco si no hay información disponible                                    |
| Resultado            | Se indica el resultado.                                                                            |
|                      | Completo: el trabajo infalizo correctamente.                                                       |
|                      | Error: el trabajo no finalizó correctamente debido a un error.                                     |
| "Tipo tbjo." [≽]     | Se puede especificar el tipo de trabajo (recepción de fax o i-FAX en esta pantalla).               |
| [Detalle]            | Seleccione un trabajo en la lista y después esta tecla para ver información detallada del trabajo. |
|                      | Revisión de detalles del registro de trabajos (página 7-5)                                         |

### Pantalla de registro de envío de trabajos

| Pantalla/tecla       | Descripción                                                                                                    |
|----------------------|----------------------------------------------------------------------------------------------------|
| Nro tbjo             | Número de aceptación del trabajo                                                                                                    |
| Fecha fin            | Fecha de finalización del trabajo                                                                                                    |
| Тіро                 | El icono indica el tipo de trabajo<br>Transmisión de FAX<br>Transmisión de i-FAX                                                                                                    |
| Destino              | Destinatario (nombre de destino, número de fax o dirección de i-FAX)                                                                                                    |
| Nombre de<br>usuario | Nombre de usuario<br>En blanco si no hay información disponible                                                                                                    |
| Resultado            | Se indica el resultado.<br>Completo: el trabajo finalizó correctamente.<br>Cancelado: el trabajo se canceló.<br>Error: el trabajo no finalizó correctamente debido a un error.<br>Esperando: aunque no se haya confirmado aún la señal de recibido, se ha finalizado<br>un trabajo. |
| "Tipo tbjo." [≽]     | Se puede especificar el tipo de trabajo (transmisión de fax o i-FAX en esta pantalla).                                                                                                    |
| [Detalle]            | Seleccione un trabajo en la lista y después esta tecla para ver información detallada del trabajo.                                                                                                    |
|                      | <ul> <li><u>Revisión de detalles del registro de trabajos (página 7-5)</u></li> </ul>                                                                                                    |

| Pantalla de regi     | ntalla de registro de almacenamiento de trabajos                                                                                                    |  |
|----------------------|----------------------------------------------------------------------------------------------------|--|
| Pantalla/tecla       | Descripción                                                                                                    |  |
| Nro tbjo             | Número de aceptación del trabajo                                                                                                    |  |
| Fecha fin            | Fecha de finalización del trabajo                                                                                                    |  |
| Тіро                 | El icono indica el tipo de trabajo<br>Almacenamiento de datos de recepción de fax<br>Almacenamiento de datos de recepción de i-FAX                                             |  |
| Nombre de<br>trabajo | Nombre del trabajo                                                                                                    |  |
| Nombre de<br>usuario | Nombre de usuario<br>En blanco si no hay información disponible                                                                                                    |  |
| Resultado            | Se indica el resultado.<br>Completo: el trabajo finalizó correctamente.<br>Cancelado: el trabajo se canceló.<br>Error: el trabajo no finalizó correctamente debido a un error. |  |

### 💽 ΝΟΤΑ

[Detalle]

"Tipo tbjo." [⊌]

Los trabajos almacenados en un buzón de sondeo aparecerán como tipos de trabajo de escáner ( 3).

Revisión de detalles del registro de trabajos (página 7-5)

# Revisión de detalles del registro de trabajos

Se puede especificar el tipo de trabajo.

Puede revisar información detallada de cada trabajo.

### Visualización de detalles del registro de trabajos

- 1 Seleccione la tecla [Est./Canc. Trab.].
- 2 [Imprimiendo trbjs], [Enviando trabajos] 0 [Almacenando trbjs] > [Registrar].

Seleccione un trabajo en la lista y después esta tecla para ver información detallada del trabajo.

3 Seleccione el trabajo que desea revisar > [Detalle]. Se mostrará información detallada del trabajo seleccionado.

|                                          |                           | Procesando | editar |
|------------------------------------------|---------------------------|------------|--------|
| Tipo de trabajo:<br>Enviando trabajo - F | AX                        | Destino:   |        |
| Nombre de usuario:<br>User1              |                           |            |        |
| Nombre trabaoj:<br>doc2008101005151      |                           |            |        |
| Hora aceptada:<br>09:10                  | Hora de término:<br>09:11 | ^          | 1/2    |
|                                          |                           |            | Cerrar |

### 💽 ΝΟΤΑ

Seleccione [A] o [V] para revisar la información de la página siguiente o anterior.

4 Seleccione [Cerrar] para salir.
### Descripción de la pantalla de información detallada

| Elemento                      | Descripción                                                                                                    |
|-------------------------------|----------------------------------------------------------------------------------------------------|
| Nro tbjo                      | Número de aceptación del trabajo                                                                                                    |
| Resultado<br>(Estado/destino) | Se indica el resultado.<br>Completo: el trabajo finalizó correctamente.<br>Cancelado: el trabajo se canceló.<br>Error: el trabajo no finalizó correctamente debido a un error.<br>Seleccione [ <b>Detalle</b> ] para revisar los resultados de cada destino.       |
| Tipo de trabajo               | Tipo de trabajo                                                                                                    |
| Destino                       | Muestra el número de destinos.                                                                                                    |
| Nombre de<br>usuario          | Nombre de usuario<br>En blanco si no hay información disponible                                                                                                    |
| Nombre de<br>trabajo          | Nombre del trabajo                                                                                                    |
| Hora aceptada                 | Hora en la que se aceptó el trabajo                                                                                                    |
| Hora de término               | Hora en la que finalizó el trabajo                                                                                                    |
| Páginas de<br>originales      | Número de páginas del original                                                                                                    |
| Color/Blanco y<br>Negro       | Modo de color utilizado durante el escaneado                                                                                                    |
| Conectado a                   | El nombre de FAX local o el número de FAX local registrado en la máquina de la otra<br>parte (para la recepción de fax y la recepción manual).<br>Dirección de remitente de i-FAX (en el caso de recepción de i-FAX)<br>En blanco si no hay información disponible |
| Páginas<br>impresas           | Número de páginas impresas                                                                                                    |

# Impresión de informes administrativos (Config. inf. resultados)

Puede imprimir varios informes administrativos para revisar los resultados de transmisión de fax o el estado de la configuración funcional.

# Informes de resultados de envío

Cada vez que envía un fax, puede imprimir un informe para confirmar si el fax se ha enviado correctamente. También puede imprimir la imagen transmitida en el informe de resultados de envío.

#### Abra la pantalla.

Tecla [Menú Sistema/Contador] > [Informe] > "Config. inf. resultados" [Siguiente] > "Enviar informe resultados" [Siguiente] > "FAX" [Cambiar].

#### **2** Configure la función.

1 Seleccione [Desactivado] (no imprimir), [Activado] (imprimir), [Sólo errores] o [Especif. para cada trabajo].

#### 💽 ΝΟΤΑ

Cuando se selecciona [**Especif. para cada trabajo**], es posible configurar un informe de resultados de envío al transmitir.

- Informe TX FAX (página 3-33)
- 2 Si ha seleccionado [Activado], [Sólo errores] o [Especif. para cada trabajo], debe indicar si la imagen transmitida se va a adjuntar; para ello, seleccione [Desactivado] (no imprimir la imagen transmitida), [Imagen parcial] (imprimir parte de la imagen transmitida a tamaño completo) o [Imagen completa] (imprimir toda la imagen transmitida a tamaño reducido).

#### Con imagen transmitida

| <br> |      |
|------|------|
|      |      |
|      | ===  |
|      | <br> |
|      |      |
| <br> | <br> |
|      | <br> |
|      |      |

#### Sin imagen transmitida

| Completo |  |  |  |  |
|----------|--|--|--|--|
|          |  |  |  |  |
|          |  |  |  |  |

# Adjuntar imagen FAX de red

Seleccione si la imagen que se adjuntará a un Informe de Actividad estará en el [Cuerpo] o en la [Portada], al usar fax de red.

#### 阈 ΝΟΤΑ

Para [Enviar informe resultados] > [FAX] > seleccione [Activado], [Sólo errores] o [Especificar para cada trbjo.] y el adjunto de Enviar imagen estará configurado como [Imagen parcial] o [Imagen completa], esta configuración se mostrará.

Informes de resultados de envío (página 7-7)

#### Abra la pantalla.

Tecla [**Menú Sistema/Contador**] > [**Informe**] > "Config. inf. resultados" [**Siguiente**] > "Enviar informe resultados" [**Siguiente**] > "Adjuntar imagen FAX de red" [**Cambiar**].

#### 2 Configure la función.

[Cuerpo] o [Página de portada] > [Aceptar].

## Informe de trabajo cancelado antes del envío

Imprime un informe de resultados de envío cuando el trabajo se cancela antes de enviarse.

#### 💽 ΝΟΤΑ

No se muestra si las opciones E-mail/carpeta y Fax están ambas configuradas como [**Desactivado**] en Enviar informe resultados.

#### Abra la pantalla.

Tecla [**Menú Sistema/Contador**] > [**Informe**] > "Config. inf. resultados" [**Siguiente**] > "Enviar informe resultados" [**Siguiente**] > "Cancelado antes de envío" [**Cambiar**].

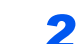

#### Configure la función.

Seleccione [Desactivado] o [Activado].

## Formato del destinatario

Seleccione el formato del destinatario para el informe de resultados de envío.

El nombre y el destino que aparecen en Enviar informe resultados se toman de la información almacenada en la libreta de direcciones.

Si se selecciona [Nombre o destino], se muestra el nombre (nombre de destino) o el destino (número de fax o dirección de i-FAX) almacenado en la libreta de direcciones.

Si se selecciona [**Nombre y destino**], se muestran el nombre (nombre de destino) y el destino (número de fax o dirección de i-FAX).

Si el destino se introdujo directamente, solo se muestra el destino (número de FAX).

#### Abra la pantalla.

Tecla [**Menú Sistema/Contador**] > [**Informe**] > "Config. inf. resultados" [**Siguiente**] > "Enviar informe resultados" [**Siguiente**] > "Formato del destinatario" [**Cambiar**].

#### 2 Configure la función.

[Nombre o destino] o [Nombre y destino] > [Aceptar].

### Informes de resultados de recepción de FAX

Cada vez que recibe un fax, puede imprimir un informe para confirmar si el fax se ha recibido correctamente.

ΝΟΤΑ

La recepción de fax también se puede notificar por e-mail en lugar de revisar el informe de resultados de recepción.

Notificación de los resultados de recepción de FAX por e-mail (página 7-12)

#### Abra la pantalla.

Tecla [**Menú Sistema/Contador**] > [**Informe**] > "Config. inf. resultados" [**Siguiente**] > "Informe resultados RX FAX" [**Cambiar**].

#### 2 Configure la función.

Seleccione [Desactivado] (no imprimir), [Activado] (imprimir) o [Error y Sólo reenvío].

| Completo | <br> |   |  |          |
|----------|------|---|--|----------|
| Completo |      |   |  |          |
|          |      |   |  |          |
|          |      |   |  |          |
|          |      | / |  | <u> </u> |

# Informe de actividad (Infor. FAX saliente e Infor. FAX entrante)

Los informes de actividad son informes tanto de los faxes enviados como de los faxes recibidos. Cada informe muestra una lista de los últimos 50 datos de fax enviados o recibidos. Si se selecciona la impresión automática, un informe se imprime automáticamente después de cada 50 faxes enviados o recibidos.

# Impresión de informes de actividad

Los últimos 50 datos de fax enviados o recibidos se imprimen como un informe.

#### Abra la pantalla.

Tecla [Est./Canc. Trab.] > [Dispositivo/Comunicación] > [Registrar].

#### 2 Imprima.

1

- Seleccione [Saliente] para imprimir el informe de faxes enviados y [Entrante] para imprimir el informe de faxes recibidos.
- 2 [Imprimir informe] > [Sí]. Se imprime el informe.

| Info. trans. fax |                |  |
|------------------|----------------|--|
|                  | Info. rec. fax |  |
|                  |                |  |
|                  |                |  |

#### 💽 ΝΟΤΑ

Puede seleccionar un trabajo de mostrado y seleccionar [**Detalle**] para ver información detallada del trabajo.

### Impresión automática

Un informe de actividad se imprime automáticamente después de cada 50 faxes enviados o recibidos.

#### Abra la pantalla.

Tecla [**Menú Sistema/Contador**] > [**Informe**] > "Config. informe admin" [**Siguiente**] > "Informe de FAX saliente" o "Informe de FAX entrante" [**Cambiar**].

#### 2

#### Configure la función.

[Desactivado] (no imprimir) o [Activado] (imprimir) > [Aceptar].

# Página de estado

Una página de estado proporciona información sobre un número de configuraciones de usuario. La información relacionada con el FAX incluye el número de FAX local, el nombre de FAX local, la configuración de la línea de fax, etc. Imprima esta información según sea necesario.

#### **1** Abra la pantalla.

Tecla [Menú Sistema/Contador] > [Informe] > "Imprimir Informe" [Siguiente].

#### 2 Imprima.

"Página de estado" [**Imprimir**] > [**Sí**]. Se imprime una página de estado.

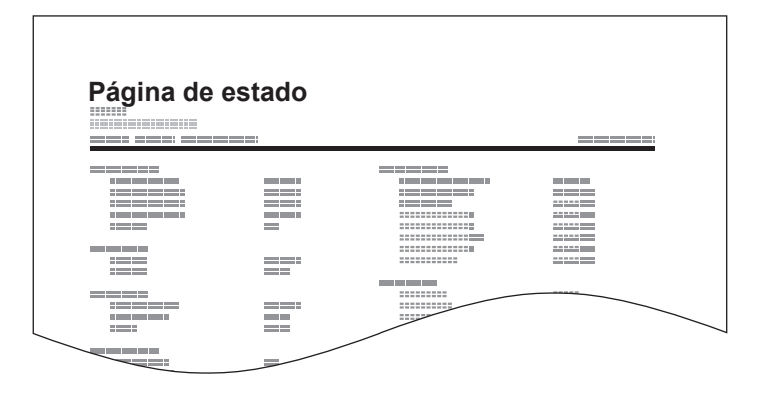

# Notificación de los resultados de recepción de FAX por e-mail

La recepción de fax también se puede notificar por e-mail en lugar de revisar el informe de resultados de recepción.

| Job N<br>Result<br>End T | o.: 0000<br>: OK<br>ime: Sun | 19<br>240ct2010 14:53:38 |
|--------------------------|------------------------------|--------------------------|
| LIG 14                   | ame. doc.                    | 25042000145500           |
| Result                   | Job Typ                      | e Address                |
| OK                       | FAX                          | 123456                   |
|                          |                              |                          |
| A-AA                     | AAA                          | 241                      |
| 100.00                   |                              | 2-1                      |

#### 💽 ΝΟΤΑ

Esta opción se muestra cuando Informe resultados RX FAX está configurada como [Activado] o [Error y Sólo reenvío].

Informes de resultados de recepción de FAX (página 7-9)

Si se configura como [**Error y Sólo reenvío**], la notificación por e-mail sólo se envía cuando se produce un error o cuando un fax recibido se reenvía al buzón de FAX.

#### Abra la pantalla.

Tecla [Menú Sistema/Contador] > [Informe] > "Config. inf. resultados" [Siguiente] > "Tipo inf result RX" [Cambiar].

#### Seleccione el destino.

Selección desde la libreta de direcciones

- 1 [Libr. direc. de E-mail] > [Libr. direc.].
- 2 Seleccione el destino desde la libreta de direcciones y después [Aceptar].

#### 💽 ΝΟΤΑ

Para obtener información acerca del procedimiento de selección de destinos desde la libreta de direcciones, consulte:

Selección desde la libreta de direcciones (página 3-9)

#### Introducción de la dirección de e-mail

- 1 [Ingreso dir. de E-mail] > [Dirección de E-mail].
- 2 Introduzca la dirección del destino y seleccione [Aceptar].

Para obtener más información acerca de la introducción de caracteres, consulte:

Método de introducción de caracteres (página 12-2)

# Pantalla de confirmación de destinos

Si selecciona [**Activado**] para la opción Dest. Verif antes de Env, aparecerá la pantalla de confirmación de destinos después de pulsar la tecla [**Inicio**].

Guía de uso de la máquina

Siga los pasos siguientes para confirmar los destinos:

1

#### Compruebe todos los destinos.

Seleccione  $[\land]$  o  $[\checkmark]$  para confirmar los destinos. Seleccione [**Detalle**] para mostrar información detallada sobre el destino seleccionado.

#### 🚫 NOTA

Asegúrese de confirmar cada destino mostrándolo en el panel digital. No puede seleccionar [**Revisar**] si no ha confirmado antes todos los destinos.

#### **2** Cambio de un destino.

#### Eliminar un destino

- 1 Para eliminar un destino, seleccione el destino que desea eliminar.
- [Eliminar] > [Sí].
   Se elimina el destino.

#### Agregar un destino

Para agregar un destino, seleccione [Cancelar] y vuelva a la pantalla de destinos.

#### **3** Seleccione [Revisar].

Una vez finalizada la revisión de todos los destinos, seleccione [Revisar].

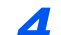

#### Pulse la tecla [Inicio].

Se inicia el envío.

# 8 Configuración de fax

#### En este capítulo se explican los siguientes temas:

| Configuración predeterminada del fax         |      |
|----------------------------------------------|------|
| Funcionamiento                               |      |
| Opciones de configuración del Menú Sistema   |      |
| Configuración de depósito/bypass             |      |
| Configuración común                          | 8-6  |
| Buzón de documentos/memoria USB              |      |
| FAX                                          |      |
| Informe                                      |      |
| Ajuste/mantenimiento                         |      |
| Restricción de transmisión                   |      |
| Registro de números de FAX de permiso        |      |
| Cambio de números de FAX de permiso          |      |
| Eliminación de números de FAX de permiso     |      |
| Registro de números de FAX de rechazo        |      |
| Cambio de números de FAX de rechazo          |      |
| Eliminación de números de FAX de rechazo     |      |
| Registro del número de ID de permiso         |      |
| Cambio del número de ID de permiso           | 8-21 |
| Eliminación del número de ID de permiso      | 8-21 |
| Configuración de la restricción de envío     |      |
| Configuración de la restricción de recepción |      |
| Recepción n.º desconocido                    |      |
| Hora inutiliz.                               |      |
| Administración de cuentas                    |      |

# Configuración predeterminada del fax

En esta sección se explican las opciones de configuración del fax del menú Sistema.

# **Funcionamiento**

#### Abra la pantalla.

Seleccione la tecla [Menú Sistema/Contador].

Seleccione una función.

| Configuración de de                                                                   | pósito/bypass              | 🚍 Configuración común                                                                                                    |
|---------------------------------------------------------------------------------------|----------------------------|----------------------------------------------------------------------------------------------------|
|                                                                                       |                            | En Copia                                                                                                    |
| 27 Enviar                                                                             |                            | Buzón de documentos/memoria USB                                                                                                    |
| FAX                                                                                   |                            | impresora                                                                                                    |
| Informe                                                                               |                            |                                                                                                    |
|                                                                                       |                            | ↓ Cerrar                                                                                                    |
|                                                                                       | _                          | m01010101                                                                                                    |
|                                                                                       |                            | m01010101                                                                                                    |
| cha/temporizador/Ahorro en                                                            | ergia                      | m0101010                                                                                                    |
| cha/temporzador/Ahorro ene                                                            | ergía<br>Cambiar           | Formato de fecha:                                                                                                    |
| cha/temporizador/Ahorro ene<br>Fecha/hora:<br>Zona horaria:                           | rgia<br>Cambiar<br>Cambiar | Formato de fecha:<br>Restabl. panel auto:<br>Cambiar                                                                                              |
| cha/temporizador/Ahorro ene<br>Fecha/hora:<br>Zona horaria:                           | rgia<br>Cambiar<br>Cambiar | Formato de fecha: Cambiar<br>Restabl, panel auto: Cambiar<br>Borrado auto de errores: Cambiar                                                     |
| cha/temporzedor/Ahorro end<br>Fecha/hora:<br>Zona horaria:<br>Temporiz, bajo consumo: | Cambiar<br>Cambiar         | Formato de fecha:<br>Restabl, panel auto:<br>Borrado auto de errores:<br>Temp. restabecer panel:<br>Cambiar<br>Temp. restabecer panel:<br>Cambiar |

- 1 Muestra los elementos del Menú Sistema.
- 2 Permite desplazarse hacia arriba y hacia abajo cuando no se puede mostrar la lista completa de valores en una sola pantalla.
- Muestra los elementos de configuración.
   Seleccione la tecla de una función para ver la pantalla de configuración.
- 4 Vuelve a la pantalla anterior.

#### 3 Configure la función.

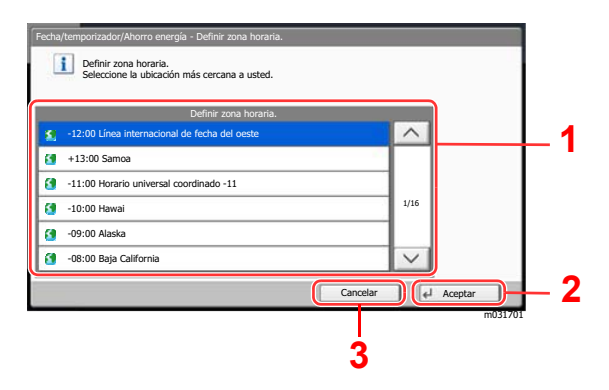

- 1 Introduzca un valor para seleccionarlo.
- 2 Acepta la configuración y sale de la pantalla.
- 3 Vuelve a la pantalla anterior sin realizar ningún cambio.

#### 💽 ΝΟΤΑ

En caso de que se haya activado la administración de inicio de sesión de usuario, solo podrá cambiar las configuraciones con privilegios de administrador o siendo un usuario con privilegios para configurar este ajuste.

El nombre de usuario y la contraseña de inicio de sesión configurados de fábrica de forma predeterminada se indican abajo.

| Nombre de modelo               | Nomb. usuario<br>inicio sesión | Contraseña de<br>inicio sesión |
|--------------------------------|--------------------------------|--------------------------------|
| TASKalfa 2553ci                | 2500                           | 2500                           |
| TASKalfa 3253ci                | 3200                           | 3200                           |
| TASKalfa 3553ci                | 3500                           | 3500                           |
| TASKalfa 4053ci                | 4000                           | 4000                           |
| TASKalfa 5003i/TASKalfa 5053ci | 5000                           | 5000                           |
| TASKalfa 6003i/TASKalfa 6053ci | 6000                           | 6000                           |

Si se ha cambiado la configuración predeterminada de las funciones, se puede seleccionar la tecla [**Reiniciar**] en cada pantalla de función para cambiar inmediatamente la configuración.

Consulte Opciones de configuración del Menú Sistema en la siguiente página y realice la configuración según sea necesario.

# **Opciones de configuración del Menú Sistema**

A continuación se explican las opciones de configuración de la función de fax del Menú Sistema.

#### 🔕 ΝΟΤΑ

Para obtener información sobre la configuración distinta a la configuración de fax, consulte:

Guía de uso de la máquina

|                                    | Elemento                     | Descripción                                                                                                    | Página de<br>referencia |
|------------------------------------|------------------------------|----------------------------------------------------------------------------------------------------|-------------------------|
| Asis                               | tente config. rápida         | Establece la configuración de la máquina en formato de asistente.                                                                                                    |                         |
|                                    | Configuración de fax         | Establece la configuración del fax en formato de asistente.                                                                                                    | 2-12                    |
|                                    | Configuración de apagado     | Configure el modo de si mostrar un mensaje de confirmación cuando se apaga la máquina.                                                                               | 2-13                    |
| Conf<br>bypa                       | iguración de depósito/<br>ss | Seleccione el tamaño y el tipo de papel para el depósito 1 a 4 y para el bypass.                                                                                     | 8-5                     |
| Configuración común                |                              | Configura el funcionamiento general de la máquina.                                                                                                    | 8-6                     |
| Buzón de documentos/memoria<br>USB |                              | Configura los ajustes relacionados con el buzón de FAX, buzón de sonde y buzón de RX de memoria de FAX.<br>Para obtener información sobre el buzón de FAX, consulte: |                         |
|                                    |                              | Funcion Buzon de FAX (pagina 5-17) Dara abtenar información cabra al huzón de condea, consulta:                                                                      |                         |
|                                    |                              | ► Comunicación de sondeo (página 5-28)                                                                                                    |                         |
|                                    |                              | Para más detalles sobre el Buzón de RX de memoria FAX, consulte:                                                                                                    |                         |
|                                    |                              | <ul> <li>Buzón de RX de memoria de FAX (página 5-35)</li> </ul>                                                                                                    |                         |
| FAX                                |                              | Configura las opciones para las funciones de fax.                                                                                                    | 8-8                     |
| Informe                            |                              | Imprima informes para comprobar la configuración y el estado de la máquina o configure varios informes para comprobar los resultados de envío y recepción.           | 8-14                    |
| Editar destino                     |                              | Configura las opciones de la libreta de direcciones y las teclas de un toque. Para obtener información sobre la libreta de direcciones, consulte:                    | _                       |
|                                    |                              | ► Adición de un destino (Libreta de direcciones) (página 2-16)                                                                                                    |                         |
|                                    |                              | Para obtener sobre las teclas de un toque, consulte:                                                                                                    |                         |
|                                    |                              | Adición de un destino en tecla de un toque (página 2-25)                                                                                                    |                         |
| Fech<br>ener                       | a/temporizador/Ahorro<br>gía | Configure la fecha y la hora del lugar donde se utiliza la máquina.<br>Para obtener más información, consulte:                                                       |                         |
|                                    |                              | Configuración de la fecha y hora (página 2-15)                                                                                                    |                         |
|                                    |                              | Esta función configura un período durante el que la máquina no imprimirá los faxes recibidos. Para obtener más información, consulte:                                |                         |
|                                    |                              | ➡ Hora inutiliz. (página 8-24)                                                                                                    |                         |
| Ajus                               | te/mantenimiento             | Ajuste la calidad de la impresión y realice el mantenimiento de la máquina.                                                                                          | 8-15                    |

# Configuración de depósito/bypass

Seleccione el tamaño y el tipo de papel para los depósitos del 1 a 5.

#### Depósito 1 (a 5)

Tecla [Menú Sistema/Contador] > [Configuración de depósito/bypass] > [Depósito 1 (a 5)].

| Elemento                      | Descripción                                                                                                    |
|-------------------------------|----------------------------------------------------------------------------------------------------|
| Tamaño de papel <sup>*3</sup> | <ul> <li>Configure el tamaño del papel que va a cargar en el depósito 1 (a depósito 5)<sup>*1</sup>.</li> <li>IMPORTANTE: Especifique la configuración como se describe a continuación para el depósito que desee usar para la recepción de fax.</li> <li>Modelos para EE.UU.: [Auto] &gt; [Pulgada].</li> <li>Modelos para Europa: [Auto] &gt; [Métrica].</li> </ul> |
| Tipo medios                   | Configure el tipo de medio que va a cargar en el depósito 1 (a depósito 5) <sup>*1</sup> .<br>Valor: Normal, Rugoso, Pergamino, Reciclado, Preimpreso <sup>*2</sup> , Bond, Cartulina <sup>*3</sup> ,<br>Coloreado, Perforado <sup>*2</sup> , Membrete <sup>*2</sup> , Sobre <sup>*3</sup> , Grueso, Alta calidad o Personaliz 1-8                                    |

\*1 La bandeja del depósito mostrada varía según el estado de instalación del depósito de papel opcional.

- \*2 No se puede utilizar para imprimir faxes recibidos. En caso de que esté configurado como Origen papel exclusivo FAX, no se mostrará.
- \*3 No se puede configurar para el depósito de gran capacidad (1.500 hojas × 2) opcional ni el depósito lateral (3.000 hojas × 1).

#### Configuración bypass

Tecla [Menú Sistema/Contador] > [Configuración de depósito/bypass] > [Configuración bypass].

| Elemento        | Descripción                                                                                                    |
|-----------------|----------------------------------------------------------------------------------------------------|
| Tamaño de papel | <ul> <li>Configure el tamaño de papel para el bypass.</li> <li>IMPORTANTE: Especifique la configuración como se describe a continuación para el depósito que desee usar para la recepción de fax.</li> <li>Modelos para EE.UU.: [Auto] &gt; [Pulgada].</li> <li>Modelos para Europa: [Auto] &gt; [Métrica].</li> </ul>                               |
| Tipo medios     | Configure el tipo de papel para el bypass.<br>Valor: Normal, Transparencia <sup>*1</sup> , Rugoso, Pergamino, Etiquetas, Reciclado,<br>Preimpreso <sup>*1</sup> , Bond, Cartulina, Coloreado, Perforado <sup>*1</sup> , Membrete <sup>*1</sup> , Sobre, Grueso,<br>Estucado, Alta calidad, Divisores de fichas índice <sup>*1</sup> , Personaliz 1-8 |

\*1 No se puede utilizar para imprimir faxes recibidos.

# Configuración común

Configura el funcionamiento general de la máquina.

#### Sonido

Tecla [Menú Sistema/Contador] > [Configuración común] > [Sonido].

| Elemento                  |                | Descripción                                                                                                    |
|---------------------------|----------------|----------------------------------------------------------------------------------------------------|
| Alarr                     | na             | Configure las opciones del sonido de alarma durante las operaciones de la máquina.                                                                                                    |
|                           | Fin de trabajo | Emite un sonido cuando se completa con normalidad un trabajo.<br>Valor: Desactivado, Activado, Solo recepción de fax                                                                                                    |
| Volumen de altavoz de FAX |                | Ajuste el volumen del altavoz.<br>Volumen de altavoz: Volumen del altavoz integrado cuando la línea está conectada al<br>seleccionar la tecla Colgar.<br>Valor: [1] (Mínimo), [2], [3] (Medio), [4], [5] (Máximo), [0] (Silencio).                                    |
| Volumen de monitor de FAX |                | Ajuste el volumen del monitor.<br>Volumen de monitor: Volumen del altavoz integrado cuando la línea está conectada<br>sin seleccionar la tecla Colgar como en la transmisión de memoria.<br>Valor: [1] (Mínimo), [2], [3] (Medio), [4], [5] (Máximo), [0] (Silencio). |

#### Bandeja de salida

Tecla [Menú Sistema/Contador] > [Configuración común] > [Bandeja de salida].

| Elemento                                         | Descripción                                                                                                    |
|--------------------------------------------------|----------------------------------------------------------------------------------------------------|
| Puerto de FAX 1                                  | Configure la bandeja de salida para la impresión de los faxes recibidos. <sup>*1</sup>                                                                                                    |
| Puerto de FAX 1<br>Puerto de FAX 2 <sup>*2</sup> | <ul> <li>Configure la bandeja de salida para la impresión de los faxes recibidos. ' Valor: con separador de trabajos opcional <ul> <li>Bandeja interna: El papel sale a la bandeja interna de la máquina.</li> <li>Bandeja sprdor. tbjos.: El papel sale al separador de trabajos.</li> <li>con finalizador de 1.000 hojas opcional</li> <li>Bandeja sprdor. tbjos.: El papel sale al separador de trabajos.</li> <li>Bandeja de finalizador: Salida a la bandeja del finalizador de documentos opcional.</li> <li>con finalizador de 4.000 hojas/finalizador con grapa de 100 hojas opcional</li> <li>Bandeja sprdor. tbjos.: El papel sale al separador de trabajos.</li> <li>Bandeja de finalizador: Salida a la bandeja del finalizador de documentos opcional.</li> <li>con finalizador de 4.000 hojas/finalizador con grapa de 100 hojas opcional</li> <li>Bandeja sprdor. tbjos.: El papel sale al separador de trabajos.</li> <li>Bandeja A: Salida a la bandeja A del finalizador de hojas opcional</li> <li>Bandeja B: Salida a la bandeja B del finalizador de hojas opcional</li> <li>Bandeja sprdor. tbjos.: El papel sale al separador de trabajos.</li> <li>Bandeja A: Salida a la bandeja A del finalizador de hojas opcional</li> <li>Bandeja B: Salida a la bandeja A del finalizador de hojas opcional</li> <li>Bandeja A: Salida a la bandeja A del finalizador de documentos opcional.</li> <li>Bandeja A: Salida a la bandeja A del finalizador de documentos opcional.</li> </ul> </li> </ul> |
|                                                  | buzón de correo opcional.                                                                                                    |

\*1 Cuando haya instalado un finalizador interno en la máquina, no se mostrará esta función.

\*2 Esta función se muestra cuando hay instalados dos kits de FAX opcionales (opción FAX dual).

#### Valores predet. funciones

Tecla [Menú Sistema/Contador] > [Configuración común] > [Valores predet. funciones].

| Elemento                          | Descripción                                                                                                    |  |
|-----------------------------------|----------------------------------------------------------------------------------------------------|--|
| Resolución TX FAX                 | Seleccione la resolución de escaneado predeterminada.                                                                                              |  |
|                                   | Valor: 600x600 ppp, 400×400 ppp ultra fino, 200×400 ppp super fino, 200×200 ppp fino, 200×100 ppp normal                                           |  |
| Asunto/cuerpo i-FAX <sup>*1</sup> | Configure el asunto y el cuerpo que se introducen automáticamente (asunto y cuerpo predeterminados) al enviar los originales escaneados por i-FAX. |  |
|                                   | Valor:                                                                                                    |  |
|                                   | Asunto: Se pueden introducir hasta 60 caracteres.                                                                                                  |  |
|                                   | Cuerpo: Se pueden introducir hasta 500 caracteres.                                                                                                 |  |
| Escaneo continuo (FAX)            | Configure los valores predeterminados del escaneo continuo.                                                                                        |  |
|                                   | Valor: Desactivado, Activado                                                                                                    |  |

\*1 Esta función se muestra cuando está instalado el Internet FAX Kit.

#### Mostrar estado/registro

Tecla [Menú Sistema/Contador] > [Configuración común] > [Mostrar estado/registro].

| Elemento                | Descripción                                                                                    |
|-------------------------|------------------------------------------------------------------------------------------------|
| Mostrar registro de FAX | Configure el método de visualización del estado/registro.<br>Valor: Mostrar todo, Ocultar todo |

#### Asignación de tecla de función

Tecla [Menú Sistema/Contador] > [Configuración común] > [Asignación de tecla de función].

| Elemento           | Descripción                                                                                                    |
|--------------------|----------------------------------------------------------------------------------------------------|
| Tecla de función 1 | Asigne una función a cada tecla de función.                                                                                                    |
| Tecla de función 2 | Valor: Ninguna, Copiar, Enviar, Servidor de FAX, FAX, Buzón personalizado, Buzón trabajos, memoria USB, Buzón de FAX, Buzón de RX de memoria de FAX, Enviarme |
| Tecla de función 3 | (e-mail), Enviarme desde buzón (e-mail), Navegador de Internet, Copia de tarjeta ID, Programa <sup>*1</sup> , Aplicación <sup>*2</sup>                        |
|                    | ΝΟΤΑ                                                                                                    |
|                    | Puede seleccionar las funciones que se van a mostrar para [ <b>Todos</b> ], [ <b>Aplicación</b> ], [ <b>Programa</b> ] y [ <b>Otros</b> ].                    |

\*1 Se mostrará el programa registrado.

\*2 Se mostrará la aplicación en ejecución.

#### Mostrar mensaje apagado

Tecla [Menú Sistema/Contador] > [Configuración común] > [Mostrar mensaje apagado].

| Elemento                | Descripción                                                                                                    |
|-------------------------|----------------------------------------------------------------------------------------------------|
| Mostrar mensaje apagado | Configure el modo de si mostrar un mensaje de confirmación cuando se apaga la máquina.<br>Valor: Desactivado, Activado |

# Buzón de documentos/memoria USB

Establece la configuración del buzón de RX de memoria de FAX.

#### Buzón de RX de memoria de FAX

Tecla [Menú Sistema/Contador] > [Buzón de documentos/memoria USB] > [Buzón de RX de memoria de FAX]

| Elemento             | Descripción                                                                                                    |
|----------------------|----------------------------------------------------------------------------------------------------|
| RX de memoria de FAX | Configure si se guardan los faxes recibidos en el buzón de RX de memoria de FAX.<br>Valor: Desactivado, Activado |

# FAX

Se pueden configurar opciones relativas a la función de fax.

#### TX/RX común

Tecla [Menú Sistema/Contador] > [FAX] > [TX/RX común].

| Elemento                  |                             | Descripción                                                                                                    |  |
|---------------------------|-----------------------------|----------------------------------------------------------------------------------------------------|--|
| Encript. Registro clave   |                             | Se utiliza para registrar una clave de encriptación para las comunicaciones encriptadas.                                                                                                    |  |
| Diag                      | nóstico remoto de FAX       | Si se produce un problema con esta máquina y se pone en contacto con un                                                                                                    |  |
| Diagnóstico remoto de FAX |                             | <ul> <li>representante del servicio técnico, esta función permite al ordenador de nuestro centro de servicio técnico acceder a la máquina a través del teléfono y comprobar el estado de la máquina o buscar errores.</li> <li><b>NOTA</b>: Para utilizar Diagnóstico remoto, primero debe firmar un contrato con nuestro representante de servicio técnico y registrar una ID predeterminada en la máquina. Para obtener más información, póngase en contacto con el representante de servicio técnico o un centro de servicio técnico autorizado.</li> <li>Valor: Activado, Desactivado</li> </ul> |  |
|                           | ID de diagnóstico<br>remoto | Si ha activado Diagnóstico remoto, introduzca el ID predeterminado.<br>Valor: 0000 - 9999                                                                                                    |  |

#### Transmisión

Tecla [Menú Sistema/Contador] > [FAX] > [Transmisión].

| Elemento |                                                                                    |                                                                  | Descripción                                                                                                    |
|----------|------------------------------------------------------------------------------------|------------------------------------------------------------------|----------------------------------------------------------------------------------------------------|
| Básica   | Nomb. FAX<br>local<br>(Puerto 1)<br>Nomb. FAX<br>local<br>(Puerto 2) <sup>*1</sup> | Ingreso<br>nombre FAX<br>local<br>Ingreso<br>nombre FAX<br>local | <ul> <li>Registre el nombre de FAX local impreso en el área de la identificación del terminal de transmisión (TTI).</li> <li>NOTA: Si se instalan dos kits de fax y se usan dos líneas de teléfono, se podrá registrar la información de TTI para cada línea.<br/>La configuración especificada en Ingreso nombre FAX local (Puerto 1) se aplica a Fax por Internet.</li> <li>Este elemento se incluye en el Asistente de configuración rápida.</li> <li>Asistente config. rápida (página 2-12)</li> </ul>                                                                                                    |
|          | TTI                                                                                |                                                                  | La identificación de terminal de transmisión (TTI) es la información de la máquina de envío (terminal de transmisión) que imprime la máquina de recepción en el fax recibido. La información incluye la fecha y hora de transmisión, el número de páginas enviadas, el nombre y el número de fax. Esta máquina permite al usuario seleccionar si la TTI se imprimirá en el fax en el sistema de recepción. En cuanto a la ubicación de la información que se imprimirá, puede seleccionar dentro o fuera de la imagen de página que está enviando.<br>Valor: Desactivado, Exterior, Interior<br>NOTA: Normalmente, el nombre de FAX local se imprime en la identificación del terminal de transmisión (TTI). Sin embargo, si se habilita la contabilidad de trabajos y se introduce un ID de cuenta cuando se envía un fax, puede activar una configuración para que se imprima bien el Nombre de cuenta o bien el Nombre del FAX local (según lo que se seleccione). |
|          | Cuenta como nom. fax local                                                         |                                                                  | <ul> <li>Asistente config. rapida (pagina 2-12)</li> <li>Seleccione si se va a usar o no el nombre de cuenta como nombre de FAX<br/>local.</li> <li>Valor: Desactivado, Activado</li> </ul>                                                                                                    |
|          | Veces reintento                                                                    |                                                                  | <ul> <li>Se pueden cambiar automáticamente las veces de reintento.</li> <li>Este elemento se incluye en el Asistente config. rápida.</li> <li>Asistente config. rápida (página 2-12)</li> </ul>                                                                                                    |

|     | Elemento                                                                                                    | Descripción                                                                                                    |
|-----|----------------------------------------------------------------------------------------------------|----------------------------------------------------------------------------------------------------|
| FAX | Número de FAX local 1<br>Número de FAX local 2 <sup>*1</sup>                                                                                        | <ul> <li>Registre el nombre de FAX local impreso en el área de la identificación del terminal de transmisión (TTI).</li> <li>Si ya ha registrado un número, se muestra el número registrado actualmente.</li> <li>Este elemento se incluye en el Asistente config. rápida.</li> <li>Asistente config. rápida (página 2-12)</li> </ul>                                                                                                    |
|     | Modo marcación (Puerto 1)<br>(solo para modelos para<br>EE.UU.)<br>Modo marcación<br>(Puerto 2) <sup>*1</sup><br>(solo para modelos para<br>EE.UU.) | <ul> <li>Seleccione la línea de teléfono de acuerdo con el tipo de línea que tenga contratado. Tenga en cuenta que si selecciona una línea de teléfono equivocada no podrá enviar faxes.</li> <li>Valor: Tono(DTMF), Pulso(10PPS)</li> <li>Este elemento se incluye en el Asistente config. rápida.</li> <li>Asistente config. rápida (página 2-12)</li> </ul>                                                                                                    |
|     | ID de FAX local                                                                                                    | <ul> <li>Registre el ID de FAX local.</li> <li>Este elemento se incluye en el Asistente config. rápida.</li> <li>Asistente config. rápida (página 2-12)</li> <li>NOTA: El ID de FAX local se utiliza para limitar las transmisiones.</li> <li>Restricción de transmisión (página 8-16)</li> </ul>                                                                                                    |
|     | Transmisión ECM (Puerto1)<br>Transmisión ECM<br>(Puerto2) <sup>*1</sup>                                                                             | Configure si se ejecuta la transmisión ECM.<br>ECM es un modo de comunicación especificado por la ITU-T (International<br>Telecommunication Union) que retransmite los datos cuando se produce<br>un error. Las máquinas de fax que disponen del modo ECM comprueban si<br>hay errores durante la comunicación, de modo que se previene la<br>distorsión de la imagen a causa del ruido en la línea y otras condiciones.<br>Valor: Activado, Desactivado<br><b>NOTA</b><br>Cuando hay una gran cantidad de ruido en la línea, la comunicación puede<br>lavar algo más de tiempo si está seleccionada la opción [Desactivado] |
|     | Vel. inicio de TX (Puerto1)<br>Vel. inicio de TX (Puerto2) <sup>*1</sup>                                                                            | Configure la velocidad de inicio de transmisión.<br>Cuando las condiciones de comunicación son malas, es posible que el fax<br>no se transmita correctamente. En tal caso, configure un valor inferior para<br>Velocidad de inicio de TX.<br>Valor: 9600bps, 14400bps, 33600bps<br><b>NOTA</b><br>Normalmente, se debe usar con la configuración predeterminada.                                                                                                    |
|     | Esc. continuo con cristal                                                                                                    | Al escanear faxes en el cristal, activar Escaneo continuo.<br>Valor: Desactivado, Activado                                                                                                    |

\*1 Esta función se muestra cuando hay instalados dos kits de FAX opcionales (opción FAX dual).

#### Recepción

Tecla [Menú Sistema/Contador] > [FAX] > [Recepción].

|        | Elemento                           | Descripción                                                                                                    |
|--------|------------------------------------|----------------------------------------------------------------------------------------------------|
| Básica | Tipo medios                        | Especifique el tipo de papel que se utilizará para imprimir el fax recibido.<br>Valor: Todos los tipos de papel, Normal, Rugoso, Pergamino, Etiquetas,<br>Reciclado, Bond, Cartulina, Coloreado, Sobre, Grueso, Recubierto, Alta<br>calidad, Personaliz 1-8                                                            |
|        |                                    | <ul> <li><u>Tipo de papel para la impresión (página 4-6)</u></li> </ul>                                                                                                    |
|        |                                    | NOTA<br>En caso de que se haya configurado el Origen papel exclusivo FAX, el<br>papel sale del depósito configurado como Origen papel exclusivo FAX.                                                                                                    |
|        |                                    | <ul> <li>Origen papel exclusivo FAX (página 8-11)</li> </ul>                                                                                                    |
|        | Origen papel exclusivo FAX         | <ul> <li>Configurar depósitos de papel fax exclusivos.</li> <li>No es posible selec. los siguientes depósitos.</li> <li>El Tamaño de papel no está configurado en Auto.</li> <li>Tipo de medios está configurado en Preimpreso, Perforado, Membrete.</li> <li>Valor: Depósito 1 al 5</li> </ul>                        |
|        |                                    | <ul> <li>Origen papel exclusivo FAX (página 4-7)</li> </ul>                                                                                                    |
|        |                                    | NOTA<br>Para los informes relacionados con el FAX, el papel sale del depósito<br>configurado como Origen papel exclusivo FAX.                                                                                                    |
|        | Bypass                             | Puede seleccionar si desea utilizar papel del bypass al imprimir el fax recibido.                                                                                                    |
|        |                                    | Valor: Desactivado, Activado                                                                                                    |
|        |                                    | Bypass (página 4-7)                                                                                                    |
|        | Tamaño de RX reducido              | Si el tamaño de recepción es más grande que el tamaño del papel, puede<br>reducir el tamaño de impresión.<br>Valor: Desactivado, Activado                                                                                                    |
|        |                                    | Tamaño de RX reducido (página 4-7)                                                                                                    |
|        | Fecha/hora de recepción            | La función Fecha/hora de recepción agrega la fecha y la hora de recepción, la información del remitente y el número de páginas en la parte superior de cada página cuando se imprime el fax recibido. Resulta útil para confirmar la hora de recepción si el fax es de otra zona horaria. Valor: Desactivado, Activado |
|        |                                    | <ul> <li>Fecha/hora de recepción (página 4-8)</li> </ul>                                                                                                    |
|        | Impresión dúplex (a doble<br>cara) | Si las distintas páginas de datos recibidas son igual de anchas, se pueden imprimir en ambas caras del papel con el mismo ancho que los datos. Valor: Desactivado, Activado                                                                                                    |
|        |                                    | Impresión dúplex (a doble cara) (página 4-8)                                                                                                    |
|        | Impresión 2 en 1                   | Cuando reciba un original de tamaño Statement o A5 de varias páginas,<br>esta función imprime 2 páginas del original a la vez en una hoja de papel<br>de tamaño Letter o A4.<br>Valor: Desactivado, Activado                                                                                                    |
|        |                                    | ■ <u>impresion ∠ en i (pagina 4-8)</u>                                                                                                    |

|     | Elemento                                                                        | Descripción                                                                                                    |
|-----|---------------------------------------------------------------------------------|----------------------------------------------------------------------------------------------------|
| FAX | Timbres(Normal)                                                                 | Si el método de recepción es recepción automática de fax, se puede<br>cambiar según sea necesario el número de timbres hasta que la máquina<br>responde.                                                                                                    |
|     |                                                                                 | <b>NOTA</b><br>Esta opción no aparece en algunas regiones.                                                                                                    |
|     | Timbres(TAD)                                                                    | Si el método de recepción es recepción con cambio automático de FAX/<br>contestador automático, se puede cambiar según sea necesario el número<br>de timbres hasta que la máquina responde.                                                                                                    |
|     |                                                                                 | <b>NOTA</b><br>Esta opción no aparece en algunas regiones.                                                                                                    |
|     | Timbres(FAX/TEL)                                                                | Si el método de recepción es recepción con cambio automático de FAX/<br>TEL, se puede cambiar según sea necesario el número de timbres hasta<br>que la máquina responde.                                                                                                    |
|     |                                                                                 | <b>NOTA</b><br>Esta opción no aparece en algunas regiones.                                                                                                    |
|     | Configuración RX                                                                | Seleccionar el modo de recepción.<br>Valor: Auto(Normal), Auto(FAX/TEL), Auto(TAD), Manual, Auto(DRD)<br>Si selecciona Auto(DRD), elija el patrón DRD.<br>Valor: Patrón 1 (Timbre normal), Patrón 2 (Doble timbre),<br>Patrón 3 (Corto-Corto-Largo), Patrón 4 (Corto-Largo-Corto)<br>El modo de recepción DRD sólo está disponible en algunos países.                                                                                                  |
|     |                                                                                 | <ul> <li><u>Recepción de FAX (página 4-2)</u></li> <li><u>Recepción manual (página 4-4)</u></li> <li><u>Recepción DRD (solo disponible en algunos países.) (página 5-45)</u></li> </ul>                                                                                                    |
|     | Ma.re.ca.es.(SW)                                                                | Para iniciar la recepción de fax desde el teléfono conectado, realice la operación siguiente.<br>Valor: 00 - 99                                                                                                    |
|     | *4                                                                              | <ul> <li>Función de cambio remoto (página 5-49)</li> </ul>                                                                                                    |
|     | Puerto de recepción                                                             | Puede convertir una de las dos líneas de teléfono en una línea de sólo<br>recepción.                                                                                                    |
|     |                                                                                 | Valor: Desactivado, Puerto 1, Puerto 2                                                                                                    |
|     |                                                                                 | <ul> <li><u>Selección del puerto de recepción (página 9-3)</u></li> </ul>                                                                                                    |
|     | Recepción ECM (Puerto 1)<br>Recepción ECM (Puerto 2) <sup>*1</sup>              | Configure si se ejecuta la recepción ECM.<br>ECM es un modo de comunicación especificado por la ITU-T (International<br>Telecommunication Union) que retransmite los datos cuando se produce<br>un error. Las máquinas de fax que disponen del modo ECM comprueban si<br>hay errores durante la comunicación, de modo que se previene la<br>distorsión de la imagen a causa del ruido en la línea y otras condiciones.<br>Valor: Activado, Desactivado |
|     |                                                                                 | <b>NOTA</b><br>Cuando hay una gran cantidad de ruido en la línea, la comunicación puede<br>llevar algo más de tiempo si está seleccionada la opción [ <b>Desactivado</b> ].                                                                                                    |
|     | Vel. inicio recepc. (Puerto1)<br>Vel. inicio recepc.<br>(Puerto2) <sup>*1</sup> | Cambie el valor de Velocidad de inicio de recepción.<br>Cuando las condiciones de comunicación son malas, es posible que el fax<br>no se reciba correctamente. En tal caso, configure un valor inferior para<br>Velocidad de inicio de recepción.<br>Valor: 9600bps, 14400bps, 33600bps                                                                                                    |
|     |                                                                                 | <b>NOTA</b><br>Normalmente, se debe usar con la configuración predeterminada.                                                                                                    |

| Elemento             | Descripción                                                                                                    |
|----------------------|----------------------------------------------------------------------------------------------------|
| Recepción encriptada | Activa la recepción con comunicación encriptada.<br>Valor: Desactivado, Activado<br>Si se activa, seleccione la clave de encriptación. |
|                      | Encriptación (página 5-37)                                                                                                    |

\*1 Esta función se muestra cuando hay instalados dos kits de FAX opcionales (opción FAX dual).

#### Restricción de TX/RX

Tecla [Menú Sistema/Contador] > [FAX] > [Restricción de TX/RX].

Esta función permite enviar o recibir originales solo cuando se satisfacen los requisitos de comunicación.

<u>Restricción de transmisión (página 8-16)</u>

#### Reglas de RX/Reenvío

Tecla [Menú Sistema/Contador] > [FAX] > [Reglas de RX/Reenvío].

Después de recibir un fax, puede reenviar la imagen recibida a otros faxes y ordenadores, o bien, especificar un número de copias.

Reenvío desde memoria (página 5-2)

#### Ingreso nuevo destino(FAX)

Tecla [Menú Sistema/Contador] > [FAX] > [Ingreso nuevo destino(FAX)]

| Elemento                                    | Descripción                                                                                                    |
|---------------------------------------------|----------------------------------------------------------------------------------------------------|
| Ingreso nuevo<br>destino(FAX) <sup>*1</sup> | Seleccione si se permite el ingreso directo del destino. Si esta opción está configurada como [ <b>Prohibir</b> ], no puede introducir directamente el destino. Valor: Permitir, Prohibir |

\*1 Si se configura [Prohibir] para el ingreso de nuevo destino en [Enviar] en el Menú Sistema, esta opción aparece atenuada y no se puede configurar.

#### Registro config. rápida

Tecla [Menú Sistema/Contador] > [FAX] > [Registro config. rápida].

| Elemento                | Descripción                                                                                                    |
|-------------------------|----------------------------------------------------------------------------------------------------|
| Registro config. rápida | Seleccione las funciones que se registrarán para la configuración rápida.                                                                                                |
|                         | Hay seis teclas de la pantalla Config. rápida asignadas a funciones típicas, pero se pueden cambiar según sea necesario.                                                 |
|                         | Hay seis elementos disponibles en las siguientes opciones.                                                                                                    |
|                         | Valor: Tamaño original, Orig. a 2 caras/lbro <sup>*1</sup> , Tamaño de envío, Orientación original, Densidad, Imagen original, Resolución TX FAX, Zoom, Escaneo continuo |

\*1 Es "Original tipo libro" en caso de que el alimentador de originales opcional no se haya instalado.

## Informe

Imprima informes para comprobar la configuración y el estado de la máquina o configure varios informes para comprobar los resultados de envío y recepción.

#### Impresión de informe

Tecla [Menú Sistema/Contador] > [Informe] > [Imprimir informe].

| Elemento         | Descripción                                                                                                    |
|------------------|----------------------------------------------------------------------------------------------------|
| Página de estado | <ul> <li>La página de estado proporciona información sobre el estado actual de la máquina.</li> <li>La información relacionada con el FAX incluye el número de FAX local, el nombre de FAX local, la configuración de la línea de fax, etc. Imprima esta información según sea necesario.</li> <li>Página de estado (página 7-11)</li> </ul> |

#### Config. informe admin

Tecla [Menú Sistema/Contador] > [Informe] > [Config. informe admin].

| Elemento                | Descripción                                                                                        |
|-------------------------|----------------------------------------------------------------------------------------------------|
| Informe de FAX saliente | Un informe de actividad se imprime automáticamente después de cada 50 faxes enviados.              |
|                         | <ul> <li>Informe de actividad (Infor. FAX saliente e Infor. FAX entrante) (página 7-10)</li> </ul> |
| Informe de FAX entrante | Un informe de actividad se imprime automáticamente después de cada 50 faxes recibidos.             |
|                         | Informe de actividad (Infor. FAX saliente e Infor. FAX entrante) (página 7-10)                     |

#### Config. inf. resultados

Tecla [Menú Sistema/Contador] > [Informe] > [Config. inf. resultados].

| Elemento                  | Descripción                                                                                                    |
|---------------------------|----------------------------------------------------------------------------------------------------|
| Enviar informe resultados | Cada vez que envía un fax, puede imprimir un informe para confirmar si el fax se ha enviado correctamente.                                                                                                    |
|                           | Informes de resultados de envío (página 7-7)                                                                                                    |
| Informe resultados RX FAX | Cuando se recibe un fax, puede recibir una notificación mediante un informe de resultados de recepción.  Informes de resultados de recepción de FAX (página 7-9)                                                              |
| Config aviso término tbjo | Adjunta las imágenes enviadas a los avisos de fin de trabajo.<br>Valor: No adjuntar imagen, Adjuntar imagen                                                                                                    |
| Tipo inf result RX        | <ul> <li>La recepción de fax también se puede notificar por e-mail en lugar de revisar el informe de resultados de recepción.</li> <li>Notificación de los resultados de recepción de FAX por e-mail (página 7-12)</li> </ul> |

# Ajuste/mantenimiento

[Menú Sistema/Contador] key > [Ajuste/mantenimiento]

Ajuste la calidad de la impresión y realice el mantenimiento de la máquina.

|      | Elemento       | Descripción                                                                                                    |
|------|----------------|----------------------------------------------------------------------------------------------------|
| Ajus | te de densidad | Ajustar densidad.                                                                                                    |
|      | FAX            | Ajuste la densidad de escaneo del FAX para hacerla más oscura o más clara. El ajuste se puede hacer en 7 niveles.<br>Valor: -3 (Más claro), -2, -1, 0 (Normal), +1, +2, +3 (Más osc.) |

# Restricción de transmisión

Esta función permite enviar o recibir originales solo cuando se satisfacen los requisitos de comunicación. Utilizando esta función puede limitar las partes con las que se comunica.

En concreto, debe registrar requisitos de comunicación (números de FAX con permiso/números de ID con permiso) y definir el límite de transmisión con antelación. Cuando la máquina envía o recibe originales, no tiene que efectuar ninguna operación especial para esta función. Simplemente utilice la máquina como lo hace habitualmente. Cuando se inicia el envío o la recepción, la máquina lleva a cabo correctamente las transmisiones que satisfacen los requisitos de comunicación; pero, si la transmisión no satisface los requisitos, la máquina indica un error. Este modo también permite establecer una [Lista de rechazos] para Restricción de RX de modo que se rechace la recepción de faxes de remitentes que estén en la lista de números de fax rechazados o cuyo número de fax local no esté registrado. (Puede seleccionar si se permite o rechaza la recepción de una parte cuyo número de fax local no esté registrado en "Recepción n.º desconocido".)

<u>Recepción n.º desconocido (página 8-23)</u>

#### ΝΟΤΑ

Antes de utilizar la restricción de transmisiones, asegúrese de leer los requisitos previos, los requisitos para establecer comunicaciones y los requisitos de rechazo de recepción que se indican a continuación, y consulte con las partes con las que se comunica.

|                           | Requisitos previos                                                                                                    | Requisitos para establecer<br>la comunicación                                                                                                    |
|---------------------------|----------------------------------------------------------------------------------------------------|----------------------------------------------------------------------------------------------------|
| Restricciones<br>de envío | <ul> <li>Registrar los números de FAX o números de ID permitidos.<sup>*1</sup></li> <li>Registro de números de FAX de permiso (página 8-17)</li> <li>Registro del número de ID de permiso (página 8-20)</li> <li>La configuración de las restricciones de envío se especifica en [Lista perm + Libr direc] en Restricciones de envío.</li> <li>Configuración de la restricción de envío (página 8-22)</li> <li>Registrar los números de FAX locales y los ID de FAX locales de las otras partes.</li> </ul> | <ul> <li>El número de FAX local del<br/>destinatario coincide con el<br/>número de FAX permitido<br/>registrado en la máquina.</li> <li>El ID de FAX local del<br/>destinatario coincide con el ID<br/>permitido registrado en la<br/>máquina.</li> <li>Si el número se marcó usando<br/>la libreta de direcciones o una<br/>tecla de un toque, los últimos 4<br/>dígitos del número marcado<br/>coinciden con los últimos 4<br/>dígitos del número de FAX<br/>local del destinatario. (Excluye<br/>las transmisiones manuales.)</li> </ul> |
| Recepción<br>de recepción | <ul> <li>Registrar los números de FAX o números de ID permitidos.*2</li> <li>Registro de números de FAX de permiso (página 8-17)</li> <li>Registro del número de ID de permiso (página 8-20)</li> <li>La configuración de las restricciones de recepción se especifica en [Lista perm + Libr direc] en Restricción de RX.</li> <li>Configuración de la restricción de recepción (página 8-22)</li> <li>Registrar los números de FAX locales y los ID de FAX locales de las otras partes.</li> </ul>         | <ul> <li>El número de FAX local del remitente coincide con el número de FAX permitido registrado en la máquina.</li> <li>El ID de FAX local del remitente coincide con el ID permitido registrado en la máquina.</li> <li>Un número de fax que coincida con los últimos 4 dígitos del número de FAX local del remitente se registra en la libreta de direcciones.</li> </ul>                                                                                                    |

\*1 Si no hay ningún número de FAX permitido ni ningún número de ID permitido registrado para el destinatario, el envío no se rechaza.

\*2 Si no hay ningún número de FAX permitido ni ningún número de ID permitido registrado para el remitente, la recepción no se rechaza.

|                         | Requisitos previos                                                                                                    | Requisitos de recepción                                                                                              |
|-------------------------|----------------------------------------------------------------------------------------------------|----------------------------------------------------------------------------------------------------|
| Rechazo<br>de recepción | <ul> <li>Registrar números de FAX de rechazo.<sup>*1</sup></li> <li><u>Registro de números de FAX de rechazo</u><br/>(página 8-19)</li> </ul> | <ul> <li>El número de FAX local del<br/>remitente no está registrado.</li> <li>El número de FAX local del</li> </ul> |
|                         | <ul> <li>La configuración de las restricciones de<br/>recepción se especifica en [Lista de<br/>rechazos] en Restricción de RX.</li> </ul>     | remitente coincide con el<br>número de FAX de rechazo<br>registrado en la máquina.                                   |
|                         | <ul> <li><u>Configuración de la restricción de</u><br/>recepción (página 8-22)</li> </ul>                                                     |                                                                                                    |

\*1 Si no hay registrado ningún número de FAX de rechazo, se rechazan únicamente las llamadas de remitentes cuyos números de FAX locales (entradas de información de FAX local, no los números de línea reales) no estén registrados.

## Registro de números de FAX de permiso

#### 💽 ΝΟΤΑ

Se pueden registrar hasta 50 números de FAX de permiso.

#### Abra la pantalla.

Tecla [**Menú Sistema/Contador**] > [**FAX**] > "Restricción de TX/RX" [**Siguiente**] > "Lista de Nro. de permisos" [**Agregar/Editar**].

#### 2 Agregue un número de fax de permiso.

- 1 Seleccione [Agregar].
- 2 Utilice las teclas numéricas para introducir el número de FAX de permiso. Se pueden introducir hasta 20 dígitos.

#### 💽 ΝΟΤΑ

Seleccione [Pausa] para insertar una pausa (-) entre los números.

Seleccione [Espacio] para insertar un espacio.

Utilice [<] o [>] para desplazar el cursor.

Al seleccionar [Retroceso] se borra el carácter situado a la izquierda del cursor.

3 Seleccione [Aceptar].

# Para registrar otro número de fax de permiso, repita los pasos del 2-1 al 2-3.

1

# Cambio de números de FAX de permiso

#### Abra la pantalla.

Tecla [**Menú Sistema/Contador**] > [**FAX**] > "Restricción de TX/RX" [**Siguiente**] > "Lista de Nro. de permisos" [**Agregar/Editar**].

#### 2 Cambio

1 Seleccione [**Detalle**] para el número de FAX de permiso que desee cambiar e introduzca el nuevo número.

#### 💽 NOTA

Para conocer el procedimiento de introducción de un número, consulte:

- Registro de números de FAX de permiso (página 8-17)
- 2 [Aceptar] > [Sí].
  - Se cambia el registro.

# Eliminación de números de FAX de permiso

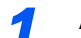

#### Abra la pantalla.

Tecla [**Menú Sistema/Contador**] > [**FAX**] > "Restricción de TX/RX" [**Siguiente**] > "Lista de Nro. de permisos" [**Agregar/Editar**].

#### 2 Eliminación

- 1 Seleccione el número de FAX de permiso que desea eliminar y después [Eliminar].
- 2 Seleccione [Sí]. El registro se elimina.

# Registro de números de FAX de rechazo

#### 阈 ΝΟΤΑ

Se pueden registrar hasta 50 números de FAX de rechazo.

#### Abra la pantalla.

Tecla [**Menú Sistema/Contador**] > [**FAX**] > "Restricción de TX/RX" [**Siguiente**] > "Lista de Nro. de rechazos" [**Agregar/Editar**].

#### 2

- 1 Seleccione [Agregar].
- 2 Utilice las teclas numéricas para introducir el número de FAX de rechazo. Se pueden introducir hasta 20 dígitos.

#### 💽 ΝΟΤΑ

Seleccione [Pausa] para insertar una pausa (-) entre los números.

Seleccione [Espacio] para insertar un espacio.

Agregar un número de FAX de rechazo

Utilice [<] o [>] para desplazar el cursor.

Al seleccionar [Retroceso] se borra el carácter situado a la izquierda del cursor.

3 Seleccione [Aceptar].

 Para registrar otro número de FAX de rechazo, repita los pasos del 2-1 al 2-3.

### Cambio de números de FAX de rechazo

#### Abra la pantalla.

Tecla [**Menú Sistema/Contador**] > [**FAX**] > "Restricción de TX/RX" [**Siguiente**] > "Lista de Nro. de rechazos" [**Agregar/Editar**].

#### Cambio

- 1 Seleccione [Detalle] para el número de fax de rechazo que desee cambiar.
- 2 Introduzca el nuevo número.

#### 阈 NOTA

Para conocer el procedimiento de introducción de un número, consulte:

<u>Registro de números de FAX de rechazo (página 8-19)</u>

#### 3 [Aceptar] > [Sí]. Se cambia el registro.

1

# Eliminación de números de FAX de rechazo

#### Abra la pantalla.

Tecla [**Menú Sistema/Contador**] > [**FAX**] > "Restricción de TX/RX" [**Siguiente**] > "Lista de Nro. de rechazos" [**Agregar/Editar**].

#### 2 Eliminación

- 1 Seleccione el número de FAX de rechazo que desea eliminar y después [Eliminar].
- 2 Seleccione [Sí]. El registro se elimina.

### Registro del número de ID de permiso

#### 💽 ΝΟΤΑ

Se pueden registrar hasta 25 números de ID de permiso.

#### Abra la pantalla.

Tecla [Menú Sistema/Contador] > [FAX] > "Restricción de TX/RX" [Siguiente] > "Lista de ID de permisos" [Agregar/Editar].

#### 2 Agregue un número de ID de permiso.

- 1 Seleccione [Agregar].
- 2 Utilice [+]/[-] o las teclas numéricas para introducir el número de ID de permiso (de 0000 a 9999).
- 3 Seleccione [Aceptar].

**Para registrar otro número de ID de permiso, repita los pasos del 2-1 al 2-3.** 

1

# Cambio del número de ID de permiso

#### Abra la pantalla.

Tecla [Menú Sistema/Contador] > [FAX] > "Restricción de TX/RX" [Siguiente] > "Lista de ID de permisos" [Agregar/Editar].

#### 2 Cambio

- 1 Seleccione [Detalle] para el número de ID de permiso que desee cambiar.
- 2 Introduzca el nuevo número.

#### ΝΟΤΑ

Para conocer el procedimiento de introducción de un número, consulte:

<u>Registro del número de ID de permiso (página 8-20)</u>

# 3 [Aceptar] > [Sí].Se cambia el registro.

# Eliminación del número de ID de permiso

#### Abra la pantalla.

Tecla [Menú Sistema/Contador] > [FAX] > "Restricción de TX/RX" [Siguiente] > "Lista de ID de permisos" [Agregar/Editar].

#### 2 Eliminación

- 1 Seleccione el número de ID de permiso que desea eliminar y después [Eliminar].
- 2 Seleccione [Sí]. El registro se elimina.

# Configuración de la restricción de envío

Restrinja las partes a las que envía originales únicamente a las registradas en los números de FAX de permiso y los números de ID de permiso, así como a las registradas en la libreta de direcciones. Para cambiar la restricción de envío, siga los pasos de abajo.

#### Abra la pantalla.

Tecla [**Menú Sistema/Contador**] > [**FAX**] > "Restricción de TX/RX" [**Siguiente**] > "Restricción de TX" [**Cambiar**].

#### 2 Configure la función.

Para no utilizar la restricción de envío, seleccione [**Desactivado**]. Para restringir las demás partes a las que envía originales únicamente a las registradas en los números de FAX de permiso y los números de ID de permiso, así como a las registradas en la libreta de direcciones, seleccione [**Lista perm + Libr direc**].

## Configuración de la restricción de recepción

Restrinja los faxes entrantes de modo que se reciban originales únicamente de los remitentes registrados en los números de FAX de permiso y los números de ID de permiso, y de los remitentes registrados en la libreta de direcciones. Este modo también permite establecer una [Lista de rechazos] para Restricción de RX de modo que se rechace la recepción de faxes de remitentes que estén en la lista de números de fax rechazados o cuyo número de fax local no esté registrado. (Puede seleccionar si se permite o rechaza la recepción de una parte cuyo número de fax local no esté registrado en "Recepción n.º desconocido".)

Recepción n.º desconocido (página 8-23)

Para cambiar la restricción de recepción, siga los pasos de abajo.

#### Abra la pantalla.

Tecla [**Menú Sistema/Contador**] > [**FAX**] > "Restricción de TX/RX" [**Siguiente**] > "Restricción de RX" [**Cambiar**].

#### Configure la función.

Para no utilizar la restricción de recepción Seleccione [Desactivado] > [Aceptar].

Para restringir las demás partes de las que recibe originales únicamente a las registradas en los números de FAX de permiso y en los números de ID de permiso, así como a las registradas en la libreta de direcciones Seleccione [Lista permitid + Libr. direc.] > [Aceptar].

Para bloquear los faxes entrantes de los remitentes registrados en los números de FAX de rechazo

Seleccione [Lista de rechazos] > [Aceptar].

# Recepción n.º desconocido

Seleccione si recibir el fax de un número desconocido cuando se haya configurado [Lista de rechazos] para Restricción de RX.

Para cambiar la restricción de recepción para el número de fax desconocido, siga los pasos de abajo.

#### **1** Abra la pantalla.

Tecla [**Menú Sistema/Contador**] > [**FAX**] > "Restricción de TX/RX" [**Siguiente**] > "Recepción n.º desconocido" [**Cambiar**].

#### 2 Configure la función.

Para recibir faxes de números desconocidos Seleccione [Permitir] > [Aceptar].

Para rechazar faxes de números desconocidos Seleccione [Rechazar] > [Aceptar].

# Hora inutiliz.

Esta función configura un período durante el que la máquina no imprimirá los faxes recibidos.

#### **IMPORTANTE**

Cuando se configura la opción Hora inutiliz., además de la impresión de fax, las demás operaciones de impresión estarán prohibidas durante el período de Hora inutiliz., incluidas la impresión de trabajos de copia, trabajos de impresión e impresión desde la memoria USB.

Los faxes y los trabajos de impresión recibidos durante el período de Hora inutiliz. se imprimirán transcurrido dicho período o cuando se cancele temporalmente el período de Hora inutiliz.

#### 💽 ΝΟΤΑ

En caso de que se haya activado la administración de inicio de sesión de usuario, solo podrá cambiar las configuraciones con privilegios de administrador o siendo un usuario con privilegios para configurar este ajuste.

El nombre de usuario y la contraseña de inicio de sesión configurados de fábrica de forma predeterminada se indican abajo.

| Nombre de modelo               | Nomb. usuario<br>inicio sesión | Contraseña de<br>inicio sesión |
|--------------------------------|--------------------------------|--------------------------------|
| TASKalfa 2553ci                | 2500                           | 2500                           |
| TASKalfa 3253ci                | 3200                           | 3200                           |
| TASKalfa 3553ci                | 3500                           | 3500                           |
| TASKalfa 4053ci                | 4000                           | 4000                           |
| TASKalfa 5003i/TASKalfa 5053ci | 5000                           | 5000                           |
| TASKalfa 6003i/TASKalfa 6053ci | 6000                           | 6000                           |

#### Abra la pantalla.

Tecla [Menú Sistema/Contador] > [Fecha/temporizador/Ahorro energía] > "Hora inutilizable" [Cambiar].

#### **2** Configure la función.

#### Configure la hora inutilizable.

Seleccione [Activado] y utilice [+] o [-] para introducir la hora de inicio y de fin.

#### 💽 ΝΟΤΑ

Si se configura la misma hora como hora de inicio y como hora de fin, no puede usar todo el día.

#### Configurar el código de cancelación

Especifique el código para cancelar temporalmente el valor de período inutilizable durante la hora inutilizable.

- 1 Seleccione [Desbloquear código].
- 2 Introduzca el código de desbloqueo (de 0000 a 9999).
- **3** Seleccione [Aceptar].
- 4 [Aceptar] > [Aceptar].

NOTA Para usar temporalmente la máquina durante el período de Hora inutilizable, introduzca el código de desbloqueo y seleccione [Inicio sesión].

# Administración de cuentas

La administración de cuentas es la administración de usuarios que especifica los usuarios que pueden utilizar la máquina y la contabilidad de trabajos que controla el uso por cuenta. En la contabilidad de usuarios, se pueden administrar hasta 1.000 usuarios utilizando ID de usuario y contraseñas.

En la contabilidad de trabajos, se puede conocer el estado de uso del fax de hasta 1.000 cuentas para el envío de originales y reserva de comunicaciones después de introducir el ID de la cuenta. Para obtener información sobre cada método de administración, consulte:

#### Guía de uso de la máquina

Será necesario iniciar sesión si están activadas la administración de usuarios o de departamentos.

Para obtener información sobre el método de inicio de sesión, consulte:

➡ Inicio y cierre de sesión (logout) (página 3-17)

#### Descripción de la contabilidad de usuarios

| Elemento                                                          | Descripción                                                           |
|-------------------------------------------------------------------|-----------------------------------------------------------------------|
| Registro de usuario                                               | Registre los privilegios de acceso, el ID de usuario y la contraseña. |
| Activación/<br>Desactivación de la<br>contabilidad de<br>usuarios | Active la contabilidad de usuarios.                                   |

#### ΝΟΤΑ

Guía de uso de la máquina

#### Descripción de la contabilidad de trabajos

| Elemento                                                          | Descripción                                                                                                    |
|-------------------------------------------------------------------|----------------------------------------------------------------------------------------------------|
| Registro de la cuenta                                             | Registre el nombre de cuenta y el ID de cuenta. Se pueden introducir hasta 8 dígitos.                                                                                                   |
| Activación/<br>Desactivación de la<br>contabilidad de<br>trabajos | Active la contabilidad de trabajos.                                                                                                    |
| Restricción de envío<br>de FAX                                    | Restringe el número de hojas de fax que se pueden enviar. Puede<br>prohibir el uso de esta función de envío o cancelar la restricción<br>de envío.                                      |
| Restricción de puerto<br>FAX <sup>*1</sup>                        | Restringe los puertos utilizados.                                                                                                    |
| Recuento del número de hojas utilizadas                           | Puede reiniciar el recuento, para referirse al número de hojas de<br>fax que se enviarán y al tiempo necesario para enviar faxes para<br>todas las cuentas o para cuentas determinadas. |
| Impresión del informe<br>de contabilidad                          | Puede imprimir el número de páginas impresas y enviadas que se han contado para todas las cuentas.                                                                                      |

\*1 Esta función se muestra cuando hay instalados dos kits de FAX opcionales (opción FAX dual).

#### 🔇 NOTA

Guía de uso de la máquina

#### Modos de comunicación sujetos a la contabilidad de trabajos

- Transmisión normal
- Transmisión retrasada
- Transmisión de multidifusión
- Transmisión con subdirección
- Transmisión encriptada
- · Envío manual cuando se marca de esta máquina al sistema de recepción
- Recepción de sondeo
- Envío de faxes desde un PC (Los destinos incluyen destinos de FAX y de i-FAX.)
- Transmisión de i-FAX
- · Transmisión desde el buzón de documentos

#### Restricción de la función de uso

Si se ha activado la contabilidad de trabajos, deberá introducir el ID de cuenta cuando lleve a cabo las operaciones siguientes.

- Transmisión normal
- Transmisión retrasada
- Transmisión de multidifusión
- Transmisión con subdirección
- Salida desde buzón de FAX
- Transmisión encriptada
- Envío manual cuando se marca de esta máquina al sistema de recepción
- Recepción de sondeo
- Envío de faxes desde un PC (Los destinos incluyen destinos de FAX y de i-FAX.)
- Transmisión de i-FAX
- Transmisión desde el buzón de documentos

#### **IMPORTANTE**

# Puede utilizar las funciones para hacer una llamada, revisar el historial de trabajos de FAX o imprimir el informe de control de la comunicación, sin introducir un ID de cuenta o número de administrador.

Si se ha activado la contabilidad de trabajos, la función de transmisión por lotes sólo funcionará para la comunicación que deba llevar a cabo el mismo ID de cuenta. La comunicación que deba llevar a cabo un ID de cuenta distinto no se efectúa como transmisión por lotes.

Normalmente, el nombre de FAX local se imprime en la identificación del terminal de transmisión (TTI). Sin embargo, si se habilita la contabilidad de trabajos y se introduce un ID de cuenta cuando se envía un fax, puede activar una opción para que se imprima bien el nombre de cuenta, o bien, el nombre del FAX local (según lo que se seleccione).

➡ Cuenta como nom. fax local (página 8-9)

# 9 Equipo opcional

#### En este capítulo se presenta el equipo opcional disponible para el kit de FAX.

| Kit de FAX por Internet(A) "Kit de FAX por Internet" | . 9-2 |
|------------------------------------------------------|-------|
| FAX dual                                             | . 9-3 |
| Configuración de FAX dual                            | 9-3   |
| Selección del puerto de recepción                    | . 9-3 |
| Restricciones de puerto de contabilidad de trabajos  | . 9-4 |
# Kit de FAX por Internet(A) "Kit de FAX por Internet"

Puede usar FAX por Internet en esta máquina.

Faxes por Internet (i-FAX) (página 10-1)

# FAX dual

La instalación de los dos kit de fax opcionales (opción de FAX dual) permite utilizar dos líneas de teléfono. Esto reduce el tiempo que tardan en enviarse los faxes a todos los destinatarios en tareas como las transmisiones de multidifusión secuenciales a varios destinatarios. Además, como se puede enviar y recibir simultáneamente, habrá menos ocasiones en las que no pueda recibir un fax durante la transmisión de faxes.

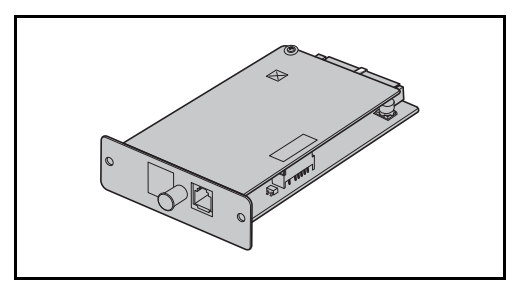

# Configuración de FAX dual

Especificación de la configuración de la segunda línea.

Transmisión (página 8-9)

# Selección del puerto de recepción

Puede convertir una de las dos líneas de teléfono en una línea de sólo recepción.

#### Abra la pantalla.

Tecla [Menú Sistema/Contador] > [FAX] > "Recepción" [Siguiente] > "FAX" [Siguiente] > "Puerto de recepción" [Cambiar].

2

#### Configure las opciones de configuración.

- 1 Seleccione un puerto de sólo recepción. Si no desea configurar un puerto de sólo recepción, seleccione [**Desactivado**].
- 2 Seleccione [Aceptar].

# **Restricciones de puerto de contabilidad de trabajos**

Si está activada la contabilidad de trabajos, puede restringir el acceso de modo que los departamentos sólo puedan utilizar un puerto.

### Abra la pantalla.

1 Tecla [Menú Sistema/Contador] > [Inicio sesion usuario/contab. tbjos].

#### 💽 ΝΟΤΑ

Si aparece la pantalla de autenticación de usuario, introduzca el nombre de usuario y la contraseña de inicio de sesión, y seleccione [**Inicio sesión**].

El nombre de usuario y la contraseña de inicio de sesión configurados de fábrica de forma predeterminada se indican abajo.

| Nombre de modelo               | Nomb. usuario<br>inicio sesión | Contraseña de<br>inicio sesión |
|--------------------------------|--------------------------------|--------------------------------|
| TASKalfa 2553ci                | 2500                           | 2500                           |
| TASKalfa 3253ci                | 3200                           | 3200                           |
| TASKalfa 3553ci                | 3500                           | 3500                           |
| TASKalfa 4053ci                | 4000                           | 4000                           |
| TASKalfa 5003i/TASKalfa 5053ci | 5000                           | 5000                           |
| TASKalfa 6003i/TASKalfa 6053ci | 6000                           | 6000                           |

2 "Config contabilidad tbjos" [Siguiente] > "Contab. trabajos (Local)" [Siguiente] > "Lista de cuentas" [Agregar/Editar] > [Agregar] > "Restricción de puerto FAX" [Cambiar].

#### **2** Configure las opciones de configuración.

#### [Desactivado], [Usar sólo puerto 1] o [Usar sólo puerto 2] > [Aceptar].

Para obtener información sobre las restricciones y la contabilidad de trabajos, consulte:

- Guía de uso de la máquina

# 10 Faxes por Internet (i-FAX)

En este capítulo se explica cómo utilizar la transmisión de faxes por Internet (i-FAX) con el kit de FAX.

| ¿Qué es i-FAX?                        | 10-2  |
|---------------------------------------|-------|
| Configuración de i-FAX                | 10-5  |
| Acceso a Command Center RX            | 10-5  |
| Configuración de i-FAX predeterminada | 10-6  |
| Procedimiento de transmisión de i-FAX | 10-10 |
| Comprobación del estado del envío     |       |
| Recepción de i-FAX                    |       |

# ¿Qué es i-FAX?

La función i-FAX envía y recibe faxes a través de Internet sin utilizar una línea de teléfono.

Las funciones principales de i-FAX son:

- Reduce los costes de comunicación ya que no utiliza una línea telefónica.
- Se pueden utilizar libretas de direcciones (de esta máquina o de un ordenador) para especificar los destinos.
- · Los faxes se pueden enviar a varios destinatarios simultáneamente.
- Se puede utilizar el reenvío desde memoria para reenviar los faxes recibidos por esta máquina a varios destinatarios como faxes de Internet.
  - Reenvío desde memoria (página 5-2)
- Notificación por e-mail de los resultados de transmisión
- Se admite SMTP directo, que permite la comunicación directa (sin pasar por un servidor de correo) con una máquina compaible con faxes por Internet y conectada a través de una LAN. Es posible realizar transmisiones y recepciones en tiempo real.

### Ejemplo de envío de un i-FAX

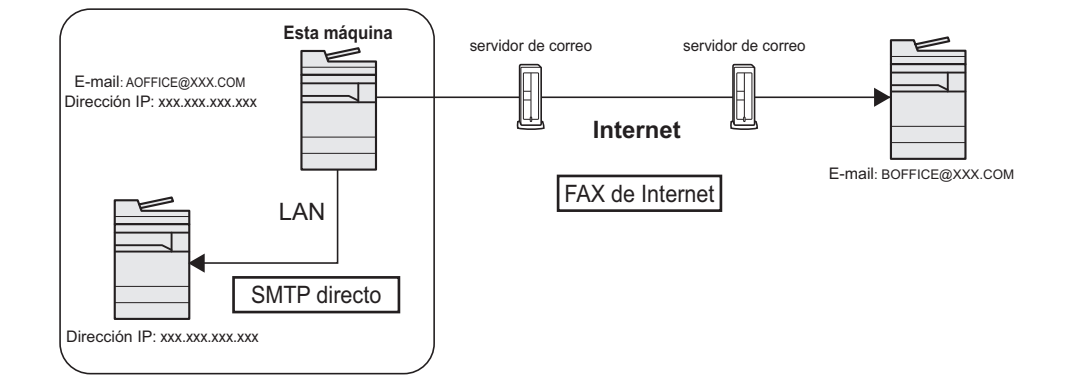

### Diagrama de flujo de la transmisión de i-FAX

A continuación se muestra el procedimiento para enviar un i-FAX.

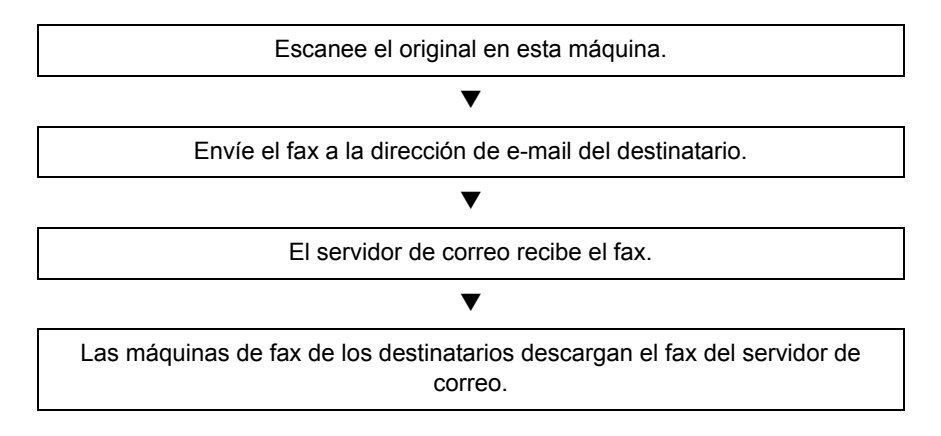

### ΝΟΤΑ

Cuando se utiliza SMTP directo, la comunicación no pasa por ningún servidor de correo; en cambio, el documento escaneado en la máquina se envía directamente a la máquina de destino compatible con SMTP directo.

### Diagrama de flujo de la recepción de i-FAX

A continuación se muestra el procedimiento para recibir un i-FAX.

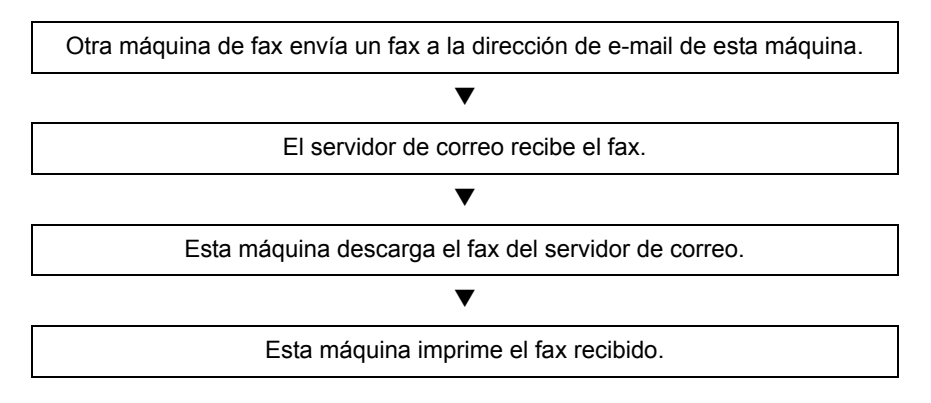

### 阈 ΝΟΤΑ

Cuando se utiliza SMTP directo, la comunicación no pasa por ningún servidor de correo; la máquina recibe e imprime directamente un documento enviado desde otra máquina de fax.

#### Notas sobre el uso de i-FAX

Para utilizar i-FAX debe conectar esta máquina a un ordenador con un cable de red y especificar la configuración de red.

#### Configuración de i-FAX en la página 10-5

- Si no puede enviar correctamente un i-FAX al destinatario, normalmente recibirá un mensaje de error de e-mail del servidor. No obstante, en algunos casos se pueden producir problemas de los que no reciba el mensaje de error. Para los faxes importantes, debe ponerse en contacto con el destinatario y comprobar si el fax se ha recibido correctamente.
- Debido al bajo nivel de seguridad en la comunicación por Internet, los documentos importantes se deben enviar por fax a través de una línea de teléfono directa.
- La comunicación a través de Internet puede durar algún tiempo debido a la congestión de la red o a fallos de comunicación. Los faxes urgentes se deben enviar a través de una línea de teléfono directa.
- Debido a que el sistema de faxes por Internet envía los originales de fax como archivos adjuntos a un mensaje de email, no podrá comunicarse directamente con el destinatario.
- · No puede mantener una conversación telefónica a través de Internet.
- La resolución, el modo de compresión y los tamaños de papel que puede usar en las transmisiones dependen del rendimiento de la máquina receptora. Compruebe las especificaciones de la máquina receptora antes de enviar el fax. Si no las conoce, los valores recomendados para la transmisión son: 200 x 200 ppp, el modo de compresión MH y tamaño de papel A4.
- Si solo se usará SMTP directo, es decir, sin pasar por un servidor de correo, no será necesario establecer la configuración SMTP ni del servidor POP3 en la configuración de i-FAX.

#### Funciones no disponibles al enviar un i-FAX

Las siguientes funciones no están disponibles al enviar un i-FAX. Están disponibles cuando se envía un fax normal.

- Transmisión retrasada
- Transmisión directa
- Transmisión de sondeo

- Transmisión encriptada
- Transmisión con subdirección
- Restricción de envío mediante registro de números de FAX permitidos
- Transmisión mediante comunicación con ECM
- Restricción de envío mediante registro de números de ID permitidos

### Funciones no disponibles al recibir un i-FAX

Las siguientes funciones no están disponibles al recibir un i-FAX. Están disponibles cuando se envía un fax normal.

- Recepción con una subdirección
- Recepción de sondeo
- Recepción encriptada

- Restricción de recepción mediante registro de números de FAX permitidos
- Restricción de recepción mediante registro de números de ID permitidos
- Rechazo de recepción mediante registro de números de FAX de rechazo

#### Modo completo

Esta máquina admite el modo completo de fax por Internet de acuerdo con las recomendaciones de la ITU-T T.37. Si la máquina de la otra parte también admite el modo completo, al enviar un fax puede usar la confirmación de transmisión para verificar que llegó correctamente a la máquina receptora.

#### Cuando esta máquina recibe un i-FAX

La máquina envía la información de capacidad de recepción en respuesta a una solicitud de confirmación de transmisión del remitente. Al remitente se le envía información sobre las resoluciones, modos de compresión y tamaños de papel que admite esta máquina.

#### Cuando esta máquina envía un i-FAX

La máquina envía una confirmación de transmisión a los destinatarios que han seleccionado el modo completo. Los resultados de la confirmación de transmisión que envían los destinatarios se incluye en el informe de fax enviado.

Para obtener más información sobre los informes de fax enviados, consulte:

Impresión de informes de actividad (página 7-10)

Para obtener más información sobre la configuración de las condiciones de las máquinas de destino, consulte:

Registro de la dirección de un contacto (i-FAX) (página 2-19)
 Procedimiento de transmisión de i-FAX (página 10-10)

# **Configuración de i-FAX**

Para enviar y recibir faxes por Internet, primero debe especificar la configuración de servidor SMTP y POP3.

Especifique esta configuración con Command Center RX en un ordenador conectado a esta máquina mediante una red.

Consulte la Guía de uso de la máquina para obtener más información sobre los ajustes de la red.

# Acceso a Command Center RX

### Abra la pantalla.

- 1 Inicie el explorador de Internet.
- 2 En la barra de direcciones o de ubicación, introduzca la dirección IP o el nombre de host de la máquina. Ejemplos: 10.180.81.3/ (para dirección IP)

MFP001 (si el nombre de host es "MFP001")

| C 🕀 🥵 https://                                                  | ۵-۵ 🕰                        | 55.340.43.56 ×                                                               |
|-----------------------------------------------------------------|------------------------------|------------------------------------------------------------------------------|
| Command Center I<br>Modelo :<br>Nombre de host :<br>Ubicación : | RX<br>Español                | Inicio de se<br>Actualización Últ. actualiz. :<br>automática 2018/10/11 11:1 |
| nicio                                                           | Estado del dispositivo       | E de la                                                                      |
| Información del<br>i dispositivo                                |                              | Estado                                                                       |
| Estado del trabajo                                              | Impresora                    | V Preparado.                                                                 |
| Buzón de documentos                                             | Escáner                      | Preparado.                                                                   |
| Libr. direc.                                                    | FAX                          | Preparado.                                                                   |
| Enlaces                                                         | 1 Mensaje de estado          | 📀 Ready.                                                                     |
|                                                                 | l lso del nanel de controles |                                                                              |

La página web muestra información básica sobre la máquina y Command Center RX y también de su estado actual.

### ΝΟΤΑ

Si aparece la pantalla "Hay un problema con el certificado de seguridad de este sitio web.", configure el certificado.

Command Center RX User Guide

También puede continuar la operación sin configurar el certificado.

- 3 Introduzca el nombre de usuario y la contraseña del administrador y pulse Inicio sesión. La configuración de un nombre de usuario y contraseña del administrador restringe el acceso de los usuarios generales a otras páginas distintas de las de la página de inicio. Por razones de seguridad, se recomienda configurar una contraseña de administrador. La contraseña predeterminada de administrador está configurada de fábrica como "Admin".
- 4 Haga clic en "Configuración de funciones" en la barra de navegación en la izquierda para ver y configurar los valores de esa categoría concreta.
- 5 Haga clic en "FAX / i-FAX". Aparecerá el cuadro de diálogo Configuración de transmisión.
  - Command Center RX User Guide

# Configuración de i-FAX predeterminada

#### Configuración de funciones > FAX / i-FAX

Utilice esta página para habilitar los faxes por Internet.

La configuración disponible en la página se muestra a continuación.

|                  | Elemento                       |                                                                                                    | Descripción                                                                                                    |
|------------------|--------------------------------|----------------------------------------------------------------------------------------------------|----------------------------------------------------------------------------------------------------|
| Configuración    | Transmisión                    | Nombre FAX local                                                                                                    | Introduzca el nombre de fax local.                                                                                                    |
| común            | TTI                            | Seleccione si se activa o desactiva el envío de la información TTI (identificador de terminal de transmisión) a la otra parte.                                                                                                    |                                                                                                    |
|                  |                                | Pos. de TTI                                                                                                    | Selecciona la posición en la que se imprimirá la información TTI en los documentos transmitidos.                                                  |
|                  |                                | Cuenta como nom. fax<br>local                                                                                                    | Active la opción para usar el nombre de cuenta como<br>el nombre de FAX local. El nombre de cuenta<br>aparecerá en lugar del nombre de FAX local. |
|                  |                                | Veces de reintento                                                                                                    | Especifique el número de rellamadas.                                                                                                    |
|                  | Recepción                      | Tipo medios                                                                                                    | Configura el tipo de papel para la impresión de los documentos recibidos.                                                                         |
|                  | Usar bandeja<br>multipropósito | Selecciona si el bypass se incluye o no para la selección automática de medios cuando se imprimen los documentos recibidos. Si se activa, [Activado], el bypass se incluirá como una opción para la selección automática de papel; si, en cambio, se desactiva, [Desactivado], solo se seleccionarán los depósitos. |                                                                                                    |
|                  |                                | Origen papel exclusivo<br>FAX                                                                                                    | Configurar depósitos de papel fax exclusivos.                                                                                                    |
|                  | Tamaño de RX<br>reducido       | Si el tamaño de recepción es más grande que el tamaño del papel, puede reducir el tamaño de impresión.                                                                                                    |                                                                                                    |
|                  | Fecha/hora de<br>recepción     | Seleccione [ <b>Activado</b> ] o [ <b>Desactivado</b> ] para<br>imprimir la información de recepción como la fecha<br>de recepción, la hora de recepción, la información de<br>la parte de transmisión y el número de páginas<br>transmitidas al principio de los documentos<br>recibidos.                          |                                                                                                    |
|                  |                                | Impresión dúplex                                                                                                    | Especifica si se utiliza o no el modo dúplex.                                                                                                    |
|                  |                                | Impresión 2 en 1                                                                                                    | Activa o desactiva la recepción 2 en 1.                                                                                                    |
| Configuración de | FAX                            |                                                                                                    | Establece la configuración del FAX.                                                                                                    |
|                  |                                |                                                                                                    | Command Center RX User Guide                                                                                                    |

|                           | Elemento |                                          | Descripción                                                                                                    |
|---------------------------|----------|------------------------------------------|----------------------------------------------------------------------------------------------------|
| Configuración<br>de i-FAX | TX/RX    | Protocolo de i-FAX <sup>*1, *2</sup>     | Muestra si hay disponible o no una conexión de<br>i-FAX. Configure i-FAX en [ <b>i-FAX (SMTP y POP3)</b> ]<br>en la página Configuración de protocolo.                                                                                                    |
|                           | SMTP     | Nombre de servidor<br>SMTP <sup>*2</sup> | Introduzca el nombre de servidor SMTP o la<br>dirección IP del servidor SMTP. Puede introducir<br>hasta 64 caracteres.<br>Si introduce el nombre de servidor, debe especificar<br>la dirección IP del servidor DNS. Puede introducir la<br>dirección IP del servidor DNS en la pantalla de<br>configuración de TCP/IP. |
|                           |          |                                          | <ul> <li>Guía de uso de la máquina</li> </ul>                                                                                                    |
|                           |          | Número de puerto<br>SMTP                 | Establezca el número de puerto utilizado por SMTP.<br>Normalmente, se utiliza 25.                                                                                                    |
|                           |          | T. es. Ser. SMTP                         | Introduzca el período de tiempo de espera en segundos.                                                                                                    |
|                           |          | Protocolo de<br>autenticación            | Especifique si se utilizará la autenticación SMTP o si se utilizará [ <b>POP antes SMTP</b> ].                                                                                                    |
|                           |          | Tiempo de espera POP<br>antes de SMTP    | Si ha seleccionado [ <b>POP antes SMTP</b> ] en la configuración de autenticación, especifique el periodo de tiempo de espera en segundos.                                                                                                    |
|                           |          | Conexión Prueba                          | Pruebas para confirmar que la configuración de esta página es correcta. Cuando se hace clic en el botón [ <b>Prueba</b> ], la máquina intenta conectarse al servidor SMTP.                                                                                                    |
|                           |          | Restric. dominio                         | Active o desactive esta opción para restringir los<br>dominios. Haga clic en el botón [ <b>Lista de dominios</b> ]<br>para configurar los valores. Introduzca un nombre de<br>domunio que esté permitido o que se rechace.<br>También se pueden especificar direcciones de e-mail.                                     |

- \*1 Cuando se utiliza SMTP directo, esta opción debe estar siempre configurada.\*2 Cuando se utiliza FAX por Internet, esta opción debe estar siempre configurada.

|                           | Elemento                       |                              |                                                                                                    | Descripción                                                                                                    |                                                                                                    |                                                                                                    |                                                   |                                                                                                    |
|---------------------------|--------------------------------|------------------------------|----------------------------------------------------------------------------------------------------|----------------------------------------------------------------------------------------------------|----------------------------------------------------------------------------------------------------|----------------------------------------------------------------------------------------------------|---------------------------------------------------|----------------------------------------------------------------------------------------------------|
| Configuración<br>de i-FAX | Configuración POP3<br>le i-FAX | Intervalo de<br>comprobación |                                                                                                    | Muestra el intervalo, en minutos, para conectarse al<br>servidor POP3 y comprobar los e-mail entrantes en<br>el intervalo específico. Especifique un intervalo<br>comprendido entre 3 minutos y 60 minutos. El valor<br>predeterminado es 15 minutos. |                                                                                                    |                                                                                                    |                                                   |                                                                                                    |
|                           |                                | Ejecu                        | itar una vez ahora                                                                                                    | Haga clic en [ <b>Recibir</b> ] para conectarse<br>inmediatamente al servidor POP3 y comprobar el<br>e-mail entrante.                                                                                                    |                                                                                                    |                                                                                                    |                                                   |                                                                                                    |
|                           |                                |                              | Restr                                                                                                    | ic. dominio                                                                                                    | Active o desactive esta opción para restringir los<br>dominios. Haga clic en el botón [ <b>Lista de dominios</b> ]<br>para configurar los valores. Introduzca un nombre de<br>dominio que esté permitido o que se rechace.<br>También se pueden especificar direcciones de<br>e-mail. |                                                                                                    |                                                   |                                                                                                    |
|                           |                                | Confi<br>usuai               | guración de<br>io de POP3                                                                                                    | —                                                                                                    |                                                                                                    |                                                                                                    |                                                   |                                                                                                    |
|                           |                                |                              | Dirección<br>e-mail <sup>*1</sup>                                                                                                    | Introduzca la dirección de i-FAX (dirección de e-mail). Puede introducir hasta 64 caracteres.                                                                                                    |                                                                                                    |                                                                                                    |                                                   |                                                                                                    |
|                           |                                |                              | Nombre del<br>servidor POP3 <sup>*1</sup>                                                                                                    | Si introduce el nombre de servidor, debe especificar<br>la dirección IP del servidor DNS. Puede introducir la<br>dirección IP del servidor DNS en la pantalla de<br>configuración de TCP/IP.                                                          |                                                                                                    |                                                                                                    |                                                   |                                                                                                    |
|                           |                                |                              |                                                                                                    | <ul> <li>Guía de uso de la máquina</li> </ul>                                                                                                    |                                                                                                    |                                                                                                    |                                                   |                                                                                                    |
|                           |                                |                              | Número de<br>puerto POP3                                                                                                    | Establece el número de puerto utilizado por POP3.<br>Normalmente, se utiliza 110.                                                                                                    |                                                                                                    |                                                                                                    |                                                   |                                                                                                    |
|                           |                                |                              | Ti.esp.Serv.<br>POP3                                                                                                    | Introduzca el período de tiempo de espera en segundos.                                                                                                    |                                                                                                    |                                                                                                    |                                                   |                                                                                                    |
|                           |                                |                              |                                                                                                    |                                                                                                    |                                                                                                    |                                                                                                    | Nombre de<br>conexión de<br>usuario <sup>*1</sup> | Introduzca el nombre de inicio de sesión de la cuenta de usuario. Puede introducir hasta 64 caracteres. |
|                           |                                |                              |                                                                                                    |                                                                                                    |                                                                                                    |                                                                                                    |                                                   |                                                                                                    |
|                           |                                |                              | Utilizar APOP                                                                                                    | Especifique si se utilizará la autenticación APOP.<br>Para utilizar la autenticación APOP, seleccione<br>[ <b>Activado</b> ] en esta configuración.                                                                                                   |                                                                                                    |                                                                                                    |                                                   |                                                                                                    |
|                           |                                | Conexión<br>Prueba           | Ejecuta una prueba para determinar si la<br>configuración especificada en esta página es<br>correcta.                                                                                |                                                                                                    |                                                                                                    |                                                                                                    |                                                   |                                                                                                    |
|                           |                                | Tam. lím. e-m                | Introduzca el tamaño máximo de los e-mails que se<br>pueden recibir en kilobytes. Puede configurar hasta<br>32.767 kilobytes. Si introduce 0, no se restringirá el<br>tamaño máximo. |                                                                                                    |                                                                                                    |                                                                                                    |                                                   |                                                                                                    |
|                           |                                |                              |                                                                                                    |                                                                                                    | Тара                                                                                                    | Especifique si los mensajes de e-mail también se<br>imprimen. Seleccione [ <b>Activado</b> ] para imprimir los<br>faxes con una portada adjunta. Si el mensaje de<br>e-mail incluye texto, éste se imprime en la portada. |                                                   |                                                                                                    |

\*1 Cuando se utiliza FAX por Internet, esta opción debe estar siempre configurada.

|                           | Elemento                               |                                                      | Descripción                                                                                                    |
|---------------------------|----------------------------------------|------------------------------------------------------|----------------------------------------------------------------------------------------------------|
| Configuración<br>de i-FAX | Transmisión                            | Tipo de transmisión                                  | Permite elegir el método de envío: [Especificar para<br>cada destino], [Vía servid Activado] y [Vía<br>servidor-Desact. (SMTP directo)].                                                        |
|                           |                                        | Dirección de remitente de SMTP directo <sup>*1</sup> | Muestra la dirección del remitente usada para los<br>e-mails enviados con SMTP directo desde esta<br>máquina.                                                                                   |
|                           |                                        | Número de puerto de<br>SMTP directo                  | Introduzca el número de puerto utilizado por SMTP directo. Normalmente, se utiliza 25.                                                                                                    |
|                           |                                        | Tiempo de espera<br>agotado de SMTP<br>directo       | Configura el tiempo de espera en segundos durante<br>los que el dispositivo intenta conectarse al servidor<br>SMTP.                                                                             |
|                           | Recepción                              | Número de puerto de<br>SMTP directo                  | Introduzca el número de puerto utilizado por SMTP directo. Normalmente, se utiliza 25.                                                                                                    |
|                           |                                        | Tiempo de espera<br>agotado de SMTP<br>directo       | Configura el tiempo de espera en segundos durante<br>los que el dispositivo intenta conectarse al servidor<br>SMTP.                                                                             |
|                           | Configuración<br>de envío de<br>e-mail | Tam. lím. e-m                                        | Introduzca el tamaño máximo de los mensajes que<br>se pueden enviar por e-mail, en kilobytes. Si el valor<br>es 0, no hay límite de tamaño.                                                     |
|                           |                                        | Dirección del<br>remitente <sup>*2</sup>             | Muestra la dirección del remitente usada para los<br>e-mails enviados desde esta máquina. Se configura<br>en [ <b>Dirección e-mail</b> ] en <i>Configuración de usuario</i><br><i>de POP</i> 3. |
|                           |                                        | Firma                                                | Muestra la firma que se insertará al final del mensaje<br>de e-mail. Se configura en la página [ <b>Configuración</b><br><b>de correo electrónico</b> ].                                        |
|                           |                                        | Valores predet.<br>funciones                         | La configuración predeterminada se puede cambiar<br>en la página [Configuración común/<br>predeterminada de trabajo].                                                                           |

\*1 Cuando se utiliza SMTP directo, esta opción debe estar siempre configurada.\*2 Cuando se utiliza FAX por Internet, esta opción debe estar siempre configurada.

Tras realizar la configuración, haga clic en [Enviar] para guardarla.

# **Procedimiento de transmisión de i-FAX**

A continuación se explica el procedimiento básico de uso del sistema de fax:

- Seleccione la tecla [Enviar] en la pantalla de inicio.
- Coloque los originales.

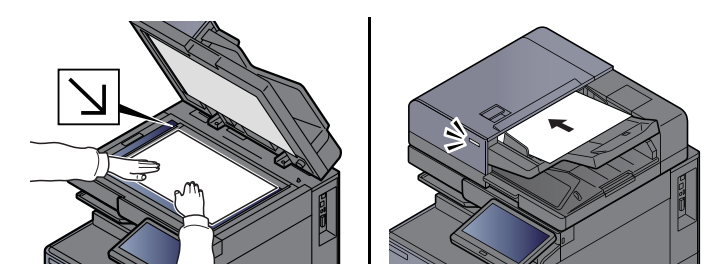

### 💽 ΝΟΤΑ

La ilustración varía de modelo a modelo.

Para más información sobre la colocación de los originales, consulte:

Guía de uso de la máquina

# **3** Especifique el destino.

- 1 [Ingreso dir i-FAX] > [Dirección de i-FAX].
- 2 Introduzca la dirección de destino > [Aceptar].
   Puede introducir hasta 256 caracteres.
   → Método de introducción de caracteres (página 12-2)

Para una dirección de SMTP directo, es decir, sin pasar por un servidor, especifique solo la dirección IP de la otra máquina, o bien, indique cualquier nombre usando caracteres alfanuméricos de ancho medio con el formato "nombre@[dirección IP de la otra máquina]". Ejemplo: oficinaA@192.168.48.21

#### Métodos de marcación sin utilizar las teclas numéricas

 Selección desde la libreta de direcciones (página 3-9) Selección desde una tecla de un toque (página 3-11) Selección desde Marcación rápida (página 3-11) Uso de la remarcación (página 3-3)

#### 💽 ΝΟΤΑ

Si se selecciona *Activado* en *Verif Acces a Nuev Dest.*, aparece una pantalla para confirmar el número de fax introducido. Vuelva a introducir el mismo número de fax y seleccione [**Aceptar**].

• Guía de uso de la máquina

Cuando aparezca [**Agregar a libr direc**], podrá registrar el contenido introducido en la libreta de direcciones.

Además de un i-fax, puede incluir transmisiones de FAX, de e-mail y de carpeta (SMB/FTP) para enviar un trabajo.

- Guía de uso de la máquina

Cuando el destino incluye FAX o i-FAX, los trabajos de FAX o i-FAX se envían en blanco y negro y los demás trabajos de envío se mandan en el mismo color que los originales escaneados.

#### Establezca la configuración detallada.

- **1** "Modo" [≫] > [Simple] o [Completo].
- 2 "Vía servidor" [≫] > [Activado] o [Desactivado].

Si esta opción está configurada como [**Desactivado**], la transmisión tiene lugar a través de SMTP directo (no a través de un servidor de e-mail).

Si, en cambio, esta opción está configurada como [**Activado**], la transmisión tiene lugar con el método de i-FAX actualmente utilizado (a través de un servidor de e-mail).

#### 💽 ΝΟΤΑ

La configuración se establece automáticamente según el tipo de transmisión de i-FAX definido en Command Center RX. Cuando el tipo de transmisión está configurado como [**Especificar para cada destino**], se puede definir esta configuración.

### 5

### Especifique las condiciones de los destinos.

#### Seleccione [Condición de destino].

A continuación se muestran las opciones de configuración disponibles.

| Elemento           | Descripción                                                                                                    |
|--------------------|----------------------------------------------------------------------------------------------------|
| Resolución         | <ul> <li>Especifique las resoluciones que puede recibir la máquina de fax de destino.</li> <li>Si intenta enviar un i-FAX con una resolución prohibida, se cambia automáticamente a una resolución permitida y, después, se envía.</li> <li>200 × 100 ppp: permitido (fijo)</li> <li>200 × 200 ppp: permitido (fijo)</li> <li>200 × 400 ppp: permitido o prohibido</li> <li>400 × 400 ppp: permitido o prohibido</li> <li>600 × 600 ppp: permitido o prohibido</li> <li>Para permitir una configuración de resolución, pulse la tecla correspondiente a dicha resolución de modo que se resalte.</li> <li>Para prohibir una resolución, vuelva a pulsar la tecla de modo que ya no esté resaltada.</li> </ul> |
| Compresión         | Seleccione un formato de archivo adecuado para la máquina de fax<br>de destino.<br>MH, MR, MMR o JBIG                                                                                                    |
| Tamaño de<br>papel | <ul> <li>Muestra el tamaño de papel de envío para la máquina de fax de destino. Si intenta enviar un i-FAX con un tamaño de papel prohibido, se cambia automáticamente a un tamaño permitido y, después, se envía.</li> <li>A4/Letter: permitido (fijo)</li> <li>B4: permitido o prohibido</li> <li>A3/Ledger: permitido o prohibido</li> </ul>                                                                                                    |

## **6** Seleccione las funciones.

Funciones de transmisión de fax (página 3-20)
 Los elementos atenuados no se pueden configurar.

# 7 Pulse la tecla [Inicio].

Cuando termine el escaneado, se iniciará la transmisión.

# Comprobación del estado del envío

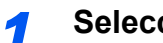

- Seleccione la tecla [Est./Canc. Trab.].
- 2
- Abra la pantalla de estado de trabajos de envío.

Seleccione [Enviando trabajos].

Se mostrará la lista de la hora, destino y estado aceptados para cada trabajo.

# **Recepción de i-FAX**

A intervalos definidos, la máquina se conecta al servidor de correo y descarga e imprime automáticamente cualquier fax de Internet que encuentre en el servidor. No se requiere la intervención del usuario cuando la máquina recibe un i-FAX.

### 🚫 ΝΟΤΑ

Cuando se utiliza la recepción de SMTP directo (comunicación sin un servidor de correo), la máquina se conecta directamente a la máquina de envío en lugar de conectarse a un servidor de correo externo. Como la máquina se conecta directamente a la otra máquina, la recepción tiene lugar inmediatamente sin que sea necesario ejecutar la recepción manual, que es una operación que consulta al servidor.

Puede cambiar los siguientes ajustes de recepción:

- ▶ POP3 (página 10-8)
- Registro de dirección de i-FAX
- · Configuración de intervalo de comprobación de e-mail entrante
- · Impresión de portada (información de e-mail)

#### Recepción manual de i-FAX

Utilice este procedimiento para comprobar la existencia de faxes inmediatamente.

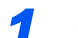

#### Abra la pantalla.

Tecla [Est./Canc. Trab.] > [Dispositivo/Comunicación].

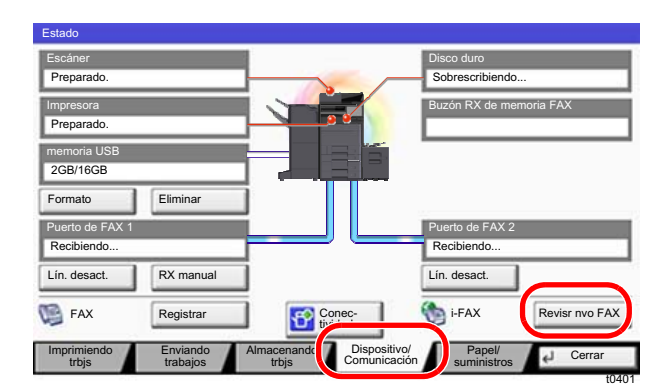

### 💽 ΝΟΤΑ

La imagen del panel digital varía de modelo a modelo.

### 2 Reciba un i-FAX.

Seleccione "i-FAX" [Revisr nvo FAX].

La máquina se conecta al servidor de correo y empieza a descargar los faxes de Internet que encuentra.

# 11 Solución de problemas

En este capítulo se explican los siguientes temas:

| Indicadores durante la operación de envío/recepción | 11-2  |
|-----------------------------------------------------|-------|
| Respuesta al parpadeo del indicador Atención        | 11-2  |
| Precauciones al apagar la máquina                   | 11-3  |
| Mensajes                                            | 11-4  |
| Lista de códigos de error                           | 11-6  |
| Solución de problemas                               | 11-10 |
| Consultas habituales                                | 11-13 |

# Indicadores durante la operación de envío/ recepción

El indicador de [Datos] ()>>>) muestra el estado de la transmisión del fax.

- El indicador [**Datos**] ()>>>) parpadea durante la transmisión y recepción de fax.
- El indicador [Datos] ()>>>) está encendido cuando hay datos de origen almacenados en la memoria para la transmisión retrasada.

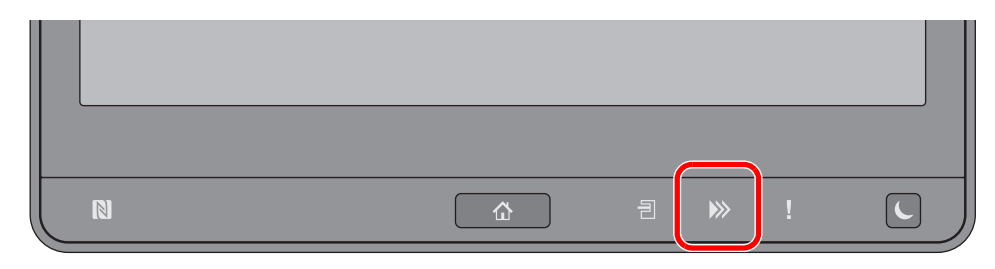

# Respuesta al parpadeo del indicador Atención

Si parpadea el indicador [Atención] ( ]), seleccione la tecla [Est./Canc. Trab.] para comprobar un mensaje de error. Si el mensaje no aparece en el panel digital cuando se pulsa la tecla [Est./Canc. Trab.] o el indicador Atención parpadea, compruebe lo siguiente.

| Síntoma                 | Puntos de verificación                                                                   | Acciones correctivas                                                                                                    | Página de referencia |
|-------------------------|------------------------------------------------------------------------------------------|----------------------------------------------------------------------------------------------------|----------------------|
| No se puede enviar fax. | ¿El cable modular está bien<br>conectado?                                                | Conecte el cable modular correctamente.                                                                                                    |                      |
|                         | ¿Se han registrado<br>correctamente los números<br>de fax o números de ID<br>permitidos? | Compruebe que se han registrado<br>correctamente el número de fax y el<br>número de ID permitido.                                                                                                    | <u>8-16</u>          |
|                         | ¿Se ha producido un error de comunicación?                                               | Compruebe los códigos de error en<br>el informe de resultados de TX/RX y<br>en el informe de actividad. Si el<br>código de error empieza por "U" o<br>"E·, lleve a cabo el procedimiento<br>correspondiente. | <u>11-6</u>          |
|                         | ¿Está la línea de fax de destino ocupada?                                                | Vuelva a enviar el fax.                                                                                                    | _                    |
|                         | ¿Responde la máquina de fax de destino?                                                  | Vuelva a enviar el fax.                                                                                                    | _                    |
|                         | ¿Hay un error distinto de los<br>de arriba?                                              | Póngase en contacto con el servicio técnico.                                                                                                    |                      |

1

# Precauciones al apagar la máquina

Para apagar la máquina, pulse el interruptor de encendido. No puede recibir automáticamente un fax cuando el interruptor de encendido está apagado.

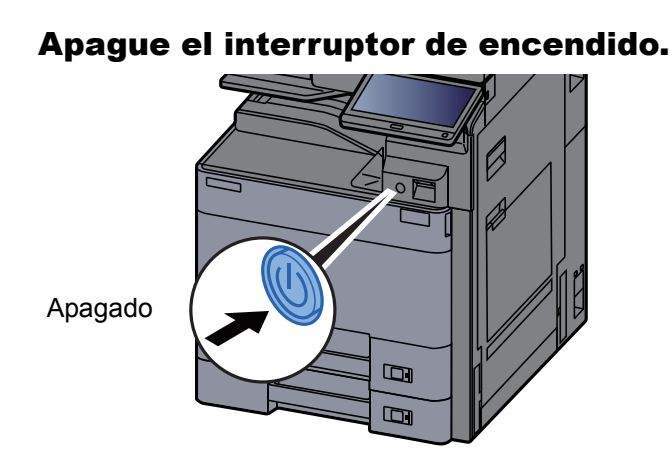

Se muestra el mensaje de confirmación de apagado.

La máquina tarda alrededor de 3 minutos en apagarse.

# Mensajes

En caso de error, la pantalla puede mostrar uno de los mensajes de la lista siguiente. Estos mensajes le permitirán identificar y corregir el problema.

### ΝΟΤΑ

Cuando se produce un error de transmisión, se genera un informe de resultados de envío/recepción.

Compruebe el código de error mostrado en el informe y consulte:

✤ Lista de códigos de error (página 11-6)

Para imprimir el informe de resultados de envío/recepción, consulte:

Informes de resultados de envío (página 7-7)
 Informes de resultados de recepción de FAX (página 7-9)

También puede comprobar los códigos de error utilizando el informe de actividad.

Informe de actividad (Infor. FAX saliente e Infor. FAX entrante) (página 7-10)

| Mensaje                                    | Punto de verificación                                                                                    | Acción correctiva                                                                                                    | Página de<br>referencia                                |
|--------------------------------------------|----------------------------------------------------------------------------------------------------|----------------------------------------------------------------------------------------------------|--------------------------------------------------------|
| Agregar papel en depósito<br>#.            | ¿Hay papel en el depósito<br>indicado?                                                                   | Cargue el papel.                                                                                                    | —                                                      |
| Compruebe el papel en el<br>bypass.        | -                                                                                                    | El tamaño de papel es diferente.<br>Coloque papel del tamaño<br>seleccionado y seleccione<br>[Continuar].                                                                                                    | _                                                      |
| El receptor telefónico está descolgado.    | _                                                                                                    | Cuelgue el auricular.                                                                                                    | _                                                      |
| Fallo de la máquina.                       | -                                                                                                    | Se produjo un error interno. Anote el<br>código de error mostrado en la<br>pantalla. Llame al servicio técnico.                                                                                                    | _                                                      |
| Límite de buzón de FAX<br>excedido.        | _                                                                                                    | Siga las instrucciones de la pantalla y<br>elimine documentos del buzón de<br>FAX para dejar espacio para la<br>recepción de FAX.<br>Para comprobar el trabajo cancelado,<br>seleccione la tecla [Est./Canc. Trab.]<br>y después [Imprimiendo trbjs] para<br>comprobar el resultado de recepción. | _                                                      |
| Límite de buzón excedido.                  | ¿Se muestra [ <b>Fin</b> ] en la<br>pantalla?                                                            | El buzón especificado está lleno, y no<br>hay más capacidad de<br>almacenamiento disponible. El<br>trabajo se ha cancelado. Seleccione<br>[ <b>Fin</b> ]. Intente realizar el trabajo otra<br>vez imprimiendo o borrando datos<br>del buzón.                                                      | <u>5-34</u>                                            |
| No se puede procesar este trabajo.         | _                                                                                                    | El trabajo se cancela porque está<br>restringido por la autorización del<br>usuario o la contabilidad de trabajos.<br>Seleccione [ <b>Fin</b> ].                                                                                                    | _                                                      |
| Restric contabilidad<br>trabajos excedida. | ¿Se ha excedido el recuento<br>de impresión aceptable<br>restringido por la contabilidad<br>de trabajos? | El recuento de impresión ha<br>excedido el recuento aceptable<br>restringido por la contabilidad de<br>trabajos. No se puede imprimir más.<br>Trabajo cancelado. Seleccione [ <b>Fin</b> ].                                                                                                    | Consulte la<br><i>Guía de uso</i><br>de la<br>máquina. |
| Se excedió envío de<br>trabajos.           |                                                                                                    | El número de trabajos ha excedido el<br>límite establecido para la transmisión<br>retrasada. Seleccione [ <b>Fin</b> ]. Se<br>cancelará el trabajo.<br>Espere a que se lleve a cabo la<br>transmisión retrasada o cancele la<br>transmisión retrasada y vuelva a<br>intentarlo.                   | <u>3-28</u>                                            |

# Lista de códigos de error

Cuando se produce un error de transmisión, se registra uno de los códigos de error siguientes en el informe de resultados de TX/RX y en el informe de actividad.

### 💽 ΝΟΤΑ

En el código de error aparecerá "U" o "E" según el valor de velocidad de la comunicación.

| Código de error                    | Posible causa/acción                                                                                                    |
|------------------------------------|----------------------------------------------------------------------------------------------------|
| Ocupado                            | No se pudo establecer la conexión con el destinatario a pesar del número de veces de nueva marcación automática preestablecido.<br>Vuelva a enviar el fax.                                         |
| CANCELADO                          | La transmisión se canceló debido a una acción de cancelación de la transmisión.<br>La recepción se canceló debido a una acción de cancelación de la recepción.                                     |
| E00300<br>U00300                   | Se ha agotado el papel en la máquina del destinatario. Consultar con el destinatario.                                                                                                    |
| E00430 - E00462<br>U00430 - U00462 | La recepción se canceló porque no coinciden las funciones de comunicación con la máquina del remitente a pesar de establecerse la conexión de línea.                                               |
| E00601 - E00690<br>U00601 - U00690 | La comunicación se detuvo debido a un fallo de la máquina. Volver a enviar o recibir.                                                                                                    |
| E00700<br>U00700                   | La comunicación se detuvo debido a un fallo en la máquina del remitente o destinatario.                                                                                                    |
| E00800 - E00811<br>U00800 - U00811 | Página(s) no enviada(s) correctamente. Vuelva a enviar el fax.<br>Si sigue teniendo problemas, reduzca la velocidad de inicio de transmisión y vuelva a realizar el envío.                         |
|                                    | NOTA<br>Si el error de comunicación se produce con frecuencia, cambie el valor predeterminado de Velocidad<br>de inicio de TX en el menú Sistema.                                                  |
| E00900 - E00910<br>U00900 - U00910 | Página(s) no recibida(s) correctamente. Solicitar el reenvío al destinatario.                                                                                                    |
|                                    | Si el error de comunicación se produce con frecuencia, cambie el valor predeterminado de Velocidad de inicio de recepción en el menú Sistema.                                                      |
| E01000 - E01097<br>U01000 - U01097 | Se produjo un error de comunicación durante la transmisión. Vuelva a enviar el fax.<br>Si sigue teniendo problemas, reduzca la velocidad de inicio de transmisión y vuelva a<br>realizar el envío. |
|                                    | <b>NOTA</b><br>Si el error de comunicación se produce con frecuencia, cambie el valor predeterminado de Velocidad de inicio de TX en el menú Sistema.                                              |
| E01100 - E01196<br>U01100 - U01196 | Se produjo un error de comunicación durante la recepción. Solicitar el reenvío al destinatario.                                                                                                    |
|                                    | <b>NOTA</b><br>Si el error de comunicación se produce con frecuencia, cambie el valor predeterminado de Velocidad de inicio de recepción en el menú Sistema.                                       |
| U01400                             | No se pudo establecer la comunicación con la máquina del remitente o receptor porque la marcación registrada para el sistema de línea de tonos se utilizó en el sistema de línea de pulsos.        |

| Código de error  | Posible causa/acción                                                                                                    |
|------------------|----------------------------------------------------------------------------------------------------|
| E01500           | Se produjo un error de comunicación durante la transmisión a alta velocidad. Vuelva a<br>enviar el fax.<br>Si sigue teniendo problemas, reduzca la velocidad de inicio de transmisión y vuelva a<br>realizar el envío.                                                                                                    |
|                  | <b>NOTA</b><br>Si el error de comunicación se produce con frecuencia, cambie el valor predeterminado de Velocidad de inicio de TX en el menú Sistema.                                                                                                    |
| E01600           | Se produjo un error de comunicación durante la recepción a alta velocidad. Pedir al remitente que reduzca la velocidad de transmisión y volver a enviar.                                                                                                    |
|                  | <b>NOTA</b><br>Si el error de comunicación se produce con frecuencia, cambie el valor predeterminado de Velocidad de inicio de recepción en el menú Sistema.                                                                                                    |
| E01700 - E01720  | Se produjo un error de comunicación durante la transmisión a alta velocidad. Vuelva a enviar el fax.<br>Si sigue teniendo problemas, reduzca la velocidad de inicio de transmisión y vuelva a realizar el envío.                                                                                                    |
|                  | NOTA<br>Si el error de comunicación se produce con frecuencia, cambie el valor predeterminado de Velocidad<br>de inicio de TX en el menú Sistema.                                                                                                    |
| E01721           | Se produjo un error de comunicación durante la transmisión a alta velocidad. Puede que la velocidad de transmisión indicada no esté disponible para la máquina de destino. Reducir la velocidad de inicio de transmisión y volver a enviar.                                                                                                    |
| E01800 -E01820   | Se produjo un error de comunicación durante la recepción a alta velocidad. Solicite al remitente que reduzca la velocidad de transmisión y vuelva a realizar el envío o reduzca el valor de Velocidad de inicio de recepción en el Menú Sistema.                                                                                                    |
| E01821           | Se produjo un error de comunicación durante la recepción a alta velocidad. Puede que la velocidad de transmisión indicada no esté disponible para esta máquina. Solicite al remitente que reduzca la velocidad de transmisión y vuelva a realizar el envío o reduzca el valor de Velocidad de inicio de recepción en el Menú Sistema.                                                                                                    |
| E03000<br>U03000 | Durante la recepción de sondeo, no se puede recibir un fax porque no había originales en la máquina de fax de la otra parte. Consulte con la otra parte.                                                                                                    |
| E03200<br>U03200 | Se intentó la recepción de un boletín electrónico de subdirección y la máquina de la otra parte es un modelo de nuestra marca, pero el campo de subdirección especificado no contenía datos. Consulte con la otra parte.                                                                                                    |
| E03300<br>U03300 | <ul> <li>Se produjo un error de los 1 o 2 de abajo.</li> <li>Consulte con la otra parte.</li> <li>1 La máquina de la otra parte es un modelo de nuestra marca pero se encontraron restricciones de transmisión establecidas en la otra máquina durante la recepción de sondeo. La comunicación se interrumpió porque la contraseña era incorrecta.</li> <li>2 La máquina de la otra parte es un modelo de nuestra marca pero se encontraron restricciones de transmisión establecidas en la otra máquina durante la recepción de sondeo. La comunicación se interrumpió porque la contraseña era incorrecta.</li> <li>2 La máquina de la otra parte es un modelo de nuestra marca pero se encontraron restricciones de transmisión establecidas en la otra máquina durante la recepción de un boletín electrónico de subdirección.</li> <li>La comunicación se interrumpió porque la contraseña era incorrecta.</li> </ul> |
| E03400<br>U03400 | La recepción de sondeo se interrumpió porque la contraseña introducida por la otra parte no coincide con la del ID de FAX local de la máquina receptora. Consulte con la otra parte.                                                                                                    |
| E03500<br>U03500 | Se intentó la recepción de un boletín electrónico de subdirección y la máquina de la otra parte es un modelo de nuestra marca, pero el buzón de subdirección especificado no estaba registrado en la máquina de la otra parte.<br>Consultar con el destinatario.                                                                                                    |

| Código de error  | Posible causa/acción                                                                                                    |
|------------------|----------------------------------------------------------------------------------------------------|
| E03600<br>U03600 | La máquina de la otra parte es un modelo de nuestra marca pero la recepción de un boletín<br>electrónico de subdirección se interrumpió porque la contraseña de subdirección era<br>incorrecta. Consulte con la otra parte.                                                             |
| E03700<br>U03700 | Se intentó la recepción de un boletín electrónico de subdirección pero la máquina de la otra parte no tiene la función de comunicación de boletín electrónico de subdirección o no había originales en ninguno de los buzones de transferencia de originales (buzones de subdirección). |
| E04000<br>U04000 | El buzón de subdirección especificado no está registrado en la máquina del destinatario de nuestra marca o la subdirección no coincide.                                                                                                    |
| E04100<br>U04100 | La máquina del destinatario no dispone de la función de buzón de subdirección o la subdirección no coincide.                                                                                                    |
| E04200<br>U04200 | Se canceló la transmisión encriptada porque el buzón especificado no está registrado.                                                                                                    |
| E04300<br>U04300 | Se canceló la transmisión encriptada porque el fax del destinatario no dispone de la función de comunicación encriptada.                                                                                                    |
| E04400<br>U04400 | Se canceló la transmisión encriptada porque la clave de encriptación no coincide.                                                                                                    |
| E04500<br>U04500 | Se canceló la recepción encriptada porque la clave de encriptación no coincide.                                                                                                    |
| E05100<br>U05100 | Se canceló la transmisión porque no se satisfacen los requisitos de comunicación debido a la restricción de transmisión definida en esta máquina. Consultar con el destinatario.                                                                                                    |
| E05200<br>U05200 | Se canceló la recepción porque no se satisfacen los requisitos de comunicación debido a la restricción de recepción definida en esta máquina.                                                                                                    |
| E05300<br>U05300 | El destinatario rechazó la recepción porque no se satisfacen los requisitos de comunicación debido a la restricción de recepción definida en la máquina del destinatario. Consultar con el destinatario.                                                                                |
| E14000<br>U14000 | Se detuvo la recepción en el buzón de subdirección porque no hay más espacio libre en la memoria de esta máquina. Crear espacio libre imprimiendo los datos almacenados en la memoria o cancelar la recepción en el buzón de subdirección.                                              |
| E14100<br>U14100 | Se detuvo la transmisión al buzón de subdirección en la máquina del destinatario de<br>nuestra marca porque no hay más espacio libre en la memoria de la máquina del<br>destinatario. Consultar con el destinatario.                                                                    |
| E19000<br>U19000 | Se detuvo la recepción en la memoria porque no hay más espacio libre en la memoria de esta máquina. Crear espacio libre imprimiendo los datos almacenados en la memoria y solicitar el reenvío al destinatario.                                                                         |
| E19100<br>U19100 | Se detuvo la transmisión porque no hay más espacio libre en la memoria de la máquina del destinatario. Consultar con el destinatario.                                                                                                    |
| E19300<br>U19300 | Se detuvo la transmisión porque se produjo un error de datos durante la transmisión.<br>Vuelva a enviar el fax.                                                                                                    |
| 1101             | No se pudo enviar i-FAX.<br>Compruebe el nombre de host del servidor SMTP en Command Center RX.                                                                                                    |
| 1102             | No se pudo enviar i-FAX.                                                                                                    |
|                  | Compruebe lo siguiente en Command Center RX.                                                                                                    |
|                  | Nombre de usuario y contraseña de inicio de sesión SMTP                                                                                                    |
|                  | Nombre de usuario y contraseña de inicio de sesión POP3                                                                                                    |

| Código de error | Posible causa/acción                                                                                                    |
|-----------------|----------------------------------------------------------------------------------------------------|
| 1104            | No se pudo enviar i-FAX.<br>Compruebe la dirección de i-FAX.                                                                                                    |
|                 | NOTA<br>Si el dominio rechaza la dirección, no podrá enviar el mensaje de e-mail.                                                                                                    |
| 1105            | No se pudo enviar i-FAX.<br>Seleccione [ <b>Activado</b> ] en la configuración i-FAX de Command Center RX.                                                                                                    |
| 1106            | No se pudo enviar i-FAX.<br>Compruebe la dirección del remitente de SMTP en Command Center RX.                                                                                                    |
| 2101            | <ul> <li>No se pudo enviar i-FAX.</li> <li>Compruebe la red y Command Center RX.</li> <li>El cable de red está conectado.</li> <li>El concentrador (hub) no funciona adecuadamente.</li> <li>El servidor no funciona adecuadamente.</li> <li>Nombre del servidor POP3 del usuario POP3</li> <li>Nombre de servidor SMTP</li> </ul> |
| 2102<br>2103    | <ul> <li>No se pudo enviar i-FAX.</li> <li>Compruebe la configuración de red y SMB.</li> <li>El cable de red está conectado.</li> <li>El concentrador (hub) no funciona adecuadamente.</li> <li>El servidor no funciona adecuadamente.</li> </ul>                                                                                  |
| 2204            | No se pudo enviar i-FAX. Compruebe el límite de tamaño de e-mail del servidor SMTP en Command Center RX.                                                                                                    |
| 3101            | No se pudo enviar i-FAX.<br>Compruebe los métodos de autenticación del remitente y destinatario.                                                                                                    |
| 3201            | No se pudo enviar i-FAX.<br>Compruebe los métodos de autenticación del remitente y destinatario.                                                                                                    |

# Solución de problemas

Cuando se produzca un problema, compruebe primero lo siguiente. Si el problema persiste, póngase en contacto con el servicio técnico.

| Síntoma                                                     | Punto de verificación Acción correctiva                                                                            |                                                                                                    | Página de referencia |
|-------------------------------------------------------------|----------------------------------------------------------------------------------------------------|----------------------------------------------------------------------------------------------------|----------------------|
| No se puede enviar el documento.                            | ¿El cable modular está bien<br>conectado?                                                                          | Conecte el cable modular correctamente.                                                                                                    | —                    |
|                                                             | ¿Aparece Error envío?                                                                                              | Solucione la causa del error y vuelva a enviar el documento.                                                                                                    | <u>11-6</u>          |
|                                                             | ¿Está activada la restricción de TX (transmisión)?                                                                 | Cancele la restricción de TX.                                                                                                    | <u>8-16</u>          |
|                                                             | ¿Está usando una línea de teléfono IP?                                                                             | Puede solucionar temporalmente el<br>error de comunicación si cambia la<br>configuración de [ <b>Velocidad de</b><br><b>inicio de TX</b> ] en Transmisión.      | <u>8-12</u>          |
| No se puede llevar a cabo<br>la comunicación<br>encriptada. | ¿Se ha efectuado el registro<br>correctamente tanto en el<br>sistema del remitente como<br>en el del destinatario? | Compruebe de nuevo los registros en ambos sistemas.                                                                                                    | <u>5-37</u>          |
| No se puede utilizar la<br>función de cambio remoto.        | ¿Se utiliza una línea de pulsos?                                                                                   | Algunos teléfonos pueden transmitir<br>señales de tono utilizando botones.<br>Consulte el manual de uso del<br>teléfono.                                        | _                    |
|                                                             | ¿Es correcto el número de<br>cambio remoto?                                                                        | Compruebe el registro.<br>(Predeterminado: 55)                                                                                                    | <u>8-12</u>          |
|                                                             | ¿Pulsó el número de cambio remoto demasiado rápido?                                                                | Pulse dos veces el número de<br>cambio remoto despacio.                                                                                                    | _                    |
| No se imprime después de<br>la recepción.                   | ¿Está activado el reenvío<br>desde memoria?                                                                        | Compruebe el destino de reenvío.                                                                                                    | <u>5-4</u>           |
| No se puede recibir el documento.                           | ¿El cable modular está bien conectado?                                                                             | Conecte el cable modular correctamente.                                                                                                    | _                    |
|                                                             | ¿Aparece Error de<br>comunicación?                                                                                 | Solucione la causa del error y pida al remitente que vuelva a intentarlo.                                                                                       | <u>11-6</u>          |
|                                                             | ¿Está usando una línea de teléfono IP?                                                                             | Puede solucionar temporalmente el<br>error de comunicación si cambia la<br>configuración de [ <b>Velocidad de</b><br><b>inicio de recepción</b> ] en Recepción. | <u>8-12</u>          |
|                                                             | ¿Está activada la restricción de RX (recepción)?                                                                   | Cancele la restricción de RX.                                                                                                    | <u>8-16</u>          |
| No se puede recibir en el<br>modo de recepción 2 en 1.      | ¿Se han configurado<br>simultáneamente las<br>funciones de recepción 2 en<br>1 y de recepción dúplex?              | Cancele la impresión dúplex.                                                                                                    | <u>4-8</u>           |

| Síntoma                                                                                  | Punto de verificación                                                                                                    | Acción correctiva                                                                                                    | Página de referencia |
|------------------------------------------------------------------------------------------|----------------------------------------------------------------------------------------------------|----------------------------------------------------------------------------------------------------|----------------------|
| No se puede llevar a cabo<br>la recepción en la memoria.                                 | ¿Hay espacio libre disponible<br>en la memoria?                                                                                                    | Podrá recibir otra vez cuando se<br>haya liberado espacio en la memoria<br>o se haya creado espacio libre en la<br>memoria imprimiendo o borrando,<br>etc. el documento origen en el buzón<br>de FAX. |                      |
| No se puede llevar a cabo<br>la transmisión con<br>subdirección.                         | ¿Dispone la máquina de fax<br>del destinatario de una<br>función de transmisión con<br>subdirección?                                                                                             | La transmisión con subdirección no<br>se puede llevar a cabo salvo que la<br>máquina de fax del destinatario<br>disponga de una función de<br>transmisión con subdirección similar.                   |                      |
|                                                                                          | ¿Es la subdirección o la<br>contraseña de subdirección<br>introducida idéntica a la<br>subdirección o a la<br>contraseña de subdirección<br>registrada en la máquina de<br>fax del destinatario? | Si su entrada es correcta, consulte<br>con el destinatario. Esta máquina no<br>utiliza una contraseña de<br>subdirección para la recepción.                                                           | 5-25                 |
|                                                                                          | ¿Hay espacio libre disponible<br>en la memoria de la máquina<br>de fax del destinatario?                                                                                                    | Consultar con el destinatario.                                                                                                    | _                    |
| No se puede llevar a cabo<br>el reenvío desde memoria.                                   | ¿Está configurado el reenvío<br>desde memoria como<br>[ <b>Activado</b> ]?                                                                                                    | Compruebe la configuración de reenvío desde memoria.                                                                                                    | <u>5-2</u>           |
| No se puede llevar a cabo<br>el reenvío desde memoria<br>utilizando una<br>subdirección. | ¿Dispone la máquina de fax<br>del destinatario de una<br>función de transmisión con<br>subdirección?                                                                                             | La transmisión con subdirección no<br>se puede llevar a cabo salvo que la<br>máquina de fax del destinatario<br>disponga de una función de<br>transmisión con subdirección similar.                   |                      |
|                                                                                          | ¿Es la subdirección<br>introducida idéntica a la<br>subdirección registrada en la<br>máquina de fax del<br>destinatario?                                                                         | Si su entrada es correcta, consulte<br>con el destinatario. Esta máquina no<br>utiliza una contraseña de<br>subdirección para la recepción.                                                           | <u>5-2</u>           |
| No se pueden almacenar<br>los datos de reenvío desde<br>memoria en un buzón de           | ¿Se ha especificado<br>correctamente el buzón de<br>fax?                                                                                                    | Compruebe la configuración de<br>reenvío desde memoria.                                                                                                    | <u>5-4</u>           |
| Ιαλ.                                                                                     | ¿Hay espacio libre disponible<br>en la memoria?                                                                                                    | Podrá recibir otra vez cuando se<br>haya liberado espacio en la memoria<br>o se haya creado espacio libre en la<br>memoria imprimiendo o borrando,<br>etc. el documento origen en el buzón<br>de FAX. |                      |
| No se puede imprimir<br>desde un buzón de FAX.                                           | ¿Se ha configurado la<br>contraseña de buzón?                                                                                                    | Introduzca la contraseña de buzón correcta.                                                                                                    | <u>5-17</u>          |
| No se puede utilizar la recepción de sondeo.                                             | ¿Se está utilizando la<br>transmisión de sondeo<br>correctamente en la máquina<br>de envío?                                                                                                    | Compruebe en la máquina de envío.                                                                                                    | _                    |

| Síntoma                                                                                       | Punto de verificación                                                                                                    | Acción correctiva                                                                                                    | Página de referencia |
|-----------------------------------------------------------------------------------------------|----------------------------------------------------------------------------------------------------|----------------------------------------------------------------------------------------------------|----------------------|
| No se puede utilizar la<br>comunicación de difusión<br>con retransmisión con<br>subdirección. | ¿Hay espacio libre disponible<br>en la memoria?                                                                                        | Podrá enviar otra vez cuando se<br>haya liberado espacio en la memoria<br>o se haya creado espacio libre en la<br>memoria imprimiendo o borrando,<br>etc. el documento origen en el buzón<br>de FAX.                                                     |                      |
| No se puede utilizar la<br>comunicación de boletín<br>electrónico de<br>subdirección.         | ¿La máquina de fax de la otra<br>parte tiene el mismo tipo de<br>función de comunicación de<br>boletín electrónico de<br>subdirección? | Si la máquina de fax de la otra parte<br>no tiene el mismo tipo de función de<br>comunicación de boletín electrónico<br>de subdirección, no podrá recibir<br>faxes mediante un boletín electrónico<br>de subdirección. Consultar con el<br>destinatario. | _                    |
|                                                                                               | ¿Es correcta la subdirección<br>o la contraseña de<br>subdirección introducida?                                                        | Si su entrada es correcta, consulte con el destinatario.                                                                                                    |                      |

# **Consultas habituales**

A continuación figuran las consultas recibidas con frecuencia después de haber adquirido este producto.

|   | Pregunta                                              | Respuesta                                                      |
|---|-------------------------------------------------------|----------------------------------------------------------------|
| 1 | Deseo agregar un sello de finalizado al enviar faxes. | Este producto no tiene la función de sellos de finalizado.     |
| 2 | Deseo enviar y recibir faxes en color.                | Las imágenes de fax se transmiten y reciben en blanco y negro. |

# **12** Apéndice

### En este capítulo se explican los siguientes temas:

| Método de introducción de caracteres                             | . 12-2 |
|------------------------------------------------------------------|--------|
| Pantallas de introducción                                        | 12-2   |
| Introducción de caracteres                                       | 12-4   |
| Especificaciones                                                 | 12-5   |
| Mapa de menús                                                    | 12-7   |
| Tamaños de FAX recibido y papel prioritario (modelo para Europa) | 12-13  |
| Tamaños de FAX recibido y papel prioritario (modelo para EE.UU.) | 12-18  |

# Método de introducción de caracteres

Para introducir los caracteres de un nombre, utilice el teclado en pantalla del panel digital según los pasos que se explican a continuación.

### 💽 ΝΟΤΑ

#### Distribución del teclado

Al igual que los teclados de PC, las distribuciones de teclado disponibles son "QWERTY", "QWERTZ" y "AZERTY". Seleccione la tecla [Menú Sistema/Contador], [Configuración común] y después [Distribución del teclado] para elegir la distribución que desee. Aquí se utiliza la distribución "QWERTY" como ejemplo. Puede utilizar otra distribución siguiendo los mismos pasos.

# Pantallas de introducción

#### Pantalla de introducción de letras en minúsculas

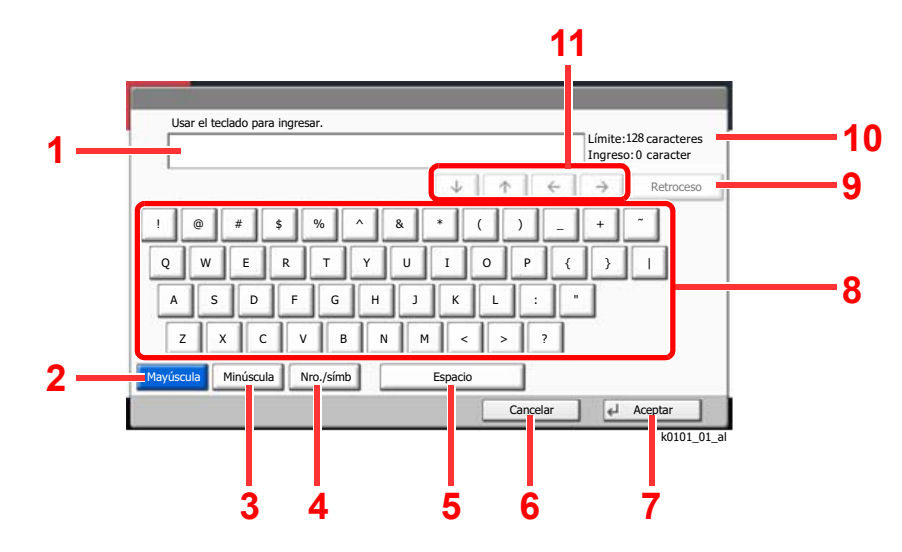

| Nro. | Pantalla/Tecla   | Descripción                                                                                |
|------|------------------|--------------------------------------------------------------------------------------------|
| 1    | Visualización    | Muestra los caracteres introducidos.                                                       |
| 2    | [Mayúscula]      | Seleccione esta tecla para escribir letras mayúsculas.                                     |
| 3    | [Minúscula]      | Seleccione esta tecla para escribir letras minúsculas.                                     |
| 4    | [Nro./símb]      | Seleccione esta tecla para escribir números y símbolos.                                    |
| 5    | [Espacio]        | Seleccione esta tecla para insertar un espacio.                                            |
| 6    | [Cancelar]       | Seleccione esta tecla para cancelar los caracteres escritos y volver a la pantalla previa. |
| 7    | [Aceptar]        | Seleccione esta tecla para finalizar la escritura y volver a la pantalla previa.           |
| 8    | Teclado          | Seleccione el carácter que desee introducir.                                               |
| 9    | [Retroceso]      | Seleccione esta tecla para borrar el carácter situado a la izquierda del cursor.           |
| 10   | Límite           | Muestra el número máximo de caracteres.                                                    |
| 11   | Teclas de cursor | Seleccione estas teclas para mover el cursor en la pantalla.                               |

### Pantalla de introducción de letras en mayúsculas

|              |        |           |    |              |          |          | Límite:1<br>Ingreso | 28 caracteres<br>: 0 caracter |
|--------------|--------|-----------|----|--------------|----------|----------|---------------------|-------------------------------|
|              |        |           |    | $\downarrow$ | <b>Λ</b> | <i>(</i> | $\rightarrow$       | Retroceso                     |
| . @ #        | \$     | % ^       | &  | *            | ()       | -        | +                   | -                             |
| Q W          | E R    | T         | ΥU | I            | 0        | P {      |                     |                               |
| A S          | D F    | G         | нј | к            |          |          | 1                   | _                             |
| z x          | C V    | / в       | N  | M <          |          | ?        | _                   |                               |
| ayúscula Min | úscula | Nro./símb |    | Espacio      |          |          |                     |                               |
|              |        |           | -  |              | 6        | ncelar   |                     | Acentar                       |

## Pantalla de introducción de números y símbolos

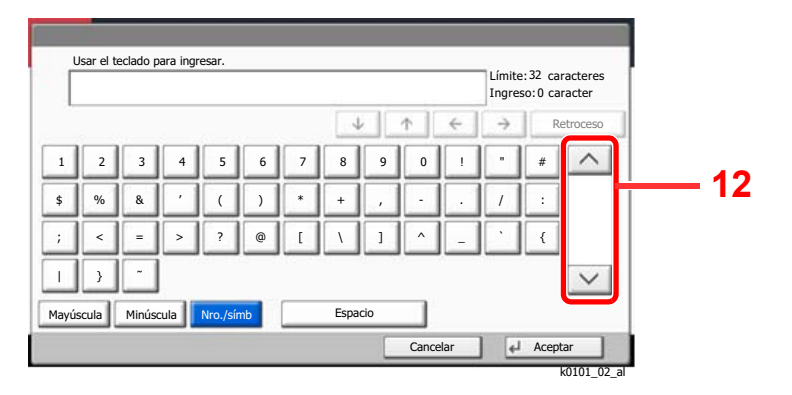

| Nro. | Pantalla/Tecla | Descripción                                                                                                    |
|------|----------------|----------------------------------------------------------------------------------------------------|
| 12   | [^]/[~]        | Para escribir números o símbolos que no aparezcan en el teclado, seleccione una tecla de cursor y desplace la pantalla para ver otros números o símbolos que puede introducir. |

# Introducción de caracteres

Siga los pasos que se enumeran a continuación para escribir, por ejemplo, "Lista A-1".

- 1 Seleccione [Mayúscula].
- 2 Seleccione [L]. La letra "L" se muestra en la pantalla.

| Usar el teclado para ingresar.        |                                              |
|---------------------------------------|----------------------------------------------|
| L                                     | Límite: 32 caracteres<br>Ingreso: 1 caracter |
| ↓ <b>↑</b> <del>←</del>               | → Retroceso                                  |
| ! @ # \$ % ^ & * ( ) _                | + ~                                          |
| QWERTYUIOP{                           | }                                            |
| ASDFGHJKL:                            | •                                            |
| Z X C V B N M < > ?                   |                                              |
| Mayúscula Minúscula Nro./símb Espacio |                                              |
| Cancelar                              | Aceptar                                      |
|                                       | k0101_03                                     |

- **3** Seleccione [**Minúscula**].
- **4** Seleccione **[i]**, **[s]**, **[t]**, **[a]** y **[Espacio]**.

| Usar el teclado para ingresar.<br>List |          | Límite: 32 caracteres<br>Ingreso: 4 caracter |
|----------------------------------------|----------|----------------------------------------------|
|                                        | ↓ ↑ €    | → Retroceso                                  |
| 1 2 3 4 5 6 7                          | 8 9 0 !  |                                              |
| qwertyu                                | i o p    |                                              |
| asd fghj                               | k   ;    |                                              |
| z x c v b n r                          | n , . /  | @ _                                          |
| Mayúscula Minúscula Nro./símb          | Espacio  |                                              |
|                                        | Cancelar |                                              |

- 5 Seleccione [Mayúscula].
- 6 Seleccione [A].
- 7 Seleccione [Nro./símb].
- 8 Seleccione [A] o [V] varias veces para ver el teclado que contiene los caracteres [-] y [1].
- 9 Seleccione [-] y [1].

|       | List_A-1 |        |      |          |    |   |      |     |          |   | Ingres        | so:8caracter |
|-------|----------|--------|------|----------|----|---|------|-----|----------|---|---------------|--------------|
|       |          |        |      |          |    |   | 4    |     | <u>^</u> | ÷ | $\rightarrow$ | Retroceso    |
| 1     | 2        | 3      | 4    | 5        | 6  | 7 | 8    | 9   | 0        | 1 | ·             | #            |
| \$    | %        | &      |      | (        | )  | * | +    |     | -        |   | /             | ·            |
| ;     | <        | -      | >    | ?        | @  | [ | 1    | ]   | ^        |   |               | {            |
| L     | }        | -      |      |          |    |   |      |     |          |   |               |              |
| 1ayú: | scula    | Minúso | cula | Nro./sír | nb |   | Espa | cio |          |   |               |              |

10 Compruebe que la entrada sea correcta. Seleccione [Aceptar].

# **Especificaciones**

➢ IMPORTANTE Estas especificaciones pueden modificarse sin previo aviso.

#### Función de FAX

| Elemento                              | Descripción                                                                                                    |
|---------------------------------------|----------------------------------------------------------------------------------------------------|
| Compatibilidad                        | G3                                                                                                    |
| Línea de comunicación                 | Línea de teléfono del abonado                                                                                                    |
| Tiempo de transmisión                 | Menos de 3 segundos (33600 bps, JBIG, diagrama ITU-T A4-R #1)                                                                                                    |
| Velocidad de transmisión              | 33600/31200/28800/26400/24000/21600/19200/16800/14400/<br>12000/9600/7200/4800/2400 bps                                                                                                    |
| Esquema de codificación               | JBIG/MMR/MR/MH                                                                                                    |
| Corrección de errores                 | ECM                                                                                                    |
| Tamaño del original                   | Ancho máx.: 11"/297 mm, Longitud máx.: 63"/1.600 mm                                                                                                    |
| Alimentación automática de documentos | Máx. 270 hojas (con alimentador de originales)                                                                                                    |
| Resolución                            | Escaneado:<br>200 × 100 ppp normal (8 puntos/mm × 3,85 líneas/mm)<br>200 × 200 ppp fina (8 puntos/mm × 7,7 líneas/mm)<br>200 × 400 ppp super (superfina) (8 puntos/mm × 15,4 líneas/mm)<br>400 × 400 ppp ultra (ultrafina) (16 puntos/mm × 15,4 líneas/mm)<br>600 × 600 ppp<br>Impresión: 600 × 600 ppp |
| Gradaciones                           | 256 tonos (difusión de errores)                                                                                                    |
| Tecla de un toque                     | 1.000 teclas                                                                                                    |
| Transmisión a varias estaciones       | Máx. 500 destinos (número máximo de estaciones: 500, máximo de 100 estaciones para i-FAX)                                                                                                    |
| Recepción en la memoria secundaria    | 7.000 hojas o más (con ITU-T A4 #1)                                                                                                    |
| Capacidad de memoria de imagen        | 170 MB                                                                                                    |
| Salida de informes                    | Informe de resultados de envío, informe de resultados de recepción de FAX, informe de actividad, página de estado                                                                                                    |
| Equipo opcional                       | Puerto dual, Internet FAX Kit                                                                                                    |

#### Funciones de FAX de red

| Elemento                     | Descripción                                                                                                    |
|------------------------------|----------------------------------------------------------------------------------------------------|
| Hardware                     | Ordenador compatible con IBM PC-AT                                                                                                    |
| Interfaz                     | 10BASE-T, 100BASE-TX, 1000BASE-T, compatibilidad 802.3a                                                                                                    |
| Sistema operativo            | Windows 7, Windows 8.1 and Windows 10, Windows Server 2008/R2, Windows Server 2012/R2, Windows Server 2016                                                                                                    |
| Resolución de transmisión    | Ultrafino (400 × 400 ppp), Fino (200 × 200 ppp),<br>Normal (100 × 200 ppp), 600 × 600 ppp                                                                                                    |
| Tamaño de documentos         | Letter, Legal, Ledger (11 x 17), Statement, A3, A4, A5, Folio, B4, B5(JIS)                                                                                                    |
| Transmisión de FAX retrasada | En función de la configuración en Network FAX Driver (se puede configurar un valor en cualquier incremento de 1 minuto en el período subsiguiente de 24 horas)                                                                                                    |
| Transmisión e impresión      | Disponibilidad de transmisión e impresión de fax en la máquina                                                                                                    |
| Transmisión de multidifusión | Máx. 500 destinos (número máximo de estaciones: 500, máximo de 100 estaciones para i-FAX)                                                                                                    |
| Contabilidad de trabajos     | Requiere la entrada de un nombre de usuario y una contraseña de inicio<br>de sesión en el Network FAX Driver cuando la opción de inicio de sesión<br>de usuario está activada en la máquina de fax.<br>Requiere la entrada de un ID de cuenta en el Network FAX Driver cuando<br>la opción de contabilidad de trabajos está activada en la máquina de fax. |
| Portada                      | Es posible elegir un formato con el Network FAX Driver o crear una plantilla.                                                                                                    |
# Mapa de menús

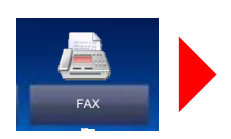

| Destino (página 3-7)         | Libr. direc. (página 3-9)                         |                                        |  |  |  |
|------------------------------|---------------------------------------------------|----------------------------------------|--|--|--|
|                              | Comprobar destinos (página 7-13)                  |                                        |  |  |  |
|                              | Colgar (página 3-33)                              |                                        |  |  |  |
|                              | Directo (página 3-32)                             |                                        |  |  |  |
|                              | Cadena (página 3-36)                              |                                        |  |  |  |
|                              | Detalle (página 3-7)                              | Subdirección (página 3-7)              |  |  |  |
|                              |                                                   | Vel. inicio transm.<br>(página 3-7)    |  |  |  |
|                              |                                                   | ECM (página 3-7)                       |  |  |  |
|                              |                                                   | Transmisión encriptada<br>(página 3-7) |  |  |  |
|                              | Historial dest. (página 3-1                       | 2)                                     |  |  |  |
|                              | Rellamar (página 3-3)                             |                                        |  |  |  |
|                              | Tecla de un toque (página                         | 3-11)                                  |  |  |  |
| Config. rápida (página 2-28) |                                                   |                                        |  |  |  |
| Formato datos original/envío | Tamaño original (página 3-22)                     |                                        |  |  |  |
|                              | Orig. de dist. tam. (página 3-23) <sup>*1</sup>   |                                        |  |  |  |
|                              | Orig. a 2 caras/libro (página 3-23) <sup>*2</sup> |                                        |  |  |  |
|                              | Orientación original (página 3-24)                |                                        |  |  |  |
|                              | Tamaño de envío (página 3-24)                     |                                        |  |  |  |
|                              | Original largo (página 3-25) <sup>*1</sup>        |                                        |  |  |  |
| Calidad de imagen            | Densidad (página 3-25)                            |                                        |  |  |  |
|                              | Imagen original (página 3-25)                     |                                        |  |  |  |
|                              | Resolución TX FAX (página 3-25)                   |                                        |  |  |  |
| Avanzado Configuración       | Zoom (página 3-26)                                |                                        |  |  |  |
|                              | Centrado (página 3-26)                            |                                        |  |  |  |
|                              | Borr. bordes (página 3-27)                        | )                                      |  |  |  |
|                              | Transmisión FAX retras. (                         | oágina 3-28)                           |  |  |  |
|                              | Escaneo continuo (página                          | 3-30)                                  |  |  |  |
|                              | Aviso de fin trabajo (págin                       | a 3-31)                                |  |  |  |
|                              | Ingreso de nom. archivo (                         | página 3-31)                           |  |  |  |
|                              | Transmisión FAX directo (página 3-32)             |                                        |  |  |  |
|                              | RX sondeo de FAX (página 5-31)                    |                                        |  |  |  |
|                              | Enviar e imprimir (página 3-32)                   |                                        |  |  |  |
|                              | Enviar y almacenar (página 3-32)                  |                                        |  |  |  |
|                              | Informe TX de fax (página 3-33)                   |                                        |  |  |  |
| Programa (página 3-38)       |                                                   |                                        |  |  |  |

\*1 Se muestra en caso de que el procesador de documentos opcional esté instalado.

\*2 Es "Original tipo libro" en caso de que el alimentador de originales opcional no se haya instalado.

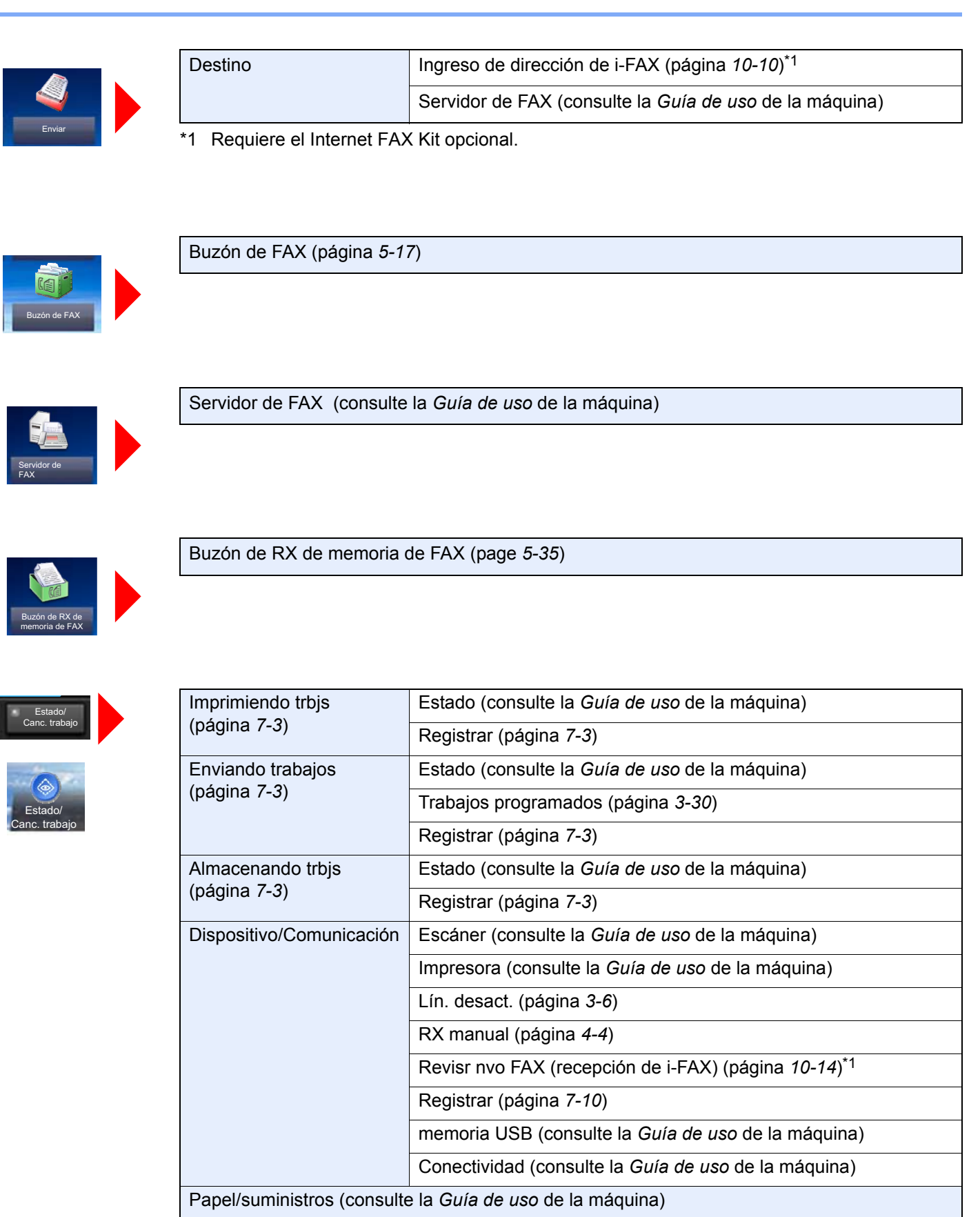

\*1 Requiere el Internet FAX Kit opcional.

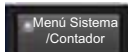

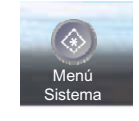

| Asistente config. rápida      | Configuración de fax (página 2-12)                                                   |                                                |  |  |  |  |
|-------------------------------|--------------------------------------------------------------------------------------|------------------------------------------------|--|--|--|--|
|                               | Configuración e-mail (consulte la <i>Guía de uso</i> de la máquina)                  |                                                |  |  |  |  |
|                               | Configuración de red (consulte la <i>Guía de uso</i> de la máquina)                  |                                                |  |  |  |  |
|                               | Config. ahorro de energía (consulte la <i>Guía de uso</i> de la máquina)             |                                                |  |  |  |  |
| Contador (consulte la Guía de | <i>uso</i> de la máquina)                                                            |                                                |  |  |  |  |
| Configuración de depósito/    | Depósito 1 (a 5) (página 8-5)                                                        |                                                |  |  |  |  |
| bypass                        | Configuración bypass (página 8-                                                      | 5)                                             |  |  |  |  |
| Configuración común           | Idioma (consulte la Guía de uso                                                      | de la máquina)                                 |  |  |  |  |
|                               | Pantalla predeterminada (consult                                                     | te la <i>Guía de uso</i> de la máquina)        |  |  |  |  |
|                               | Sonido (página 8-6)                                                                  | Alarma (consulte la Guía de uso de la máquina) |  |  |  |  |
|                               |                                                                                      | Volumen de altavoz de FAX (página 8-6)         |  |  |  |  |
|                               |                                                                                      | Volumen de monitor de FAX (página 8-6)         |  |  |  |  |
|                               | Distribución del teclado (consulte                                                   | e la <i>Guía de uso</i> de la máquina)         |  |  |  |  |
|                               | Config. original / papel (consulte la <i>Guía de uso</i> de la máquina)              |                                                |  |  |  |  |
|                               | Medida (consulte la <i>Guía de uso</i> de la máquina)                                |                                                |  |  |  |  |
|                               | Manejo de errores (consulte la G                                                     | uía de uso de la máquina)                      |  |  |  |  |
|                               | Bandeja de salida (página 8-6) <sup>*1</sup>                                         | Puerto de FAX 1 (página 8-6)                   |  |  |  |  |
|                               |                                                                                      | Puerto de FAX 2 <sup>*2</sup> (página 8-6)     |  |  |  |  |
|                               | Confirmación orientación (consulte la <i>Guía de uso</i> de la máquina)              |                                                |  |  |  |  |
|                               | Función sin tóner color (consulte la <i>Guía de uso</i> de la máquina) <sup>*3</sup> |                                                |  |  |  |  |
|                               | Valores predet. funciones                                                            | Resolución TX FAX (página 8-7)                 |  |  |  |  |
|                               | (página 8-7)                                                                         | Asunto/cuerpo i-FAX <sup>*4</sup> (página 8-7) |  |  |  |  |
|                               |                                                                                      | Escaneo continuo (FAX) (página 8-7)            |  |  |  |  |
|                               | Tipo de teclado opcional (consulte la <i>Guía de uso</i> de la máquina)              |                                                |  |  |  |  |
|                               | Marca del sistema (consulte la <i>Guía de uso</i> de la máquina)                     |                                                |  |  |  |  |
|                               | Grapado manual (consulte la Gu                                                       | <i>ía de uso</i> de la máquina)                |  |  |  |  |
|                               | Despl. docum. por trabajo (consu                                                     | Ilte la <i>Guía de uso</i> de la máquina)      |  |  |  |  |
|                               | Alerta de poco tóner (consulte la                                                    | <i>Guía de uso</i> de la máquina)              |  |  |  |  |
|                               | Alerta tóner resid. lleno (consulte la <i>Guía de uso</i> de la máquina)             |                                                |  |  |  |  |
|                               | Despl. documentos 1 página (con                                                      | nsulte la <i>Guía de uso</i> de la máquina)    |  |  |  |  |
|                               | Mostrar estado/registroMostrar registro de FAX (página 8-7)(página 8-7)              |                                                |  |  |  |  |
|                               | Mensajes impres. Banner: (consulte la <i>Guía de uso</i> de la máquina)              |                                                |  |  |  |  |
|                               | Personalizar visualiz. estado (con                                                   | nsulte la <i>Guía de uso</i> de la máquina)    |  |  |  |  |
|                               | Config. panel de mensajes (cons                                                      | ulte la <i>Guía de uso</i> de la máquina)      |  |  |  |  |
|                               | Impresión remota (consulte la Gu                                                     | <i>uía de uso</i> de la máquina)               |  |  |  |  |

| Configuración común                                   | Config. teclado numérico (consulte la <i>Guía de uso</i> de la máquina)       |                                  |                                                                    |  |  |  |  |  |  |  |  |
|-------------------------------------------------------|-------------------------------------------------------------------------------|----------------------------------|--------------------------------------------------------------------|--|--|--|--|--|--|--|--|
|                                                       | Impedir reflejo de la luz (consulte la <i>Guía de uso</i> de la máquina)      |                                  |                                                                    |  |  |  |  |  |  |  |  |
|                                                       | Asignación de tecla de función (consulte la <i>Guía de uso</i> de la máquina) |                                  |                                                                    |  |  |  |  |  |  |  |  |
|                                                       | Mostrar mensaje apagado (página 8-7)                                          |                                  |                                                                    |  |  |  |  |  |  |  |  |
|                                                       | Borrar conf. tras inicio trab. (consulte la <i>Guía de uso</i> de la máquina) |                                  |                                                                    |  |  |  |  |  |  |  |  |
|                                                       | Impr. directa desde web (consulte la Guía de uso de la máquina)               |                                  |                                                                    |  |  |  |  |  |  |  |  |
| Inicio (consulte la <i>Guía de uso</i> de la máquina) |                                                                               |                                  |                                                                    |  |  |  |  |  |  |  |  |
| Copia (consulte la <i>Guía de uso</i> de la máquina)  |                                                                               |                                  |                                                                    |  |  |  |  |  |  |  |  |
| Enviar (consulte la <i>Guía de uso</i> de la máquina) |                                                                               |                                  |                                                                    |  |  |  |  |  |  |  |  |
| Buzón de documentos/                                  | Buzón personaliz. (consulte la                                                | Guía de uso de la máquin         | ia)                                                                |  |  |  |  |  |  |  |  |
| memoria USB                                           | Buzón de FAX (página 5-17)                                                    |                                  |                                                                    |  |  |  |  |  |  |  |  |
|                                                       | Buzón trabajos (consulte la Gu                                                | <i>iía de uso</i> de la máquina) |                                                                    |  |  |  |  |  |  |  |  |
|                                                       | Buzón de sondeo (página 5-28                                                  | 3)                               |                                                                    |  |  |  |  |  |  |  |  |
|                                                       | Buzón de RX de memoria de F                                                   | AX (página 5-35)                 |                                                                    |  |  |  |  |  |  |  |  |
|                                                       | Registro config. rápida (página                                               | 2-28)                            |                                                                    |  |  |  |  |  |  |  |  |
| FAX                                                   | TX/RX común (página 8-8)                                                      | Encript. Registro clave (        | página 8-8)                                                        |  |  |  |  |  |  |  |  |
|                                                       |                                                                               | Diagnóstico remoto de F          | AX (página 8-8)                                                    |  |  |  |  |  |  |  |  |
|                                                       | Transmisión (página 8-9)                                                      | Básica (página 8-9)              | Nomb. FAX local (Puerto 1)<br>(página 8-9)                         |  |  |  |  |  |  |  |  |
|                                                       |                                                                               |                                  | Nomb. FAX local (Puerto 2) <sup>*2</sup> (página <i>8-9</i> )      |  |  |  |  |  |  |  |  |
|                                                       |                                                                               |                                  | TTI (página 8-9)                                                   |  |  |  |  |  |  |  |  |
|                                                       |                                                                               |                                  | Cuenta como nom. fax local<br>(página 8-9)                         |  |  |  |  |  |  |  |  |
|                                                       |                                                                               |                                  | Veces de reintento<br>(página 8-9)                                 |  |  |  |  |  |  |  |  |
|                                                       |                                                                               | FAX (página 8-10)                | Número de FAX local 1<br>(página <i>8-10</i> )                     |  |  |  |  |  |  |  |  |
|                                                       |                                                                               |                                  | Número de FAX local 2 <sup>*2</sup><br>(página <i>8-10</i> )       |  |  |  |  |  |  |  |  |
|                                                       |                                                                               |                                  | Modo marcación (Puerto 1)<br>(página <i>8-10</i> )                 |  |  |  |  |  |  |  |  |
|                                                       |                                                                               |                                  | Modo marcación (Puerto 2) <sup>*2</sup><br>(página <i>8-10</i> )   |  |  |  |  |  |  |  |  |
|                                                       |                                                                               |                                  | ID de FAX local (página 8-10)                                      |  |  |  |  |  |  |  |  |
|                                                       |                                                                               |                                  | Transmisión ECM (Puerto1)<br>(página <i>8-10</i> )                 |  |  |  |  |  |  |  |  |
|                                                       |                                                                               |                                  | Transmisión ECM (Puerto2) <sup>*2</sup> (página <i>8-10</i> )      |  |  |  |  |  |  |  |  |
|                                                       |                                                                               |                                  | Vel. inicio de TX (Puerto1)<br>(página <i>8-10</i> )               |  |  |  |  |  |  |  |  |
|                                                       |                                                                               |                                  | Vel. inicio de TX (Puerto2) <sup>*2</sup><br>(página <i>8-10</i> ) |  |  |  |  |  |  |  |  |
|                                                       |                                                                               |                                  | Esc. continuo con cristal<br>(página <i>8-10</i> )                 |  |  |  |  |  |  |  |  |

| FAX                                                      | Recepción (página 8-11)                                                       | Básica (página 8-11)               | Tipo medios (página 8-11)                                         |  |  |  |  |  |
|----------------------------------------------------------|-------------------------------------------------------------------------------|------------------------------------|-------------------------------------------------------------------|--|--|--|--|--|
|                                                          |                                                                               |                                    | Origen papel exclusivo FAX<br>(página <i>8-11</i> )               |  |  |  |  |  |
|                                                          |                                                                               |                                    | Bypass (página 8-11)                                              |  |  |  |  |  |
|                                                          |                                                                               |                                    | Tamaño de RX reducido<br>(página <i>8-11</i> )                    |  |  |  |  |  |
|                                                          |                                                                               |                                    | Fecha/hora de recepción<br>(página <i>8-11</i> )                  |  |  |  |  |  |
|                                                          |                                                                               |                                    | Impresión dúplex<br>(página <i>8-11</i> )                         |  |  |  |  |  |
|                                                          |                                                                               |                                    | Impresión 2 en 1<br>(página <i>8-11</i> )                         |  |  |  |  |  |
|                                                          |                                                                               | FAX (página 8-12)                  | Timbres(Normal)<br>(página <i>8-12</i> )                          |  |  |  |  |  |
|                                                          |                                                                               |                                    | Timbres(TAD) (página 8-12)                                        |  |  |  |  |  |
|                                                          |                                                                               |                                    | Timbres(FAX/TEL)<br>(página <i>8-12</i> )                         |  |  |  |  |  |
|                                                          |                                                                               |                                    | Configuración RX<br>(página <i>8-12</i> )                         |  |  |  |  |  |
|                                                          |                                                                               |                                    | Marcación remota software (página 8-12)                           |  |  |  |  |  |
|                                                          |                                                                               |                                    | Puerto de recepción <sup>*2</sup><br>(página <i>8-12</i> )        |  |  |  |  |  |
|                                                          |                                                                               |                                    | Recepción ECM (Puerto 1)<br>(página <i>8-12</i> )                 |  |  |  |  |  |
|                                                          |                                                                               |                                    | Recepción ECM (Puerto 2) <sup>*2</sup> (página <i>8-12</i> )      |  |  |  |  |  |
|                                                          |                                                                               |                                    | Vel. inicio recepc. (Puerto1)<br>(página <i>8-12</i> )            |  |  |  |  |  |
|                                                          |                                                                               |                                    | Vel. inicio recepc. (Puerto2) <sup>*2</sup> (página <i>8-12</i> ) |  |  |  |  |  |
|                                                          |                                                                               | Recepción encriptada (página 8-13) |                                                                   |  |  |  |  |  |
|                                                          | Restricción de TX/RX (página 8-16)                                            |                                    |                                                                   |  |  |  |  |  |
|                                                          | Reglas de RX/Reenvío (página 5-2)<br>Ingreso nuevo destino(FAX) (página 8-13) |                                    |                                                                   |  |  |  |  |  |
|                                                          |                                                                               |                                    |                                                                   |  |  |  |  |  |
|                                                          | Registro config. rápida (página 2-28)                                         |                                    |                                                                   |  |  |  |  |  |
| Impresora (consulte la <i>Guía de uso</i> de la máquina) |                                                                               |                                    |                                                                   |  |  |  |  |  |

| Informe                                                                          | Impresión de informe                                                          | Página de estado (página 8-14)                                                |  |  |  |  |  |  |
|----------------------------------------------------------------------------------|-------------------------------------------------------------------------------|-------------------------------------------------------------------------------|--|--|--|--|--|--|
|                                                                                  | (página 8-14)                                                                 | Lista de fuentes (consulte la <i>Guía de us</i> o de la                       |  |  |  |  |  |  |
|                                                                                  |                                                                               | máquina)                                                                      |  |  |  |  |  |  |
|                                                                                  |                                                                               | Estado de red (consulte la Guía de uso de la máquina)                         |  |  |  |  |  |  |
|                                                                                  |                                                                               | Estado de servicio (consulte la <i>Guía de uso</i> de la máquina)             |  |  |  |  |  |  |
|                                                                                  |                                                                               | Estado de red opcional (consulte la <i>Guía de uso</i> de la máquina)         |  |  |  |  |  |  |
|                                                                                  |                                                                               | Lista de configuración (consulte la <i>Guía de uso</i> de la máquina)         |  |  |  |  |  |  |
|                                                                                  |                                                                               | Informe de borrado de datos (consulte la <i>Guía de uso</i> de la máquina)    |  |  |  |  |  |  |
|                                                                                  | Config. informe admin                                                         | Informe de FAX saliente (página 8-14)                                         |  |  |  |  |  |  |
|                                                                                  | (página 8-14)                                                                 | Informe de FAX entrante (página 8-14)                                         |  |  |  |  |  |  |
|                                                                                  | Config. inf. resultados                                                       | Enviar informe resultados (página 8-14)                                       |  |  |  |  |  |  |
|                                                                                  | (página 8-14)                                                                 | Informe resultados RX FAX (página 8-14)                                       |  |  |  |  |  |  |
|                                                                                  |                                                                               | Config aviso término tbjo (página 8-14)                                       |  |  |  |  |  |  |
|                                                                                  |                                                                               | Tipo inf result RX (página 8-14)                                              |  |  |  |  |  |  |
|                                                                                  | Envío historico trabajos (consulte la <i>Guía de uso</i> de la máquina)       |                                                                               |  |  |  |  |  |  |
|                                                                                  | Config. historial ini. sesión (cor                                            | consulte la <i>Guía de uso</i> de la máquina)                                 |  |  |  |  |  |  |
|                                                                                  | Config. historial reg. dispos. (consulte la <i>Guía de uso</i> de la máquina) |                                                                               |  |  |  |  |  |  |
|                                                                                  | Registro error com. segura (co                                                | onsulte la <i>Guía de uso</i> de la máquina)                                  |  |  |  |  |  |  |
| Sistema/Red (consulte la Gu                                                      | uía de uso de la máquina)                                                     |                                                                               |  |  |  |  |  |  |
| Editar destino                                                                   | Libr. direc. (página 2-16)                                                    |                                                                               |  |  |  |  |  |  |
|                                                                                  | Tecla de un toque (página 2-25                                                | 5)                                                                            |  |  |  |  |  |  |
|                                                                                  | Lista de impresión (página 2-2-                                               | 4)                                                                            |  |  |  |  |  |  |
|                                                                                  | Libreta de Direcciones                                                        | Clasificar (consulte la Guía de uso de la máquina)                            |  |  |  |  |  |  |
|                                                                                  |                                                                               | Libreta Personalizada (consulte la <i>Guía de uso</i> de la máquina)          |  |  |  |  |  |  |
|                                                                                  |                                                                               | Tipo de libreta de direcciones (consulte la <i>Guía de uso</i> de la máquina) |  |  |  |  |  |  |
|                                                                                  | Restricción de edición                                                        | Libr. direc. (consulte la <i>Guía de uso</i> de la máquina)                   |  |  |  |  |  |  |
|                                                                                  |                                                                               | Tecla de un toque (consulte la <i>Guía de uso</i> de la máquina)              |  |  |  |  |  |  |
| Inicio sesión usuario/contabi                                                    | ilidad de trabajos (consulte la Gu                                            | uía de uso de la máquina)                                                     |  |  |  |  |  |  |
| Propiedad de usuario (consu                                                      | Propiedad de usuario (consulte la <i>Guía de uso</i> de la máquina)           |                                                                               |  |  |  |  |  |  |
| Fecha/temporizador/Ahorro energía (consulte la <i>Guía de uso</i> de la máquina) |                                                                               |                                                                               |  |  |  |  |  |  |
| Ajuste/mantenimiento (consulte la <i>Guía de uso</i> de la máquina)              |                                                                               |                                                                               |  |  |  |  |  |  |
| Internet (consulte la <i>Guía de uso</i> de la máquina)                          |                                                                               |                                                                               |  |  |  |  |  |  |
| Aplicación (consulte la <i>Guía de uso</i> de la máquina)                        |                                                                               |                                                                               |  |  |  |  |  |  |

\*1 Cuando haya instalado un finalizador interno en la máquina, no se mostrará esta función.

- \*2 Esta función se muestra cuando hay instalados dos kits de FAX opcionales (opción FAX dual).
- \*3 Esta función no se muestra para TASKalfa 5003i/TASKalfa 6003i.

\*4 Requiere el Internet FAX Kit opcional.

## Tamaños de FAX recibido y papel prioritario (modelo para Europa)

Cuando el papel cargado en los depósitos no coincide con el tamaño y la orientación del fax recibido, la máquina elige automáticamente el papel para la impresión de acuerdo con las siguientes prioridades.

#### Sustitución mismo tamaño

Si se configura [Desactivado] para Tamaño de RX reducido, el papel para la impresión se elige dando prioridad a la sustitución del mismo tamaño.

Tamaño de RX reducido (página 4-7)

|       |       | Tamaño del fax recibido |                     |                                    |                     |                    |                                     |                                  |                    |                                  |                     |                     |
|-------|-------|-------------------------|---------------------|------------------------------------|---------------------|--------------------|-------------------------------------|----------------------------------|--------------------|----------------------------------|---------------------|---------------------|
|       |       | A5                      | B5                  | A4-R                               | A4                  | Folio              | B4                                  | A3                               | A4                 | Folio                            | B4                  | A3                  |
| Prio  | ridad | A                       | A                   |                                    | A                   |                    |                                     |                                  | Originales         | largos <sup>*2</sup>             | Originales          | Originales          |
|       |       |                         |                     |                                    |                     |                    |                                     |                                  |                    |                                  |                     |                     |
|       |       |                         | <b>.</b>            |                                    |                     |                    | 5.4                                 |                                  |                    |                                  |                     |                     |
|       | 1     | A5                      | B5                  | A4-R                               | A4                  | Folio              | B4                                  | A3                               | A3                 | A3                               | A3                  | A3                  |
|       |       |                         |                     |                                    |                     |                    |                                     |                                  |                    |                                  |                     |                     |
|       | 2     | A5-R <sup>*5</sup>      | B5-R <sup>*5</sup>  | A4 <sup>*5</sup>                   | A4-R <sup>*5</sup>  | A4-R               | A3                                  | A4                               | A3                 | A3                               | A3                  | A4                  |
|       |       |                         |                     |                                    |                     |                    |                                     |                                  |                    |                                  |                     |                     |
|       | 3     | A4-R                    | B4                  | Folio                              | Folio <sup>*5</sup> | A4 <sup>*5</sup>   | B5                                  | A4-R <sup>*5</sup>               | B4                 | B4                               | B4                  | A4-R <sup>*5</sup>  |
|       |       |                         |                     |                                    |                     |                    |                                     |                                  |                    |                                  |                     |                     |
|       | 4     | Folio                   | A4                  | A3                                 | A3                  | A3                 | B5-R <sup>*5</sup>                  | Folio <sup>*5</sup>              | B4                 | B4                               | B5                  | Folio <sup>*5</sup> |
|       |       |                         |                     |                                    |                     |                    |                                     |                                  |                    |                                  |                     |                     |
|       | 5     | A4 <sup>*5</sup>        | A4-R <sup>*5</sup>  | B4                                 | B4 <sup>*5</sup>    | B4                 | A4, <sup>*7</sup>                   | B4 <sup>*5</sup> , <sup>*7</sup> | A4-R               | Folio                            | B5-R <sup>*5</sup>  | B4 <sup>*5</sup>    |
|       |       |                         |                     |                                    |                     |                    |                                     |                                  |                    |                                  |                     |                     |
|       | 6     | B5                      | Folio <sup>*5</sup> | A5                                 |                     | A4-R               | A4                                  | B4 <sup>*5</sup>                 | A4 <sup>*5</sup>   | A4-R <sup>*6</sup>               | A4                  |                     |
| apel  |       |                         |                     |                                    |                     |                    |                                     |                                  |                    |                                  |                     |                     |
| le p  | 7     | B5-R <sup>*5</sup>      | A3                  | A5-R <sup>*5</sup>                 |                     | A4 <sup>*5</sup>   | A4-R <sup>*5</sup> , <sup>*7</sup>  |                                  | A5                 | A4-R                             | A4-R <sup>*5</sup>  |                     |
| año c |       |                         |                     |                                    |                     |                    |                                     |                                  |                    |                                  |                     |                     |
| am    | 8     | A3                      |                     | B5 <sup>*7</sup>                   |                     | A5                 | A4-R <sup>*5</sup>                  |                                  | A5-R <sup>*5</sup> | A4 <sup>*5</sup> , <sup>*6</sup> | Folio <sup>*5</sup> |                     |
|       |       |                         |                     |                                    |                     |                    |                                     |                                  |                    |                                  |                     |                     |
|       | 9     | B4                      |                     | B5                                 |                     | A5-R <sup>*5</sup> | Folio <sup>*5</sup> , <sup>*7</sup> |                                  | B5                 | A4 <sup>*5</sup>                 |                     |                     |
|       |       |                         |                     |                                    |                     |                    |                                     |                                  |                    |                                  |                     |                     |
|       | 10    |                         |                     | B5-R <sup>*5</sup> , <sup>*7</sup> |                     | B5                 | Folio <sup>*5</sup>                 |                                  | B5-R <sup>*5</sup> | A5                               |                     |                     |
|       |       |                         |                     |                                    |                     |                    |                                     |                                  |                    |                                  |                     |                     |
|       | 11    |                         |                     | B5-R <sup>*5</sup>                 |                     | B5-R <sup>*5</sup> |                                     |                                  |                    | A5-R <sup>*5</sup>               |                     |                     |
|       |       |                         |                     |                                    |                     |                    |                                     |                                  |                    |                                  |                     |                     |
|       | 12    |                         |                     |                                    |                     |                    |                                     |                                  |                    | B5                               |                     |                     |
|       |       |                         |                     |                                    |                     |                    |                                     |                                  |                    |                                  |                     |                     |
|       | 13    |                         |                     |                                    |                     |                    |                                     |                                  |                    | B5-R <sup>*5</sup>               |                     |                     |
|       |       |                         |                     |                                    |                     |                    |                                     |                                  |                    |                                  |                     |                     |

- \*1 A4 Originales largos: Originales más largos que un A4 en la dirección de alimentación del papel.
- \*2 Folio Originales largos: Originales más largos que un Folio en la dirección de alimentación del papel.
- \*3 B4 Originales largos: Originales más largos que un tamaño B4 en la dirección de alimentación del papel.
- \*4 A3 Originales largos: Originales más largos que un tamaño A3 en la dirección de alimentación del papel.
- \*5 La orientación del papel es distinta a la del documento recibido. La imagen se imprime después de rotarse automáticamente 90°.
- \*6 El documento se imprime en este papel cuando la longitud del documento recibido es de 351 por 380,4 mm y el depósito configurado para el tamaño Folio está vacío.
- \*7 El documento se imprime en este papel cuando la longitud del documento recibido es corta.
- indica que la impresión se efectuará en dos hojas.

**NOTA** Si se selecciona un tipo de papel en [**Tipo medios**], el fax recibido se imprime utilizando el origen de papel que coincida.

#### ➡ Tipo de papel para la impresión (página 4-6)

Aunque se seleccione [Tipo medios], un fax recibido no se puede imprimir si el tipo de papel colocado en el origen de papel no es adecuado para el fax.

#### Tamaños de recepción reducidos

Si se configura [Activado] para Tamaño de RX reducido, el papel para la impresión se elige dando prioridad a reducir el tamaño del papel e imprimir los datos en una hoja de papel.

#### Tamaño de RX reducido (página 4-7)

|       |      | Tamaño del fax recibido |                     |                                  |                                    |                                  |                                  |                                  |                    |                                  |                     |                     |
|-------|------|-------------------------|---------------------|----------------------------------|------------------------------------|----------------------------------|----------------------------------|----------------------------------|--------------------|----------------------------------|---------------------|---------------------|
|       |      | A5                      | B5                  | A4-R                             | A4                                 | Folio                            | B4                               | A3                               | A4                 | Folio                            | B4                  | A3                  |
| Pri   | ori- |                         |                     |                                  |                                    |                                  |                                  |                                  | Originales         | largos <sup>*2</sup>             | Originales          | Originales          |
| dad   |      |                         |                     |                                  |                                    |                                  |                                  |                                  |                    |                                  |                     |                     |
|       |      |                         |                     |                                  |                                    |                                  |                                  |                                  |                    |                                  |                     |                     |
|       | 1    | A5                      | B5                  | A4-R                             | A4                                 | Folio                            | B4                               | A3                               | A3                 | A3                               | A3                  | A3                  |
|       |      |                         |                     |                                  |                                    |                                  |                                  |                                  |                    |                                  |                     |                     |
|       | 2    | A5-R <sup>*5</sup>      | B5-R <sup>*5</sup>  | A4 <sup>*5</sup>                 | A4-R <sup>*5</sup>                 | A4-R                             | A3                               | B4 <sup>*6</sup>                 | A3                 | A3                               | A3                  | A4                  |
|       |      |                         |                     |                                  |                                    |                                  |                                  |                                  |                    |                                  |                     |                     |
|       | 3    | A4-R                    | B4                  | Folio                            | Folio <sup>*5</sup>                | A4 <sup>*5</sup>                 | A4-R <sup>*6</sup>               | A4-R <sup>*6</sup>               | B4                 | B4                               | B4                  | A4-R <sup>*5</sup>  |
|       |      |                         |                     |                                  |                                    |                                  |                                  |                                  |                    |                                  |                     |                     |
|       | 4    | Folio                   | A4                  | A3                               | A3                                 | A3                               | A4 <sup>*5</sup> , <sup>*6</sup> | A4 <sup>*5</sup> , <sup>*6</sup> | B4                 | B4                               | B5                  | Folio <sup>*5</sup> |
|       |      |                         |                     |                                  |                                    |                                  |                                  |                                  |                    |                                  |                     |                     |
|       | 5    | A4 <sup>*5</sup>        | A4-R <sup>*5</sup>  | B4                               | B4 <sup>*5</sup>                   | B4                               | Folio <sup>*6</sup>              | Folio <sup>*6</sup>              | A4-R               | Folio                            | B5-R <sup>*5</sup>  | B4 <sup>*5</sup>    |
|       |      |                         |                     |                                  |                                    |                                  |                                  |                                  |                    |                                  |                     |                     |
|       | 6    | B5                      | Folio <sup>*5</sup> | B5-R <sup>*6</sup>               | B5 <sup>*6</sup>                   | B5-R <sup>*6</sup>               | B5-R <sup>*6</sup>               | B5-R <sup>*6</sup>               | A4 <sup>*5</sup>   | A4-R <sup>*7</sup>               | A4                  |                     |
| apel  |      |                         |                     |                                  |                                    |                                  |                                  |                                  |                    |                                  |                     |                     |
| le p  | 7    | B5-R <sup>*5</sup>      | A3                  | B5 <sup>*5</sup> , <sup>*6</sup> | B5-R <sup>*5</sup> , <sup>*6</sup> | B5 <sup>*5</sup> , <sup>*6</sup> | B5 <sup>*5</sup> , <sup>*6</sup> | B5 <sup>*5</sup> , <sup>*6</sup> | A5                 | A4-R                             | A4-R*5              |                     |
| año c |      |                         |                     |                                  |                                    |                                  |                                  |                                  |                    |                                  |                     |                     |
| lam   | 8    | A3                      |                     | A5-R <sup>*6</sup>               | A5 <sup>*6</sup>                   | A5                               |                                  |                                  | A5-R <sup>*5</sup> | A4 <sup>*5</sup> , <sup>*6</sup> | Folio <sup>*5</sup> |                     |
|       |      |                         |                     |                                  |                                    |                                  |                                  |                                  |                    |                                  |                     |                     |
|       | 9    | B4                      |                     | A5 <sup>*5</sup> , <sup>*6</sup> | A5-R <sup>*5</sup> , <sup>*6</sup> | A5-R <sup>*5</sup>               |                                  |                                  | B5                 | A4 <sup>*5</sup>                 |                     |                     |
|       |      |                         |                     |                                  |                                    |                                  |                                  |                                  |                    |                                  |                     |                     |
|       | 10   |                         |                     |                                  |                                    |                                  |                                  |                                  | B5-R <sup>*5</sup> | A5                               |                     |                     |
|       |      |                         |                     |                                  |                                    |                                  |                                  |                                  |                    |                                  |                     |                     |
|       | 11   |                         |                     |                                  |                                    |                                  |                                  |                                  |                    | A5-R <sup>*5</sup>               |                     |                     |
|       |      |                         |                     |                                  |                                    |                                  |                                  |                                  |                    |                                  |                     |                     |
|       | 12   |                         |                     |                                  |                                    |                                  |                                  |                                  |                    | B5                               |                     |                     |
|       |      |                         |                     |                                  |                                    |                                  |                                  |                                  |                    |                                  |                     |                     |
|       | 13   |                         |                     |                                  |                                    |                                  |                                  |                                  |                    | B5-R <sup>*5</sup>               |                     |                     |
|       |      |                         |                     |                                  |                                    |                                  |                                  |                                  |                    |                                  |                     |                     |

\*1 A4 Originales largos: Originales más largos que un A4 en la dirección de alimentación del papel.

\*2 Folio Originales largos: Originales más largos que un Folio en la dirección de alimentación del papel.

- \*3 B4 Originales largos: Originales más largos que un tamaño B4 en la dirección de alimentación del papel.
- \*4 A3 Originales largos: Originales más largos que un tamaño A3 en la dirección de alimentación del papel.
- \*5 La orientación del papel es distinta a la del documento recibido. La imagen se imprime después de rotarse automáticamente 90°.
- \*6 Los datos recibidos se reducen para ajustarlos al tamaño del papel y luego se imprimen.
- \*7 El documento se imprime en este papel cuando la longitud del documento recibido es de 351 por 380,4 mm y el depósito configurado para el tamaño Folio está vacío.
- indica que la impresión se efectuará en dos hojas.

#### ΝΟΤΑ

Si se selecciona un tipo de papel en [**Tipo medios**], el fax recibido se imprime utilizando el origen de papel que coincida.

#### ➡ Tipo de papel para la impresión (página 4-6)

Aunque se seleccione [**Tipo medios**], un fax recibido no se puede imprimir si el tipo de papel colocado en el origen de papel no es adecuado para el fax.

# Tamaños de FAX recibido y papel prioritario (modelo para EE.UU.)

Cuando el papel cargado en los depósitos no coincide con el tamaño y la orientación del fax recibido, la máquina elige automáticamente el papel para la impresión de acuerdo con las siguientes prioridades.

#### Sustitución mismo tamaño

Si se configura [Desactivado] para Tamaño de RX reducido, el papel para la impresión se elige dando prioridad a la sustitución del mismo tamaño.

Tamaño de RX reducido (página 4-7)

|                |   |             |                      |                     | Tamaño del              | fax recibido        |                                              |                                             |                                                          |
|----------------|---|-------------|----------------------|---------------------|-------------------------|---------------------|----------------------------------------------|---------------------------------------------|----------------------------------------------------------|
| Priori-<br>dad |   | Statement   | Letter               | Letter              | Legal                   | Ledger              | Letter<br>Originales<br>largos <sup>*1</sup> | Legal<br>Originales<br><sub>largos</sub> *2 | Ledger<br>Originales<br><sub>largos</sub> * <sup>3</sup> |
|                | 1 | Statement*4 | Letter               | Letter              | Legal                   | Ledger              | Ledger                                       | Legal                                       | Ledger                                                   |
|                |   |             |                      |                     |                         |                     |                                              |                                             |                                                          |
|                | 2 | Letter      | Letter <sup>*4</sup> | Letter*4            | Letter                  | Letter              | Ledger                                       | Ledger                                      | Letter                                                   |
|                |   |             |                      |                     |                         |                     |                                              |                                             |                                                          |
|                | 3 | Legal       | Legal                | Legal <sup>*4</sup> | Letter*4                | Letter*4            | Letter                                       | Ledger                                      | Letter <sup>*4</sup>                                     |
|                |   |             |                      |                     |                         |                     |                                              |                                             |                                                          |
| pel            | 4 | Letter*4    | Ledger               | Ledger              | Ledger                  | Legal <sup>*4</sup> | Letter*4                                     | Letter <sup>*5</sup>                        | Legal <sup>*4</sup>                                      |
| de pa          |   |             |                      |                     |                         |                     |                                              |                                             |                                                          |
| ño             | 5 | Ledger      | Statement*4          |                     | Letter                  |                     | Statement*4                                  | Letter                                      |                                                          |
| Tama           |   |             |                      |                     |                         |                     |                                              |                                             |                                                          |
|                | 6 |             |                      |                     | Letter <sup>*4</sup>    |                     |                                              | Letter <sup>*4</sup> , <sup>*5</sup>        |                                                          |
|                |   |             |                      |                     |                         |                     |                                              |                                             |                                                          |
|                | 7 |             |                      |                     | Statement <sup>*4</sup> |                     |                                              | Letter <sup>*4</sup>                        |                                                          |
|                |   |             |                      |                     |                         |                     |                                              |                                             |                                                          |
|                | 8 |             |                      |                     |                         |                     |                                              | Statement*4                                 |                                                          |
|                |   |             |                      |                     |                         |                     |                                              |                                             |                                                          |

- \*1 Letter Originales largos: Originales más largos que un tamaño Letter en la dirección de alimentación del papel.
- \*2 Legal Originales largos: Originales más largos que un tamaño Legal en la dirección de alimentación del papel.
- \*3 Ledger Originales largos: Originales más largos que un tamaño Ledger en la dirección de alimentación del papel.
  \*4 La orientación del papel es distinta a la del documento recibido. La imagen se imprime después de rotarse
- automáticamente 90°.
  \*5 El documento se imprime en este papel cuando la longitud del documento recibido es de 376,6 por 379,3 mm y el depósito configurado para el tamaño Legal está vacío.
- indica que la impresión se efectuará en dos hojas.

#### ΝΟΤΑ

Si se selecciona un tipo de papel en [**Tipo medios**], el fax recibido se imprime utilizando el origen de papel que coincida.

✤ Tipo de papel para la impresión (página 4-6)

Aunque se seleccione [**Tipo medios**], un fax recibido no se puede imprimir si el tipo de papel colocado en el origen de papel no es adecuado para el fax.

#### Tamaños de recepción reducidos

Si se configura [Activado] para Tamaño de RX reducido, el papel para la impresión se elige dando prioridad a reducir el tamaño del papel e imprimir los datos en una hoja de papel.

Tamaño de RX reducido (página 4-7)

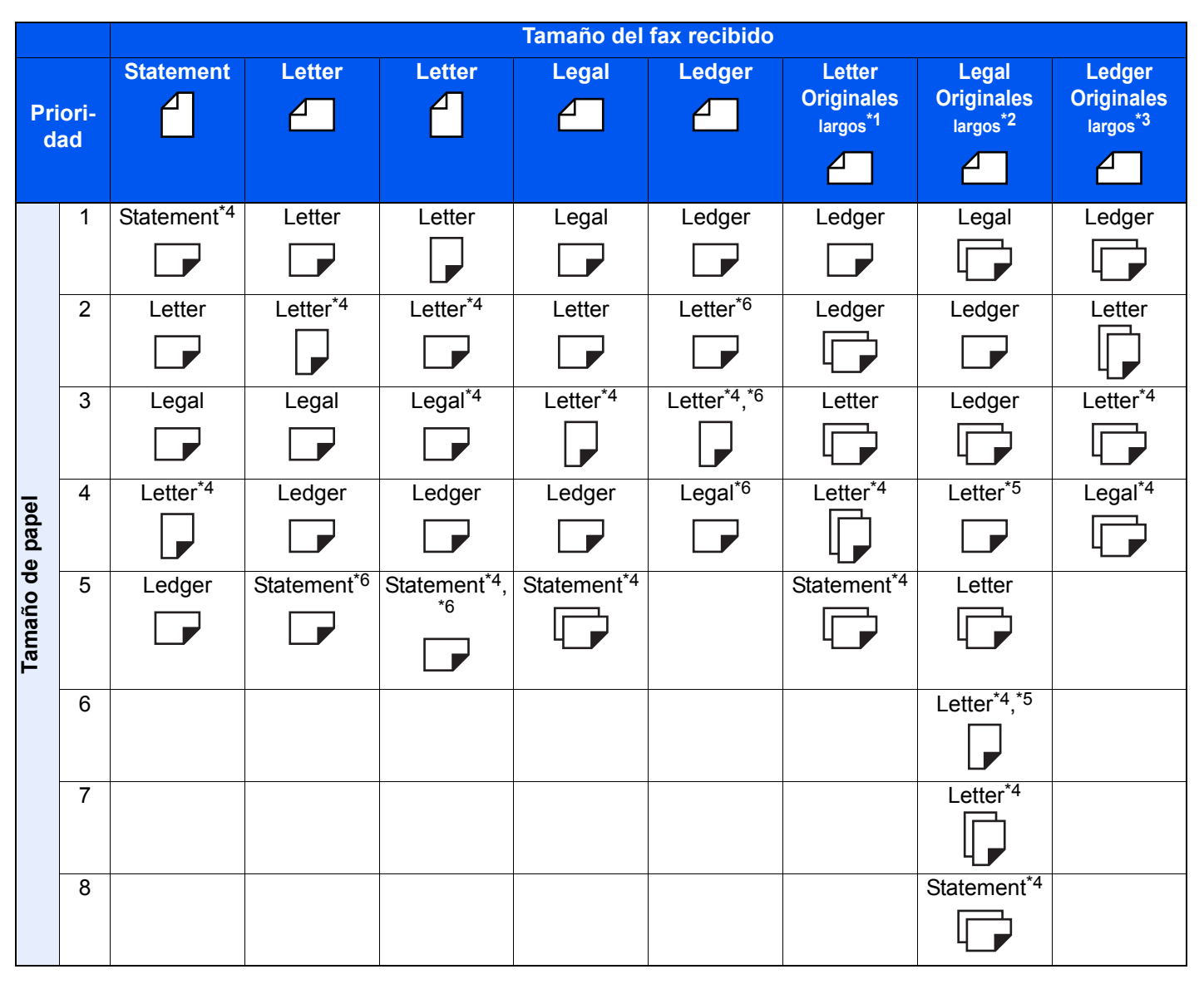

- \*1 Letter Originales largos: Originales más largos que un tamaño Letter en la dirección de alimentación del papel.
- \*2 Legal Originales largos: Originales más largos que un tamaño Legal en la dirección de alimentación del papel.

\*3 Ledger Originales largos: Originales más largos que un tamaño Ledger en la dirección de alimentación del papel.
\*4 La orientación del papel es distinta a la del documento recibido. La imagen se imprime después de rotarse

- 4 La orientación del paper es distinta a la del documento recibido. La imagen se imprime después de rotarse automáticamente 90°.
   45 El desurregate es imprime en este a enel exemple la langitud del desurregate regibide es de 270 0 per 270 0.
- \*5 El documento se imprime en este papel cuando la longitud del documento recibido es de 376,6 por 379,3 mm y el depósito configurado para el tamaño Legal está vacío.
- \*6 Los datos recibidos se reducen para ajustarlos al tamaño del papel y luego se imprimen.

indica que la impresión se efectuará en dos hojas.

**NOTA** Si se selecciona un tipo de papel en [**Tipo medios**], el fax recibido se imprime utilizando el origen de papel que coincida.

#### ➡ Tipo de papel para la impresión (página 4-6)

Aunque se seleccione [Tipo medios], un fax recibido no se puede imprimir si el tipo de papel colocado en el origen de papel no es adecuado para el fax.

# Índice

## A

Accesos directos Cómo agregar 2-30 Edición y eliminación de accesos directos 2-31 Administración de cuentas 8-26 Alimentador de originales 2-3 Asignación de tecla de función 8-7 Asistente config. rápida 2-12 Aviso por e-mail Aviso de fin trabajo 3-31 Notificación de los resultados de recepción de FAX 7-12

#### В

Bandeja de salida 8-6 Borrado de bordes/Escaneo completo 3-27 Buzón de RX de memoria de FAX 5-35 Bypass 4-7, 8-11

#### С

Cancelación de la recepción (desconexión de la comunicación) 4-3 Cancelar Cancelación de la transmisión (desconexión de la comunicación) 3-6 Cancelación de la transmisión directa 3-32 Cancelación de la transmisión retrasada 3-30 Cancelación de las transmisiones de sondeo 5-30 Cancelación del reenvío desde memoria 5-9 Centrado 3-26 Comunicación con encriptación 5-37 Cambio de los contenidos del registro de la clave de encriptación 5-38 Clave de encriptación 5-38 Configuración de la recepción encriptada 5-40 Eliminación de los contenidos del registro de la clave de encriptación 5-39 N.º de buzón de encriptación 5-37 Nro. de clave de encriptación 5-37 Registro de una clave de encriptación 5-38 Uso de la transmisión encriptada 5-39 Comunicación con subdirección 5-17 Contraseña de subdirección 5-18 Subdirección 5-18 Transmisión con subdirección 5-25 Comunicación de difusión con retransmisión con subdirección 5-3, 5-27 Comunicación de difusión con retransmisión con subdirección 11-12 Comunicación de sondeo 5-28 Comprobación 5-34 Comunicación de boletín electrónico con subdirección 5-31 Eliminación de originales de un buzón de sondeo 5-34 Impresión desde un buzón de sondeo 5-33

Recepción de sondeo 5-31 Transmisión de sondeo 5-28 Configuración de reenvío 5-4 Command Center RX 5-16 Configuración predeterminada del fax 8-2 Configuración RX 8-12 Consultas habituales 11-13 Contabilidad de trabajos 8-26 Contenido 8-26 Formulario de comunicación sujeto a la contabilidad de trabajos 8-27 Inicio de sesión 3-19 Límite 8-27 Contabilidad de usuarios 8-26 Contenido 8-26 Inicio de sesión 3-17 Controlador de FAX Configuración 6-3 Instalación del controlador de FAX 6-4 Transmisión básica 6-7 Cuenta como nom. fax local 8-9

#### D

Densidad 3-25 Destino Búsqueda 3-10 Diagnóstico remoto de FAX 8-8

#### Е

Editar destino Contacto 2-16 Encriptación RX 8-13 Enviar e imprimir 3-32 Almacenamiento 3-32 Impresión 3-32 Envio rambio de prioridad 3-4 Envío con cambio de prioridad 3-4 Envío interrumpido 3-35 Envío manual 3-33, 5-47 Escaneo continuo 3-30 Especificaciones 12-5 Estado del envío 3-4, 10-13

#### F

FAX de red Configuración 6-3 Flujo de envío 6-2 Flujo de recepción 6-2 Instalación del controlador de FAX 6-4 Transmisión básica 6-7
FAX dual 9-3
Faxes por Internet 10-1 Command Center RX 10-5 Notas sobre el uso 10-3 Recepción 10-14
Fecha 2-15
Fecha/hora de recepción 4-8, 8-11
Función Buzón de FAX 5-17, 11-11 Cambio 5-19 Comprobación 5-22 Eliminación 5-20 Eliminación de los originales después de imprimirlos desde un buzón de FAX 5-23 Eliminación de originales de un buzón de FAX 5-23 Impresión de originales desde un buzón de FAX 5-21 Lista de buzones de FAX 5-24 Registro 5-18 Vistas previas 5-22 Función de cambio remoto 5-49, 8-12 Cómo registrar 8-12 Cómo usar 5-49 Función de transmisión por lotes 3-28

#### Н

Historial de trabajos de FAX 7-3 Detalles del registro de trabajos 7-5 Pantalla de registro de trabajos 7-3 Registro de almacenamiento de trabajos 7-5 Registro de envío de trabajos 7-4 Registro de impresión de trabajos 7-4 Hora 2-15 Hora inutiliz. 8-24

#### 

ID de FAX local 2-12, 8-10 Imagen del original 3-25 Impresión 2 en 1 4-8, 8-11 Impresión dúplex 4-8, 8-11 Impresión/envío de faxes recibidos por requisitos (reenvío desde memoria) Cancelar 5-10 Registro de valores por requisito 5-6 Requisitos para el reenvío 5-2 Tipo de destino de reenvío 5-2 Uso de requisitos para todas las recepciones 5-4 Indicadores 11-2 Informe Adjuntar imagen FAX de red 7-8 Impresión de una lista de buzones de FAX 5-24 Informe de actividad 7-10 Informe de trabajo cancelado antes del envío 7-8 Informes de resultados de envío 7-7 Informes de resultados de recepción de FAX 7-9 Lista de buzones de FAX 5-24 Informe TX FAX 3-33 Ingreso de nombre de archivo 3-31 Ingreso nuevo destino(FAX) 8-13

#### Κ

Kit de FAX por Internet 9-2

#### L

Libreta de direcciones 2-16, 3-9 Adición de un contacto 2-16 Adición de un grupo 2-21 Contacto 2-16 Edición 2-23 Eliminación 2-24 Impresión de la lista de direcciones 2-24 Selección de un destino 3-9 Línea de teléfono 2-12, 8-10 Lista de códigos de error 11-6

#### Μ

Mapa de menús 12-7 Máquina (nombres) 2-2 Marcación en cadena 3-36 Mensajes 11-4 Método de introducción de caracteres 12-2 Métodos de introducción de los destinos 3-7 Modo de recepción 4-2 Mostrar estado/registro 8-7 Mostrar mensaje apagado 8-7

### Ν

No se imprime 11-10 No se puede enviar el documento 11-10 No se puede llevar a cabo la transmisión con subdirección 11-11 No se puede recibir el documento 11-10 No se puede utilizar la comunicación de difusión con retransmisión con subdirección 11-12 Nombre FAX local 2-12, 8-9 Nombres de los componentes y funciones 2-2 Número de FAX de permiso Cambio 8-18 Cambio o eliminación 8-18 Registro 8-17 Número de FAX de rechazo Cambio 8-19 Eliminación 8-20 Registro 8-19 Número de FAX local 2-12 Número de ID de permiso Cambio 8-21 Eliminación 8-21 Registro 8-20 Número FAX local 8-10

#### 0

Orientación del original 3-24 Orig. a 2 caras/lbro 3-23 Orig. de dist. tam. 3-23 Origen papel exclusivo FAX 4-7 Original largo 3-25

#### Ρ

Panel de controles 2-4 Panel digital 2-5 Pantalla Config. rápida 2-28 Cambio de un registro 2-29 Funciones que se pueden registrar 2-28 Pantalla de confirmación de destinos 7-13 Pantalla de inicio 2-6 Precauciones al apagar la máquina 11-3 Puerto de recepción 8-12

#### R

Recepción automática de FAX 4-2, 8-12 Recepción con cambio automático de FAX/Contestador automático 5-43 Recepción con cambio automático de FAX/TEL 5-41 Recepción de boletín electrónico con subdirección 5-31 Recepción DRD 5-45 Recepción ECM 8-12 Recepción en memoria 4-3 Recepción manual 4-4, 5-48 Reenvío desde memoria 5-2 Registro config. rápida 8-13 Remarcación 3-3 Cambio de las veces de reintento 8-9 Resolución TX FAX 3-25 Restricción de transmisión 8-16 Configuración de la restricción de envío 8-22 Configuración de la restricción de recepción 8-22 Número de FAX de permiso 8-17 Número de FAX de rechazo 8-19 Número de ID de permiso 8-20 Recepción n.º desconocido 8-23 Requisitos de rechazo de recepción 8-17 Requisitos para establecer la comunicación 8-16 Requisitos previos 8-16 Revisión de los resultados de transmisión y el estado del registro 7-2

#### S

Selección de la identificación de terminal de transmisión (TTI) 2-12 Selección de la identificación de terminal de transmisión (TTI) 8-9 SMTP directo 10-2 Solución de problemas 11-10 Sonido Fin de trabajo 8-6 Volumen de altavoz de FAX 8-6 Volumen de monitor de FAX 8-6

#### T

Tamaño de envío 3-24 Tamaño de RX reducido 4-7, 8-11 Tamaño del original 3-22 Tamaños de FAX recibido y papel prioritario 12-13, 12-18 Tecla Búsqueda rápida de número 2-11 Tecla de un toque 2-25 Edición y eliminación 2-26 Lista de teclas de un toque para impresión 2-27 Tecla Introducir 2-11 Timbres Contestador 8-12 FAX/TEL 8-12 Normal 8-12 TAD 8-12 Tipo de papel para la impresión 4-6, 8-11

Tipo papel FAX 4-6 Transmisión de FAX directa Cancelar 3-32 Transmisión de i-FAX 10-10 Transmisión de multidifusión 3-14 Transmisión del FAX retrasado Transmisión inmediata 3-30 Transmisión desde memoria 3-2 Transmisión directa Cancelar 3-32 Transmisión ECM 8-10 Transmisión en espera 3-34 Transmisión FAX directo 3-32 Transmisión FAX retras. 3-28 Transmisión retrasada Cambio y eliminación 3-29 Transmisión inmediata 3-30

#### U

Uso de Programa 3-38

#### V

Valores predeterminados Asunto/cuerpo i-FAX 8-7 Escaneo continuo (FAX) 8-7 Resolución TX FAX 8-7 Velocidad de inicio de recepción 8-12 Velocidad de inicio de TX 8-10 Vistas previas Buzón de FAX 5-22 Volumen de sonido Alarma de fin de trabajo 2-12 Volumen de altavoz de FAX 2-12 Volumen de monitor de FAX 2-12

#### Ζ

Zoom 3-26

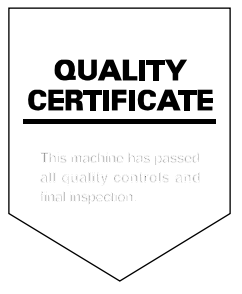

Primera Edición 2018.11 3RKKDESAR300